ООО «Модеско» ИНН/КПП 3460077551 / 346001001 ОГРН 1193443015028 e-mail: info@keys.so телефон: +7 (962) 761-62-39

Документация, содержащая информацию, необходимую для эксплуатации программного обеспечения keys.so

## Содержание

| Общие сведения                         | 3  |
|----------------------------------------|----|
| Уровень подготовки пользователя        |    |
| Рекомендованные параметры оборудования |    |
| Регистрация и авторизация              | 3  |
| Тарифы и доступы                       | 4  |
| Данные и подписка                      | 4  |
| Сводка по домену                       | 4  |
| Групповой отчёт                        |    |
| Сравнение сайтов и страниц             |    |
| Пакетный анализ                        |    |
| Доля конкурентов по поисковым фразам   |    |
| Список запросов страниц                |    |
| Расширение словаря по странице         |    |
| Словарь слов по страницам              |    |
| История robots.txt                     |    |
| Анализ ссылок                          |    |
| Пакетный анализ по ссылкам             | 60 |
| База запросов                          | 63 |
| Дополняющие фразы                      | 67 |
| Расширение ключевых слов               |    |
| Подсветка топов                        |    |
| История поисковой выдачи SERP          | 80 |
| Массовая проверка запросов             | 83 |
| Сравнение списка фраз                  |    |
| Комбинатор фраз                        | 88 |
| Чистка неявных дублей                  |    |
| Выделение уникальных слов              |    |
| Сбор поисковых подсказок в Яндексе     |    |
| Онлайн парсер Wordstat                 |    |
| Онлайн парсер выдачи                   |    |
| Кластеризатор                          |    |
| Объявления в РСЯ                       |    |
| Мои проекты                            |    |
| Полезные материалы и ссылки            |    |

## Общие сведения

Keys.so - интернет-сервис для анализа конкурентов в поисковых системах Яндекс и Google.

Для каких задач используется сервис:

- Анализ конкурентов в поисковой выдаче.
- Определить, как настроены рекламные кампании конкурентов на поиске и в РСЯ.
- Собрать и расширить семантическое ядро.
- Определить страницы необходимые в поисковой оптимизации.

Кому полезен сервис:

- SEO-специалисты.
- Маркетологи.
- Вебмастера.
- Копирайтеры.

## Уровень подготовки пользователя

Пользователь должен иметь опыт работы с:

- операционными системами имеющими графическую оболочку (Windows, MacOS, Unix-подобные);
- интернет браузерами(Chrome, Yandex Browser, Firefox, Opera и др.);
- электронными таблицами (Microsoft Excel, OpenOffice Calc и др.).

## Рекомендованные параметры оборудования

Минимальные требования:

- Минимальное разрешение экрана 1366 х 768 пикселей.
- Процессор: Intel i3 6XXX / AMD FX 6XXX
- Оперативная память: 8 Гб
- Операционная система: Windows 7 x64 и выше
- Скорость интернет-соединения от 10 Мбит/с.

Необходимо учитывать наличие параллельно запущенного ПО на компьютере, которое может задействовать ресурсы (большое количество вкладок браузера, офисные редакторы, потоковое видео т.д.)

## Регистрация и авторизация

Для регистрации на сервисе перейдите на страницу <u>https://www.keys.so/ru/registration</u> заполните поля формы и согласитесь с правилами сервиса.

Подтвердите почту переходом по ссылке из письма.

Так же доступен альтернативный способ регистрации, через вход с помощью аккаунта Яндекс или eLama. Авторизация доступна по адресу <u>https://www.keys.so/ru/login</u>

## Тарифы и доступы

На сервисе предусмотрены 3 тарифа с различными возможностями, лимитами и ценой:

- Базовый
- Профессиональный
- Корпоративный

Актуальная спецификация тарифов предоставлена по адресу: https://www.keys.so/ru/tarif.

Без тарифа пользователь может эксплуатировать инструменты и отчёты, но с ограничениями.

## Данные и подписка

Раздел доступен для авторизованных пользователей по адресу https://www.keys.so/ru/panel

В данном разделе доступна информация по текущему тарифу, количество анализируемых доменов в сутки: текущее значение и максимальное на действующем тарифе.

Имеется возможность продления подписки с выбором срока и тарифа.

Подраздел "Список пользователей" с возможностью добавления, удаления и просмотра дочерних пользователей аккаунта.

Подраздел "REST API" доступен для пользователей с тарифом "Профессиональный" и "Корпоративный"с возможность просмотра текущего токена для API-запросов. Для генерации нового токена нажмите на кнопку "Сгенерировать новый Token".

## Сводка по домену

Сводка по домену — это основной отчёт в Keys.so, который является отправной точкой для других отчётов по органической выдаче и контекстной рекламе.

## Кому доступен отчёт

Действуют следующие лимиты на количество анализируемых доменов в сутки:

Без тарифа - 10 доменов; Базовый тариф – 100 доменов; Профессиональный тариф – 3 000 доменов; Корпоративный тариф – 30 000 доменов.

## Где находится

Чтобы построить отчёт, перейдите на <u>главную страницу</u> и введите в поисковую строку интересующий сайт. Нажмите кнопку «Поиск».

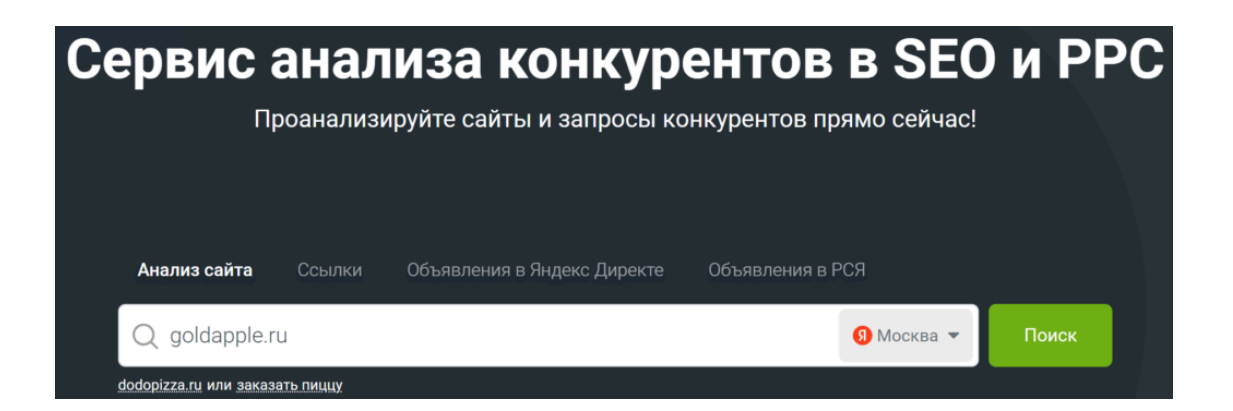

## Наиболее важные параметры сайта

Основные показатели указаны в верхней части отчёта.

| goldapi                   | ole.ru 🏦 790               | / 1 080 🛛 😁 11 под     | доменов 🛛 🖧 Стр      | уктура сайта           |                |
|---------------------------|----------------------------|------------------------|----------------------|------------------------|----------------|
| В топ 1                   | В топ 3                    | В топ 5                | В топ 10             | В топ 50               |                |
| 5 564                     | <b>27 035</b>              | <b>65 750</b>          | <b>180 766</b>       | <b>443 654</b>         |                |
| трафик с поиска           | страниц в выдаче           | трафик на страницу     | запросов на страницу | результативность       |                |
| ≈31 658                   | <b>44 023</b>              | 1                      | 10                   | 15% В топ 5            |                |
| входящие ссылки<br>47 957 | исходящие ссылки<br>98 332 | DR<br>28               |                      |                        |                |
| трафик контекст           | оценка бюджета             | объявлений в контексте | запросов в контексте | запросов на объявление | объявления РСЯ |
| ≈1 387                    | ≈ 487 541 615 ₽            | 46 930                 | 96 261               | 2                      | <b>761</b>     |

Сводка по домену

В верхней строке кроме наименования сайта также отображены следующие параметры:

- Какое место в рейтинге сайтов, отсортированных по видимости, занимает этот сайт. Чем меньше значение, тем выше сайт в списке, тем, вероятнее, у него больше поискового трафика. Подробно о том, что такое видимость, и как мы её считаем, описали в отдельном <u>материале</u>. При клике на это число откроется полный перечень проанализированных сайтов, отсортированный по убыванию видимости.
- Позиция в рейтинге сайтов, отсортированных по значению «Запросов в топ 50» в порядке убывания.
   Чем число меньше, тем по большему количеству запросов сайт отображается в выдаче на позициях от 1 до 50. При клике на это число будет открыт полный перечень проанализированных сайтов, отсортированный по убыванию запросов в топ 50.
- Если у сайта найдены поддомены, которые ранжируются в топ 50, то в этой строке будет ссылка на отчёт с перечнем поддоменов сайта. Т.е. сайтов, которые размещены на домене более высокого

уровня. Например, для домена site.ru это может быть msk.site.ru или spb.site.ru. Бывает полезно узнать, какие поддомены есть у сайта-конкурента.

В случае, если количество страниц меньше 50 000, то справа от поддоменов сайта отобразится иконка древовидной структуры, при нажатии на которую откроется отчёт <u>«Дерево страниц»</u>. Далее рассмотрим более подробно каждую строку основных показателей.

#### Запросы сайта

Тут указано количество запросов, по которому сайт занимает позицию в топ 1, 3, 5, 10 и 50 выдачи. С помощью этого блока вы можете оценить, насколько крупным проектом является анализируемый сайт. Все показатели в блоке являются кликабельными, при нажатии на них открывается отчёт <u>«Запросы сайта в органической выдаче»</u> с применением фильтра «Позиция в блоке». Например, при нажатии «В топ 5» используется фильтр со значением «Между» – от 1 до 5.

#### Органическая выдача

#### Трафик с поиска

Ориентировочное количество ежесуточного трафика, получаемого из поиска. Этот параметр рассчитывается по алгоритму, схожему с расчётом видимости сайта, но имеет свои понижающие коэффициенты.

#### Страниц в выдаче

Количество страниц сайта, которые мы встретили в топ 50 при анализе нашей базы запросов. Это число, как правило, отличается от количества проиндексированных поиском страниц сайта. В индексе могут находиться и те страницы, которые практически никогда не попадают в реальную выдачу. При клике откроется отчёт <u>«Страницы сайта»</u>.

#### Трафик на страницу

Это результат деления показателя «Трафик с поиска» на «Страниц в выдаче». Чем он выше, тем больше уникальных посетителей собирает сайт на одну страницу в среднем.

#### Запросов на страницу

Результат деления параметра «Запросов в топ 50» на «Страниц в выдаче». Это число показывает, по какому количеству запросов в среднем ранжируется каждая страница этого сайта.

#### Результативность

Процент количества ключей в топ 5 относительно количества ключей в топ 50. Обычно, чем выше результативность, тем лучше проведены работы по поисковой оптимизации сайта, тем точнее подобрано семантическое ядро сайта.

#### Ссылки

#### Входящие ссылки

Количество ссылок, которые ведут на анализируемый домен с других сайтов. При клике откроется отчёт <u>«Входящие ссылки»</u>.

#### Исходящие ссылки

Количество ссылок на другие сайты, которые размещены на страницах анализируемого домена. При клике откроется отчёт <u>«Исходящие ссылки»</u>.

#### DR

Рейтинг домена – метрика, которая показывает силу ссылочного профиля анализируемого домена в сравнении со всеми остальными сайтами.

#### Ссылающиеся домены

Количество ссылок, которые ведут на анализируемый домен с каждого домена. При клике откроется отчёт «Ссылающиеся домены».

#### Исходящие домены

Количество ссылок, которые ведут с сайта на разные домены.

При клике откроется отчёт «Исходящие домены».

#### Ссылки по ІР

Количество IP-адресов, которые ссылаются на анализируемый сайт.

При клике откроется отчёт «Ссылки по IP».

#### Анкоров

Количество анкоров, которые используются для внешних ссылок. При клике откроется отчёт «Анкоры».

#### Контекстная реклама

#### Трафик контекст

Ориентировочный объём ежесуточного трафика из контекста без учёта таргетинга. Рассчитывается по следующей формуле: произведение точной частотности на прогноз CTR, разделённое на 30 дней.

#### Оценка бюджета

Ориентировочная сумма, которую анализируемый сайт тратит в месяц на рекламу в Яндекс. Директ по выбранному региону. Данные по бюджету собираются из инструмента «Прогноз бюджета» в Яндекс. Директ на основании запросов, по которым сайт показывался в рекламной выдаче. При клике на число можно увидеть прогноз бюджета при разных объёмах трафика.

#### Объявлений в контексте

Количество объявлений сайта, которые мы встретили в рекламной выдаче при анализе нашей базы запросов.

При клике откроется отчёт «Объявления сайта в контексте».

#### Запросов в контексте

Количество запросов, по которым встретились объявления анализируемого сайта в блоке размещения контекстной рекламы в поиске.

При клике откроется отчёт «Запросы сайта в контексте».

#### Запросов на объявление

Результат деления параметра «Запросов в контексте» на «Объявлений в контексте». Это число показывает, по какому количеству запросов в среднем показывается каждое рекламное объявление. Объявлений в РСЯ

Количество найденных объявлений сайта, размещённых в блоках РСЯ. При клике откроется отчёт «Объявления в РСЯ».

### История изменений

Первый раздел в отчёте – это история изменения параметров сайта. Мы регулярно обновляем данные в наших базах и каждый раз сохраняем информацию о позициях сайта в поисковой и рекламной выдаче на момент проверки.

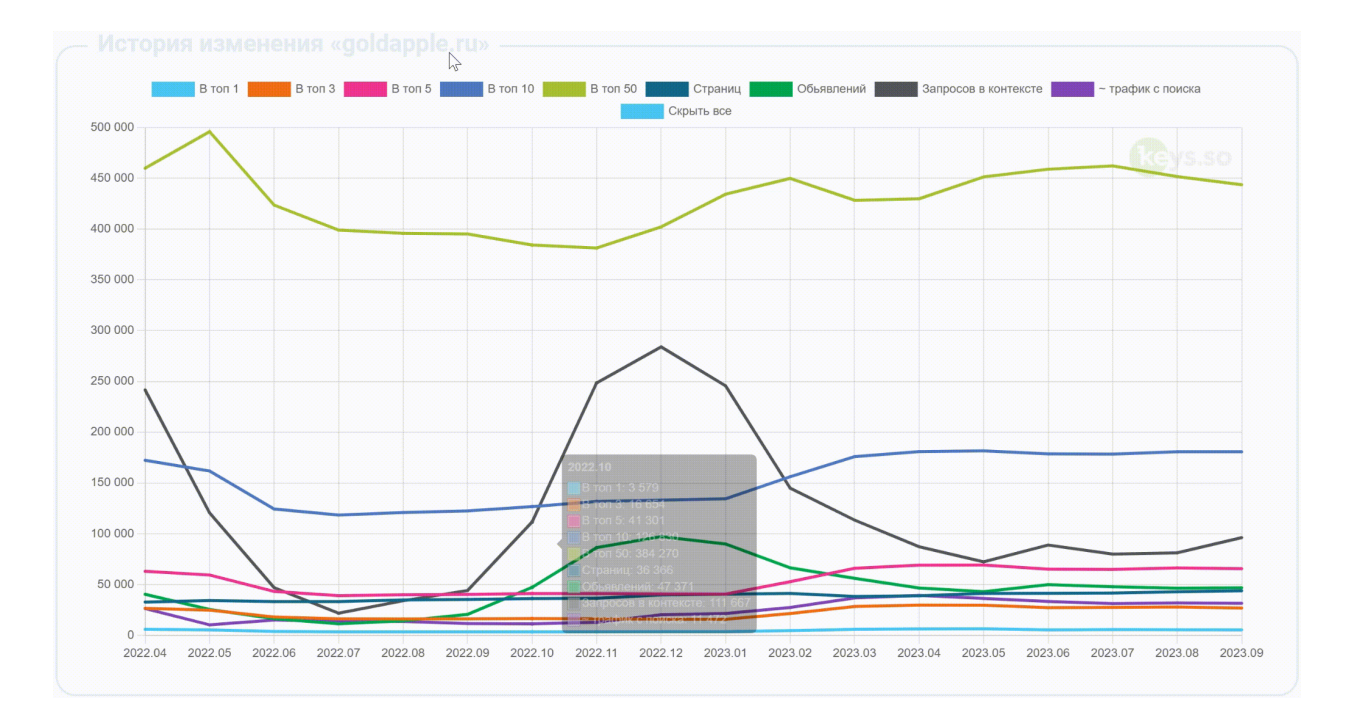

В этом разделе в виде графиков отображено изменение основных параметров сайта с течением времени в Яндекс и Google. При клике на легенде можно включить/отключить отображение на графике любого из показателей анализируемого сайта. По Яндексу отображаются данные по мобильной выдаче, по Google — desktop.

Представлены следующие графики:

#### Запросов в топ 1

По какому количеству запросов сайт отображался на первой позиции в выдаче.

#### Запросов в топ 3, топ 5, топ 10, топ 50

Аналогично предыдущему графику – динамика изменения количества запросов на позициях с 1 по 3, с 1 по 5, с 1 по 10 и с 1 по 50 соответственно.

#### Страниц

Отображение количества страниц сайта, которые встретились в выдаче.

#### Объявления

Количество рекламных объявлений анализируемого сайта.

#### Запросов в контексте

Количество запросов, по которым было найдено хотя бы одно объявление этого домена в блоках контекстной рекламы.

#### Трафик с поиска

Примерное количество ежесуточного трафика, получаемого из поиска.

#### Органическая выдача

Если сайт был найден хотя бы по одному запросу, то следующим для него будет раздел «Органическая выдача». Он состоит из трёх частей:

| Страницы                                                                                                    |        | Конкуренты                                                                                                    |                                                                                                    |         |                                                                                      |
|----------------------------------------------------------------------------------------------------|--------|----------------------------------------------------------------------------------------------------|----------------------------------------------------------------------------------------------------|---------|--------------------------------------------------------------------------------------|
| URL                                                                                                    | Ключей | URL                                                                                                    | Общи                                                                                                    | (ключей | Трафик                                                                               |
| @ ∝ brands                                                                                                    | 25 573 | @ market.yandex.ru                                                                                                    | 388 607                                                                                                    | 2.24 %  | 3 202 641                                                                            |
| @ <_ /                                                                                                    | 4 428  | @ ozon.ru                                                                                                    | 388 289                                                                                                    | 2.42 %  | 4 015 558                                                                            |
| ∅ ∝ <sub>0</sub> <sup>0</sup> /parfjumerija                                                                                                    | 4 252  | @ wildberries.ru                                                                                                    | 360 170                                                                                                    | 3.90 %  | 1 511 650                                                                            |
| @ ∝ <sup>©</sup> /promo                                                                                                    | 3 817  | @ irecommend.ru                                                                                                    | 289 647                                                                                                    | 3.45 %  | 685 827                                                                              |
|                                                                                                    | 2 826  | @ otzovik.com                                                                                                    | 230 600                                                                                                    | 2.04 %  | 1 109 528                                                                            |
| ∅  ⊘ /parfjumerija/zhenskie-aromaty-parfume                                                                                                    | 2 129  | @ letu.ru                                                                                                    | 229 095                                                                                                    | 42.70 % | 68 777                                                                               |
| ∅ ∝₀° /brands/zielinski-rozen                                                                                                    | 1 728  | @ sbermegamarket.ru                                                                                                    | 185 322                                                                                                    | 3.65 %  | 27 184                                                                               |
| @ ≪ /makijazh                                                                                                    | 1 504  | @ rivegauche.ru                                                                                                    | 185 021                                                                                                    | 64.42 % | 17 394                                                                               |
|                                                                                                    | 1 252  | @ m.avito.ru                                                                                                    | 176 026                                                                                                    | 1.09 %  | 5 133 904                                                                            |
|                                                                                                    |        |                                                                                                    |                                                                                                    |         |                                                                                      |
| © ≪ /brands/la-roche-posay<br>Все страницы (44 023)<br>(ЛЮЧЕВЫЕ фразы                                                                                                    | 1164   | ℰ randewoo.ru                                                                                                    | 163 803<br>Все конкуренты сай                                                                                                    | 51.82 % | 30 892                                                                               |
| Ø ≪ /brands/la-roche-posay Все страняцы (44 023) КЛЮЧЕВЫЕ ФРАЗЫ Запрос                                                                                                    | 1164   | 7 галовенности<br>Частотность                                                                                                    | 163 803<br>Все конкуренты сай<br>[!Частотность]                                                                                                    | 51.82 % | 30 892                                                                               |
| <ul> <li>Слючевые фразы</li> <li>Запрос</li> <li>Яклоко золотое</li> </ul>                                                                                                    | 1164   | Ф галбежоо.гu           Частотность           892 270                                                                                                    | 163 803<br>Все конкуренты сай<br>[Частотность]<br>244 492                                                                                                    | 51.82 % | 30 892<br>Позиция<br>1                                                               |
| © ≪ /brands/la-roche-posay<br>Все страницы (44 023)<br>КЛЮЧЕВЫЕ ФРАЗЫ<br>Запрос<br>© яблоко золотое<br>© золотое яблоко                                                                                                    | 1164   | <ul> <li>Ф галбежоо.ru</li> <li>Частотность</li> <li>892 270</li> <li>886 639</li> </ul>                                                                                                    | 163 803<br>Все конкуренты сайт<br>[Иастотность]<br>244 492<br>243 220                                                                                                    | 51.82 % | 30 892<br>Позиция<br>1<br>1                                                          |
| «               Десе страницы (44 023)               Все страницы (44 023)                  ХЛЮЧЕВЫЕ ФРАЗЫ             Запрос                Яклоко золотое                 Золотое яблоко                 Интернет магазин косметнки золотое яблоко                             | 1164   | <ul> <li>Растотность</li> <li>892 270</li> <li>886 639</li> <li>74 113</li> </ul>                                                                                                    | 163 803<br>Все конкуренты сайт<br>[Иастотность]<br>244 492<br>243 220<br>63 344                                                                                                    | 51.82 % | 30 892<br>Позиция<br>1<br>1<br>1                                                     |
|                                                                                                    | 1164   | <ul> <li>Растотность</li> <li>892 270</li> <li>886 639</li> <li>74 113</li> <li>130 984</li> </ul>                                                                                                    | 163 803<br>Все конкуренты сайт<br>[Иастотность]<br>244 492<br>243 220<br>63 344<br>39 325                                                                                                    | 51.82 % | 30 892<br>Позиция<br>1<br>1<br>1<br>1                                                |
|                                                                                                    | 1164   | <ul> <li>Растотность</li> <li>892 270</li> <li>886 639</li> <li>74 113</li> <li>130 984</li> <li>125 350</li> </ul>                                                                                                    | 163 803<br>Все конкуренты сай<br>[Частотность]<br>244 492<br>243 220<br>63 344<br>39 325<br>36 425                                                                                                    | 51.42 % | 30892<br>Позиция<br>1<br>1<br>1<br>1<br>1                                            |
| « < / /brands/la-roche-posay     Все страницы (44 023)     Все страницы (44 023)     Япючевые фразы     апрос     яблоко золотое     золотое яблоко     интернет магазин косметики золотое яблоко     золотое яблоко интернет магазин     интернет магазин золотое яблоко     зя | 1164   | <ul> <li>randewoo.ru</li> <li>Vacromocru</li> <li>892 270</li> <li>886 639</li> <li>74 113</li> <li>130 984</li> <li>125 350</li> <li>32 393</li> </ul>                                                                      | 163 803<br>Все конкуренты сай<br>[!Частотность]<br>244 492<br>243 220<br>63 344<br>39 325<br>36 425<br>8 009                                                                                                    | 51.42%  | 30892<br>Позиция<br>1<br>1<br>1<br>1<br>1<br>1<br>1<br>1<br>1<br>1<br>1              |
|                                                                                                    | 1164   | <ul> <li>ападежоо.ru</li> <li>Частотность</li> <li>в92 270</li> <li>в86 639</li> <li>74 113</li> <li>130 984</li> <li>125 350</li> <li>32 393</li> <li>13 503</li> </ul>                                                     | 163 803           Все конкуренты сайт           [!Частотность]           244 492           243 220           63 344           39 325           36 425           8 009           6 191                                | 51.42 % | 0 30 892<br>Позиция<br>1<br>1<br>1<br>1<br>1<br>1<br>1<br>1<br>1<br>1<br>1<br>1<br>1 |
|                                                                                                    | 1164   | <ul> <li>Prandewoo.ru</li> <li>PacrotHoCTb</li> <li>892 270</li> <li>886 639</li> <li>74 113</li> <li>74 113</li> <li>130 984</li> <li>125 350</li> <li>32 393</li> <li>13 503</li> <li>54 947</li> </ul>                    | 163 803           Все конкуренты сайт           [!Частотность]           244 492           243 220           63 344           39 325           36 425           8 009           6 191           6 150                | 51.42 % | 03892<br>Позиция<br>1<br>1<br>1<br>1<br>1<br>1<br>1<br>1<br>1<br>1<br>1<br>1<br>1    |
|                                                                                                    | 1164   | <ul> <li>andewoo.ru</li> <li>andewoo.ru</li> <li>acrothoctb</li> <li>ass2 270</li> <li>ass6 639</li> <li>74 113</li> <li>130 984</li> <li>125 350</li> <li>32 393</li> <li>35 393</li> <li>54 947</li> <li>17 920</li> </ul> | 163 803           Все конкуренты сайт           [Частотность]           244 492           243 220           63 344           39 325           36 425           8 009           6 191           6 150           5 674 | 51.42%  | 03892<br>Позиция<br>1<br>1<br>1<br>1<br>1<br>1<br>1<br>1<br>1<br>1<br>1<br>1<br>1    |

Органическая выдача сайта

#### Страницы сайта

В сводке указан перечень страниц анализируемого домена, которые встречались в выдаче поисковой системы. Чтобы развернуть отчёт полностью, нажмите на кнопку «Все страницы». Подробнее о том, какие данные представлены в отчёте, и как их использовать, читайте в <u>инструкции</u>. Вы можете перейти в отчёт <u>«Запросы страницы в органической выдаче»</u>, нажав на ссылку интересующей страницы. При клике на иконку слева от адреса страницы откроется отчёт <u>«Конкурирующие страницы»</u>.

#### Конкуренты

В этом блоке отображаются сайты, которые чаще других встречались на страницах результатов поиска по запросам, где представлен анализируемый сайт. Чтобы посмотреть полный перечень сайтов, кликните на кнопку «Все конкуренты сайта». Подробнее об этом отчёте читайте в <u>инструкции</u>.

#### Ключевые фразы

В сводке отображается перечень запросов, по которым в выдаче встретились страницы анализируемого сайта. Нажав на кнопку «Все запросы сайта», можно посмотреть полный отчёт с запросами, по которым домен ранжируется в топе. Подробнее об этом отчёте читайте в <u>инструкции</u>. Кликнув на иконку слева от запроса вам откроется отчёт <u>«Дополняющие фразы»</u>, если же нажать на саму фразу, то откроется <u>«Сводка по запросу»</u>.

### Ссылки

Если при анализе содержимого других доменов были найдены ссылки на проверяемый домен, либо на домене обнаружены ссылки на другие сайты станет доступен этот раздел.

#### Он состоит из трёх частей:

| ходящие                                                                                                    |                                                                                        |            | Исходящие                                                                                                    | ġ.                                                              |         |
|----------------------------------------------------------------------------------------------------|----------------------------------------------------------------------------------------|------------|----------------------------------------------------------------------------------------------------|-----------------------------------------------------------------|---------|
| Іомен                                                                                                    |                                                                                        | DR         | Домен                                                                                                    |                                                                 | DR      |
| Ø babyblog.ru                                                                                                    |                                                                                        | 32         | @ facebook.com                                                                                                    |                                                                 | 21      |
| Ø mywishlist.ru                                                                                                    |                                                                                        | 7          | @ docs.google.com                                                                                                    |                                                                 | 54      |
| Ø market.yandex.ru                                                                                                    |                                                                                        | 60         | @ play.google.com                                                                                                    |                                                                 | 60      |
| Ø chelyabinsk.flamp.ru                                                                                                    |                                                                                        | 40         | @ drive.google.com                                                                                                    |                                                                 | 49      |
| Ø spravkainform.ru                                                                                                    |                                                                                        | 17         | Ø disk.yandex.ru                                                                                                    |                                                                 | 28      |
| 🖉 компаниирф.рф                                                                                                    |                                                                                        | 20         | Ø sbp.nspk.ru                                                                                                    |                                                                 | 30      |
| ∞ orgpage.ru                                                                                                    |                                                                                        | 28         | елкажеланий.рф                                                                                                    |                                                                 | 33      |
| Ø eva.ru                                                                                                    |                                                                                        | 23         | @ appgallery.huawei.com                                                                                                    |                                                                 | 23      |
| <b>a</b> b u                                                                                                    |                                                                                        | 19         | Ø goldapple.by                                                                                                    |                                                                 | 32      |
| @ diary.ru                                                                                                    |                                                                                        |            |                                                                                                    |                                                                 |         |
| ⊘ diary.ru<br>⊘ yapokupayu.ru                                                                                                    |                                                                                        | 44         | волонтёрылеса.рф                                                                                                    |                                                                 | 24      |
| ⊘ diary.ru<br>⊗ yapokupayu.ru                                                                                                    | Все входящие ссылки (288 522)                                                          | 44         | Волонтёрылеса.рф                                                                                                    | Все исходящие ссылки (1 935 916)                                | 24      |
| о анули<br>Ву уарокирауили<br>ИСТОРИЯ Пи<br>2 000 000                                                                                                    | Все входящие ссылки (288 522)<br>О активным ссылки<br>входящие ссылки                  | 44         | волонтёрылеса рф домены исходящие до                                                                                                    | Все исходящие ссылки (1 935 916)<br>мены ссылки по IP скрыть вс | 24<br>e |
| Ф анули<br>В уарокирауи.ли<br>ИСТОРИЯ Пи<br>1 800 000                                                                                                    | Все вхадящие ссылки (288 522)<br>О активным ссылк<br>вхадящие ссылки                   | 44         | серективника раконска раконска рако | Все исходящие ссылки (1 935 916)<br>мены ссылои по IP Скрыть вс | e<br>•  |
| 2 анули<br>2 уарокирауили<br>ИСТОРИЯ Пи<br>2 000 000<br>1 800 000<br>1 600 000                                                                                                    | Все вхадящие ссылки (288 522)<br>О активным ссылк<br>вхадящие ссылки исхадящие ссылка  | 44<br>ам © | се волонтёрылеса рф           домены         исходящие до                                                                                                    | Все исходящие ссылки (1 935 916)<br>мены                        | e       |
| 2 авгули<br>2 уарокирауи. ги<br>ИСТОРИЯ ПИ<br>2 000 000<br>1 800 000<br>1 600 000<br>1 400 000                                                                                                    | Все вхадящие ссылки (288 522)<br>О активным ссылк<br>вхадящие ссылки                   | 44         | Ф волонтёрылеса.рф домены нсходящие до                                                                                                    | Все исходящие ссылки (1 935 916)<br>мены                        | e<br>e  |
| 2 авгули<br>2 уарокирауи.ли<br>ИСТОРИЯ Пи<br>2 000 000<br>1 800 000<br>1 600 000<br>1 200 000<br>1 20 | Все входящие ссылки (288 522)<br>О активным ссылки<br>входящие ссылки исходящие ссылка | 44         | домены исходящие до                                                                                                    | Все исходящие ссылки (1 935 916)<br>мены ссылки по IP Скрыть вс | e<br>e  |
| 2 авгули<br>2 уарокирауи.ли<br>ИСТОРИЯ Пи<br>2 000 000<br>1 800 000<br>1 800 000<br>1 200 000<br>1 200 000<br>1 200 000<br>1 000 000<br>800 000<br>600 000                                                                                                    | Все входящие ссылки (288 522)<br>О активным ссылки<br>входящие ссылки исходящие ссылка | 44         | домены исходящие до                                                                                                    | Все исходящие ссылки (1 935 916)<br>мены ссылки по IP Скрыть вс | e<br>e  |

Раздел по ссылкам на сводке по домену

#### Входящие

В сводке указан перечень доменов, отсортированных по рейтингу, которые ссылаются на анализируемый сайт. Чтобы развернуть отчёт полностью, нажмите на кнопку «Все входящие ссылки».

#### Исходящие

В этом блоке отображаются сайты, на которые ссылается анализируемый домен. Чтобы посмотреть полный перечень сайтов, кликните на кнопку «Все исходящие ссылки».

#### История по активным ссылкам

На графике отображается история изменений по ссылочному профилю сайта, которая накапливается по всем доменам в базе сервиса с апреля 2024 года. Можно увидеть историю по входящим и исходящим ссылкам, ссылающимся и исходящим доменам, ссылкам по IP. При клике на легенде можно включить/отключить отображение на графике любого из показателей. Обратите внимание, что данные по ссылкам не меняются в зависимости от выбранной базы.

Над сводкой по домену есть вкладка «Ссылки», открыв которую можно перейти во все доступные отчёты по ссылкам. Подробнее о том, какие данные представлены в этом комплексе отчётов, и как их использовать, читайте в <u>инструкции</u>.

|                 | Органическая   | выдача 🔻 Ссылки 🚽                                                 | Контекстная рен         | клама 🔻 📿 gold            | apple.ru             |                 | 🧐 Москва 👻   | Поиск             |
|-----------------|----------------|-------------------------------------------------------------------|-------------------------|---------------------------|----------------------|-----------------|--------------|-------------------|
| 佡               | ो → Отчет «gol | Входящие ссылки<br>Исходящие ссылки<br>Ссылающиеся домены         |                         | ۵                         | PDF 🛃 Скачать отчеть | і (ј) Инстру    | укция 🛯 Виде | о 🍕 Обсудить в ТС |
| 38              | gol            | Исходящие домены<br>Ссылки по IP<br>Популярные страницы<br>Анкоры | 614/932                 | 88 4 поддомена            | Структура са         | йта             |              | + Создать проект  |
| Вт<br><b>77</b> | ron 1<br>77    | В топ 3<br><b>3 222</b>                                           | в топ 5<br><b>6 944</b> | В тол 10<br><b>14 000</b> | В топ<br><b>27 3</b> | 50<br><b>37</b> |              |                   |

## Контекстная реклама

Если наша система нашла хотя бы одно рекламное объявление сайта, то будет доступен раздел «Контекстная реклама». Он состоит из 4 частей:

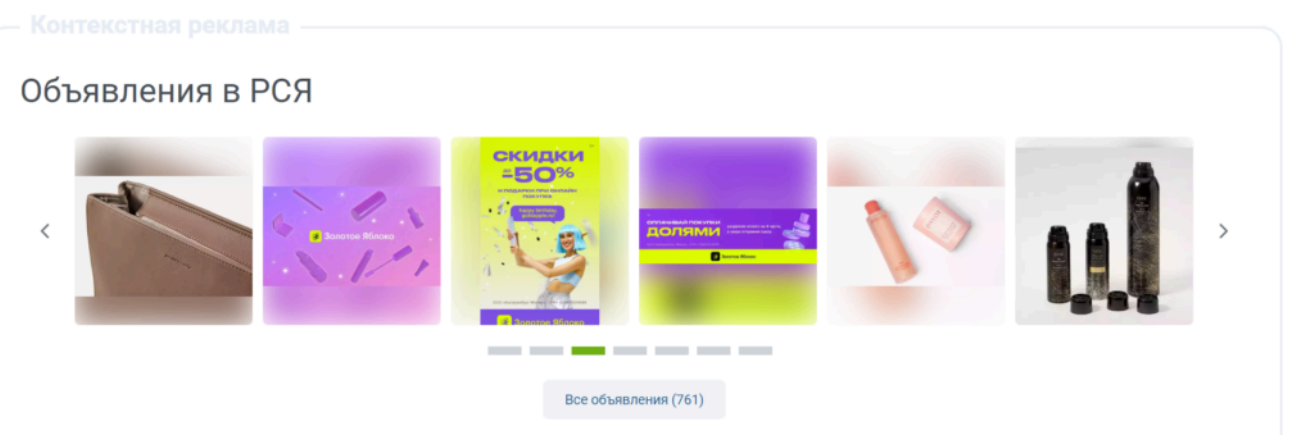

Объявления в РСЯ сайта

#### Объявление в РСЯ

Этот блок появится, если для анализируемого сайта будет найдено хотя бы одно объявление. Рекламные баннеры будут видны в виде галереи. Нажав на кнопку «Все объявления», вы сможете посмотреть полный отчёт со всеми найденными объявлениями в РСЯ этого сайта. Подробнее об отчёте читайте <u>здесь</u>.

#### Запросы сайта в контексте

Блок отображает, по каким запросам система встретила объявление анализируемого сайта. Кликнув на кнопку «Все запросы в контексте», можно посмотреть полный отчёт с запросами, по которым показывается реклама этого сайта. Подробнее об отчёте читайте в <u>инструкции</u>. Нажав на иконку слева от запроса, вам откроется отчёт <u>«Дополняющие фразы»</u>. Если кликнуть на саму фразу, то откроется <u>«Сводка по запросу»</u>.

#### Конкуренты в контексте

В сводке показаны сайты, которые часто рекламируются по тем же запросам, что и анализируемый сайт. Чтобы посмотреть полный перечень сайтов, кликните на кнопку «Все конкуренты сайта». Подробнее об отчёте читайте в <u>инструкции</u>.

#### Объявления в контексте

В сводке отображаются несколько объявлений сайта, отсортированных по количеству запросов в порядке убывания. Нажав на кнопку «Все объявления», можно посмотреть полный отчёт со всеми объявлениями. Подробнее об отчёте читайте в <u>инструкции</u>. Кликнув на число запросов, можно

## перейти в отчёт <u>«Запросы рекламного объявления»</u>, в котором собран список всех запросов, по которым показывалось объявление.

| sanpoc                                                                                                    | [!Частотность]                                                                                                    | Позиция                                                                                                    | Блок                       |                                                                                                    | Домен                                                                                                    | Общих                                                                                                    | Запросов                                                                                                    | Объявлений                                                                               |
|----------------------------------------------------------------------------------------------------|----------------------------------------------------------------------------------------------------|----------------------------------------------------------------------------------------------------|----------------------------|----------------------------------------------------------------------------------------------------|----------------------------------------------------------------------------------------------------|----------------------------------------------------------------------------------------------------|----------------------------------------------------------------------------------------------------|------------------------------------------------------------------------------------------|
| 🖏 антонио бандерас                                                                                                    | 20 875                                                                                                    | 16                                                                                                    | Остал                      | пьные                                                                                                    | @ market.yandex.ru                                                                                                    | 46 089                                                                                                    | 10 831 813                                                                                                    | 3 941 584                                                                                |
| 🖧 зелински и розен                                                                                                    | 3 390                                                                                                    | 2                                                                                                    | Прем                       | иум                                                                                                    | @ dzen.ru                                                                                                    | 12 643                                                                                                    | 7 511 837                                                                                                    | 9 672                                                                                    |
| ⊲° духи женские                                                                                                    | 3 164                                                                                                    | 32                                                                                                    | Остал                      | пьные                                                                                                    | @ app.appsflyer.com                                                                                                    | 10 259                                                                                                    | 6 345 214                                                                                                    | 25 639                                                                                   |
| 🖧 консилер для лица                                                                                                    | 2 185                                                                                                    | 16                                                                                                    | Остал                      | пьные                                                                                                    | @ m.dzen.ru                                                                                                    | 9 374                                                                                                    | 18 433 614                                                                                                    | 1 813                                                                                    |
| « <sup>0</sup> тональный крем                                                                                                    | 3 161                                                                                                    | 2                                                                                                    | Прем                       | иум                                                                                                    | @ app.adjust.com                                                                                                    | 8 162                                                                                                    | 5 621 686                                                                                                    | 12 404                                                                                   |
| 🖏 женские духи молекула                                                                                                    | 3 406                                                                                                    | 42                                                                                                    | Остал                      | пьные                                                                                                    | @ sbermegamarket.ru                                                                                                    | 7 080                                                                                                    | 629 873                                                                                                    | 319 442                                                                                  |
| x <sub>o</sub> <sup>o</sup> eros versace                                                                                                    | 2 492                                                                                                    | 33                                                                                                    | Остал                      | льные                                                                                                    | @ letu.ru                                                                                                    | 6 948                                                                                                    | 61 311                                                                                                    | 18 570                                                                                   |
| щ° деко арт                                                                                                    | 4 051                                                                                                    | 22                                                                                                    | Остал                      | льные                                                                                                    | @ apps.apple.com                                                                                                    | 6 338                                                                                                    | 3 171 708                                                                                                    | 3 526                                                                                    |
| <₀ барбери духи                                                                                                    | 2 178                                                                                                    | 22                                                                                                    | Остал                      | льные                                                                                                    | @ randewoo.ru                                                                                                    | 5 576                                                                                                    | 43 126                                                                                                    | 25 878                                                                                   |
| ≪° pusy                                                                                                    | 2 344                                                                                                    | 22                                                                                                    | Остал                      | льные                                                                                                    | @ ozon.ru                                                                                                    | 5 475                                                                                                    | 435 309                                                                                                    | 40 459                                                                                   |
| ЛО РАВЛЕНИЯ<br>Запрос                                                                                                    | Текст                                                                                                    |                                                                                                    |                            | Ссылки                                                                                                    |                                                                                                    |                                                                                                    |                                                                                                    | Кол-во запрос                                                                            |
| Купить косметику Planeta Organica.                                                                                                    | 20                                                                                                    |                                                                                                    |                            |                                                                                                    |                                                                                                    |                                                                                                    |                                                                                                    |                                                                                          |
| скидками от 15%. Доставка до двер<br>Акции. Подарки                                                                                                    | и. Доставка до дв                                                                                                    | вери                                                                                                    |                            |                                                                                                    |                                                                                                    |                                                                                                    |                                                                                                    | 14 922                                                                                   |
| скидками от 15%. Доставка до двер<br>Акции. Подарки<br>/спейте приобрести косметику For<br>/our. Выгодные цены Золотого Ябло<br>!ёгкая текстура. Москва                                                                                                    | и. Доставка до дв<br>порадуйте себя<br>уходом по дост<br>Бальзамы, крем                                                                                                    | еери<br>я премиальным<br>упной цене!<br>ма, маски для ли                                                                                                    | ща                         | Гель для дуг<br>увлажнение                                                                                                    | шиFOR YOUR soothing shower g<br>и питание, гарантия качества                                                                                                    | el mango&watermelc<br>. доставка                                                                                                    | n · лёгкая текстура.                                                                                                    | 14 922<br>1 425                                                                          |
| скидизми от 15%. Доставка до двер<br>Акции. Подарки<br>"спейте приобрести косметику For<br>our. Buroghase цены Золотого Ябло<br>те́гкая текстура. Москва<br>Зоод Girl Blush - новая парфюмерная<br>года для HEC от Carolina Herrera!<br>Цоставка до двери. Москва                                                                                                    | <ul> <li>Доставка до дв</li> <li>Порадуйте себя<br/>уходом по дост<br/>Бальзамы, крея</li> <li>Новый женский<br/>цветочными но<br/>весну в розовы</li> </ul>                                                                                                    | ери<br>я премиальным<br>упной цене!<br>ма, маски для ли<br>й аромат с<br>лами пиона. Окр<br>й цвет!                                                                                         | ца                         | Гель для ду<br>увлажнение<br>CAROLINA H                                                                                                    | шиFOR YOUR soothing shower g<br>и питание, гарантия качества<br>IERRERA, Bcë от CAROLINA HER                                                                                                    | el mango&watermelo<br>. доставка<br>RERA                                                                                                    | п · лёгкая текстура.                                                                                                    | 14 922<br>1 425<br>987                                                                   |
| сінднами от 15%, Доставка до двер<br>Акции. Подарки<br>Успейте приобрести косметику For<br>four. Выгодные цены. Золотого 98ло<br>ейкая текстра, Москва<br>Зооd Girl Blush - новая парфіомерная<br>ьода для НЕЕ. От Carolina Herrerat<br>Доставка до двери. Москва<br>(упить косметику Рауоt. Скидки до<br>15%, Доставка до двери. Акции.<br>Тодарки                                                                                                    | <ul> <li>Доставка до дв<br/>уходом по дост<br/>Бальзамы, крея</li> <li>Новый женский<br/>цветочными но<br/>весну в розовы</li> <li>Аневной крем</li> <li>Аневной крем</li> </ul>                                                                                                    | ери<br>премиальным<br>упной цене!<br>ма, маски для ли<br>й аромат с<br>отами пиона. Окр<br>й цвет!<br>от Payot в подаря<br>варов бренда от                                                  | ца<br>рась<br>ок<br>3000   | Гель для дуг<br>увлажнение<br>CAROLINA H<br>Payot, Уход J                                                                                           | шиFOR YOUR soothing shower g<br>и питание, гарантия качества<br>ERRERA, BC¢ от CAROLINA HER<br>для лица, Очищение                                                                                                    | el mango&watermelc<br>. доставка<br>RERA                                                                                                    | п · лёгкая текстура.                                                                                                    | 14 922<br>1 425<br>987<br>724                                                            |
| сінднами от 15%, Доставка до двер<br>Акции. Подарки<br>Успейте приобрести косметику For<br>Your. Выгодные цены. Золотого Ябл.<br>віская текстура. Москва<br>Зооd Girl Blush - новая парфіомерная<br>цода для HEE. Or Carolina Herrerat<br>Доставка до двери. Москва<br>Qynuths косметику Payot. Скидки до<br>55%, Доставка до двери. Акции.<br>Тодарки<br>Јубия паста R.O.C.S. Active Calcium.<br>хидками от 25%, Доставка до двер<br>Иции. Москва до двер                                                                                                    | <ul> <li>Доставка до дв</li> <li>Доставка до дв</li> <li>Порадуйте себя<br/>уходом по дост</li> <li>Балъзамъ, крея</li> <li>Новый женский<br/>цевточными но<br/>веску в розовы</li> <li>Дневной крем і<br/>при покупке тоі<br/>рублей!</li> <li>Со</li> <li>Доставка до дв</li> </ul>                                                                                                    | ари<br>премиальным<br>упной цене!<br>««, маски для ли<br>й аромат с<br>отами пиона. Окр<br>й цеет!<br>от Рауоt в подари<br>саров бренда от<br>аери                                          | іца<br>рась<br>ок<br>3000  | Гель для дуг<br>увлажнение<br>CAROLINA H<br>Payot, Уход J                                                                                           | шиғОR YOUR soothing shower g<br>и питание. гарантия качества<br>ERRERA, BC6 от CAROLINA HER<br>для лица, Очищение                                                                                                    | el mango&watermelc<br>доставка<br>RERA                                                                                                    | n - лёгкая текстура.                                                                                                    | 14 922<br>1 425<br>987<br>724<br>596                                                     |
| сіндсами от 15%, Доставка до двер<br>Акцин. Подарки<br>Успейте приобрести косметику For<br>four. Вигодные цены. Золотого Яйн.<br>ейкая текстура. Москва<br>Зоод dil Blush - новая парфомеран<br>Доставка до двери. Москва<br>Купить косметику Рауос. Скидки до<br>5%, Доставка до двери. Амили.<br>Тодарки<br>убная паста R.O.C.S. Active Calcium.<br>жидками от 25%, Доставка до двер<br>уснить косметику Planeta Organica. (<br>жидками от 15%)                                                                                                    | <ul> <li>доставка до да</li> <li>доставка до да</li> <li>порадуйте себ/<br/>залазами, кре</li> <li>та доставка до да</li> <li>доставка до да</li> <li>денной крем</li> <li>дененой крем</li> <li>при покуте то<br/>рублей</li> <li>доставка до да</li> <li>доставка до да</li> <li>монца мисяца</li> </ul>                                                                                                    | ери<br>а премиальным<br>унной цене!<br>ма, маски для ли<br>й аромат с<br>тами пиона. Окр<br>ий цвет!<br>от Рауоt в подаря<br>варов бренда от<br>нери<br>скитика Planeta<br>ки на весь бренд | пца<br>рась<br>ок<br>3000  | Гель для дуу<br>увлажнение<br>CAROLINA H<br>Payot, Уход J                                                                                           | шиFOR YOUR soothing shower g<br>• и питание. гарантия качества<br>IERRERA, Всё от CAROLINA HER<br>для лица, Очищение                                                                                                    | el mango&watermelc<br>. доставка<br>RERA                                                                                                    | n - лёгкая текстура.                                                                                                    | 14 922<br>1 425<br>987<br>724<br>596<br>566                                              |
| сіндками от 15%, Доставка й одеер<br>Акцик. Подарки<br>Успейте приобрести косметику For<br>Гоил. Вигодные цены. Золотого R8n<br>ейкая текстра, Москва<br>Овод для НЕС от сающа Ненетена<br>Порад для НЕС от сающа Ненетена<br>Поставка до двери. Москва<br>Супить косметику Рауос. Схидки до<br>55%, Доставка до двери. Акции<br>Тодарки<br>Урбияя паста R.0.C.S. Active Calcium,<br>Украяли от 25%, Доставка до двер<br>Акция. Москва<br>Супить косметику Planeta Organica. с<br>жидками от 15%.<br>Кенская туалетная вода КЕМ20 - La<br>Collection Memori, Зисклюзивно в<br>Полотом Яблока                                                                                                    | <ul> <li>Доставка до да</li> <li>Доставка до да</li> <li>Доставка до да</li> <li>Порадуйте себ</li> <li>Талазамсь, кра</li> <li>Новый женски</li> <li>Новый женски</li> <li>Новый женски</li> <li>Новый женски</li> <li>Дененой крем.</li> <li>при покутке тоі рублей!</li> <li>Со.</li> <li>Доставка до да</li> <li>Скидка по карт</li> </ul>                                                                                                    | нери<br>прекимальным<br>утной цинет<br>ма, маски для ли и<br>адомат с<br>тами пиона. Окр<br>й цвет!<br>тами пиона. Окр<br>й цвет!<br>пери<br>нери<br>нери<br>е                              | ица<br>рась<br>ок<br>3000  | Гель для дуу<br>увлажнение<br>САROLINA H<br>Рауот, Уход ,<br>Коллекция I<br>ароматы дл                                                              | шиFOR YOUR soothing shower g<br>и питание. гарантия качества<br>ERRERA, Воё от CAROLINA HER<br>для лица, Очищение<br>для лица, Очищение<br>Матол!Эксклюзивная коллекц<br>натол!Эксклюзивная коллекц                                                                                                    | el mango&watermelo<br>доставка<br>RERA<br>им из 7 ароматов от<br>мужские аромато<br>новинка: заками                                                   | п - лёгкая текстура.<br>Колод, Женские<br>Оксклозивные<br>е онлайн                                                                | 14 922       1425       987       724       596       566       414                      |
| сіндками от 15%, Доставка до двер<br>Акции. Подарки<br>Успейте приобрести косметику For<br>four. Вигодные цены Золотого Яйо<br>ейкая текстра, Москва<br>Зова для HES. Москва<br>Зова для HES. От сакойпа Hereral<br>Доставка до двери. Москва<br>Супить косметику Рауос. Скидки до<br>5%, Доставка до двери. Акции.<br>Тодарки<br>Зубная паста R. O. C. S. Active Calcium.<br>зоднами от 25%, Доставка до двер<br>Кции. Москва<br>Уупить косметику Planeta Organica. С<br>зоднами от 25%, Доставка до двер<br>Кции. Москва<br>Кенская туалетная вода КЕНZO - La<br>Jolection Memori. Зисклозивно в<br>Іолотом Яйолоке<br>Голейте приобрести косметику For<br>four. Вегодные цены Золотого Ябло<br>Никая текстрая. Москва                                          | <ul> <li>доставка до да</li> <li>доставка до да</li> <li>доставка до да</li> <li>доставка до да</li> <li>додом по дост</li> <li>валазами, кра</li> <li>церточными с</li> <li>церточными с</li> <li>доставка до да</li> <li>доставка до да</li> <li>скидка по карт</li> <li>ка, лёгкая текстура</li> </ul> | нери<br>а премикальным<br>утной ценее!<br>м. маски для ли ли<br>й аромат с<br>тами плока. Окра<br>и цент!<br>от Рауот в подарае<br>арово бренда от<br>нери<br>е<br>е<br>а<br>а              | ица<br>рась<br>ок<br>3000  | Гель для дуу<br>увлажнение<br>САROLINA H<br>Рауоt, Уход J<br>Коллекция I<br>ароматы для<br>ароматы для дуу<br>ПС пьь для дуу<br>для тела            | шиFOR YOUR soothing shower g<br>и питание, гарантия качества<br>ERRERA, Boë от CAROLINA HER<br>для лица, Очищение<br>Метоо!Эксклюзивная коллекц<br>ты продаж по выгодным ценая<br>и него, Уход за кокейЭзнайте с<br>ши, Бальзам для тела, Увлажн                                                               | el mango&watermelo<br>"доставка<br>RERA<br>ия из 7 ароматов от<br>"Мужские аромато<br>новинка: заказия<br>нющая маска-скуль                           | п - лёгкая текстура.<br>Кепго, Женские<br>Эксклюзивные<br>е оклайн                                                                | 14922<br>987<br>987<br>724<br>596<br>566<br>414<br>397                                   |
| сіндками от 15%, Доставка до двер<br>Миции. Подарки<br>Успейте приобрести косметику For<br>four. Вигодные цены. Золотого Яйо<br>ейкая текстра, Москва<br>Bood Girl Blush - новая парфюмерна<br>ода для HEE. От Caudina Herreral<br>Доставка до двери. Москва<br>Оставка до двери. Москва<br>Сратавка до двери. Акции.<br>Тодарки<br>95%. Доставка до двери. Скидеи до<br>5%, Доставка до двери. Акции.<br>Тодарки<br>урбная паста R.O.C. Schue Calcium.<br>Узидками от 25%. Доставка до двер<br>Кации. Москва<br>упить косметику Planeta Organica. (<br>зодидами от 15%.<br>Соценская туалетная вода KENZO - La<br>Collection Memori. Зисклюзиено в<br>Золотои Яблоке<br>Кенская туалетная вода KENZO - La<br>Collection Memori. Зисклюзиено в<br>Золотоия Яблоке | <ul> <li>Доставка до да</li> <li>Доставка до да</li> <li>Порадуйте себя</li> <li>укодом по достука</li> <li>Чевной трем</li> <li>Новый женский</li> <li>деточными но весчу возами, крев</li> <li>Поченой трем</li> <li>Доставка до да</li> <li>Доставка до да</li> <li>Доставка до да</li> <li>Сокрана</li> <li>Скидка по карт</li> <li>ка.</li> <li>лёнская текстури</li> <li>Выгода</li> </ul>                                                                                                    | нери<br>а премиальным<br>утной цинет<br>а, маски для ли и<br>а аромат с<br>атами пиона. Окра<br>и цент<br>от Рауот в подари<br>вери<br>е<br>е<br>а                                          | ица<br>орась<br>ок<br>3000 | Гель для дуу<br>увлажнение<br>СаROLINA H<br>Рауот, Уход ,<br>коллекция I<br>ароматы дл<br>Саллекция I<br>ароматы для дуу<br>Сля тола<br>Коллекция I | шиғОR YOUR soothing shower g<br>н питание, гарантия качества<br>IERRERA, BC® от CAROLINA HER<br>для лица, Очищение<br>Матол/Эксклюзияная коллекц<br>я него, Уход за кожейУзнайте и<br>ши, Бальзам для тела, Увлажн<br>Матол/Эксклюзияная коллекц<br>ть продаж по вагодным ценая<br>и него/Эксклюзияная коллекц | el mango&watermelo<br>"доставка<br>RERA<br>ия из 7 ароматов от<br>4. Мукские вромать<br>о новинках: закажи<br>ия из 7 ароматов от<br>"Мукские аромать | п - лёгкая текстура.<br>Капад, Жанские<br>Фосслозивные<br>е оклайн<br>Капад, Жанские<br>Капад, Жанские<br>Сисслодивше<br>е оклайн | 14 922       1 425       987       724       596       566       414       397       344 |

#### Контекстная реклама

#### Как использовать данные

Сводка по домену — это основной отчёт системы, позволяющий собрать полную информацию о сайте. Отслеживайте ключевые параметры сайтов:

- место в рейтинге сайтов по видимости, охвату ключей и запросов в топ 50;
- ориентировочный трафик с поиска в сутки;
- количество страниц в выдаче;
- количество запросов в топе органической выдаче;
- ориентировочный бюджет в контексте в месяц;
- количество объявлений в контексте;
- количество запросов в контексте и среднее количество запросов на объявление;
- блок с конкурентами и данными по объявлениям и запросам в контекстной рекламе, по страницам и запросам в органической выдаче;
- ссылочный профиль конкурента: входящие и исходящие ссылки, рейтинг домена, ссылающиеся и исходящие домены, ссылки по IP, количество анкоров, историю по активным ссылкам сайта.

- Переходите в другие отчёты системы, собирая более подробную информацию о своём сайте или конкурентах.
- Сравнивайте изменения показателей на графиках. Анализируйте историю изменений отдельных параметров вашего сайта и конкурентов.

## Групповой отчёт

Инструмент позволяет собрать максимально подробную информацию о запросах в тематике и раскладе сил между сайтами-конкурентами. В нём собраны все поисковые фразы, по которым ранжируется в топе хотя бы один домен из списка, все их страницы, рекламные объявления, ссылки на посадочные страницы.

## Кому доступен отчёт

Использовать отчёт могут только пользователи с активной подпиской. Если у вас ещё нет аккаунта — <u>зарегистрируйтесь</u>.

В зависимости от тарифа действуют разные лимиты на максимальное количество запросов в топ 50 у анализируемых сайтов:

Базовый тариф – не более 1 000 000 запросов у каждого домена;

Профессиональный тариф – не более 5 000 000 запросов;

Корпоративный тариф – нет ограничений по количеству запросов.

Если лимит превышен, вы увидите следующее предупреждение.

## Создание нового проекта

Домен 2gis.ru ранжируется более чем по 5 000 000 запросов в топ 50, отчет по данному домену

#### нельзя подготовить на данном тарифе

Превышение лимитов

После окончания периода подписки групповые отчёты удаляются спустя 7 дней и восстановлению не подлежат.

## Где находится

Перейдите на главную страницу сайта и в разделе «Сайты» выберите пункт «Групповой отчёт».

| keys.so | Мои проекты | пеж<br>Сайты <del>▼</del> Ссылки  | 🝷 Запросы 🗸                      | Кластеризатор | р Реклама 🗸  | Дзен <del>-</del> Тарифы |                       | <u> Я</u> ндекс: Москва <del>-</del> | · @• |
|---------|-------------|-----------------------------------|----------------------------------|---------------|--------------|--------------------------|-----------------------|--------------------------------------|------|
|         |             | Групповой отчет                   | -                                |               |              |                          |                       |                                      |      |
|         |             | Сравнить сайты<br>Пакетный анализ |                                  |               |              |                          |                       |                                      |      |
|         |             |                                   |                                  |               |              |                          |                       |                                      |      |
|         |             |                                   |                                  | нал           | иза к        | онкур                    | рентов в S            | ЕО и РР                              | С    |
|         |             | Список запросов ст                |                                  |               | уйте сайть   |                          |                       | uacl                                 |      |
|         |             |                                   |                                  | anannsn       | Jynie Canib  | ги запросы к             | сопкурентов прямо сей |                                      |      |
|         |             |                                   |                                  |               |              |                          |                       |                                      |      |
|         |             | А                                 | нализ сайта                      | Ссылки        | Объявления в | Яндекс Директе           | Объявления в РСЯ      |                                      |      |
|         |             | C                                 | Введите ад                       | црес сайта-ко | онкурента ил | и запрос                 | 🧿 Москва 👻            | Поиск                                |      |
|         |             | dodo                              | <u>pizza.ru</u> или <u>заказ</u> | ать пиццу     |              |                          |                       |                                      |      |
|         |             |                                   |                                  |               |              |                          |                       |                                      |      |

#### Групповой отчёт в меню Keys.so

| Имя отчета                                                                              |   |
|-----------------------------------------------------------------------------------------|---|
| Региональная база                                                                       |   |
| Яндекс: Москва                                                                          | ~ |
| ☐ Создать пустой отчет           Помены в отчете *                                      |   |
| Укажите домены по одному на строке, например:<br>site1.ru<br>site2.ru<br>anothersite.ru |   |

#### Создание группового отчёта

Вам откроется список всех ранее созданных отчётов. Чтобы добавить новый, нажмите кнопку «Создать новый проект». В появившемся окне введите следующие данные:

**Имя отчёта** – необязательное поле. При незаполненном значении устанавливается согласно текущей дате и времени.

Региональная база – по умолчанию используется база Яндекс: Москва.

**Домены в отчёте** – список сайтов (или страниц сайтов), на основе которых будет создан групповой отчёт, каждое значение с новой строки.

Если установлена галочка в чекбоксе «Создать пустой отчёт», то поле «Домены в отчёте» становится недоступным для редактирования.

После ввода всех данных нажмите кнопку «Создать». Для вас построится отчёт на нескольких страницах. Групповой отчёт также можно создать на основе результатов других инструментов. Например, при переходе из отчёта по конкурентам домена или сравнения сайтов.

Можно выделить галочками все интересующие сайты, и система предложит построить групповой отчёт по ним.

| ✓ | 🧭 dostavka-est.ru | 10                    | 10 7 736       | 47         | 401   | 1 676    | 10 70         |
|---|-------------------|-----------------------|----------------|------------|-------|----------|---------------|
|   | 🧭 tashirpizza.ru  |                       |                |            |       |          | □ <u>2</u> 83 |
|   | 🖉 restorandia.ru  | 🗸 Включить в отче     | т dodopizza.ru |            |       |          | 7 28          |
|   | 🧭 dominospizza.ru | ГРУППОВОЙ ОТЧЕТ       | СРАВНИТЬ САЙТЫ | ПАКЕТНЫЙ А | нализ | очистить | 5 23          |
| ✓ | 🧭 menu2go.ru      |                       |                |            |       |          | € 54          |
|   | 🥥 ipizza.ru       | 59                    | 8 6 225        | 212        | 470   | 691      | 1 57          |
|   | Построение г      | руппового отчёта из д | других инструм | ентов серв | иса   |          |               |

### Какие данные представлены

В отчёте есть несколько разделов: «Домены в отчёте», «Органическая выдача» и «Контекстная реклама».

#### Домены в отчёте

Информация представлена на вкладках «Органика» и «Контекст».

| Ha   | главную / Групповой отчет / Домены в отчете |         |         |         |         |          |          |       |                      | ИНСТРУКЦ                       | ия видео обсудить в то       |
|------|---------------------------------------------|---------|---------|---------|---------|----------|----------|-------|----------------------|--------------------------------|------------------------------|
| 0    | Домены в отчете ре                          | емонт 🥒 | 0       |         |         |          |          |       | до                   | ОБАВИТЬ ЗАПРОСЫ 🗸 🛛 УДАЛИТЬ ЗА | лпросы 🗸 🛛 создать сем. ядро |
| Q    |                                             |         |         |         |         |          |          |       |                      |                                |                              |
| В ТО | п 50 У Больше или<br>енить очистить 🗈 т     | и равен | ~       |         |         | и или ж  | :        |       |                      |                                | <b>4</b> 0                   |
| α    | 1 > 1                                       |         |         |         |         |          |          |       |                      | от 1 до                        | Органика Контекст            |
|      | Домен                                       | Раздел  | в топ 1 | в топ 3 | в топ 5 | в топ 10 | в топ 50 | Объяв | Запросов в контексте | Трафик в контексте             | Бюджет в контексте           |
|      | 🖉 remont-f.ru                               | 1       | 2 084   | 7 834   | 14 993  | 32 019   | 103 234  | 68    | 651                  | 1                              | 7 073 599 ₽                  |
|      | 🤣 terem-pro.ru                              | /       | 1 462   | 3 574   | 5 161   | 8 639    | 29 636   | 869   | 21 996               | 407                            | 692 045 415₽                 |
|      | ⊘ m-su.ru                                   | /       | 213     | 659     | 1 191   | 2 762    | 10 430   | 6     | 270                  | 3                              | 45 170 440 ₽                 |
|      | 🧼 domprofi24.ru                             | /       | 501     | 1 874   | 2 974   | 4 819    | 9 274    | 26    | 434                  | 3                              | 21 166 554 ₽                 |
|      | 🖉 studia-remontov.ru                        | /       | 226     | 727     | 1 239   | 2 444    | 9 235    | 500   | 2 864                | 33                             | 181 046 429 ₽                |
|      | 🧼 yaremont.ru                               | /       | 130     | 562     | 1 078   | 2 535    | 9 156    | 9     | 47                   | 0                              | 262 091 ₽                    |
|      | 🖉 skazano-sdelano.pro                       | /       | 143     | 547     | 1 009   | 2 302    | 8 820    | 235   | 1 017                | 13                             | 125 516 947₽                 |

На главную / Групповой отчет / Домены в отчете

📀 Домены в отчете ремонт 🖉 🏻

| Q         |          |   |   |                  |   |   |     |
|-----------|----------|---|---|------------------|---|---|-----|
| в топ 50  |          |   | ~ | Больше или равен | ~ | И | или |
| ПРИМЕНИТЬ | очистить | 8 | τ |                  |   |   |     |

| в топ 50  |          | $\sim$ | Больше или равен 🗸 🗸 | И | или | ж |
|-----------|----------|--------|----------------------|---|-----|---|
| применить | очистить | τ      |                      |   |     |   |
|           |          |        |                      |   |     |   |

добавить запросы 🗸 Удалить запросы 🖌 создать сем. ядро

4 0

|   |                       |        |         |         |         |          |          |                  | Органика Контекст |
|---|-----------------------|--------|---------|---------|---------|----------|----------|------------------|-------------------|
| « | 1 > 1                 |        |         |         |         |          |          | от 1 до 11 из 11 | записей 25 🗸      |
|   | Домен                 | Раздел | в топ 1 | в топ 3 | в топ 5 | в топ 10 | в топ 50 | Страниц          | Трафик            |
|   |                       | /      | 2 084   | 7 834   | 14 993  | 32 019   | 103 234  | 2 863            | 2 440             |
|   | Ø terem-pro.ru        | 1      | 1 462   | 3 574   | 5 161   | 8 639    | 29 636   | 914              | 7 346             |
|   | 🖉 m-su.ru             | /      | 213     | 659     | 1 191   | 2 762    | 10 430   | 91               | 86                |
|   | 🧼 domprofi24.ru       | 1      | 501     | 1 874   | 2 974   | 4 819    | 9 274    | 205              | 1 657             |
|   | 🔗 studia-remontov.ru  | /      | 226     | 727     | 1 239   | 2 444    | 9 235    | 559              | 276               |
|   | ⊘ yaremont.ru         | 1      | 130     | 562     | 1 078   | 2 535    | 9 156    | 156              | 140               |
|   | 🖉 skazano-sdelano.pro | /      | 143     | 547     | 1 009   | 2 302    | 8 820    | 73               | 91                |

#### На вкладке «Органика»:

| Столбец                               | Значение                                                                                    |
|---------------------------------------|---------------------------------------------------------------------------------------------|
| Домен                                 | Домены, на основе которых сформирован групповой отчёт                                       |
| Раздел                                | Страница сайта, запросы которой используются в отчёте                                       |
| В топ 1, топ 3, топ 5, топ 10, топ 50 | Сколько запросов сайта входит в топ 1, 3, 5, 10 или 50 поиска                               |
| Страниц                               | Количество страниц сайта, которые встретились в выдаче топ 50                               |
| Трафик                                | Ориентировочное количество пользователей, пришедших на сайт из органической выдачи, в сутки |

#### На вкладке «Контекст»:

| Столбец              | Значение                                                                                                    |
|----------------------|----------------------------------------------------------------------------------------------------|
| Объяв                | Количество объявлений сайта в контекстной рекламе                                                                                                    |
| Запросов в контексте | Количество запросов, по которым показываются объявления сайта                                                                                                    |
| Трафик в контексте   | Ориентировочный объём трафика из контекста в сутки без учёта таргетинга. Рассчитывается по следующей формуле: произведение точной частотности на прогноз CTR, разделённое на 30 дней |

| Бюджет в контексте | Ориентировочная сумма, которую анализируемый сайт тратит в<br>месяц на рекламу в Яндекс. Директ по выбранному региону.<br>Данные по бюджету собираются из инструмента «Прогноз<br>бюджета» в Яндекс. Директ на основании запросов, по которым<br>сайт показывался в рекламной выдаче |
|--------------------|----------------------------------------------------------------------------------------------------|
|--------------------|----------------------------------------------------------------------------------------------------|

При необходимости вы можете удалить запросы выбранных доменов из отчётов. Для этого кликните на чекбокс рядом с доменом и нажмите соответствующую кнопку.

| 🤣 yaremont.ru         | / | 130 | 562        | 1 078  | 2 535    | 915  |
|-----------------------|---|-----|------------|--------|----------|------|
| 🔗 skazano-sdelano.pro | / |     |            |        |          | 8 82 |
| Ø mastera-remonta.com | / |     | УДАЛИТЬ З/ | апросы | очистить | 8 18 |
| Ø avalremont.ru       | / |     |            |        |          | 6 53 |
| Ø domstroy-remont.ru  | / |     |            | ,      |          | 5 66 |

#### Удаление запросов доменов

В столбце «Домен» есть иконка скрепки, открывающая сайт в браузере. Также вы можете перейти на <u>сводку по домену</u>, кликнув на ссылку.

#### Органическая выдача

В этом разделе представлены «Запросы группы», «Конкуренты группы» и «Страницы группы». В «Запросах группы» собраны все запросы, по которым хотя бы один из сайтов в отчёте ранжируется на позиции с 1 по 50.

| На главную / Трупповой отчет / Домены в отчете / Органическая выдача 👻 / Запросы группы 👻    |           |         |             | ИНСТРУКЦИЯ                   | видео           | судить в та |
|----------------------------------------------------------------------------------------------|-----------|---------|-------------|------------------------------|-----------------|-------------|
| 📀 Ключевые слова Ремонт 🖉 🛛                                                                  |           |         | добав       | ИТЬ ЗАПРОСЫ 🗸 📘 УДАЛИТЬ ЗАПР | осы 🗸 🛛 создаті | ъ сем. ядро |
| С.<br>Вес ключа У Больше или равен У<br>пічименить очистить Б Т                              | и или х   |         |             |                              | <b>1</b> 2      | ▲ 0         |
| • Данный отчет содержит ограничение для текущего тарифа, максимум 100 000 записей из 112 284 |           |         |             |                              |                 |             |
| « <b>1</b> 2 3 4 5 4492 » 1                                                                  |           |         |             | от 1 до 25 из 11:            | 2 284 записей   | 25 ~        |
| 3anpoc                                                                                       | Вес ключа | V Words | tat [!Words | itat] 🗸 Ci                   | лов             |             |
| 🗌 🧠 📄 сколько стоит под ключ                                                                 |           | 4       | 41 135      | 6                            | 4               | ٢           |
| 🗆 🧠 💿 ремонт                                                                                 |           | 3       | 12 151 824  | 12 755                       | 1               |             |
| 🗋 🦂 🧃 ремонт квартир                                                                         |           | 3       | 569 634     | 9 305                        | 2               |             |
| 🗆 🧠 💿 квартир ремонт                                                                         |           | 3       | 564 453     | 9 276                        | 2               |             |
| 🗋 🦂 в ремонт квартиры                                                                        |           | 3       | 569 609     | 1 745                        | 2               |             |
| 🗆 🧠 👔 квартиры ремонт                                                                        |           | 3       | 564 431     | 1 735                        | 2               |             |
| 🗌 🤹 🍙 ремонт в квартире                                                                      |           | 3       | 569 609     | 905                          | 3               |             |
| 🔷 🧠 🍙 ремонт квартир в москве                                                                |           | 3       | 33 019      | 809                          | 4               |             |
| 🗋 🦂 🧃 ремонт под                                                                             |           | 3       | 130 497     | 700                          | 2               |             |
| 🗆 🧠 🝙 дорогой ремонт                                                                         |           | 3       | 160 297     | 611                          | 2               |             |

Запросы группы в органике

Данные, которые собраны в таблице:

| Столбец            | Значение                                                                                                    |
|--------------------|----------------------------------------------------------------------------------------------------|
| Запрос             | Запрос, по которому ранжируется хотя бы один домен из списка<br>анализируемых в поисковой выдаче                                                   |
| Вес ключа          | Количество доменов отчёта, у которых этот ключ был найден. Чем выше это число, тем запрос, вероятно, более важен и тематически выражен             |
| Wordstat           | Широкая частотность запроса, полученная без использования каких-либо операторов уточнения. Для получения этих данных мы используем Яндекс Wordstat |
| [!Wordstat]        | Частотность с учётом количества слов, их формы (число, падеж, время) и порядка                                                                     |
| Слов               | Количество слов в запросе                                                                                                    |
| Является топонимом | Запрос содержит географическое название, имена собственные материков, морей, океанов, гор, городов и так далее                                     |
| Является вопросом  | Запрос содержит вопросительные местоимения или предлоги                                                                                            |

Вы можете удалить запросы из результатов по органике и контексту, указав в чекбоксе не интересующие запросы и нажать кнопку «Удалить отмеченные»

|   | < 📄 ремонт квартиры в москве под ключ | 3       | 4 631          | 519      |
|---|---------------------------------------|---------|----------------|----------|
|   | < 📄 ремонт квартиры под ключ в москве | 3       | 4 631          | 519      |
|   | < 📄 ремонт в хрущевке                 |         |                |          |
|   | < 📄 ремонт дизайнерский               | удали   | ТЬ ОТМЕЧЕННЫЕ  | ОЧИСТИТЬ |
|   | < 📄 квартира ремонт                   | 🛃 В орг | ганике 🗌 В кон | тексте   |
| ✓ | < 📄 дизайнерский ремонт               |         |                |          |

#### Удаление выбранных запросов

Из отчёта с запросами вы можете перейти в отчёт с дополняющими фразами или сводку по запросу. Для этого нужно кликнуть на иконки рядом с запросом.

На странице «Конкуренты группы» в органике приведён перечень сайтов, которые встречались в выдаче по запросам сайтов группы.

Информация представлена на вкладках «Органика» и «Контекст».

На главную / Групповой отчет / Домены в отчете / Органическая выдача 🔻 / Конкуренты группы 🔻 ИНСТРУКЦИЯ ВИДЕО ОБСУДИТЬ В ТО 📀 Конкуренты ремонт 🖉 💿 добавить запросы 🗸 Удалить запросы 🗸 создать сем. ядро и или × Похожесть Больше или равен B 🔺 0 ПРИМЕНИТЬ ОЧИСТИТЬ 🖺 🕇 Органика Контекст « **1** 2 3 4 5 ... 371 » 1 от 1 до 25 из 9 251 записей 25 × Домен Похожесть % Общих в топ 1 в топ З в топ 5 в топ 10 в топ 50 Страниц Трафик ×  $\Box$ 🥝 dzen.ru 0 63 466 1 760 956 6 743 360 11 210 098 18 967 255 35 727 602 3 951 094 8 566 132 🗌 🖉 inmyroom.ru 12 60 417 19 125 60 922 107 006 210 094 522 067 35 560 17 996 🧼 mebel169.ru 13 56 584 19 586 55 637 87 396 153 053 422 197 9 683 24 625 🗌 🥔 design-homes.ru 13 398 135 50 947 8 173 27 452 48 706 101 988 2 485 7 060 Ø dg-home.ru 9 46 096 20 914 59 097 97 102 184 200 532 341 23 222 25 799 🗌 🔗 stroy-podskazka.ru 2 44 340 83 648 239 747 390 320 717 531 2 096 652 39 038 151 365 🗌 🖉 idei.club 41 232 465 235 39 862 9 12 055 41 476 72 461 146 879 4 7 4 4 🗌 🥔 lafoy.ru 2 40 697 74 386 251 504 402 382 690 551 1 632 934 3 085 396 110 На главную / Групповой отчет / Домены в отчете / Органическая выдача 🗸 / Конкуренты группы 🔻 ИНСТРУКЦИЯ ВИДЕО ОБСУДИТЬ В ТО 📀 Конкуренты ремонт 🖉 🏻 ЗИТЬ ЗАПРОСЫ 🗸 СОЗДАТЬ СЕМ. ЯДРО и или × Похожесть Больше или равен B 🔺 0 ПРИМЕНИТЬ ОЧИСТИТЬ 🖹 🝸 Органика Контекст 2 3 4 5 ... 371 » 1 « 1 от 1 до 25 из 9 251 записей 25 ~ Ло Общих 🗸 Трафик в контексте Похожесть % в топ 1 в топ З в топ 5 в топ 10 в топ 50 Объав Запросов в контексте Бюджет в контексте

| H                    |    | •      |           |           |            |            |            |       |           |        |                 |
|----------------------|----|--------|-----------|-----------|------------|------------|------------|-------|-----------|--------|-----------------|
| 🤣 dzen.ru            | 0  | 63 466 | 1 760 956 | 6 743 360 | 11 210 098 | 18 967 255 | 35 727 602 | 5 998 | 2 817 273 | 31 671 | 3 154 796 865 ₽ |
| 🤣 inmyroom.ru        | 12 | 60 417 | 19 125    | 60 922    | 107 006    | 210 094    | 522 067    | 3 532 | 8 190     | 56     | 41 622 152 ₽    |
| 🧼 mebel169.ru        | 13 | 56 584 | 19 586    | 55 637    | 87 396     | 153 053    | 422 197    | 5 883 | 33 511    | 303    | 375 877 580 ₽   |
| 🧭 design-homes.ru    | 13 | 50 947 | 8 173     | 27 452    | 48 706     | 101 988    | 398 135    | 0     | 0         | 0      | 0₽              |
| 🤣 dg-home.ru         | 9  | 46 096 | 20 914    | 59 097    | 97 102     | 184 200    | 532 341    | 9 195 | 15 494    | 246    | 191 589 639 ₽   |
| 🖉 stroy-podskazka.ru | 2  | 44 340 | 83 648    | 239 747   | 390 320    | 717 531    | 2 096 652  | 2     | 2         | 0      | 105 <i>₽</i>    |
| 🧼 idei.club          | 9  | 41 232 | 12 055    | 41 476    | 72 461     | 146 879    | 465 235    | 7     | 7         | 0      | 31₽             |
| 🖉 lafoy.ru           | 2  | 40 697 | 74 386    | 251 504   | 402 382    | 690 551    | 1 632 934  | 7     | 7         | 0      | 121₽            |

#### На вкладке «Органика» есть данные:

| Столбец                               | Значение                                                                                      |
|---------------------------------------|-----------------------------------------------------------------------------------------------|
| Домен                                 | Адрес сайта конкурента, который ранжируется по части из запросов анализируемых доменов        |
| Похожесть                             | Процент общих поисковых фраз в количестве запросов, по которым конкурент ранжируется в топ 50 |
| Общих                                 | Количество общих ключей в топ 50 у группы сайтов и конкурента                                 |
| В топ 1, топ 3, топ 5, топ 10, топ 50 | Сколько запросов сайта входит в топ 1, 3, 5, 10 или 50 поиска                                 |

| Страниц                             | Количество страниц сайта, которые встретились в выдаче топ 50                                                                                                    |
|-------------------------------------|----------------------------------------------------------------------------------------------------|
| Трафик                              | Ориентировочное количество пользователей, пришедших на сайт<br>из органической выдачи, в сутки                                                                                                    |
| На вкладке «Контекст» можно увидеть | следующее:                                                                                                    |
| Столбец                             | Значение                                                                                                    |
| Объяв                               | Количество объявлений сайта в контекстной рекламе                                                                                                    |
| Запросов в контексте                | Количество запросов, по которым показываются объявления сайта                                                                                                    |
| Трафик в контексте                  | Ориентировочный объём трафика из контекста в сутки без учёта таргетинга. Рассчитывается по следующей формуле: произведение точной частотности на прогноз CTR, разделённое на 30 дней                                                                                      |
| Бюджет в контексте                  | Ориентировочная сумма, которую анализируемый сайт тратит в месяц на рекламу в Яндекс.Директ по выбранному региону.<br>Данные по бюджету собираются из инструмента «Прогноз бюджета» в Яндекс.Директ на основании запросов, по которым сайт показывался в рекламной выдаче |

На вкладке «Органика» есть данные:

При необходимости вы можете добавить или удалить запросы выбранных доменов из отчётов. Для этого кликните на чекбокс рядом с доменом и нажмите соответствующую кнопку.

|   | Домен                 | Похожесть % 🗸 | Общих | в топ 1 | в топ З     | в топ 5  | в топ 10    | в топ 50 | Страниц | Трафик |
|---|-----------------------|---------------|-------|---------|-------------|----------|-------------|----------|---------|--------|
|   | 🤣 larsson.pro         | 91            | 3 203 | 85      | 238         | 396      | 747         | 3 530    | 39      | 60     |
|   | 🧭 idearemonta24.ru    | 88            | 3 470 | 461     | 1 233       | 1 671    | 2 344       | 3 938    | 30      | 1 169  |
|   | Ø skazano-sdelano.pro | 87            | 7 708 | 143     | 547         | 1 009    | 2 302       | 8 820    | 73      | 91     |
|   | Ø remont21veka.ru     | 86            | 2 051 | 14      | 38          | 90       | 315         | 2 397    | 69      | 9      |
|   | 🤣 c-b-c.ru            | 84            | 4 618 | 63      | 185         | 340      | 839         | 5 502    | 97      | 29     |
|   | Ø russ-remont.ru      | 82            | 2 970 |         |             |          |             |          | ⊟ j2    | 24     |
| ✓ | Ø art-remont.ru       | 82            | 3 335 | доб     | АВИТЬ ЗАПРО | осы удал | ИТЬ ЗАПРОСЫ | очистить | i9      | 7      |
|   | 🧼 magass.ru           | 81            | 2 475 |         |             |          |             |          | 9       | 13     |
| ✓ | 🧼 mir-rem.ru          | 81            | 2 666 | 11      | 31          | 57       | 177         | 3 298    | 100     | 12     |

#### Добавление/удаление запросов доменов

В таблице «Страницы группы» в органической выдаче представлены все страницы сайтов из группового отчёта, которые ранжируются в топ 50. Тут можно посмотреть, какие страницы в исследуемой тематике имеют наибольшую важность и привлекают максимальное количество запросов и трафика.

| На главную / Группово | й отчет / Домены в отчете / Органическая выдача 🔻 / Страницы группы 👻                      |         |         |              | инс            | трукция ви     | ео обсудить в то  |
|-----------------------|--------------------------------------------------------------------------------------------|---------|---------|--------------|----------------|----------------|-------------------|
| 📀 Страниі             | ЦЫ ГРУППЫ Ремонт 🖉 😡                                                                       |         |         | ДОБАВИТЬ ЗАІ | 1РОСЫ 🗸 🛛 УДА. | ЛИТЬ ЗАПРОСЫ 🗸 | СОЗДАТЪ СЕМ. ЯДРО |
| Q                     |                                                                                            |         |         |              |                |                |                   |
| В топ 50              | <ul> <li>Больше или равен</li> <li>и или ж</li> </ul>                                      |         |         |              |                |                |                   |
| ПРИМЕНИТЬ ОЧИСТИТЬ    | R Y                                                                                        |         |         |              |                |                | 0 1               |
| « 1 2 3               | 4 5 142 > 1                                                                                |         |         |              | от 1 д         | цо 25 из 3 548 | записей 25 🗸      |
| Домен                 | URL                                                                                        | В топ 1 | В топ 3 | В топ 5      | В топ 10       | В топ 50       | Видимость         |
| 🧼 remont-f.ru         | /blog/trendy-kukhni-2021-2022-goda-54-foto-novinok-i-sovremennykh-idey                     | 90      | 425     | 911          | 1 890          | 3 61           | 1 34 693          |
| 🧼 domprofi24.ru       | /remont-kvartir-pod-kluch                                                                  | 128     | 622     | 1 030        | 1 625          | 3 11           | 5 36 945          |
| 🧼 remont-f.ru         | /blog/krasivye-doma-vnutri-foto                                                            | 99      | 594     | 931          | 1 339          | 3 03           | 5 22 895          |
| 🧼 remont-f.ru         | /blog/dizayn-gostinoy-2021-goda-35-modnykh-idey-dlya-sovremennogo-i-stilnogo-interera      | 67      | 328     | 818          | 1 694          | 2 96           | 6 16 155          |
| 🧭 remont-f.ru         | /blog/dizayn-detskoy-2021-2022-50-idey-dizayna-i-oformleniya-interera-komnaty-dlya-rebenka | 49      | 256     | 537          | 961            | 2 72           | 7 4 991           |
| 🧼 remont-f.ru         | 🤗 /dizayn-interera                                                                         | 29      | 132     | 268          | 637            | 1 94           | 5 1 405           |

#### Страницы группы в органике

Подробнее о представленных в таблице данных читайте в справке по отчёту «Страницы сайта».

#### Контекстная реклама

В случае, если хотя бы один из доменов запускал объявления в Яндекс. Директ, в отчёте появится раздел «Контекстная реклама».

В разделе представлены «Запросы группы», «Конкуренты группы», «Объявления группы».

На странице «Запросы группы» в контексте представлены все запросы, по которым хотя бы один из сайтов в отчёте есть в рекламной выдаче.

| 📀 Ключевые слова в контексте ремонт 🖉 🏻   |           |   |          | добавить запросы 🗸 | УДАЛИТЬ ЗАПР    | осы 🗸 🛛 создать | сем. ядро |
|-------------------------------------------|-----------|---|----------|--------------------|-----------------|-----------------|-----------|
| ۵                                         |           |   |          |                    |                 |                 |           |
| Вес ключа 🗸 Больше или равен 🗸            | и или ж   |   |          |                    |                 |                 |           |
| применить очистить 🗈 т                    |           |   |          |                    |                 | <b>1</b> 20     | ▲ 0       |
| < 1 2 3 4 5 146 × 1                       |           |   |          |                    | от 1 до 25 из 3 | 3 643 записей   | 25 ~      |
| 3anpoc                                    | Вес ключа | ~ | Wordstat | [!Wordstat] 🗸 🗸    | CPC             | Слов            |           |
| 🗆 🧠 📄 декоративная отделка                |           | 2 | 68 379   | 112                | 24₽             | 2               |           |
| 🗆 🧠 🗟 квартиры под ключ                   |           | 2 | 51 793   | 47                 | 149₽            | 3               |           |
| е е ремонт квартир в рыбинске             |           | 2 | 237      | 13                 | 13 P            | 4               | 0         |
| 🗌 🧠 👔 дизайн студии 27 кв м прямоугольная |           | 2 | 18       | 1                  | 5₽              | 6               |           |
| 🗆 🖃 монтажные работы                      |           | 1 | 91 969   | 672                | 23 P            | 2               |           |
| 🗌 🧠 👔 покраска стен цена за м2            |           | 1 | 5 404    | 623                | 33₽             | 5               |           |
| 🗆 📲 💼 ногинск ремонт квартир              |           | 1 | 932      | 548                | 34₽             | 3               |           |
| 🗆 🧠 🗈 строй сити кольчугино               |           | 1 | 997      | 493                | 22₽             | 3               |           |

#### Запросы группы в контексте

Данные практически идентичны запросам группы в органической выдаче, но добавляется новый столбец:

| Столбец | Значение                                                                                                    |
|---------|----------------------------------------------------------------------------------------------------|
| CPC     | Средняя цена клика по рекламному объявлению. Данные собираются из инструмента «Прогноз бюджета» в Яндекс Директе |

На странице «Конкуренты группы» в контексте приведён список сайтов, которые рекламируются по запросам сайтов группы.

Показатель «Похожесть» рассчитывается на основании пересечения запросов в контексте:

| Столбец   | Значение                                                                                           |
|-----------|----------------------------------------------------------------------------------------------------|
| Общих     | Количество общих ключей в рекламной выдаче у группы сайтов и конкурента                            |
| Похожесть | Процент общих поисковых фраз в количестве запросов, по которым сайт показывает контекстную рекламу |

На странице «Объявления группы» в контексте отображаются объявления, которые встретились для каждого из анализируемых доменов в групповом отчёте.

| На главную / Групповой отчет / До                                                                                                    | омены в отчете / Контекстная реклама 👻 / Объявления гру                                                                                                    | уппы -                                                                                                    | ИНСТРУКЦИЯ ВИ                                                                                                    | ДЕО ОБСУДИТЬ В ТО                           |
|----------------------------------------------------------------------------------------------------|----------------------------------------------------------------------------------------------------|----------------------------------------------------------------------------------------------------|----------------------------------------------------------------------------------------------------|---------------------------------------------|
| 📀 Объявления                                                                                                    | В КОНТЕКСТЕ Ремонт 🖉 😡                                                                                                    |                                                                                                    | довавить запросы 🗸 Удалить запросы 🗸                                                                                                    | СОЗДАТЬ СЕМ. ЯДРО                           |
| Кол-во запросов У                                                                                                    | Больше или равен 🗸                                                                                                    | и или к                                                                                                    |                                                                                                    | <b>6 4</b> 0                                |
| « 1 2 3 4 5                                                                                                    | 20 » 1                                                                                                    |                                                                                                    | Все<br>от 1 до 25 из 485                                                                                                    | Уникальные ссылки<br>записей 25 ~           |
|                                                                                                    |                                                                                                    |                                                                                                    |                                                                                                    |                                             |
| Домен                                                                                                    | Заголовок                                                                                                    | Текст                                                                                                    | Ссылки                                                                                                    | Кол-во запросов                             |
| Домен                                                                                                    | Заголовок<br>Дизайнерский ремонт квартир под ключ. Скидки до<br>20%. Соблюдаем СНиП. Контроль качества. Москва                                                                                                    | Текст<br>Предложим лучшую цену! Аудит сметы и<br>дизайна 0 Р. Дизайн-проект бесплатно!                                                                                                    | Ссылки<br>Работа по договору; Закупка материалов; Клининг после ремонта;<br>Поэтапная оплата                                                                                                    | Кол-во запросов                             |
| Домен<br>remont-kvartir-s-materialamy.ru   remont-kvartir-s-materialamy.ru                                                                                                    | Заголовок<br>Дизайнерский ремонт квартир под ключ. Скидки до<br>20%. Соблюдаем СНиП. Контроль качества. Москва<br>Ремонт квартир в Москве. Качество - 100%.<br>Позтапная оплата. Свой склад. Работа по договору                                                                                                    | Текст<br>Предложим лучшую цену! Аудит сметы и<br>дизайна 0 Р. Дизайн-проект бесплатно!<br>От 2 800 Р/м2. Дизайн-проект бесплатно.<br>Скидки до 20%. Аудит сметы и дизайна 0 Р                                                                                                    | Ссылки<br>Работа по договору; Закупка материалов; Клининг после ремонта;<br>Поэтапная оплата<br>Наши работы; Гарантии; Калькулятор; Акции и Скидки                                                                                                 | Кол-во запросов<br>245<br>187               |
| Домен<br>remont-kvartir-s-materialamy.ru<br>remont-kvartir-s-materialamy.ru<br>m-su.ru                                                                                                    | Заголовок<br>Дизайнерский ремонт квартир под ключ. Скидки до<br>20%. Соблюдаем СНиП. Контроль качества. Москва<br>Ремонт квартир в Москве. Качество - 100%.<br>Поэтапная оплата. Сеой склад. Работа по договору<br>Проектирование домов. Опытные архитекторы и<br>инженеры. 10 лет - опыт работы. Москва                                                                                      | Текст<br>Предложим лучшую цену! Аудит сметы и<br>дизайна 0 Р. Дизайн-проект бесплатно!<br>От 2 800 Р/м2. Дизайн-проект бесплатно.<br>Схидки до 20%. Аудит сметы и дизайна 0 Р<br>Проектирование и строительство коттеджей<br>под ключ. Стоимость – от 350р/м <sup>2</sup> . Звоните!                                                                                      | Ссылки<br>Работа по договору; Закупка материалов; Клининг после ремонта;<br>Поэтапная оплата<br>Наши работы; Гарантии; Калькулятор; Акции и Скидки<br>Готовые проекты; Наши работы; Контакты                                                       | Кол-во запросов<br>245<br>187<br>168        |
| Домен         Image: memont-kvartir-s-materialamy.ru         Image: memont-kvartir-s-materialamy.ru         Image: memont-kvartir-s-materialamy.ru         Image: memont-kvartir-s-materialamy.ru | Заголовок<br>Дизайнерский ремонт квартир под ключ. Скидки до<br>20%. Соблюдаем СНиП. Контроль качества. Москва<br>Ремонт квартир в Москве. Качество - 100%.<br>Поэтапная соплата. Сеой склад. Работа по договору<br>Проектирование домов. Опытные архитекторы и<br>инженеры. 10 лет - опыт работы. Москва<br>Ремонт квартир в Москве. Недорого. Время<br>пришло! Поэтапная оплата. Свой склад | Текст<br>Предложим лучшую цену! Аудит сметы и<br>дизайна 0 Р. Дизайн-проект бесплатно!<br>От 2 800 Р/м2. Дизайн-проект бесплатно.<br>Схидки до 20%. Аудит сметы и дизайна 0 Р<br>Проектирование и строительство коттеджей<br>под ключ. Стоимость – от 350р/м <sup>2</sup> . Звоните!<br>Аудит сметы и дизайна 0 Р / Фиксируем смету в<br>договоре / Клининг после ремонта | Ссылки<br>Работа по договору; Закупка материалов; Клининг после ремонта;<br>Поэтапная оплата<br>Наши работы; Гарантии; Калькулятор; Акции и Скидки<br>Готовые проекты; Наши работы; Контакты<br>Наши работы; Гарантии; Калькулятор; Акции и Скидки | Кол-во запросов<br>245<br>187<br>168<br>159 |

#### Объявления группы в контексте

От 2 800 ₽/м2. Дизайн-проект бесплатно.

Наши работы; Гарантии; Калькулятор; Акции и Скидки

Наши работы; Гарантии; Калькулятор; Акции и Скидки

Подробно все данные, представленные в таблице, описаны в справке по отчёту <u>«Объявления сайта в</u> контексте».

#### Работа с запросами из отчёта

remont-kvartir-s-materialamy.ru Ремонт квартир в Москве. Скидки до 20%.

При необходимости вы можете добавить и удалить запросы из отчёта или использовать их для сбора семантического ядра.

Для этого нажмите на соответствующие кнопки в правом верхнем углу от таблицы.

Поэтапная оплата. Свой склад. Работа по договору Скидки до 20%. Клининг после ремонта

nt-kvartir-s-materialamy.ru Ремонт квартир в Москве. От 2 800 руб/м2. Предложим лучшую ценуl Аудит сметы и поэтапная оплата. Свой склад. Работа по договору дизайна 0 Р. Дизайн-проект бесплатно!

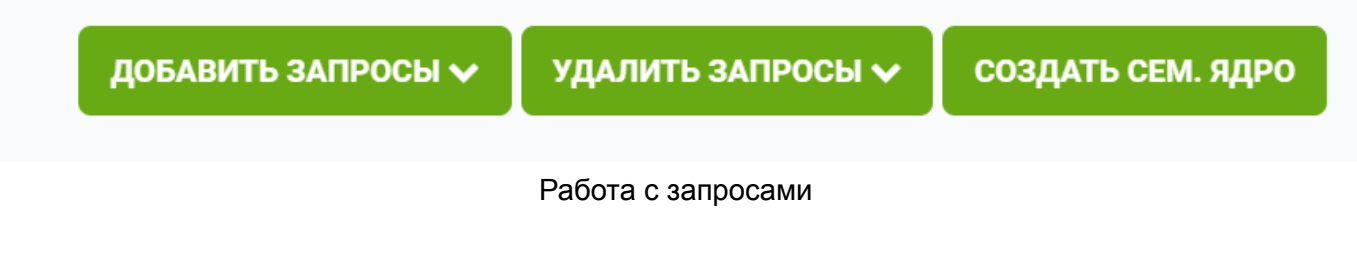

У вас есть возможность добавить запросы:

из списка (загрузите свой список запросов в виде текста);

из файла (используйте форматы TXT или CSV);

из доменов (добавьте те запросы, по которым сайт ранжируется в топе).

151

138

В случае добавления запроса любым из методов, увеличивается счётчик веса запроса. Удалить запросы можно:

по списку (загрузите свой список запросов в виде текста);

из файла (используйте форматы TXT или CSV);

по доменам (удалить те запросы, по которым сайт ранжируется в топе).

по фильтру (например, по весу, частотности или точной частотности)

удаление неявных дублей

по чёрному списку (указать перечень нежелательных слов и фраз). Для этого можно использовать символы:

символ «%» – заменяет любое количество любых символов. Например, указание «пласт% окн%» удалит все запросы, где есть вхождения фраз «пластиковые окна», «пластиковое окно», «пластиковые и деревянные окна».

символ «\_» заменит любой один символ. Так, под фильтр «пластиков\_\_ окн\_» попадут «пластиковые окна» и «пластиковое окно», но не попадут «пластиковые и деревянные окна».

Можете воспользоваться инструментом <u>«Кластеризатор»</u> для формирования семантического ядра на основании запросов группы.

При должном подходе вы сможете сформировать уникальные выборки запросов. Например, выберите «Удалить запросы» – «по доменам» и введите свой сайт.

| Список доменс          | DB                      |                         |            |
|------------------------|-------------------------|-------------------------|------------|
| Каждый домен с новой   | строки                  |                         |            |
| remont-f.ru            |                         |                         |            |
| Все значения указываю  | тся включительно        |                         | //         |
| 🛃 Ключи из органичесн  | кой выдачи              |                         |            |
| Позиция от:            | до:                     |                         |            |
| Wordstat от:           | до:                     | [!Wordstat] от:         | до:        |
| Удалять запросы при вь | ыполнении: 💿 Обоих усло | вий (И) 🔵 Любого из усл | ювий (ИЛИ) |
| 🗌 Ключи из контекста   |                         |                         |            |
| <b>УДАЛИТЬ</b> ЗАКРЫТЬ |                         |                         |            |

Удаление запросов домена

В итоге вы получите список запросов, которые есть у группы конкурентов, но отсутствуют у вас. Можете задействовать их при доработки контента вашего сайта или расширить семантическое ядро рекламной кампании. На странице «Запросы группы» в органической выдаче и контекстной рекламе можно воспользоваться инструментом <u>«Выделение уникальных слов»</u>.

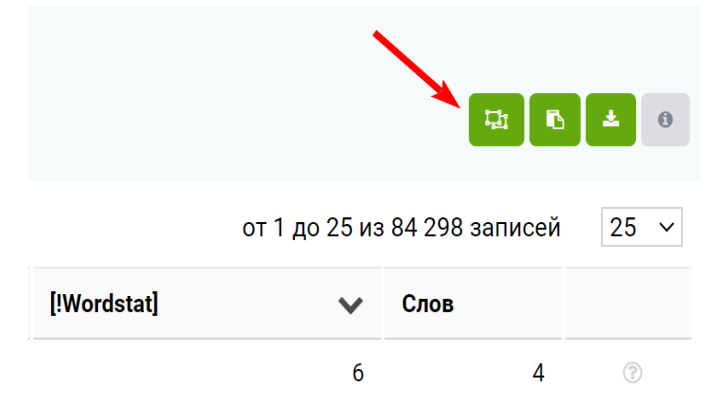

Переход в инструмент «Выделение уникальных слов»

#### Экспорт и фильтрация данных

Самый очевидный способ фильтрации отчёта – отсеять запросы, которые имеют низкий вес ключа. Вероятнее всего эти фразы не являются целевыми для рассматриваемой ниши.

Для этого на странице «Запросы группы» в органической выдаче установите фильтр «Вес ключа» – «Больше или равен». Чтобы получить запросы, по которым имеет смысл продвигаться, можете добавить фильтрацию по очень точной частотности. Для этого нажмите кнопку «И», выберите «[!Wordstat]» – «Больше или равен».

| 📀 Ключевые слова Ремонт 🖉 🏻                |     |    |    |           |   | I        | ДОБАВИТЬ ЗАПРОСЫ 🗸 | удалить за | просы 🗸 🛛 создат | сем, ядро  |
|--------------------------------------------|-----|----|----|-----------|---|----------|--------------------|------------|------------------|------------|
| Q                                          |     |    |    |           |   |          |                    |            |                  |            |
| Вес ключа 🗸 Больше чем 🗸                   | 1   | ИИ | ли | ×         |   |          |                    |            |                  |            |
| [!Wordstat] У Больше или равен У           | 100 | ии | ли | ×         |   |          |                    |            |                  |            |
| ПРИМЕНИТЬ 🛛 🕇                              |     |    |    |           |   |          |                    |            | 121 B            | <b>A</b> 0 |
| « <b>1</b> 2 3 4 5 6 6 » 1                 |     |    |    |           |   |          |                    | от 1 до 25 | из 145 записей   | 25 ~       |
| 3anpoc                                     |     |    |    | Вес ключа | ~ | Wordstat | [!Wordstat]        | ~          | Слов             |            |
| 🗌 📲 🗟 квартир ремонт                       |     |    |    |           | 3 | 564 453  |                    | 9 276      | 2                |            |
| 🗆 < 🖻 ремонт под                           |     |    |    |           | 3 | 130 497  |                    | 700        | 2                |            |
| 🗌 🧠 📄 дорогой ремонт                       |     |    |    |           | 3 | 160 297  |                    | 611        | 2                |            |
| 🔷 🧠 📄 ремонт квартиры в москве под ключ    |     |    |    |           | 3 | 4 631    |                    | 519        | 6                |            |
| 🗌 🧠 📄 ремонт в хрущевке                    |     |    |    |           | 3 | 28 294   |                    | 494        | 3                |            |
| 🗌 🧠 💼 ремонт дизайнерский                  |     |    |    |           | 3 | 11 691   |                    | 471        | 2                |            |
| 🗌 🧠 📄 ремонт под ключ новостройки          |     |    |    |           | 3 | 5 773    |                    | 323        | 4                |            |
| 🗌 🧠 📄 сколько стоит ремонт квартиры с нуля |     |    |    |           | 3 | 634      |                    | 276        | 6                |            |
| 🗆 🖃 отделка ремонт                         |     |    |    |           | з | 18 577   |                    | 266        | 2                |            |
| 🗆 🧠 🖻 евроремонт квартир                   |     |    |    |           | 3 | 10 197   |                    | 262        | 2                |            |

#### Фильтрация в групповом отчёте

Чтобы экспортировать данные из отчёта, вы можете:

Скопировать первый столбец таблицы (данная кнопка недоступна на странице «Домены в отчёте»). Выгрузить таблицу в формате CSV для дальнейшего анализа.

|          |                  | 1 2<br>▶ ▲ ® |
|----------|------------------|--------------|
| от 1 д   | цо 25 из 3 548 з | аписей 25 🗸  |
| В топ 10 | В топ 50 🗸 🗸     | Видимость    |
| 1 890    | 3 611            | 34 693       |
|          | Экспорт даннь    | IX           |

Как выбрать запросы в групповом отчёте, чтобы перенести их в семантическое ядро?

#### Как это можно использовать

- Соберите поисковые фразы в одной тематике для формирования семантики. Неважно, создаёте ли вы новый сайт или улучшаете уже имеющийся, совокупность <u>«Группового отчёта»</u> и <u>«Кластеризатора»</u> позволит подготовить качественное семантическое ядро.
- Изучайте нишу, анализируйте конкурентов и находите новых. Выбирайте сайты сильнейших, создавая подборки с помощью фильтра. Ориентируйтесь на трафик и количество запросов в топ 50.
- Используйте фильтрацию по весу ключа и частотности, вы сможете собрать самые эффективные запросы по интересующей тематике.
- Найдите темы для новых статей или страниц, проанализировав успешные страницы сайтов-конкурентов, посмотрите какие страницы привлекают больше всего запросов, дают больше всего трафика.
- Посмотрите на заголовки и описания объявлений: какие УТП используют ваши конкуренты.
   Сравните их со своими текстами. Возможно, вы захотите что-то улучшить, чтобы выгодно отличаться на их фоне.

## Сравнение сайтов и страниц

<u>Сравнение сайтов</u> – это полезный инструмент, который позволяет всего за пару кликов наглядно сравнить сайты и страницы по органической выдаче, контекстной рекламе и ссылкам. В этой инструкции расскажем, как его использовать.

## Где находится

Перейти в инструмент можно из меню. Выберите раздел «Сайты», а затем кликните на ссылку <u>«Сравнить</u> <u>сайты»</u>. Подробнее об инструменте вы можете узнать в <u>видеоинструкции</u> или продолжить читать далее.

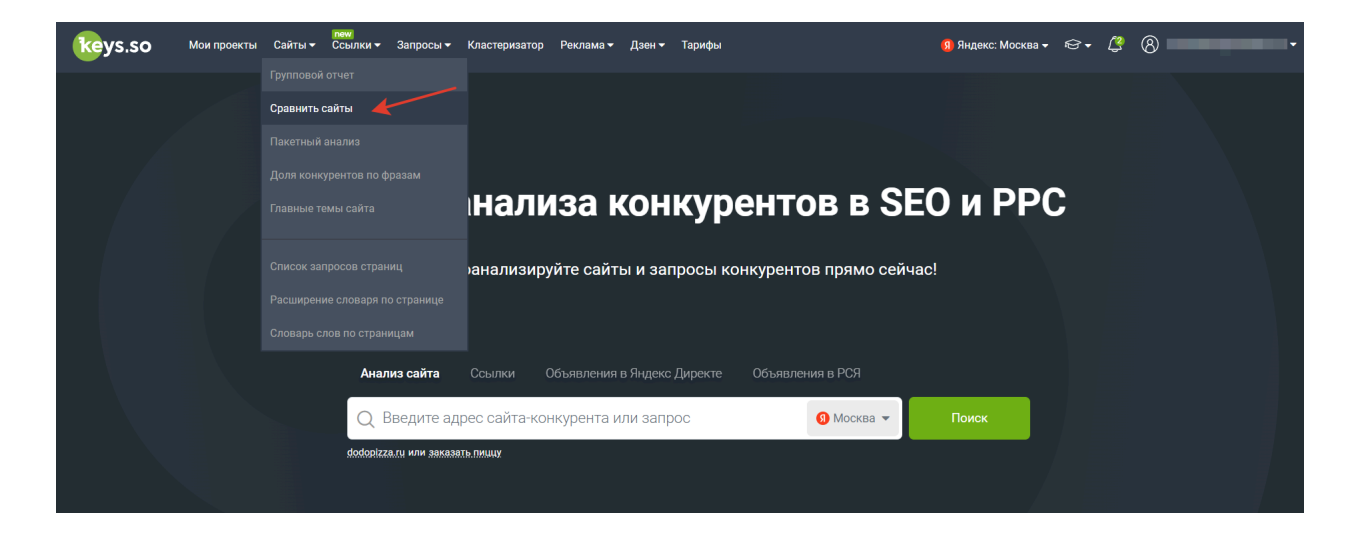

## Кому доступен

Инструмент доступен только для зарегистрированных пользователей. Если у вас ещё нет аккаунта — <u>зарегистрируйтесь</u>.

В зависимости от тарифа действуют следующие лимиты на количество сравниваемых сайтов:

Базовый тариф — до 5 сайтов/страниц;

Профессиональный тариф — до 10 сайтов/страниц;

Корпоративный тариф — до 30 сайтов/страниц.

Также при использовании инструмента действуют лимиты на максимальное количество запросов в топ 50 у анализируемых сайтов:

Базовый тариф – не более 1 000 000 запросов у каждого домена;

Профессиональный тариф – не более 5 000 000 запросов;

Корпоративный тариф – нет ограничений по количеству запросов.

При работе с инструментом используются лимиты анализа доменов.

## Как сравнить сайты или страницы

Укажите в форме сайты для построения отчёта и диаграмм. Если вы добавите более 6 сайтов, у вас построится таблица без диаграмм.

Кликните кнопку «Сравнить сайты».

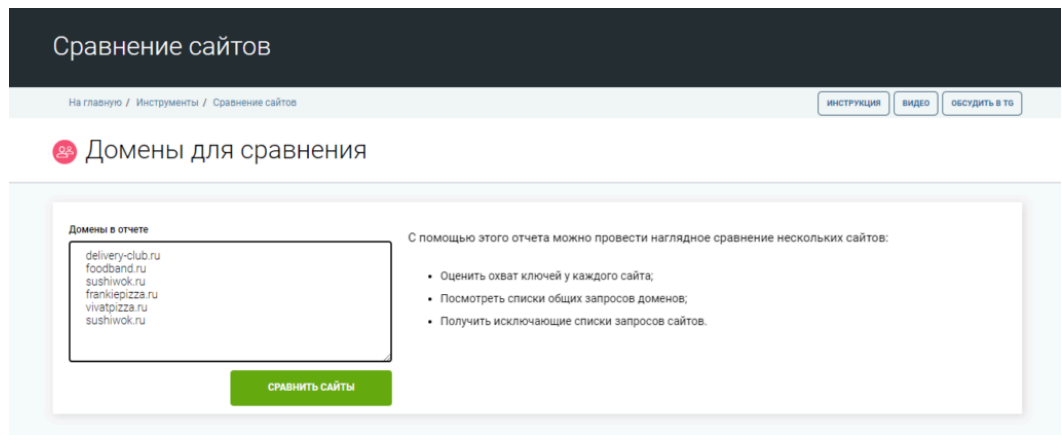

Пример списка при сравнении сайтов

| Сравнение сайтов<br>с помощью этого отчета можно провести наглядное сравнение нескольких сайтов<br>Подробнее                                                                                                    |          |               |         |                                         |
|----------------------------------------------------------------------------------------------------|----------|---------------|---------|-----------------------------------------|
|                                                                                                    | 🗮 Лимиты | () Инструкция | 🗋 Видео | <table-cell> Обсудить в TG</table-cell> |
| Домены в отчете<br>hoff.ru/catalog/gostinaya/divany<br>ozon.ru/category/divany-i-kushetki-15018<br>mnogomebeli.com/divany<br>bestmebelshop.ru/catalog/divany<br>stolpit.ru/internet-magazin/katalog-mebeli/3673-vse-divany |          |               |         | 5/10                                    |

#### Пример списка сравнения страниц сайтов

В форме круговых диаграмм будет визуально представлено, как пересекаются данные этих сайтов. Представление разделено на 3 блока: «Органика», «Контекст» и «Ссылки».

Можно сравнить охватываемые масштабы каждого из сайтов.

| Сравнение сайтов : delivery-<br>frankiepizza.ru | club.ru, foodba | and.ru, viv      | 'atpiz        | za.rı  | I, SUS | shiwo     | k.ru,        |               |
|-------------------------------------------------|-----------------|------------------|---------------|--------|--------|-----------|--------------|---------------|
| На главную / Инструменты / Сравнение сайтов     |                 |                  |               |        |        | ИНСТРУК   | ция видео    | ОБСУДИТЬ В ТС |
| Ссылки контекст Органика                        | Укажите, кан    | кие даннь        | ые вк         | люч    | аем    | в отч     | ет           |               |
|                                                 |                 | Дом              | ен            |        |        | Ссылается | я доменов    |               |
| vivatpizza.ru                                   | Должны быть 🗸   | di f             | foodband.ru   | l.     |        | 19        |              |               |
|                                                 | Должны быть 🗸 🗸 | di v             | vivatpizza.ru | L      |        | 24        |              |               |
| delivery-club.ru sushiwok.htepizza.ru           | Должны быть 🗸 🗸 |                  | delivery-club | o.ru   |        | 320       |              |               |
| foodband.ru                                     | Должны быть 🗸 🗸 | (j) 5            | sushiwok.ru   |        |        | 92        |              |               |
|                                                 | Должны быть 🗸 🗸 | e f              | frankiepizza  | i.ru   |        | 3         |              |               |
|                                                 |                 |                  |               |        |        | E         | СЕ ССЫЛАЮЩИЕ | ся домены     |
| Сравнение сайтов в органи                       | ическом поис    | ке               |               |        |        | ИНСТРУИ   |              | OFCYDMTS B TC |
| Органика контекст Ссылки                        | Укажите, ка     | кие данны        | ole Bł        | (ЛЮЧ   | аем    | в отч     | et           |               |
|                                                 |                 | Домен            | Топ 1         | Топ 5  | Топ 10 | Топ 50    | Видимость    | Страниц       |
| frankienizzaru                                  | Должны быть 🗸   | frankiepizza.ru  | 8             | 24     | 39     | 378       | 13           | 38            |
| delivery elub ru                                | Должны быть 🗸   | sushiwok.ru      | 5 680         | 16 523 | 24 384 | 67 859    | 16 616       | 3 768         |
| delivery-club.ru                                | Должны быть 🗸   | vivatpizza.ru    | 157           | 334    | 587    | 2 735     | 191          | 173           |
| vivatpizza.ru                                   | Должны быть 🗸 🗸 | delivery-club.ru | 2 473         | 26 072 | 60 032 | 215 860   | 5 984        | 56 275        |
|                                                 | Должны быть 🗸   | foodband.ru      | 105           | 404    | 1 692  | 7 149     | 205          | 444           |
|                                                 |                 |                  |               |        |        |           | ЗАПРОСЫ      | В ПОИСКЕ      |

| Сравнение сайтов в контекстной рекламе      |                 |                  |            |          |           |                    |  |  |  |  |
|---------------------------------------------|-----------------|------------------|------------|----------|-----------|--------------------|--|--|--|--|
| На главную / Инструменты / Сравнение сайтов |                 |                  |            | ИНС      | трукция в | ИДЕО ОБСУДИТЬ В ТС |  |  |  |  |
| Контекст органика ссылки                    | Укажите, как    | кие данные       | е включа   | ем в о   | тчет      |                    |  |  |  |  |
|                                             |                 | Домен            | Объявлений | Запросов | Трафик    | Бюджет             |  |  |  |  |
| frankiepizza.ru<br>vivatpizza.ru            | Должны быть 🗸 🗸 | frankiepizza.ru  | 61         | 764      | 1         | 961 907 ₽          |  |  |  |  |
| foodband.ru                                 | Должны быть 🗸 🗸 | sushiwok.ru      | 2 846      | 11 219   | 430       | 1 380 156 089 ₽    |  |  |  |  |
| delivery-club.ru sushiwok.ru                | Должны быть 🗸 🗸 | vivatpizza.ru    | 423        | 2 158    | 52        | 96 438 168 ₽       |  |  |  |  |
|                                             | Должны быть 🗸 🗸 | delivery-club.ru | 3 756      | 167 509  | 11 964    | 5 466 723 069 ₽    |  |  |  |  |
|                                             | Должны быть 🗸   | foodband.ru      | 679        | 4 340    | 111       | 490 450 253 ₽      |  |  |  |  |
|                                             |                 |                  |            |          | ЗАП       | РОСЫ В КОНТЕКСТЕ   |  |  |  |  |

Например, если в блоке «Органика» вы наведёте курсор на диаграмму, то увидите количество запросов в топ-50 одного сайта.

На пересечениях диаграмм отображается количество общих запросов у двух сайтов.

| Сравнение сайтов в органическом поиске                                                                        |                                        |                               |          |             |           |           |           |               |  |
|----------------------------------------------------------------------------------------------------|----------------------------------------|-------------------------------|----------|-------------|-----------|-----------|-----------|---------------|--|
| На главную / Инструменты / Сравнение сайтов                                                                   |                                        | <u>^</u>                      |          |             |           | ИНСТР     | укция вид | обсудить в то |  |
| Органика контекст Ссылки                                                                                      | Укажите, какие данные включаем в отчет |                               |          |             |           |           |           |               |  |
|                                                                                                    |                                        | Домен т                       | Гоп 1    | Топ 5       | Топ 10    | Топ 50    | Видимо    | сть Страниц   |  |
| frankie, Запросы в органике, общи                                                                             | е для delivery-club.ru, fooc           | iband.ru: 3212 a.ru 8         | 3        | 24          | 39        | 378       | 13        | 38            |  |
|                                                                                                    | Должны быть 🗸                          | sushiwok.ru 5                 | 5 680    | 16 523      | 24 384    | 67 859    | 16 616    | 3 768         |  |
| delivery-club.ru                                                                                              | Должны быть 🗸                          | delivery-club.ru 2            | 2 473    | 26 072      | 60 032    | 215 860   | 5 984     | 56 275        |  |
| vivatpizza.ru                                                                                                 | Должны быть 🗸                          | foodband.ru 1                 | 105      | 404         | 1 692     | 7 149     | 205       | 444           |  |
|                                                                                                    | Должны быть 🗸                          | vivatpizza.ru 1               | 157      | 334         | 587       | 2 735     | 191       | 173           |  |
|                                                                                                    |                                        |                               |          |             |           |           | ЗАПІ      | РОСЫ В ПОИСКЕ |  |
| Пример                                                                                                    | сравнения с                            | айтов на диа                  | агра     | ммах        | (         |           |           |               |  |
| Сравнение сайтов в органи                                                                                     | ческом пои                             | ске                           |          |             |           |           |           |               |  |
|                                                                                                    |                                        | #                             | Лимиты   | (i) Ин      | струкция  | Ct Bi     | идео 🖪 С  | бсудить в ТС  |  |
| Органика <mark>Контекст</mark> Ссылки                                                                         | Укажите, ка                            | кие данные                    | е вкл    | юча         | ем в      | ОТЧ       | ет        |               |  |
| bestmebelshop.ru/catalog/divany<br>mogomebeli.com/divany<br>u/internet-magazin/katalog-mebeli/3673-yse-divany | Домен                                  |                               | Т<br>1   | on Ton<br>5 | Ton<br>10 | Топ<br>50 | Видимость | Страниц       |  |
|                                                                                                    | hoff.ru/catalog/gostinay               | a/divany                      | 2        | 37 751      | 1 532     | 9 092     | 640       | 1             |  |
|                                                                                                    | ozon.ru/category/divany                | -i-kushetki-15018             | 1        | 73 1 765    | 3 017     | 7 229     | 2 707     | 1             |  |
| hott.ru/datalog/gostinaya/divany<br>ozon.ru/category/divany-i-kushetki-15018                                  | mnogomebeli.com/divar                  | IY                            | 1        | 76 512      | 1 220     | 6 884     | 1 226     | 1             |  |
|                                                                                                    | bestmebelshop.ru/catalo                | og/divany                     | 6        | 13          | 109       | 1 357     | 2         | 1             |  |
|                                                                                                    | stolplit.ru/internét-maga              | zin/katalog-mebeli/3673-vse-d | aivany 3 | 58          | 200       | 1 453     | 171       | 1             |  |
|                                                                                                    | Запросы в поиске                       |                               |          |             |           |           |           |               |  |

Пример сравнения страниц сайтов на диаграммах

## Какие данные представлены в таблице

В таблице отображаются данные основных параметров сравниваемых сайтов.

#### Данные в органике

| Столбец     | Значение                                                                                                    |
|-------------|----------------------------------------------------------------------------------------------------|
| Домен       | Указанный сайт или страница для сравнения.                                                                                                    |
| Топ-1топ-50 | Количество запросов в топ-1, топ-5, топ-10 и топ-50 в поиске.                                                                                     |
| Видимость   | Ориентировочное количество пользователей, пришедших на сайт из органического поиска в сутки. Подробнее о том, что такое видимость, читайте здесь. |
| Страниц     | Количество страниц указанного сайта, которые встретились в выдаче топ-50.                                                                         |

#### Данные в контексте

| Столбец    | Значение                                                                                                    |
|------------|----------------------------------------------------------------------------------------------------|
| Домен      | Указанный сайт или страница для сравнения.                                                                                                    |
| Объявлений | Количество объявлений анализируемого сайта, найденных в контекстной рекламе.                                                                     |
| Запросов   | Количество запросов, по которым встретились объявления сайта в контекстной рекламе.                                                              |
| Трафик     | Оценка трафика на указанный сайт из контекстной рекламы в сутки<br>без учёта таргетингов. Это произведение точной частотности на<br>прогноз CTR. |
| Бюджет     | Ориентировочная сумма, которую анализируемый сайт тратит в месяц на рекламу в Яндекс.Директ по выбранному региону.                               |

#### Данные по ссылкам

| Столбец | Значение                                   |
|---------|--------------------------------------------|
| Домен   | Указанный сайт или страница для сравнения. |

| Ссылающихся | Количество сайтов, которые ссылаются на анализируемый домен. |
|-------------|--------------------------------------------------------------|
| доменов     |                                                              |

### Как посмотреть данные по сайтам

Из инструмента <u>«Сравнение сайтов»</u> можно перейти в отчёт, в котором будут собраны запросы сравниваемых сайтов в органике и контексте, а также информацию по входящим ссылкам.

Чтобы добавить информацию по сайту в отчёт, нужно кликнуть на диаграмме сайта или выбрать в таблице напротив его домена значение «Должны быть». Так вы сможете найти пересечение между доменами.

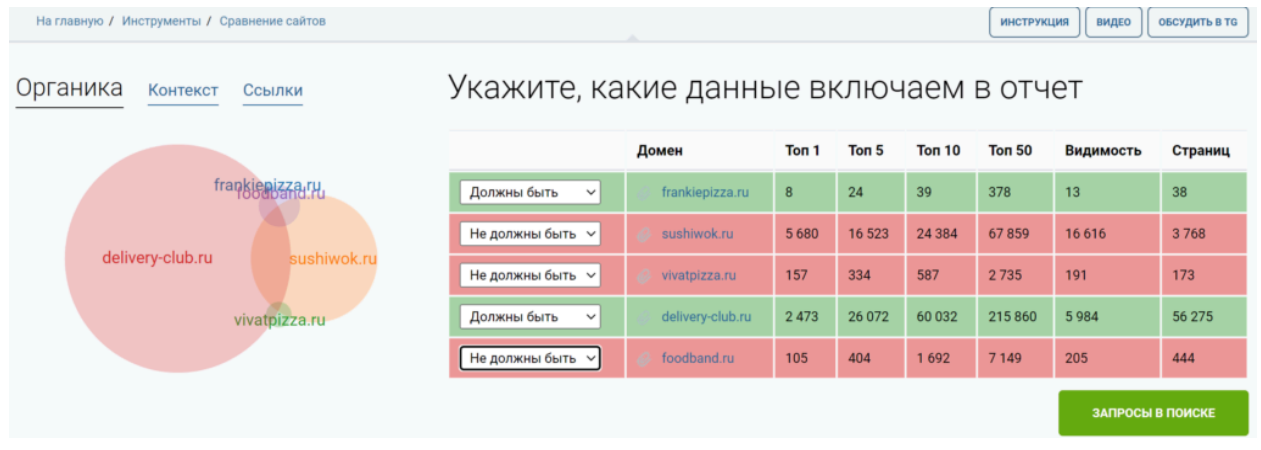

Если вам нужно исключить информацию по определённым сайтам из отчёта, выберите в таблице напротив домена «Не должны быть». Таким образом, вы сможете, например, убрать все пересечения и найти запросы, которые представлены только в одном из доменов.

Укажите значение «Не важно», если вы хотите, чтобы данные по сайту не учитывались в отчёте. То есть при формировании отчёта данные этого сайта не используются.

| На главную / Инструменты / Сравнение сайтов |                  |                   |       |        |        | инструкц | ия видео  | ОБСУДИТЬ В ТС |
|---------------------------------------------|------------------|-------------------|-------|--------|--------|----------|-----------|---------------|
| Органика контекст Ссылки                    | Укажите, ка      | кие данны         | ые ві | ключ   | аем і  | в отч    | ет        |               |
|                                             |                  | Домен             | Ton 1 | Ton 5  | Ton 10 | Топ 50   | Видимость | Страниц       |
| frankienizzary                              | Не важно 🗸       | 🤣 frankiepizza.ru | 8     | 24     | 39     | 378      | 13        | 38            |
|                                             | Не важно 🗸       | 🤣 sushiwok.ru     | 5 680 | 16 523 | 24 384 | 67 859   | 16 616    | 3 768         |
| delivery-club.ru                            | Не должны быть 🗸 | 🧭 vivatpizza.ru   | 157   | 334    | 587    | 2 735    | 191       | 173           |
| vivatpizza.ru                               | Должны быть 🗸    | delivery-club.ru  | 2 473 | 26 072 | 60 032 | 215 860  | 5 984     | 56 275        |
|                                             | Не должны быть 🗸 | 🥔 foodband.ru     | 105   | 404    | 1 692  | 7 149    | 205       | 444           |
|                                             |                  |                   |       |        |        |          | ЗАПРОСЫ   | В ПОИСКЕ      |

#### Как использовать данные

#### • Найдите запросы конкурентов

Соберите запросы, по которым конкурент занимает позиции в топ-50, а вашего сайта нет в выдаче. Изучите этот список, наверняка, есть часть запросов, которую вы можете добавить на сайт и расширить семантическое ядро.

• Дополните рекламную кампанию

Посмотрите на те запросы, по которым рекламируется ваш конкурент, но не рекламируетесь вы. Проанализируйте полученные фразы, дополните наиболее частотными фразами вашу рекламную кампанию.

#### • Проанализируйте свою рекламную кампанию

Проверьте, по каким запросам ваш сайт продвигается в контексте, а сайт конкурента нет. Если конкуренты сильны в контексте, то, возможно, этот отчёт покажет запросы, по которым можно прекратить показы рекламных объявлений и сэкономить бюджет на нецелевых переходах.

# Исследуйте ссылочную стратегию конкурентов Посмотрите, какие домены ваш конкурент использует в качестве источника ссылочного веса. Возможно, вам стоит обратить на них своё внимание и тоже задействовать в своей ссылочной стратегии.

## Пакетный анализ

Отчёт покажет сводную таблицу с данными по органической выдаче и контекстной рекламе, так же как <u>сводка по домену</u>, но сразу для десятков и даже сотен сайтов. За один раз можно проанализировать до 1000 сайтов.

В этой инструкции мы расскажем, какие данные можно увидеть в отчёте, и как их использовать. Также для удобства подготовили для вас <u>видеоинструкцию</u>.

## Кому доступен отчёт

Использовать отчёт могут только пользователи с активной подпиской. Если у вас ещё нет аккаунта — <u>зарегистрируйтесь</u>.

В зависимости от тарифа действуют следующие лимиты на количество использований инструмента в сутки/месяц:

- Базовый тариф 50 запросов в сутки и 300 запросов в месяц.
- Профессиональный тариф 100/750 запросов.
- Корпоративный тариф 300/3000 запросов.

За одно использование вы можете проверить не более 1000 доменов.

## Где находится отчёт

Чтобы открыть отчёт, перейдите на <u>главную сайта</u>. Затем выберите в меню сверху раздел «Сайты», далее «Пакетный анализ».

| keys.so | Мои проекты     | Сайты 🔻                  | new<br>Ссылки <del>▼</del> | Запросы 🔻 | Кластеризатор    | Реклама 🔻 | Дзен 🔻    | Тарифы  |
|---------|-----------------|--------------------------|----------------------------|-----------|------------------|-----------|-----------|---------|
|         |                 | Групповой<br>Сравнить с  |                            |           |                  |           |           |         |
|         | Серви           | Пакетный а               | анализ                     |           | уренто           | в в SE    | Ои        | PPC     |
|         | Проанали        | Доля конку<br>Главные те | рентов по ф;<br>мы сайта   |           | онкурентов       | прямо се  | ейчас!    |         |
|         | (Анализ сай     | Список зап               | росов страні               |           | ения в Яндекс.Ді | ирект О   | бъявления | я в РСЯ |
|         |                 | Расширени                | е словаря по               |           |                  |           |           |         |
|         | Q Введи         | Словарь сл               | ов по страни               |           | и запрос         |           |           |         |
|         | dodopizza.ru ил | и заказать г             | иццу                       |           |                  |           |           |         |

#### Как пользоваться отчётом

Укажите перечень сайтов для анализа и нажмите кнопку «Обработать». Не забывайте, что в вашем списке может быть не более 1000 сайтов.

| Пакетный анализ                                               |                                       |
|---------------------------------------------------------------|---------------------------------------|
| На главную / Инструменты / Пакетный анализ                    | ЛИМИТЫ ИНСТРУКЦИЯ ВИДЕО ОБСУДИТЬ В ТС |
| Пакетный анализ доменов<br>Список доменов<br>pizzasushiwok.ru | 5/1000                                |
| obed.ru<br>foodband.ru<br>eda.yandex.ru<br>restoclub.ru       | <i>k</i>                              |

Для вас построится отчёт по указанным доменам. В зависимости от количества доменов на обработку данных может уйти около минуты.

Если по указанному домену нет информации в нашей базе, вы увидите это в подсказке.

| Tar                 | кетный анал                                                           | лиз                                        |                                                    |                                                |                                                          |                                                       |                                                                                            |                                                 |                                               |                                      |                                     |                                                                |                                                 |
|---------------------|-----------------------------------------------------------------------|--------------------------------------------|----------------------------------------------------|------------------------------------------------|----------------------------------------------------------|-------------------------------------------------------|--------------------------------------------------------------------------------------------|-------------------------------------------------|-----------------------------------------------|--------------------------------------|-------------------------------------|----------------------------------------------------------------|-------------------------------------------------|
| Harz                | авную / Инструменты / Па                                              | кетный анализ                              |                                                    |                                                |                                                          |                                                       |                                                                                            |                                                 |                                               |                                      | инструкция                          | видео                                                          | обсудить в                                      |
| 2<br>в топ<br>приме | 50<br>ылть очистить В т                                               | <ul> <li>✓ Больше и</li> </ul>             | или равен                                          | ~                                              |                                                          |                                                       | и или х                                                                                    |                                                 |                                               |                                      |                                     | Органик                                                        | <ul> <li>Контек</li> </ul>                      |
|                     |                                                                       |                                            |                                                    |                                                |                                                          |                                                       |                                                                                            |                                                 |                                               |                                      | от 1 до 5                           | из 5 записе                                                    | й 25                                            |
|                     | Домен                                                                 | в топ 1                                    | в топ 3                                            | в топ 5                                        | в топ 10                                                 | в топ 50                                              | Страниц                                                                                    | По видимости                                    | По охвату                                     | Запросов на страницу                 | от 1 до 5<br>Результативн           | из 5 записе<br>юсть                                            | й 25<br><b>Трафик</b>                           |
|                     | Домен<br>Ø eda.yandex.ru                                              | <b>в топ 1</b><br>22 315                   | <b>в топ 3</b><br>99 907                           | <b>в топ 5</b><br>176 391                      | в топ 10<br>316 391                                      | в топ 50 •<br>888 74                                  | <ul> <li>Страниц</li> <li>115 299</li> </ul>                                               | По видимости<br>265                             | По охвату<br>461                              | Запросов на страницу                 | от 1 до 5<br>Результативн           | из 5 записе<br>юсть<br>19.00 %                                 | й 25<br><b>Трафик</b><br>1447                   |
|                     | Домен<br>@ eda.yandex.ru<br>@ restoclub.ru                            | в топ 1<br>22 315<br>12 459                | <b>в топ 3</b><br>99 907<br>44 922                 | <b>в топ 5</b><br>176 391<br>94 230            | <b>в топ 10</b><br>316 391<br>174 175                    | в топ 50 •<br>888 74<br>320 47                        | <ul> <li>Страниц</li> <li>115 299</li> <li>27 598</li> </ul>                               | По видимости<br>265<br>1 107                    | По охвату<br>461<br>1 652                     | Запросов на страницу<br>8<br>12      | от 1 до 5<br>Результативн<br>3      | из 5 записе<br>юсть<br>19.00 %<br>29.00 %                      | й 25<br><b>Трафик</b><br>1447<br>250            |
|                     | Домен<br>eda.yandex.ru<br>restoclub.ru<br>pizzasushiwok.ru            | в топ 1<br>22 315<br>12 459<br>1 932       | <b>в топ 3</b><br>99 907<br>44 922<br>5 846        | <b>в топ 5</b><br>176 391<br>94 230<br>9 618   | <b>B TON 10</b><br>316 391<br>174 175<br>16 662          | в топ 50                                              | <ul> <li>Страниц</li> <li>115 299</li> <li>27 598</li> <li>5 283</li> </ul>                | По видимости<br>265<br>1 107<br>3 373           | По охвату<br>461<br>1 652<br>11 940           | Запросов на страницу<br>12<br>12     | от 1 до 5<br>Результативн<br>3      | из 5 записе<br>юсть<br>19.00 %<br>29.00 %<br>19.00 %           | й 25<br><b>Трафик</b><br>1447<br>250<br>62      |
|                     | Домен<br>eda.yandex.ru<br>restoclub.ru<br>pizzasushiwok.ru<br>obed.ru | в топ 1<br>22 315<br>12 459<br>1 932<br>84 | <b>B TON 3</b><br>99 907<br>44 922<br>5 846<br>531 | в топ 5<br>176 391<br>94 230<br>9 618<br>1 443 | <b>в топ 10</b><br>316 391<br>174 175<br>16 662<br>4 357 | <b>B TON 50</b><br>888 74<br>320 47<br>49 47<br>23 80 | <ul> <li>Страниц</li> <li>115 299</li> <li>27 598</li> <li>5 283</li> <li>2 125</li> </ul> | По видимости<br>265<br>1 107<br>3 373<br>22 101 | По охвату<br>461<br>1 652<br>11 940<br>23 830 | Запросов на страницу<br>4<br>12<br>6 | от 1 до 5<br>Результативн<br>3<br>2 | из 5 записе<br>юсть<br>19.00 %<br>29.00 %<br>19.00 %<br>6.00 % | й 25<br><b>Трафик</b><br>1447<br>250<br>62<br>5 |

О В базе keys.so по текущему региону нет данных по некоторым доменам (1 из 4). Показать

С помощью фильтра вы можете выбрать сайты по разным характеристикам из органической выдачи и контекстной рекламы. Создавать подборки сайтов и сравнить их по интересующим показателям.

| Пакетный анализ                                                                           |           |                            |         |          |          |     |        |       |
|-------------------------------------------------------------------------------------------|-----------|----------------------------|---------|----------|----------|-----|--------|-------|
| На главную / Инструменты / Паке                                                           | тный анал | пиз                        |         |          |          |     |        |       |
| Q                                                                                         |           |                            |         |          |          |     |        |       |
| По видимости 🗸 🗸                                                                          | Больш     | іе или <mark>раве</mark> н | ~       | 100      |          |     | или    | ×     |
| По охвату 🗸 🗸                                                                             | Больш     | іе или равен               | · ·     | 1000     |          |     | или    | ×     |
| Домен<br>в топ 1<br>в топ 3<br>в топ 5<br>в топ 10<br>в топ 50<br>Страниц<br>По видимости |           |                            |         |          |          |     |        |       |
| По охвату<br>Запросов на страницу<br>Результативность                                     | топ 1     | в топ 3                    | в топ 5 | в топ 10 | в топ 50 | ~   | Страні | иц    |
| Объявлений                                                                                | 32 284    | 105 966                    | 151 301 | 218 400  | 522      | 183 | 6      | 5 279 |
| Запросов в контексте<br>Запросов на объявление                                            | 11 319    | 35 770                     | 58 191  | 97 485   | 193      | 394 | 5      | 6 502 |

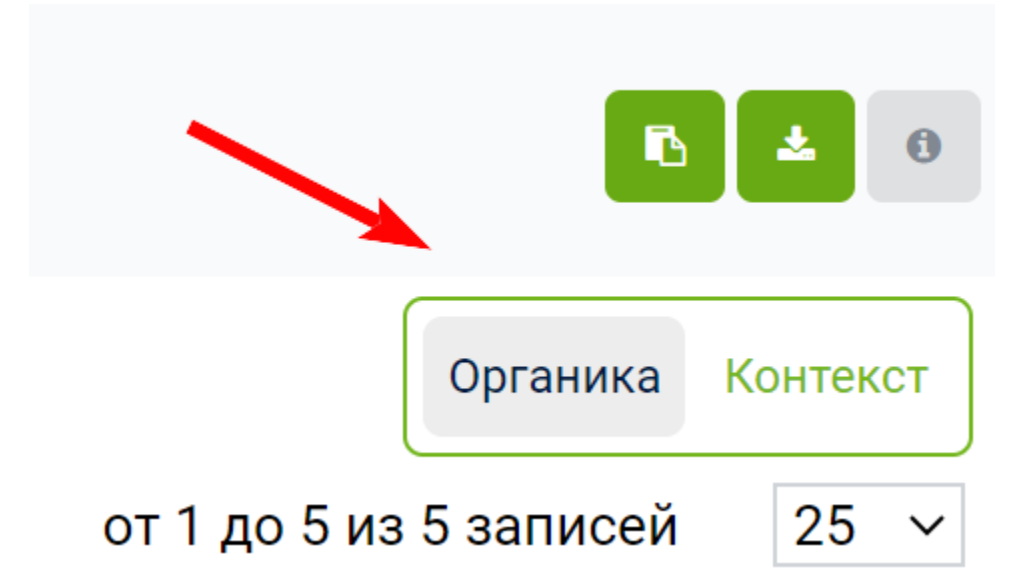

В отчёте можно посмотреть данные по органической выдаче и контекстной рекламе. Для того, чтобы переключиться между сводными таблицами, достаточно нажать на интересующую вкладку справа от отчёта.

Ниже уточним, какие данные из органики есть в отчёте.

| Столбец                                  | Значение                                                                                                    |
|------------------------------------------|----------------------------------------------------------------------------------------------------|
| Домен                                    | Адрес анализируемого сайта                                                                                                    |
| В топ 1, топ 3, топ<br>5, топ 10, топ 50 | Сколько запросов сайта входит в топ 1, 3, 5, 10 или 50 поиска                                                                                                    |
| Страниц                                  | Количество страниц сайта, найденных в выдаче                                                                                                    |
| По видимости                             | Какое место в рейтинге сайтов, отсортированных по видимости,<br>занимает этот сайт. Чем меньше значение, тем выше сайт в<br>списке, тем, вероятнее всего, у него больше поискового трафика.<br>Подробнее, что такое видимость, читайте по ссылке. |
| По охвату                                | Какое место в рейтинге сайтов, отсортированных по значению «В топ 50» в порядке убывания занимает сайт. Чем число меньше, тем по большему количеству запросов сайт отображается в выдаче на позициях от 1 до 50                                   |
| Запросов на<br>страницу                  | Результат деления параметра «В топ 50» на «Страниц». Это число показывает, по какому количеству запросов в среднем ранжируется каждая страница этого сайта                                                                                        |
| Результативность                         | Процент ключей из топ-50, занимающий позиции в топ-5                                                                                                    |

| Трафик | Ориентировочное количество пользователей, пришедших на сайт   |
|--------|---------------------------------------------------------------|
|        | из органической выдачи, в сутки с выбранной поисковой системы |

Перечислим данные из контекстной рекламы.

| Столбец                                     | Значение                                                                                                    |
|---------------------------------------------|----------------------------------------------------------------------------------------------------|
| Домен                                       | Анализируемый адрес сайта                                                                                                    |
| В топ 1, топ 3,<br>топ 5, топ 10,<br>топ 50 | Сколько запросов сайта входит в топ 1, 3, 5, 10 или 50 поиска                                                                                                    |
| Объяв                                       | Количество рекламных объявлений анализируемого сайта                                                                                                    |
| Запросов в<br>контексте                     | Количество запросов, по которым было найдено хотя бы одно объявление этого домена в блоках контекстной рекламы                                                                                                    |
| Запросов на<br>объявление                   | Какое место в рейтинге сайтов, отсортированных по значению «В топ<br>50» в порядке убывания занимает сайт. Чем число меньше, тем по<br>большему количеству запросов сайт отображается в выдаче на<br>позициях от 1 до 50 |
| Трафик в<br>контексте                       | Ориентировочная оценка трафика из контекстной рекламы в сутки<br>без учёта таргетингов. Это произведение точной частотности на<br>прогноз CTR                                                                            |
| Бюджет в контексте                          | Ориентировочная сумма, которую анализируемый сайт тратит в месяц на рекламу в Яндекс Директе по выбранному региону                                                                                                    |

## Работа с отчётом: экспорт и копирование данных

Для удобства работы в отчёте есть возможность копировать данные в другие инструменты сервиса. Например, вы можете построить групповой отчёт по сайтам. Для этого нужно выделить интересующие сайты, поставив галочку в чекбокс. Затем кликнуть на кнопку <u>«Групповой отчёт»</u> во всплывающем меню справа.

|          |                    |         |         |         |          |               |         |                 |           |                       | Органика            | Контекст |
|----------|--------------------|---------|---------|---------|----------|---------------|---------|-----------------|-----------|-----------------------|---------------------|----------|
| ¢        | 1 » 1              |         |         |         |          |               |         |                 |           | от                    | 1 до 5 из 5 записей | 25 ~     |
| =        | Домен              | в топ 1 | в топ 3 | в топ 5 | в топ 10 | в топ 50<br>🗸 | Страниц | По видимости    | По охвату | Запросов на страницу  | Результативность    | Трафик   |
| <b>~</b> | 🧼 eda.yandex.ru    | 22 315  | 99 907  | 176 391 | 316 391  | 888 740       | 115 299 | 265             | 461       | 8                     | 19.00 %             | 144 786  |
|          | Ø restoclub.ru     | 12 459  | 44 922  | 94 230  | 174 175  | 320 475       | 27 598  | 1 107           | 1 652     | 12                    | 29.00 %             | 25 054   |
|          | Ø pizzasushiwok.ru | 1 932   | 5 846   | 9 618   | 16 662   | 49 476        | 5 283   | 2 272           | 11 040    | 0                     | 10 00 %             | 6 215    |
|          | 🧼 obed.ru          | 84      | 531     | 1 443   | 4 357    | 23 803        | 2 12    | ГРУППОВОЙ ОТЧЕТ | СРАВНИТЬ  | САЙТЫ ПАКЕТНЫЙ АНАЛИЗ | очистить %          | 558      |
|          | 🤣 foodband.ru      | 104     | 228     | 402     | 1 679    | 7 156         | 41      |                 |           |                       | %                   | 267      |

Аналогичным способом можно попасть в инструменты «Сравнение сайтов» и «Пакетный анализ».

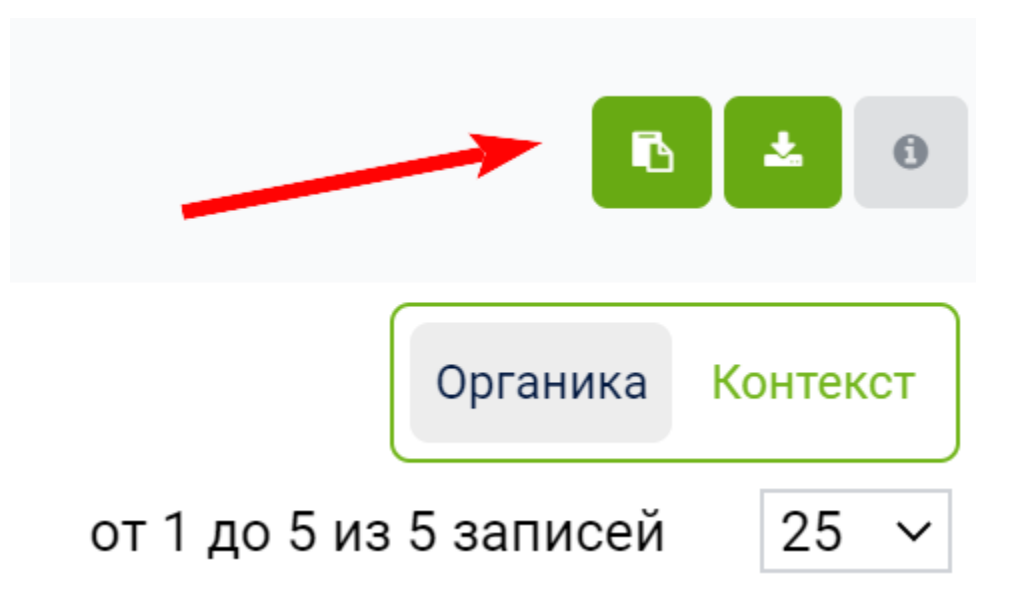

В буфер обмена можно скопировать данные из первого целевого столбца с выбранными сайтами. Для этого нужно кликнуть на иконку справа от отчёта.

Чтобы выгрузить полный отчёт в формате CSV, нажмите на кнопку со стрелочкой.

#### Чем полезен этот отчёт

- 1. Анализируйте до 1000 сайтов за один раз. Получайте данные по органике и контекстной рекламе сразу по всем интересующим сайтам.
- 2. Выбирайте сайты сильных конкурентов, создавая подборки с помощью фильтра. Ориентируйтесь на показатели по видимости, охвату ключей и запросов в топ 50. Переходите в групповой отчёт, чтобы собрать самые эффективные запросы по интересующей тематике.
- Обращайте внимание на конкурентов с высоким трафиком. Смотрите, по какому количеству запросов они находятся в топе. Чтобы опередить конкурентов, вашему сайту нужно занимать позиции не ниже указанных.

## Доля конкурентов по поисковым фразам

Иногда бывает важно понять, кто действительно является конкурентом в вашей нише или в её узком сегменте.

В этой инструкции мы подробно расскажем, как пользоваться отчётом и какие данные представлены. Для вашего удобства подготовили <u>видеообзор</u> инструмента.

#### Кому доступен инструмент

Работать с <u>«Долей конкурентов по фразам»</u> могут только пользователи с активной подпиской. Если у вас ещё нет аккаунта — <u>зарегистрируйтесь</u>.

В зависимости от тарифа на инструмент распространяются разные лимиты:

Базовый — 100 фраз за одну попытку; Профессиональный — 3000 фраз за одну попытку; Корпоративный — 30 000 фраз за одну попытку.
### Где находится

Перейдите в раздел «Сайты» в меню на главной Keys.so. Далее выберите «Доля конкурентов по фразам».

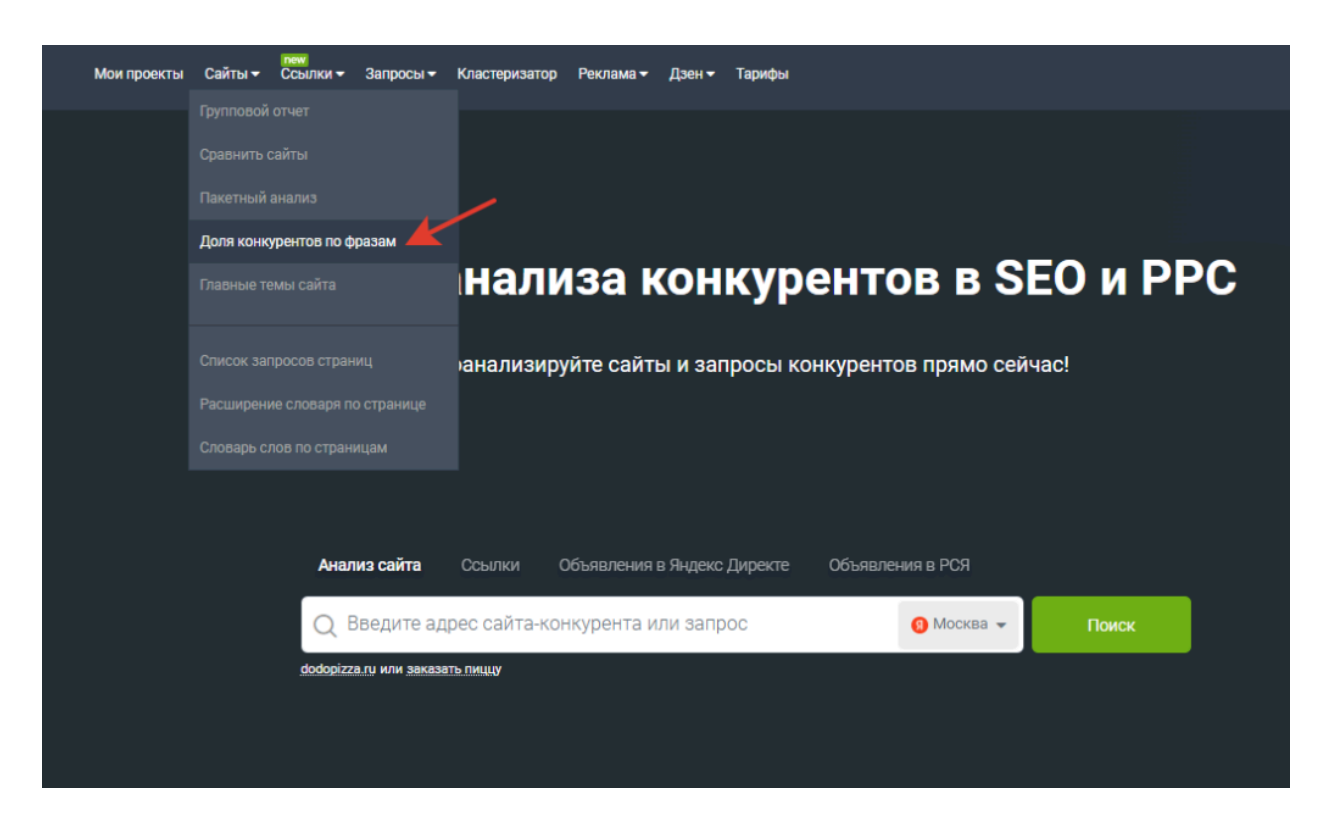

#### Как пользоваться инструментом

В текстовом поле введите список запросов не более 5000 фраз, по которым вы хотите узнать долю конкурентов. В завершении нажмите кнопку «Обработать».

| главную / Инструменты / Доля конкурентов по поисковым фразам                                                                                                    | ИНСТРУКЦИЯ ВИДЕО | ОБСУДИТЬ В Т |
|----------------------------------------------------------------------------------------------------|------------------|--------------|
| цените долю конкурентов по списку поисковых фраз                                                                                                    |                  |              |
| исок поисковых фраз                                                                                                    |                  | 969          |
| купить аквариум цены и фото<br>стильные аквариумы<br>аквариум купить интернет магазин <u>Москва</u><br>аквариум для рыб купить в <u>москве</u><br>продажа бу аквариумов<br>аквариумы для рыбок интернет<br>аквариумы для рыбок интернет<br>аквариумы для рыбок интернет |                  | *            |

Список запросов для определения доли конкурентов

Для вас построится отчёт со списком сайтов, которые находятся в топе выдачи или встречаются в контексте по этим запросам.

Для вашего удобства данные о распределении сил между конкурентами представлены на круговых диаграммах в блоках «В органическом поиске» и «В контекстной рекламе», а также в таблице внизу.

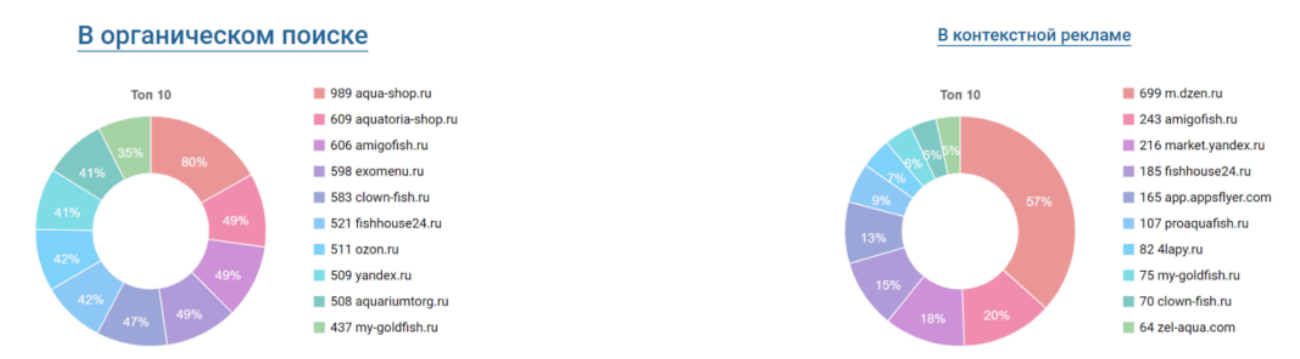

#### Круговые диаграммы результатов анализа

Кликая на ссылку блока, можно переключаться между ними. Вслед за этим будут меняться данные в таблице.

#### Какие данные представлены

В таблице «В органическом поиске»:

| Столбец                                             | Значение                                                                                   |
|-----------------------------------------------------|--------------------------------------------------------------------------------------------|
| Домен                                               | Найденный сайт, который ранжируется в топе по части анализируемых запросов                 |
| В топ 1, в топ 3, в<br>топ 5, в топ 10, в топ<br>50 | Количество запросов из числа анализируемых, по которым найденный домен входит в топ выдачи |
| Доля                                                | Процент запросов из числа переданных, по которым сайт в ходит в топ выдачи                 |

#### В таблице «В контекстной рекламе»:

| Столбец   | Значение                                                                                                    |
|-----------|----------------------------------------------------------------------------------------------------|
| Домен     | Найденный сайт, который рекламируется по части<br>анализируемых запросов                                                                             |
| Премиум   | Количество запросов из числа анализируемых, по которым<br>домен крутит объявления в блоке Премиум-показов<br>(размещение над результатами поиска)    |
| Остальные | Количество запросов из числа анализируемых, по которым<br>домен крутит объявления в блоке Остальных показов<br>(размещение после результатов поиска) |
| Bcero     | Общее количество запросов из числа анализируемых, по которым рекламируется домен                                                                     |

| Доля | Процент запросов из числа переданных, по которым сайт показывает свои объявления |  |
|------|----------------------------------------------------------------------------------|--|
|      |                                                                                  |  |

В столбце «Домен» есть иконка скрепки, открывающая сайт в браузере. Также вы можете перейти на <u>сводку по домену</u>, кликнув на ссылку.

### Фильтрация и экспорт данных

Вы можете отфильтровать и сортировать полученный список доменов.

Например, найдем конкурентов, которые ранжируются в поисковой выдаче хотя бы по половине из наших запросов. Для этого добавим фильтр: «Доля» – «Больше или равен» – 50.

| Q                       |         |         |         |          |              |                     |
|-------------------------|---------|---------|---------|----------|--------------|---------------------|
| Доля 🗸 Больше или равен | ~ 50    | иили    | ×       |          |              |                     |
| применить очистить 🗈 т  |         |         |         |          |              | <b>N A</b> 0        |
| < 1 > 1                 |         |         |         |          | от 1 до      | 9 из 9 записей 25 🗸 |
| Домен                   | в топ 1 | в топ 3 | в топ 5 | в топ 10 | в топ 50 🗸 🗸 | Доля                |
| 🗋 🥔 aqua-shop.ru        | 88      | 310     | 425     | 580      | 989          | 80.34 %             |
| 🗆 🥔 axolotl.ru          | 18      | 118     | 232     | 372      | 748          | 60.76 %             |
| 🗆 🥔 blog.tetra.net      | 328     | 496     | 560     | 611      | 708          | 57.51 %             |
| 🗆 🥔 aqa.ru              | 14      | 80      | 182     | 424      | 699          | 56.78 %             |
| 🗆 🥔 fanfishka.ru        | 30      | 207     | 355     | 495      | 696          | 56.54 %             |
| C 🤣 catfishes.ru        | 39      | 273     | 367     | 499      | 668          | 54.26 %             |
| 🗆 🥔 aqhome.ru           | 3       | 79      | 260     | 460      | 660          | 53.61 %             |
| vplate.ru               | 9       | 25      | 47      | 201      | 653          | 53.05 %             |
| 🗋 🥔 moj-akvarium.ru     | 1       | 20      | 25      | 83       | 630          | 51.18 %             |

Фильтрация результатов «Доля конкурентов по фразам»

Если вам нужно проанализировать найденные домены в других инструментах сервиса, поставьте галочки в чекбоксе в первом столбце. Затем выберите инструмент для перехода из отчёта. Например, вы можете собрать семантику с помощью <u>«Группового отчёта»</u>, использовать инструмент <u>«Сравнение сайтов»</u> или быстро собрать сводную информацию о сайтах с помощью <u>«Пакетного анализа»</u>.

| - | Домен            | в топ 1 | в топ 3 |     | в топ 5         | в топ 10       | в топ 50       | ~        | Доля |         |
|---|------------------|---------|---------|-----|-----------------|----------------|----------------|----------|------|---------|
| ✓ | 🤣 aqua-shop.ru   | 25      |         | 102 | 204             | 405            |                | 797      |      | 82.25 % |
|   | 🤣 blog.tetra.net | 310     |         |     | 511             |                |                | 506      | -    | 60.47 % |
| ✓ | 🤣 aqa.ru         | 13      |         |     | ГРУППОВОЙ ОТЧЕТ | СРАВНИТЬ САЙТЫ | АКЕТНЫЙ АНАЛИЗ | очистить |      | 59.65 % |
|   | 🧼 fanfishka.ru   | 30      |         |     |                 |                |                |          |      | 59.44 % |
|   | 🧼 aqhome.ru      | 3       |         | 69  | 233             | 428            |                | 562      |      | 58.00 % |

Использование результатов в других инструментах

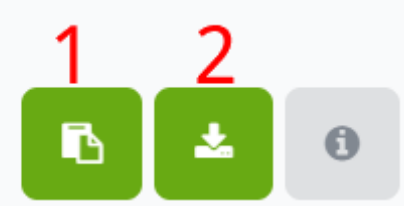

Экспорт данных отчёта

Также вы можете экспортировать полученные данные:

Скопировать в буфер обмена данные первого столбца.

Выгрузить данные в формате CSV для дальнейшей обработки.

#### Как это можно использовать

Узнайте список всех сайтов, которые продвигаются в органике и в контекстной рекламе по вашим поисковым запросам.

Определите количество запросов, по которым сайты ранжируются в топе, и долю трафика в процентах, на которую претендуют ваши основные конкуренты.

Формируйте групповые отчёты с помощью списка найденных конкурентов для получения полной информации в исследуемой тематике.

## Список запросов страниц

Инструмент позволяет собрать ключевые фразы для конкретных страниц за пару минут.

### Кому доступен инструмент

«Список запросов страниц» могут посмотреть только зарегистрированные пользователи с оплаченной подпиской.

Максимальное количество анализируемых страниц за один запрос:

Базовый тариф – 100 записей;

Профессиональный тариф – 3000 записей;

Корпоративный тариф – 30000 записей.

### Где находится

Чтобы воспользоваться инструментом, перейдите на <u>главную страницу Keys.so</u>. Затем выберите в меню сверху раздел «Сайты», далее «Список запросов страниц».

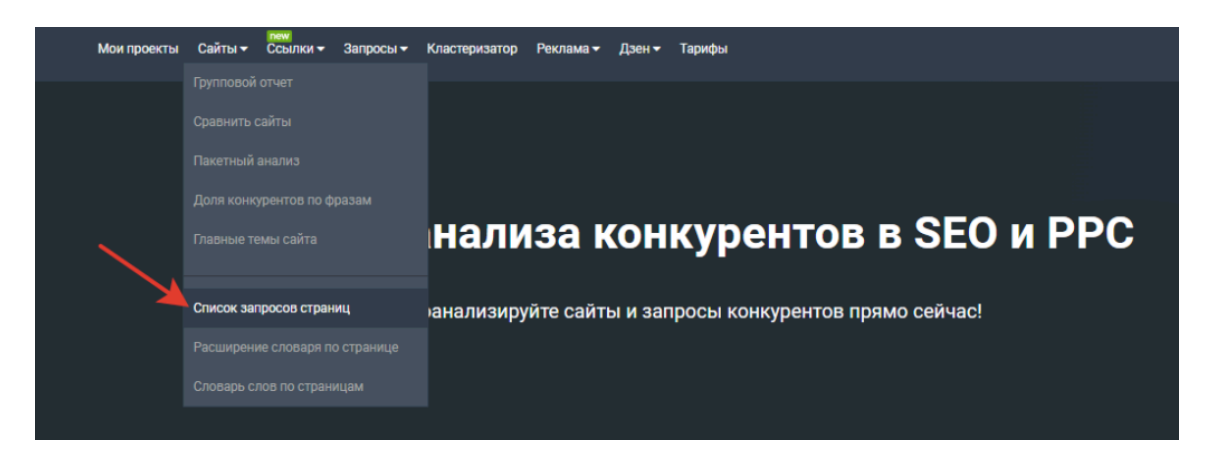

### Какие данные представлены

В отчёте доступна информация о запросах по весу и по страницам. Чтобы переключиться между сводными таблицами, достаточно нажать на вкладку справа от отчёта В отчёте по весу есть следующие данные:

| Столбец               | Значение                                                                                                    |
|-----------------------|----------------------------------------------------------------------------------------------------|
| Запрос                | Запрос, по которому ранжируется хотя бы одна из страниц                                                                                                    |
| Вес ключа             | Количество страниц из числа анализируемых, которые встретились в выдаче по этому запросу                                                                                   |
| Wordstat              | Широкая частотность запроса, т.е. частотность, полученная без<br>использования каких-либо операторов уточнения. Для получения<br>этих данных мы используем Яндекс Wordstat |
| [!Wordstat]           | Частотность с учётом количества слов и их формы (число, падеж, время)                                                                                                    |
| Слов                  | Количество слов в запросе                                                                                                    |
| Объяв.                | Количество объявлений, найденных в контекстной рекламе                                                                                                    |
| Документов<br>найдено | Количество страниц, найденных по анализируемому запросу в<br>результатах поиска. Чем меньше это число, тем обычно проще<br>занять топ                                      |
| CPC                   | Средняя цена клика по рекламному объявлению                                                                                                    |
| Дата                  | Дата обновления поисковой выдачи по запросу                                                                                                    |
| Топоним               | Запрос, который содержит географическое название, имена собственные материков, морей, океанов, гор, городов и так далее                                                    |
| Вопрос                | Запрос, который содержит вопросительные местоимения или предлоги                                                                                                    |
| В отчёте по страни    | ицам добавляются следующие данные:                                                                                                    |
| Столбец               | Значение                                                                                                    |
| Домен                 | Домен, к которому относится указанная страница в выдаче                                                                                                    |
| Страница              | Страница домена, которая ранжируется по указанному запросу                                                                                                    |

## Как работать с инструментом

Укажите перечень страниц для анализа и нажмите кнопку «Обработать».

| на главную / инструменты / Список запросов ст                                                 | аниц | инструкция ви | ео обсудит |
|-----------------------------------------------------------------------------------------------|------|---------------|------------|
| Получите список запросов стр                                                                  | ниц  |               |            |
| Получите список запросов страниц                                                              |      |               |            |
| http://championat.com/football<br>http://football24.ru/allnews<br>http://m.sports.ru/football |      |               |            |
| http://matchtv.ru/news/football                                                               |      |               |            |
| http://news.sportbox.ru/vidy_sporta/Futbol                                                    |      |               |            |

#### Поле ввода списка страниц для анализа

Отчёт построится по указанным страницам. В зависимости от их количества на обработку данных может уйти около минуты.

Вы можете отфильтровать отчёт по определённым показателям. Например, в таблице «По весу» отобрать наиболее релевантные запросы для вашей ниши.

Так как вес означает число страниц, которые ранжируются по фразе, то, чем больше страниц из списка находятся в выдаче по нему, тем более вероятно, что он не «мусорный». Например, если более 50% анализируемых страниц ранжируются по запросу, скорее всего, он относится к вашей нише.

| Вес ключа 🗸 Больше или равен 🗸              | 6         | и или    | ×           |      |       |            |            |                      |
|---------------------------------------------|-----------|----------|-------------|------|-------|------------|------------|----------------------|
| [!Wordstat] У Больше или равен У            | 10        | и или    | ж           |      |       |            |            |                      |
| применить очистить 🗈 т                      |           |          |             |      |       |            |            | <b>B A</b> 0         |
|                                             |           |          |             |      |       |            |            |                      |
|                                             |           |          |             |      |       |            |            | По весу По страницам |
| * 1 2 3 4 5 29 <b>*</b> 1                   |           |          |             |      |       |            | от 1 до 25 | из 711 записей 25 🗸  |
| 3anpoc                                      | Вес ключа | Wordstat | [!Wordstat] | Слов | Объяв | Документов | срс 🗸      | Дата                 |
| 🚓 💿 новости футбола онлайн                  | 9         | 1 128    | 141         | 3    | 2     | 15 000 000 | 35 P       | 30.03.2023           |
| 🗠 🗈 ру футбол                               | 8         | 91 211   | 3 282       | 2    | 3     | 6 000      | 33 P       | 04.04.2023           |
| 🚓 🗈 новости футбола на спортс ру            | 9         | 720      | 16          | 5    | 1     | 9 000      | 32 P       | 30.03.2023           |
| <li>in ru soccer</li>                       | 7         | 14 064   | 6 037       | 2    | 2     | 7 000      | 32 ₽       | 31.03.2023           |
| 🚓 💿 вконтакте футбол                        | 7         | 4 553    | 142         | 2    | 2     | 5 000 000  | 32 P       | 05.04.2023           |
| < 🖻 про фу                                  | 6         | 11 441   | 20          | 2    | 0     | 310 000    | 31 P       | 06.03.2023           |
| 🛫 📄 википедия футбол                        | 7         | 11 873   | 666         | 2    | 2     | 5 000      | 30 P       | 05.04.2023           |
| <ul> <li>sport ru football</li> </ul>       | 9         | 3 229    | 42          | 3    | 2     | 8 000      | 29 P       | 31.03.2023           |
| 🚓 📄 sport ru футбол                         | 10        | 6 970    | 155         | 3    | 1     | 7 000      | 29₽        | 01.04.2023           |
| 🧠 👔 sport футбол                            | 9         | 9 073    | 18          | 2    | 2     | 7 000 000  | 28 P       | 30.03.2023           |
| 🚓 🗈 sports ru football                      | 6         | 3 229    | 803         | 3    | 2     | 5 000      | 27 P       | 30.03.2023           |
| ** in https yandex ru sport rubric football | 9         | 524      | 39          | 6    | 1     | 8 000      | 27 P       | 01.04.2023           |
| 🚓 🖹 ги футбол                               | 7         | 26 835   | 318         | 2    | 2     | 3 000      | 27 P       | 31.03.2023           |
|                                             |           |          |             |      |       |            |            |                      |

Настройка фильтров отчёта «Список запросов страницы»

В отчёте «По страницам» можно узнать, какие из анализируемых страниц разных сайтов ранжируются по определённым запросам. Для этого установим фильтр «Запрос» – «Один из» и добавим интересующие нас фразы.

В результате увидим страницы, которые ранжируются по нашим запросам.

| С.<br>Запрос У         | Один на Чен<br>не<br>сс<br>Ф | мпионат <u>россии</u><br>вости спорта<br>млионат<br><u>ккер</u><br>лбол <u>россии</u> | x MUN N   |                 |      |       |            |              | 640                                       |
|------------------------|------------------------------|---------------------------------------------------------------------------------------|-----------|-----------------|------|-------|------------|--------------|-------------------------------------------|
| « <mark>1</mark> 2 » 1 |                              |                                                                                       |           |                 |      |       |            | от 1 до 25 и | По весу По страницам<br>з 28 записей 25 🗸 |
| 3anpoc                 | Домен                        | Страница                                                                              | Wordstat  | [!Wordstat] 🗸 🗸 | Слов | Объяв | Документов | CPC          | Дата                                      |
| 🔩 🗊 чемпионат          | @ rusfootball.info           | /                                                                                     | 6 066 714 | 854 143         | 1    | 1     | 22 000 000 | 7₽           | 06.04.2023                                |
| < 💿 футбол россии      | ørusfootball.info            | 1                                                                                     | 3 310 543 | 466 937         | 2    | 2     | 7 000 000  | 5₽           | 01.04.2023                                |
| 🧠 📄 новости спорта     | rusfootball.info             | /                                                                                     | 378 272   | 183 868         | 2    | 1     | 3 000 000  | 20 P         | 06.03.2023                                |
| «\$ 🗈 соккер           | @ rusfootball.info           | 1                                                                                     | 437 017   | 160 314         | 1    | 1     | 19 000 000 | 11 P         | 06.04.2023                                |
| 🚓 📄 соккер             | @ matchtv.ru                 | /news/football                                                                        | 437 017   | 160 314         | 1    | 1     | 19 000 000 | 11 P         | 06.04.2023                                |
| 🔩 📄 новости футбола    | @ championat.com             | /football                                                                             | 200 394   | 60 002          | 2    | 2     | 4 000      | 19 P         | 06.04.2023                                |
| 🔩 📄 новости футбола    | ø news.sportbox.ru           | /Vidy_sporta/Futbol                                                                   | 200 394   | 60 002          | 2    | 2     | 4 000      | 19 P         | 06.04.2023                                |
| 🔩 📄 новости футбола    | rusfootball.info             | 1                                                                                     | 200 394   | 60 002          | 2    | 2     | 4 000      | 19 P         | 06.04.2023                                |
| 📲 👔 новости футбола    | 🥔 sport.ru                   | /football                                                                             | 200 394   | 60 002          | 2    | 2     | 4 000      | 19₽          | 06.04.2023                                |
| < 📄 новости футбола    | @ matchtv.ru                 | /news/football                                                                        | 200 394   | 60 002          | 2    | 2     | 4 000      | 19₽          | 06.04.2023                                |
| 🧠 📄 новости футбола    | @ sport.rambler.ru           | /football                                                                             | 200 394   | 60 002          | 2    | 2     | 4 000      | 19 P         | 06.04.2023                                |
| 🔩 📄 новости футбола    | Ø m.sports.ru                | /football                                                                             | 200 394   | 60 002          | 2    | 2     | 4 000      | 19 P         | 06.04.2023                                |

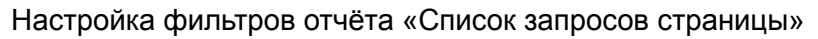

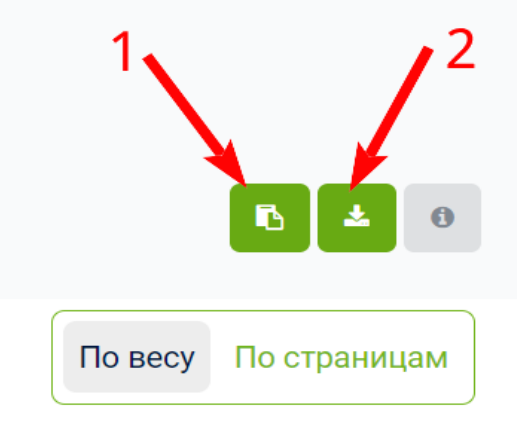

Экспорт данных из отчёта

В правом верхнем углу над отчётом доступен экспорт данных. Вы можете:

1. Скопировать в буфер обмена данные первого столбца – текст запросов. Этот список можно использовать при формировании контента своего сайта.

2. Выгрузить полный отчёт в формате CSV для дальнейшей работы.

#### Как использовать данные

Соберите популярные запросы конкурирующих страниц, которые имеют высокую частотность и вес. Переработайте тексты вашего сайта и добавьте в них недостающие ключевые слова из найденных запросов.

Исследуйте нишу перед запуском своего проекта. Инструмент поможет определить наиболее перспективные запросы для будущего сайта.

Найдите упущенные запросы, по которым конкуренты находятся в выдаче, а вы не используете их на страницах своего сайта.

## Расширение словаря по странице

Инструмент позволяет, проанализировать страницу и конкурентов, предоставить рекомендации по использованию дополнительных ключевых слов.

### Кому доступен инструмент

Доступен только для пользователей с активной подпиской. Если у вас ещё нет аккаунта — <u>зарегистрируйтесь</u>.

В зависимости от тарифа действуют следующие лимиты на количество анализируемых доменов в сутки: Базовый тариф – 100 доменов; Профессиональный тариф – 3 000 доменов;

Корпоративный тариф – 30 000 доменов.

### Где находится

Чтобы воспользоваться инструментом, перейдите на <u>главную страницу сайта</u>. Затем выберите в меню сверху раздел «Сайты», далее <u>«Расширение словаря по странице»</u>.

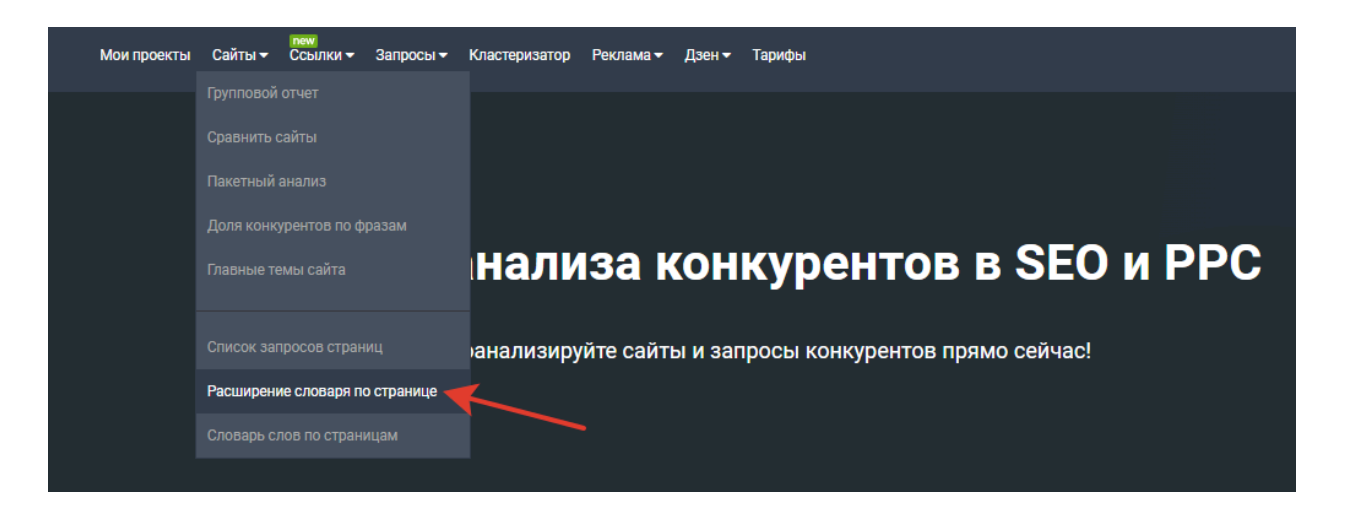

### Как работать с инструментом

В строке «URL исходной страницы» введите адрес страницы, для которой требуется найти дополнительные слова.

#### Проверьте, каких слов из запросов страницы не хватает в тексте

| URL исходной страницы                                                                           |
|-------------------------------------------------------------------------------------------------|
| https://foodband.ru/pizza/                                                                      |
| Плубокий анализ (добавить запросы конкурирующих страниц)                                        |
| 🗌 Добавить свой список страниц конкурентов                                                      |
| 🗌 Использовать свой список ключевых фраз (по умолчанию список ключевых фраз формируется на базе |
| отчета <u>запросы страницы</u> )                                                                |

ОБРАБОТАТЬ

Поле ввода адреса страницы

Для использования инструмента нажмите «Обработать».

Стоит также упомянуть дополнительные настройки:

Чекбокс «Глубокий анализ» позволит расширить словарь страницы по запросам похожих страниц ваших конкурентов.

Вы можете добавить свой список конкурентов, для этого поставьте галочку в чекбокс «Добавить свой список страниц конкурентов». В появившемся поле введите не более 20 страниц конкурентов. Если у вас есть готовый список ключей, то можно проверить их наличие на странице сайта. Для этого кликните на чекбокс «Использовать свой список ключевых фраз». Введите не более 100 фраз в появившемся поле.

| https://foodband.ru/pizza/                                                                                                    |                    |
|----------------------------------------------------------------------------------------------------|--------------------|
| Глубокий анализ (добавить запросы конкурирующих страниц)                                                                                           |                    |
| 🛿 Добавить свой список страниц конкурентов                                                                                                    |                    |
| исок страниц конкурентов (не более 20)                                                                                                    |                    |
|                                                                                                    |                    |
|                                                                                                    |                    |
|                                                                                                    |                    |
|                                                                                                    |                    |
|                                                                                                    |                    |
|                                                                                                    |                    |
| 2 Использовать свой список ключевых фоаз (по умолчанию список ключевых фоаз                                                                        | формируется на баз |
| Использовать свой список ключевых фраз (по умолчанию список ключевых фраз<br>чета запросы страницы)                                                | формируется на баз |
| Использовать свой список ключевых фраз (по умолчанию список ключевых фраз<br>чета <u>запросы страницы</u> )                                        | формируется на ба: |
| Использовать свой список ключевых фраз (по умолчанию список ключевых фраз<br>чета <u>запросы страницы</u> )<br>лисок поисковых фраз (не более 100) | формируется на ба: |
| Использовать свой список ключевых фраз (по умолчанию список ключевых фраз<br>чета запросы страницы)<br>писок поисковых фраз (не более 100)         | формируется на ба: |
| Использовать свой список ключевых фраз (по умолчанию список ключевых фраз<br>чета <u>запросы страницы</u> )<br>писок поисковых фраз (не более 100) | формируется на ба  |
| Использовать свой список ключевых фраз (по умолчанию список ключевых фраз<br>чета <u>запросы страницы</u> )<br>писок поисковых фраз (не более 100) | формируется на ба  |
| Использовать свой список ключевых фраз (по умолчанию список ключевых фраз<br>чета <u>запросы страницы</u> )<br>писок поисковых фраз (не более 100) | формируется на ба: |

Поля для ввода своего списка страниц конкурентов

Наша система проанализирует запросы, по которым ранжируется страница, и проверит наличие каждого из слов запросов в тексте документа. В зависимости от количества ключей на обработку данных может уйти несколько минут.

Результат анализа

| Мы пр<br>перечи | оанализировали<br>исленные в столб | запросы, по которым ранжируе<br>це "Не найдено". Это должно пр | ется страница<br>мвести к рос | а и проверили н<br>сту позиций в в | аличие каждого<br>ыдаче. | ИЗ СЛОВ | в текст             | е страницы. Мы рек | омендуем, по возможно           | сти, вписать | в текст страни | цы слова,   |
|-----------------|------------------------------------|----------------------------------------------------------------|-------------------------------|------------------------------------|--------------------------|---------|---------------------|--------------------|---------------------------------|--------------|----------------|-------------|
| допол           | пнительно                          |                                                                |                               |                                    |                          |         |                     |                    |                                 |              |                |             |
| Включ           | нить в отчет: 🔽 Сл<br>апросы       | тово 🗹 Словоформы 🗹 Кол-во                                     | запросов 🔽                    | Сумма част. 🗌                      | ] Сумма [!WS]            | Включ   | нить в от<br>апросы | гчет: 🗹 Слово 🗹 С  | ловоформы 🗹 Кол-во за           | просов 🛃 С   | умма част. 🗌 ( | Зумма [!WS] |
| 4               | 10                                 |                                                                |                               |                                    |                          | 4       | 10                  |                    |                                 |              |                |             |
| Найден          | D                                  |                                                                |                               |                                    | 203                      | Не наі  | йдено               |                    |                                 |              |                | 813         |
| #               | Слово                              | Словоформы                                                     | Запросов                      | Сумма част.                        | Сумма [!WS]              |         | #                   | Слово              | Словоформы                      | Запросов     | Сумма част.    | Сумма [!WS] |
| 1               | 0                                  | 0                                                              | 2 235 🕀                       | 40 939 006                         | 72 192                   |         | 1                   | пиццерия           | пиццерия, пиццерии,             | 138 🕀        | 1 967 532      | 10 444      |
| 2               | пицца                              | пицца, пиццу, пиццы                                            | 1 944 🕀                       | 38 169 958                         | 55 780                   |         | 2                   | 0000               | Rono                            | 64 🕀         | 808 274        | 15.037      |
| 3               | доставка                           | доставка, доставкой,<br>доставки, доставку                     | 675 🕀                         | 4 382 294                          | 21 586                   |         | 3                   | телефону           | телефону, телефона,             | 53 🕀         | 378 342        | 1 620       |
| 4               | заказать                           | заказать, закажем, заказала,<br>закажи                         | 408 🕀                         | 3 209 094                          | 9 764                    |         |                     |                    | телефон, телефоны,<br>телефонов |              |                |             |
| 5               | заказывать                         | 20K025BR0T5 20K025BR07M                                        | 5 🕀                           | 1 030 211                          | 41                       |         | 4                   | купить             | купить                          | 52 🕀         | 257 111        | 1 775       |
| 6               | Bett                               |                                                                | 160 🖂                         | 715 626                            | 1 767                    |         | 5                   | недорого           | недорого                        | 38 🕀         | 55 584         | 867         |
| 0               | дом                                | дом, домом                                                     | 100 🖽                         | /15 030                            | 1707                     |         | 6                   | рядом              | рядом                           | 37 🕀         | 50 284         | 1 518       |
| /               | москва                             | москва, москве, москвы                                         | 368 🖽                         | 023 890                            | 9 058                    |         | 7                   | хат                | хат, хата                       | 30 🕀         | 42 497         | 218         |
| 8               | pizza                              | pizza                                                          | 73 🕀                          | 534 096                            | 4 976                    |         | 8                   | s                  | S                               | 2 🖽          | 41 778         | 30          |
| 9               | круглосуточно                      | круглосуточно,<br>круглосуточный,<br>круглосуточная            | 121 🕀                         | 412 758                            | 3 516                    |         | 9                   | экспресс           | экспресс                        | 14 🕀         | 34 771         | 97          |

Результат анализа «Расширение словаря по странице»

#### Какие данные представлены

Результат анализа представляет собой две таблицы:

Ключи, которые уже используются на странице сайта.

Ключи, которые отсутствуют на странице. Добавление этих слов в текст может улучшить ранжирование документа по запросам, содержащим данные слова.

Ниже уточним данные из таблиц.

| Столбец     | Значение                                                                                                    |
|-------------|----------------------------------------------------------------------------------------------------|
| #           | Порядковый номер найденного слова                                                                                                    |
| Слово       | Слово, которое найдено/не найдено на странице документа                                                                                                    |
| Словоформы  | Разные грамматические формы найденного слова, используемые в запросах. В случае с таблицей «Не найдено» отображаются те словоформы, которые рекомендуется добавить на страницу       |
| Запросов    | Общее количество запросов с исходными словоформами. При<br>нажатии на кнопку «+» рядом с числом, вам раскроется весь список<br>найденных запросов                                    |
| Сумма част. | Суммарная частотность найденных запросов. То есть частотность, полученная без использования каких-либо операторов уточнения. Для получения этих данных мы используем Яндекс Wordstat |

Сумма [!WS]

Суммарная очень точная частотность найденных запросов. Частотность с учётом количества слов, их формы (число, падеж, время) и порядка

В таблице «Не найдено» напротив каждой строки есть кнопка для удаления найденных слов. Это позволит избавиться от нерелевантных для конкретной страницы.

| не | наи | дено |          |                                                        |          |             | 813         |
|----|-----|------|----------|--------------------------------------------------------|----------|-------------|-------------|
|    |     | #    | Слово    | Словоформы                                             | Запросов | Сумма част. | Сумма [!WS] |
| ſ  | Î   | 1    | пиццерия | пиццерия, пиццерии,<br>пиццерий                        | 138 🕀    | 1 967 532   | 10 444      |
| I  | Û   | 2    | додо     | додо                                                   | 64 🕀     | 898 274     | 15 037      |
|    | ŵ   | 3    | телефону | телефону, телефона,<br>телефон, телефоны,<br>телефонов | 53 🕀     | 378 342     | 1 620       |
| I  | ŵ   | 4    | купить   | купить                                                 | 52 🕀     | 257 111     | 1 775       |
| I  | ŵ   | 5    | недорого | недорого                                               | 38 🕀     | 55 584      | 867         |
| I  | ŵ   | 6    | рядом    | рядом                                                  | 37 🕀     | 50 284      | 1 518       |
| l  | Ŵ   | 7    | хат      | хат, хата                                              | 30 🕀     | 42 497      | 218         |

Удаление найденных ключей

#### Экспорт полученных результатов

Над каждой из таблиц есть блок «дополнительно», позволяющий выгрузить результаты обработки в формате CSV или же скопировать их в буфер обмена.

| дополнительно     |         |              |                   |               |               |
|-------------------|---------|--------------|-------------------|---------------|---------------|
| Включить в отчет: | 🗸 Слово | 🗸 Словоформы | 🗸 Кол-во запросов | 🗸 Сумма част. | 🗌 Сумма [!WS] |
| 🗌 Запросы         |         |              |                   |               |               |
| ± 16              |         |              |                   |               |               |

Экспорт результатов

Вы можете выбрать, какие данные включить в отчёт, нажав на соответствующий чекбокс.

#### Как это можно использовать

Найдите те слова, которые могут дополнить текст страницы. Их добавление поможет улучшить ранжирование страницы по фразам.

Применив глубокий анализ, выбирайте те фразы, которые есть у конкурентов, но отсутствуют у вас на странице. Выгрузите полученные результаты, на их основе можно составить техническое задание на доработку документа.

.....

# Словарь слов по страницам

Полезный инструмент для тех, кто хочет добавить новый раздел на сайте или оптимизировать существующий.

### Кому доступен инструмент

Доступен только для пользователей с активной подпиской. Если у вас ещё нет аккаунта — <u>зарегистрируйтесь</u>.

На любом из тарифов за одно использование можно составить словарь не более, чем по 10 страницам.

## Где находится

Чтобы воспользоваться инструментом, перейдите на <u>главную страницу сайта</u>. Затем выберите в меню сверху раздел «Сайты», далее <u>«Словарь слов по страницам»</u>.

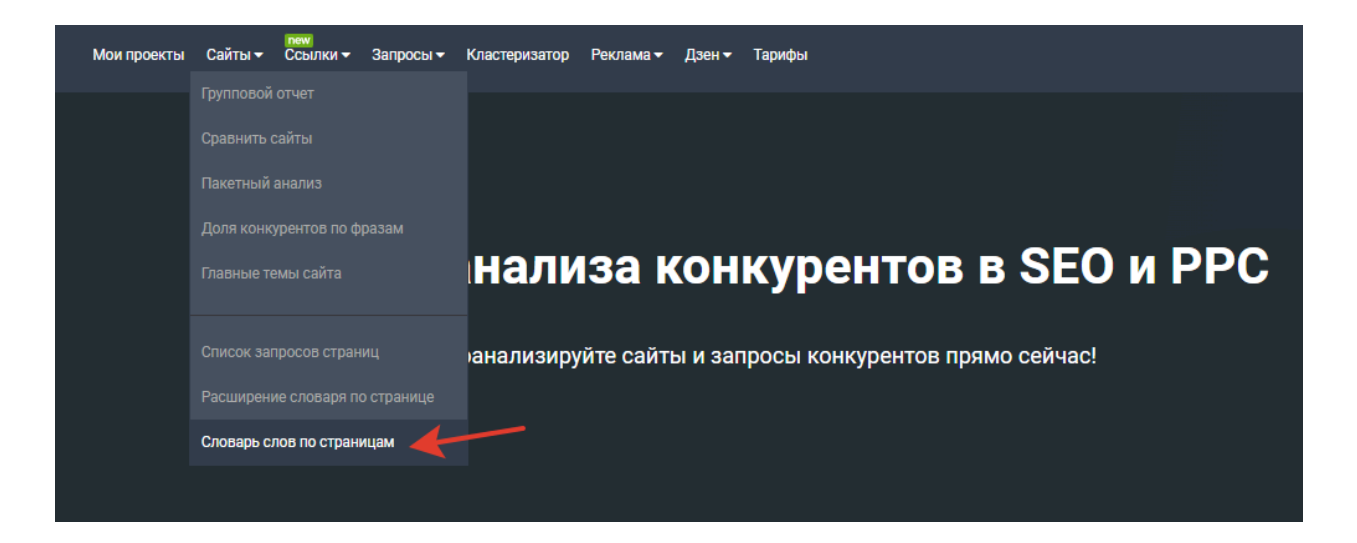

## Как работать с инструментом

В текстовом поле введите адрес всех страниц, для которых нужно составить словарь слов, и нажмите «Обработать».

| <u>а главную</u> / Инструменты / Словарь слов по страницам                                                                                 | ИНСТРУКЦИЯ ВИДЕО ОБСУДИТ                                                  |
|----------------------------------------------------------------------------------------------------|---------------------------------------------------------------------------|
| олучите словарь слов по страницам<br>помощью этого инструмента можно быстро подготовить техническое задание на текст, раз<br>laшего сайта. | зобраться, какие слова обязательно должны присутствовать на новой страниц |
|                                                                                                    |                                                                           |

Поле ввода адреса страницы

Наша система получит данные о том, по каким запросам ранжируется каждая из указанных страниц, разделит все запросы на отдельные слова (с учетом морфологии, перестановки слов и т.д.). После обработки вы получите перечень слов, которые встречались во всём объёме поисковых фраз. Чекбокс «Глубокий анализ» позволит расширить словарь не только по уже имеющимся словам, но также использовать семантику конкурентов.

| —допо<br>Вклк | олнительн | ю        | рмы 🗹 Кол-во запросов 🗹 С                                                                  | умма част. 🗌 Сумма [!WS] 🗌 Запросы                                                                                                    |             |             |
|---------------|-----------|----------|--------------------------------------------------------------------------------------------|----------------------------------------------------------------------------------------------------|-------------|-------------|
| Резуль        | тат анали | 3a       |                                                                                            |                                                                                                    |             | 11 291      |
|               | #         | Слово    | Словоформы                                                                                 | Запросов                                                                                                    | Сумма част. | Сумма [!WS] |
|               | 1         | футбол   | футбол, футбола, футболу,<br>футболе, футболы,<br>футболом                                 | 5 779 🕀                                                                                                    | 879 723 588 | 4 528 151   |
|               | 2         | смотреть | смотреть, смотри, смотрю,<br>смотрит, смотрим,<br>смотрите, смотрела,<br>смотрел, смотришь | 863<br>Вот я такой смотреть онлайн<br>то что во мне смотреть онлайн<br>кто если не я смотреть онлайн<br>бесплатно<br>не футбол смотреть<br>футбол смотреть<br>смотреть футбол<br>смотреть мой футбол<br>мой футбол | 368 936 139 | 68 374      |
|               | 3         | онлайн   | онлайн                                                                                     | 1 356 🕀                                                                                                    | 368 798 097 | 702 862     |

| допо   | лнительно    |                               |             |        |
|--------|--------------|-------------------------------|-------------|--------|
| Вклю   | очить в отче | т: 🗹 Запрос 💙 Част. 🗌 [!WS]   |             |        |
| 4      | 15           |                               |             |        |
|        |              |                               |             |        |
| Резуль | тат анализа  |                               |             | 28 281 |
|        | #            | Запрос                        | Част. 👻     | [!WS]  |
|        | 1            | какую у                       | 188 752 192 | 7      |
|        | 2            | лет у                         | 170 076 385 | 17     |
|        | 3            | году с                        | 147 571 868 | 8      |
|        | 4            | вот я такой смотреть онлайн   | 135 480 608 | 1      |
|        | 5            | чем лучшие                    | 134 138 747 | 2      |
|        | 6            | то что во мне смотреть онлайн | 129 232 630 | 6      |
|        | 7            | сегодня у                     | 121 129 884 | 19     |
|        | 8            | а на сегодня                  | 107 112 066 | 15     |
|        | 9            | россия ком                    | 103 442 811 | 10     |

## Какие данные представлены

#### Результат анализа представляет собой 2 вкладки

#### 1. Словарь:

| Столбец     | Значение                                                                                                    |
|-------------|----------------------------------------------------------------------------------------------------|
| #           | Порядковый номер найденного слова                                                                                                    |
| Слово       | Слово, которое было найдено хотя бы на одной странице                                                                                                    |
| Словоформы  | Разные грамматические формы найденного слова, используемые в запросах                                                                                                    |
| Запросов    | Общее количество запросов с исходными словоформами. При<br>нажатии на кнопку «+» рядом с числом, вам раскроется весь список<br>найденных запросов                                    |
| Сумма част. | Суммарная частотность найденных запросов. То есть частотность, полученная без использования каких-либо операторов уточнения. Для получения этих данных мы используем Яндекс Wordstat |
| Сумма [!WS] | Суммарная очень точная частотность найденных запросов.<br>Частотность с учётом количества слов, их формы (число, падеж,<br>время) и порядка                                          |
| 2. Запросы: |                                                                                                    |
| Столбец     | Значение                                                                                                    |

| Столбец | Значение                            |
|---------|-------------------------------------|
| #       | Порядковый номер найденного запроса |

| Запрос | Запрос, по которому ранжируется хотя бы одна из анализируемых страниц |
|--------|-----------------------------------------------------------------------|
| Част.  | Общая частотность найденного запроса                                  |
| [!WS]  | Очень точная частотность найденного запроса                           |

В обеих таблицах напротив каждой строки есть кнопка для удаления записей. Это позволит избавиться от нерелевантных запросов.

#### Экспорт полученных результатов

Над каждой из таблиц есть блок «дополнительно», позволяющий выгрузить результаты обработки в формате CSV или же скопировать их в буфер обмена.

| Словарь              | Запросы      |                                    |
|----------------------|--------------|------------------------------------|
| —дополнител          | ьно          |                                    |
| Включить в с         | отчет: 🔽 Зап | рос 🗹 Част. 🔲 [!WS]                |
| *                    |              |                                    |
|                      |              |                                    |
| Словарь              | Запросы      |                                    |
| дополните            | ЛЬНО         |                                    |
| Включить в           | отчет: 🔽 Сл  | ово 🔽 Словоформы 🔽 Кол-во запросов |
| <mark> С</mark> умма | част. 🗌 Сум  | ма [!WS] 🗌 Запросы                 |
| <b>± B</b>           |              |                                    |

Вы можете выбрать, какие данные включить в отчёт, нажав на соответствующий чекбокс.

#### Как это можно использовать

Определите слова, которыми должен быть оптимизирован ваш раздел сайта на основе страниц конкурентов.

Выгружайте наиболее популярные слова и словоформы, которые используются в частотных запросах и задействованы вашими конкурентами. Они могут стать неплохим стартом для написания технического задания на статью для копирайтера.

# История robots.txt

<u>История robots.txt</u> поможет проследить за изменениями в файле robots.txt своего сайта и сайтов конкурентов.

## Кому доступен

Инструмент доступен для всех зарегистрированных пользователей сервиса. Если у вас ещё нет аккаунта — <u>зарегистрируйтесь</u>.

## Где находится

Перейти в инструмент можно из меню. Выберите раздел «Сайты», затем кликните на ссылку <u>«Анализ</u> robots.txt».

### Как проверить историю robots.txt

Введите домен для анализа истории robots.txt. Например, в таком формате: wildberries.ru

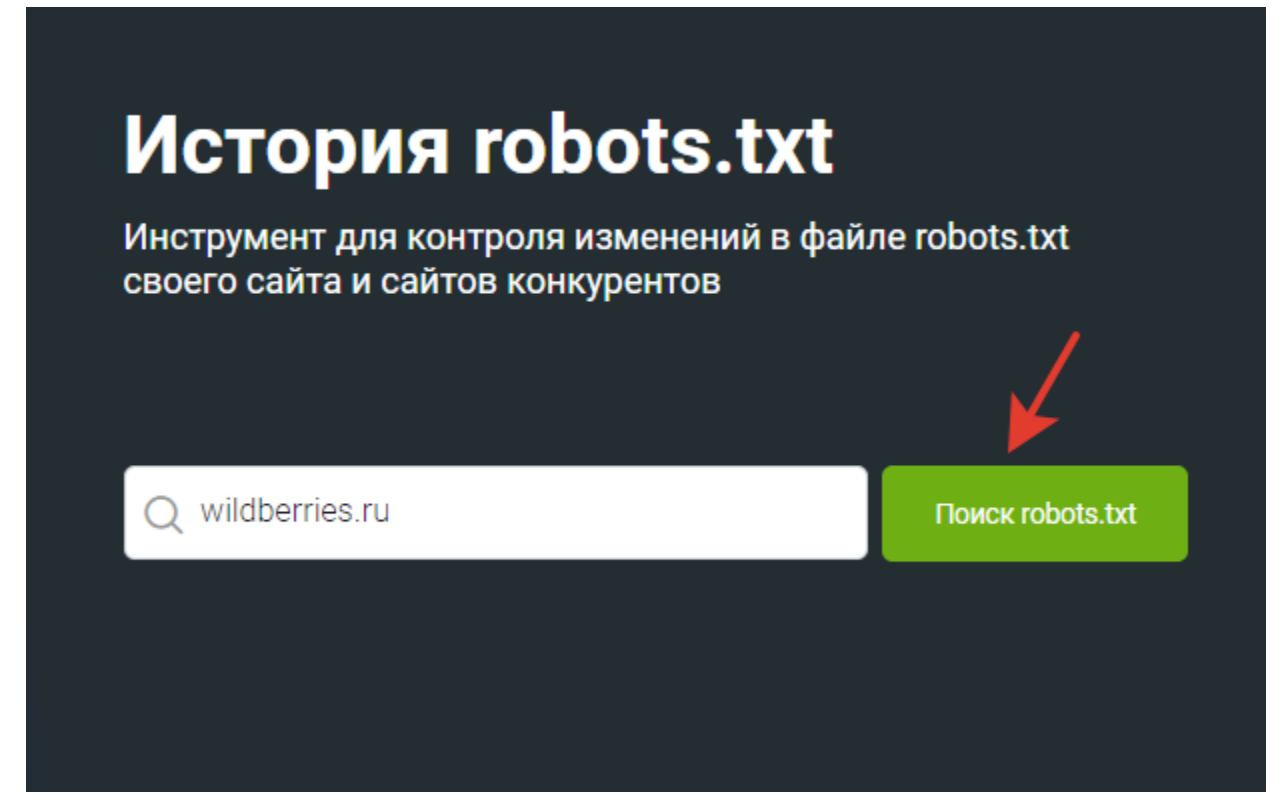

По умолчанию для вас будет включен обычный режим — текущая версия файла.

| Officients & TG   |
|-------------------|
|                   |
| Обычный Сравнение |
|                   |
| ¢ Ł               |
|                   |
|                   |
|                   |

В обычном режиме можно узнать размер файла, количество строк и статус файла.

В статусе файла отображается код состояния ответа HTTP к документу. Код показывает, успешно ли был выполнен определённый запрос.

Возможные варианты:

Информационные ответы (100 – 199) Успешные ответы (200 – 299) Сообщения о перенаправлении (300 – 399) Ошибки клиента (400 – 499) Ошибки сервера (500 – 599)

Режимом сравнения можно воспользоваться при наличии исторических данных файла robots.txt. Вы можете сравнить последнюю и ранее полученные версии robots.txt. При сравнении файлов все удаления и добавления будут выделяться в коде.

#### Работа с инструментом: копирование и экспорт

Файл robots.txt можно быстро скопировать или выгрузить в формате ТХТ.

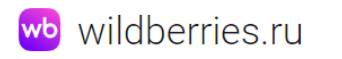

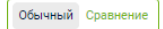

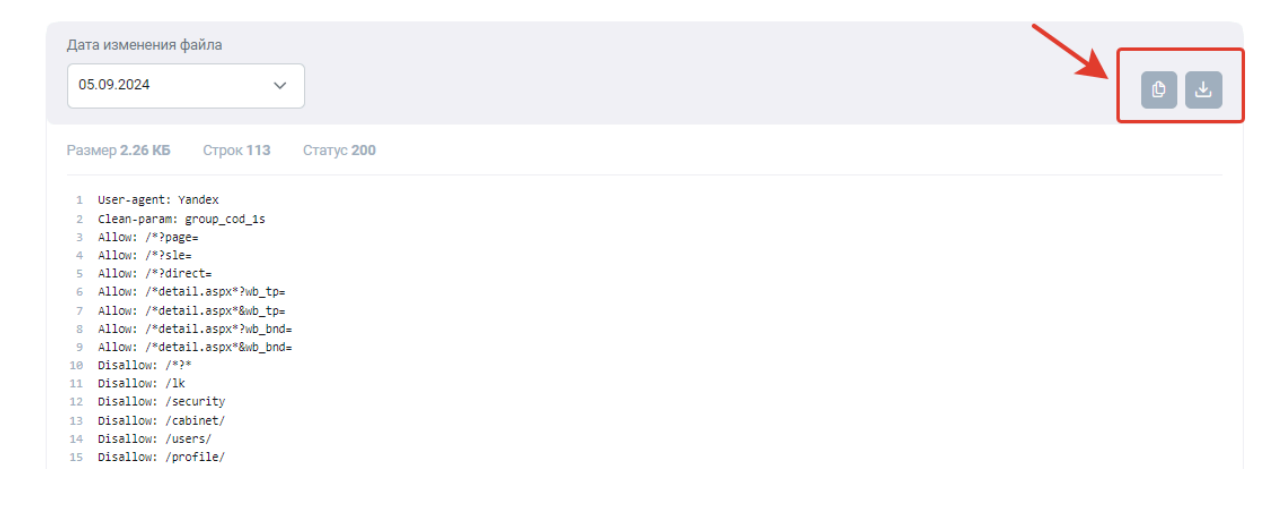

#### Как использовать данные

Построить более точные гипотезы продвижения сайта на основе истории обновлений кода и изменении позиций в выдаче.

Быстро и просто найти ошибки в файле robots.txt.

## Анализ ссылок

Этот комплекс отчётов поможет проводить аналитику по входящим и исходящим ссылкам сайтов, чтобы более детально изучить стратегии продвижения ваших конкурентов.

### Кому доступен отчёт

Использовать комплекс отчётов могут только пользователи с активной подпиской. Если у вас ещё нет аккаунта — <u>зарегистрируйтесь</u>.

Зарегистрированные пользователи без подписки и Базовом тарифе имеют возможность потестировать отчёты в ограниченном режиме.

В зависимости от тарифа действуют следующие лимиты на количество доменов, по которым можно получить ссылочную аналитику, в сутки:

Профессиональный тариф – 1 000 доменов;

Корпоративный тариф – 30 000 доменов.

Также в зависимости от тарифа действуют следующие лимиты на количество записей в отчётах:

Профессиональный тариф – 100 000 записей;

Корпоративный тариф – неограниченное количество записей.

### Где находится

Чтобы воспользоваться комплексом отчётов, перейдите на <u>главную страницу сайта</u> и выберите вкладку <u>«Ссылки»</u>, в поисковую строку вставьте адрес интересующего домена. Нажмите кнопку «Поиск».

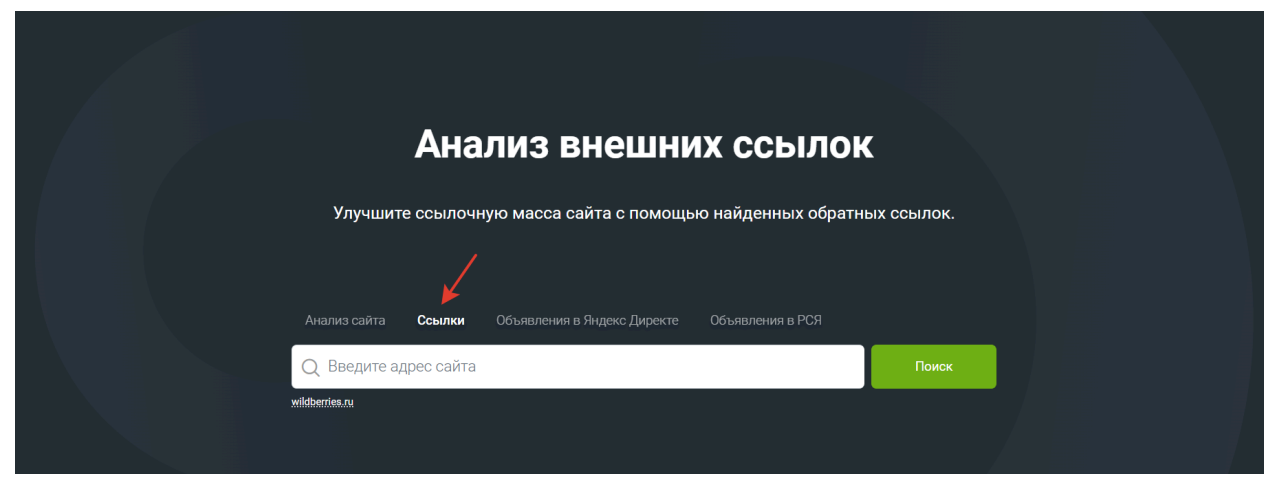

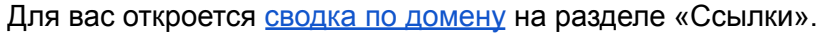

| ходящие                                                                                                    |                                                                                    |                                | Исходящи                | ê                                                                 |         |
|----------------------------------------------------------------------------------------------------|------------------------------------------------------------------------------------|--------------------------------|-------------------------|-------------------------------------------------------------------|---------|
| Домен                                                                                                    |                                                                                    | DR                             | Домен                   |                                                                   | DR      |
| 𝒴 babyblog.ru                                                                                                    |                                                                                    | 32                             | @ facebook.com          |                                                                   | 21      |
| Ø mywishlist.ru                                                                                                    |                                                                                    | 7                              | @ docs.google.com       |                                                                   | 54      |
| Ø market.yandex.ru                                                                                                    |                                                                                    | 60                             | @ play.google.com       |                                                                   | 60      |
| Ø chelyabinsk.flamp.ru                                                                                                    |                                                                                    | 40                             | @ drive.google.com      |                                                                   | 49      |
| Ø spravkainform.ru                                                                                                    |                                                                                    | 17                             | @ disk.yandex.ru        |                                                                   | 28      |
| 🖉 компаниирф.рф                                                                                                    |                                                                                    | 20                             | @ sbp.nspk.ru           |                                                                   | 30      |
| ∞ orgpage.ru                                                                                                    |                                                                                    | 28                             | @ елкажеланий.рф        |                                                                   | 33      |
| Ø eva.ru                                                                                                    |                                                                                    | 23                             | @ appgallery.huawei.com | 1                                                                 | 23      |
| Ø diary.ru                                                                                                    |                                                                                    | 19                             | @ goldapple.by          |                                                                   | 32      |
| vapokupavu.ru                                                                                                    |                                                                                    | 44                             | Волонтёрылеса.рф        |                                                                   | 24      |
|                                                                                                    | Все входящие ссылки (288 522)                                                      |                                |                         | Все исходящие ссылки (1 935 916)                                  |         |
| История по                                                                                                    | Все входящие ссылки (288 522)<br>активным ссылли<br>входящие ссылки исходящие ссыл | <b>КаМ</b> (2)<br>ки ссылающие | ся домены               | Все исходящие ссылки (1 935 916)<br>омены ссылки по IP Скрыть все |         |
| История по                                                                                                    | Все входящие ссылки (288 522)<br>активным ссыли<br>входящие ссылки исходящие ссыл  | КМ ()<br>КМ (Ссылающие         | ся домены               | Все исходящие ссылки (1 935 916)<br>омены ссылки по IP Скрыть все | keys.so |
| История по<br>2 000 000<br>1 800 000<br>1 400 000<br>1 400 000                                                            | Все входящие ссылки (288 522)                                                      | Кам ()<br>ки ссылающие         | ся домены               | Все исходящие ссылки (1 935 916)<br>омены ссылки по IP Скрыть все | keys.so |
| История по<br>2 000 000<br>1 800 000<br>1 400 000<br>1 200 000<br>1 000 000                                               | Все входящие ссылки (288 522)                                                      | Кам ©                          | ся домены               | Все исходящие ссылки (1 935 916)<br>омены ссылки по IP Скрыть все | keys.so |
| История по<br>2 000 000<br>1 800 000<br>1 400 000<br>1 400 000<br>1 000 000<br>800 000                                    | Все входящие ссылки (288 522)                                                      | Кам ©                          | ся домены               | Все исходящие ссылки (1 935 916)<br>омены ссылки по IP Скрыть все | keys.so |
| История по<br>2 000 000<br>1 800 000<br>1 400 000<br>1 400 000<br>1 400 000<br>1 000 000<br>800 000<br>600 000            | Все входящие ссылки (288 522)                                                      | Кам ©                          | ся домены               | Все исходящие ссылки (1 935 916)                                  | keys.so |
| История по<br>2 000 000<br>1 800 000<br>1 600 000<br>1 200 000<br>1 200 000<br>1 000 000<br>800 000<br>600 000<br>400 000 | Все входящие ссылки (288 522)                                                      | Кам 💿                          | ся домены               | Все исходящие ссылки (1 935 916)                                  | keys.so |

#### Раздел по ссылкам на сводке по домену

Вы можете провести анализ ссылок с помощью отчётов «Входящие ссылки», «Исходящие ссылки» и графика истории по активным ссылкам. Чтобы открыть отчёт полностью, достаточно нажать кнопку ниже. Чтобы открыть полный комплекс отчётов, нужно кликнуть на вкладку «Ссылки» над сводкой по домену.

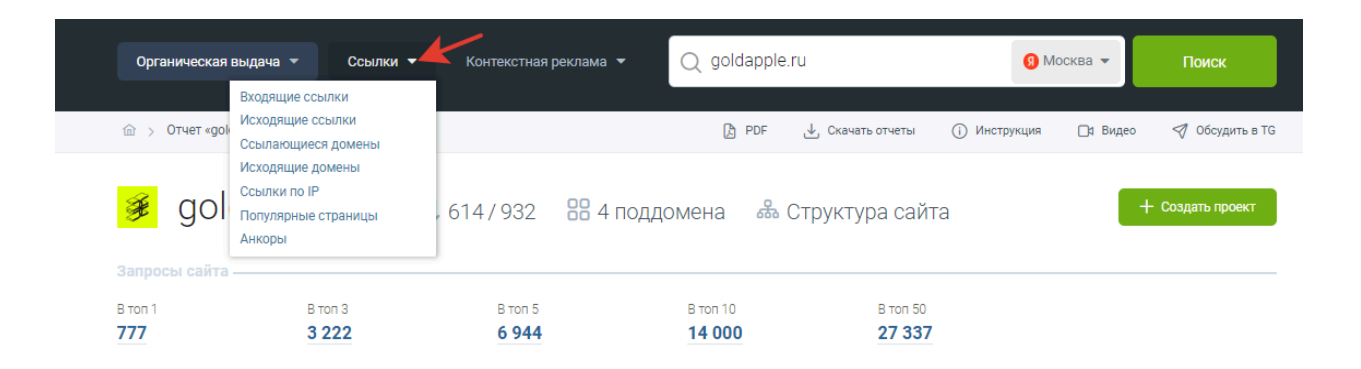

### Какие данные представлены

Рассмотрим каждый из отчётов подробнее.

#### Входящие ссылки

Данный отчёт можно открыть, нажав на показатель «Входящие ссылки» в блоке основных показателей сводки по домену.

Отчёт покажет входящие внешние ссылки, которые ведут на анализируемый сайт с других URL-адресов. Использование входящих ссылок влияет на ранжирование сайта и его авторитет.

| на главную 7 Отчет pizzanu | п.ги / входящие ссылки по домену різ | zanut.ru |                                                                                                    |                |                      |                               |       |          |            |               |          |
|----------------------------|--------------------------------------|----------|----------------------------------------------------------------------------------------------------|----------------|----------------------|-------------------------------|-------|----------|------------|---------------|----------|
|                            |                                      |          |                                                                                                    |                |                      |                               |       |          |            |               |          |
| Домен источник             | ✓ Не похож                           | ~        |                                                                                                    | и ил           | M M                  |                               |       |          |            |               |          |
| ПРИМЕНИТЬ ОЧИСТИТЬ 🖺       | Υ                                    |          |                                                                                                    |                |                      |                               |       |          |            |               | ▲ 0      |
| « <b>1</b> 2 3 4           | 5 6 7 7 *                            | 1        |                                                                                                    |                |                      |                               |       |          | от 1 до 10 | из 70 записей | 10 ~     |
| Домен источник             | URL источник                         | DR       | Title источника                                                                                            | IР источника   | URL целевой          | Анкор                         | Тип   | Атрибуты | Обнаружено | Обновлено     | Статус   |
| 🤣 orgpage.ru               | /moskva/pizza-hut-5675591.html       | 29       | Ріzza Hut Москва -<br>телефон, адрес,<br>контакты. Отзывы<br>о Ріzza Hut<br>(Таганский район),<br>вакансии | 138.201.234.22 | http://pizzahut.ru   | www.pizzahut.ru               | Текст | nofollow | 23.07.2023 | 23.07.2023    | Активная |
| 🤣 punicapp.com             | /portfolio/pizzahut                  | 14       | PunicApp -<br>Мобильное<br>приложение Pizza<br>Hut                                                         | 95.216.138.2   | https://pizzahut.ru/ | Сайт и online-платформа Pizza | Текст | follow   | 22.07.2023 | 22.07.2023    | Активная |
| 🤣 likengo.ru               | /msk/places/eda/dostavka-vody        | 23       | Ріzza Hut на ул.<br>Ярцевская в<br>Москве: адрес,<br>телефон, отзывы и<br>цены — Like&Go                   | 93.158.192.6   | http://pizzahut.ru   | http://www.pizzahut.ru        | Текст | nofollow | 22.07.2023 | 22.07.2023    | Активная |
| Ø lexcapital.ru            | /klyuchevye-spetsialisty/tatyana     | 4        | Бутик юридических<br>услуг Lexcapital                                                                      | 176.99.4.241   | https://pizzahut.ru/ |                               | Текст | follow   | 21.07.2023 | 21.07.2023    | Активная |
| pravda-sotrudnikov.org     | /company/pizza-hut-otzyvy-sotru      | 16       | Pizza Hut - отзывы<br>сотрудников о<br>компании                                                            | 188.114.99.224 | http://pizzahut.ru   | pizzahut.ru                   | Текст | nofollow | 20.07.2023 | 20.07.2023    | Активная |

Отчёт «Входящие ссылки»

Данные, которые собраны в отчёте:

| Столбец        | Значение                                                             |
|----------------|----------------------------------------------------------------------|
| Домен источник | Адрес домена, который ссылается на анализируемый сайт                |
| URL источник   | Страница домена, на которой расположена ссылка на анализируемый сайт |

| DR              | Рейтинг домена — метрика, которая показывает общую силу<br>ссылочного профиля домена в сравнении со всеми остальными<br>сайтами.                                                                                                    |
|-----------------|----------------------------------------------------------------------------------------------------|
| Title источника | Тег «title» страницы, которая ссылается на анализируемый сайт                                                                                                    |
| IP источника    | IP адрес страницы, которая ссылается на анализируемый сайт                                                                                                    |
| URL целевой     | Страница анализируемого домена, на которую ссылается<br>домен источник                                                                                                    |
| Анкор           | Текст ссылки                                                                                                    |
| Тип             | Может быть:<br>• картинка – ссылка представляет собой графическое<br>изображение<br>• текст – ссылка представляет собой текст<br>• фрейм – на странице источнике в атрибуте «src» тега «iframe»<br>указан целевой URL<br>• форма – на странице источнике в атрибуте «action» тега<br>«form» указан целевой URL                                                             |
| Атрибуты        | Может быть:<br>• follow – тег указывает поисковой системе следовать по ссылке<br>и передавать свой вес странице, на которую ссылается<br>• nofollow – тег указывает поисковой системе не передавать<br>свой вес странице, на которую ссылается<br>• sponsored – тег, используемый для указания рекламных и<br>платных ссылок<br>• ugc – тег для пользовательского контента |
| Обнаружено      | Дата, когда мы впервые встретили данную пару ссылок                                                                                                    |
| Обновлено       | Дата, когда мы повторно встретили данную пару ссылок                                                                                                    |
| Статус          | Может быть:<br>• активная – ссылка присутствует на странице и ведёт на<br>целевой URL<br>• архивная – при повторном обходе источника ссылка не была<br>обнаружена, либо ссылается на уже несуществующую страницу                                                                                                    |

| Домен источник | URL источник                   |
|----------------|--------------------------------|
| ⊘ orgpage.ru   | /moskva/pizza-hut-5675591.html |

#### Столбцы отчёта

Если нажать на иконку в виде скрепки рядом с доменом источником, можно открыть сайт в новой вкладке браузера.

Кликнув на ссылку домена источника, вы перейдёте в сводку по домену.

Также значения в столбцах «URL источник» и «URL целевой» являются кликабельными и открывают в новой вкладке браузера соответствующие страницы сайтов.

#### Исходящие ссылки

Данный отчёт можно увидеть, нажав на показатель «Исходящие ссылки» в блоке основных показателей сводки по домену.

Исходящие ссылки — это ссылки, которые ведут с определённого сайта на сторонние URL-адреса. В отчёте указаны все найденные страницы сайтов, на которые ссылается анализируемый домен.

| На главную / Отчет pizzahut.ru / Исходящ | ие ссылки по домену pizzahut.ru |    |                       |                       |       |          |            |                  |            |
|------------------------------------------|---------------------------------|----|-----------------------|-----------------------|-------|----------|------------|------------------|------------|
|                                          |                                 |    |                       |                       |       |          |            |                  |            |
|                                          |                                 |    |                       |                       |       |          |            |                  |            |
| Целевой домен 🗸 Не                       | похож ~                         |    | и или ж               |                       |       |          |            |                  |            |
| ПРИМЕНИТЬ ОЧИСТИТЬ 🖺 Т                   |                                 |    |                       |                       |       |          |            |                  | <b>A</b> 0 |
| < 1 2 3 > 1                              |                                 |    |                       |                       |       |          | от 1,      | до 25 из 63 запи | сей 25 ∨   |
| Целевой домен 🗸 🗸                        | Целевой URL                     | DR | URL источник          | Анкор                 | Тип   | Атрибуты | Обнаружено | Обновлено        | Статус     |
| Ø vk.com                                 | /pizzahutrussia                 | 44 | 1                     | vk.com/pizzahutrussia | Текст | follow   | 14.07.2023 | 25.07.2023       | Активная   |
| 🥔 vk.com                                 | /pizzahutrussia                 | 44 | 0                     | vk.com/pizzahutrussia | Текст | follow   | 23.07.2023 | 23.07.2023       | Активная   |
| Ø vk.com                                 | /pizzahutrussia                 | 44 | /category/offers      | vk.com/pizzahutrussia | Текст | follow   | 16.07.2023 | 16.07.2023       | Активная   |
| 🧼 vk.com                                 | /pizzahutrussia                 | 44 | /category/picca       | vk.com/pizzahutrussia | Текст | follow   | 15.07.2023 | 18.07.2023       | Активная   |
| @ vk.com                                 | /pizzahutrussia                 | 44 | /dish/kartofel-fri    | vk.com/pizzahutrussia | Текст | follow   | 16.07.2023 | 16.07.2023       | Активная   |
| Ø vk.com                                 | /pizzahutrussia                 | 44 | /franchise            | vk.com/pizzahutrussia | Текст | follow   | 16.07.2023 | 16.07.2023       | Активная   |
| @ vk.com                                 | /pizzahutrussia                 | 44 | /set/set-rimskih-picc | vk.com/pizzahutrussia | Текст | follow   | 16.07.2023 | 16.07.2023       | Активная   |
| Ø vk.com                                 | /pizzahutrussia                 | 44 | ?amp&                 | vk.com/pizzahutrussia | Текст | follow   | 22.07.2023 | 22.07.2023       | Активная   |
| ⊘ t.me                                   | /pizzahut_ru%20                 | 52 | 1                     | t.me/pizzahut_ru      | Текст | follow   | 14.07.2023 | 25.07.2023       | Активная   |
| 🤣 t.me                                   | /pizzahut_ru%20                 | 52 | 0                     | t.me/pizzahut_ru      | Текст | follow   | 23.07.2023 | 23.07.2023       | Активная   |
| ⊘ tme                                    | /pizzahut_ru%20                 | 52 | /category/offers      | t.me/pizzahut_ru      | Текст | follow   | 16.07.2023 | 16.07.2023       | Активная   |

#### Отчёт «Исходящие ссылки»

Представленные данные практически идентичны отчёту «Входящие», добавляются следующие новые поля:

| Столбец       | Значение                                                                   |
|---------------|----------------------------------------------------------------------------|
| Целевой домен | Домен, на который ссылается анализируемый сайт                             |
| Целевой URL   | Страница домена, на которую ссылается анализируемый сайт                   |
| URL источник  | Страница анализируемого домена, которая ссылается на найденный целевой URL |

#### История по активным ссылкам

На графике отображается история изменений по ссылочному профилю сайта, которая накапливается по всем доменам в базе сервиса с апреля 2024 года.

Можно увидеть историю по входящим и исходящим ссылкам, ссылающимся и исходящим доменам, ссылкам по IP.

При клике на легенде можно включить/отключить отображение на графике любого из показателей. Обратите внимание, что данные по ссылкам не меняются в зависимости от выбранной базы. Кроме указанных выше отчётов в разделе «Ссылки» указаны следующие: <u>«Ссылающиеся домены»</u>, <u>«Исходящие домены»</u>, <u>«Ссылки по IP»</u>, <u>«Популярные страницы»</u>, <u>«Анкоры»</u>.

### Работа с отчётами: фильтрация и экспорт данных

В отчётах доступна фильтрация и сортировка по столбцам. Например, вы можете найти домены, которые приносят вашему конкуренту основную ссылочную массу.

Для этого в отчёте <u>«Входящие ссылки»</u> установим фильтры по рейтингу домена и атрибутам ссылок.

| DR                       | <ul> <li>Больше или равен</li> </ul>   | ~  | 10                                                                                                    |            | ии   | ж ыпл                |                               |       |          |                 |            |
|--------------------------|----------------------------------------|----|----------------------------------------------------------------------------------------------------|------------|------|----------------------|-------------------------------|-------|----------|-----------------|------------|
| Атрибуты ссылки          | <ul> <li>∨</li> <li>Один из</li> </ul> | ~  | follow                                                                                                    |            | ^ И  | ж или ж              |                               |       |          |                 |            |
|                          |                                        |    | sponsored<br>ugc                                                                                                    |            | ÷    |                      |                               |       |          |                 |            |
| применить очистить 🗈     | Y                                      |    |                                                                                                    |            |      |                      |                               |       |          |                 | <b>A</b> 0 |
| < 1 > 1                  |                                        |    |                                                                                                    |            |      |                      |                               |       | от 1 до  | 20 из 20 записе | ей 25 ∨    |
| Домен источник           | URL источник                           | DR | Title источника                                                                                                    | IP источни | ка   | URL целевой          | Анкор                         | Тип   | Атрибуты | Обнаружено<br>У | Обновлено  |
| punicapp.com             | /portfolio/pizzahut                    | 14 | PunicApp -<br>Мобильное<br>приложение Pizza<br>Hut                                                                                           | 95.216.138 | 3.2  | https://pizzahut.ru/ | Сайт и online-платформа Pizza | Текст | follow   | 22.07.2023      | 22.07.2023 |
| interactivegroup.ru      | /led-modules                           | 12 | Digital signage:<br>услуги в сфере<br>информационно-<br>инновационных<br>технологий от<br>компании<br>InteractiveGroup -<br>Interactivegroup | 37.140.192 | 2.59 | https://pizzahut.ru  | pizza hut                     | Текст | follow   | 20.07.2023      | 20.07.2023 |
| 🤣 flamestop.ru           | /catalog/gazovoe-pozharotushe          | 11 | Модули газового<br>пожаротушения<br>цена — МГА ФС<br>купить                                                                                  | 178.210.64 | .223 | https://pizzahut.ru/ | Pizza Hut                     | Текст | follow   | 19.07.2023      | 19.07.2023 |
| 🤣 dostavka-edy-na-dom.ru | /kolomna-pizza                         | 14 | Доставка пиццы<br>Коломна                                                                                                    | 87.236.16. | 65   | https://pizzahut.ru/ | pizzahut.ru                   | Текст | follow   | 17.07.2023      | 17.07.2023 |
| 🥝 sk-fa.ru               | /мастер-классы/2021/мастер             | 12 | Мастер-класс                                                                                                    | 92.53.96.2 | 43   | https://pizzahut.ru/ | PizzaHut                      | Текст | follow   | 17.07.2023      | 25.07.2023 |

Фильтрация отчёта «Входящие ссылки»

В итоге мы получим список страниц и доменов, на которых также есть смысл разместить ссылки и на наши ресурсы.

После того, как вы найдете подходящий домен, который будет ссылаться на ваш сайт. Вы можете в отчёте «Исходящие ссылки» установить фильтр «Статус» – «Равен» – «Архивная».

| Статус              | ~ Равен                        | ~  | Архивная 🗸 и                  | или ж                         |          |          |              |                |            |
|---------------------|--------------------------------|----|-------------------------------|-------------------------------|----------|----------|--------------|----------------|------------|
| ПРИМЕНИТЬ ОЧИСТИТЬ  | E T                            |    |                               |                               |          |          |              |                | <b>A</b> 0 |
| « 1 2 3             | * 1                            |    |                               |                               |          |          | от 1 до      | 25 из 67 запис | ;ей 25 ∨   |
| Целевой домен       | Целевой URL                    | DR | URL источник                  | Анкор                         | Тип      | Атрибуты | Обнаружено 🗸 | Обновлено      | Статус     |
| ⊘ sports.ru         | /football/1115324320-medvedev  | 27 | 1                             | подтвердил                    | Картинка |          | 24.07.2023   | 25.07.2023     | Архивная   |
| 🥔 rb.ru             | /news/ozon-convicted/          | 26 | 1                             | трудоустроит                  | Картинка |          | 24.07.2023   | 25.07.2023     | Архивная   |
| 🥟 portal-kultura.ru | /articles/news/352359-zhanna-d | 22 | 1                             | вышла в лидеры                | Картинка |          | 24.07.2023   | 25.07.2023     | Архивная   |
| 🤣 nplus1.ru         | /news/2023/07/24/soleyman-el   | 23 | 1                             | описали                       | Картинка |          | 24.07.2023   | 25.07.2023     | Архивная   |
| 🧼 inosmi.ru         | /20230723/finlyandiya-2644858  | 27 | 1                             | Yrittäjät                     | Картинка |          | 24.07.2023   | 24.07.2023     | Архивная   |
| 🥔 moscow777.ru      | /dream-beach-club-v-moskve/    | 16 | /u/1283519-event/723838-polin | https://moscow777.ru/dream-be | Картинка |          | 20.07.2023   | 24.07.2023     | Архивная   |
| @ moscow777.ru      | /dream-beach-club-v-moskve/?re | 16 | /u/1283519-event/723838-polin |                               | Картинка |          | 20.07.2023   | 24.07.2023     | Архивная   |
| 🤣 sports.ru         | /tribuna/blogs/mama4h/317626   | 27 | 1                             | близок                        | Картинка |          | 18.07.2023   | 19.07.2023     | Архивная   |

Фильтрация отчёта «Исходящие ссылки»

Таким образом, мы найдём неактивные ссылки на тематичных сайтах, которые можно заменить на собственные.

В правом верхнем углу над таблицей каждого отчёта доступна функциональность для экспорта результатов.

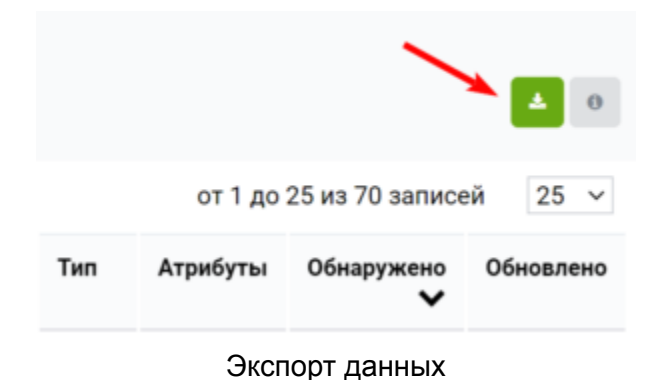

#### Как это можно использовать

- Анализируйте входящие ссылки конкурента, чтобы понять, на каких типах ссылок он построил ссылочную стратегию.
- Проверьте распределение анкор-листа у конкурентов. Вы можете использовать их опыт для формирования будущей стратегии построения ссылочного профиля.
- Находите чужие мёртвые ссылки на тематичных сайтах. Можете связаться с владельцем домена и попросить заменить на рабочую ссылку на свой сайт.
- Проверьте актуальность обратных ссылок, которые расположены на вашем сайте.
- Найдите подходящие для размещения собственных ссылок сайты и массово проверьте их с помощью <u>«Пакетного анализа»</u>. Вы сможете быстро оценить, какой из доменов принесёт вам больше ссылочного веса.
- Используйте <u>«Сравнение сайтов»</u>, чтобы найти новые источники входящих ссылок, которые уже используют ваши конкуренты.

# Пакетный анализ по ссылкам

Отчёт покажет сводную таблицу с данными по ссылочной аналитике сразу для десятков и даже сотен сайтов. За один раз можно проанализировать до 1000 доменов.

В этой инструкции мы расскажем, какие данные можно увидеть в отчёте, и как их использовать.

## Кому доступен отчёт

Использовать отчёт могут только пользователи с активной подпиской. Если у вас ещё нет аккаунта — <u>зарегистрируйтесь</u>.

В зависимости от тарифа действуют следующие лимиты на количество использований инструмента в сутки/месяц:

- Базовый тариф 50 запросов в сутки и 300 запросов в месяц.
- Профессиональный тариф 100/750 запросов.
- Корпоративный тариф 300/3000 запросов.

За одно использование вы можете проверить не более 1000 доменов.

### Где находится отчёт

Чтобы открыть отчёт, перейдите на <u>главную сайта</u>. Затем выберите в меню сверху раздел «Ссылки», далее «Пакетный анализ по ссылкам».

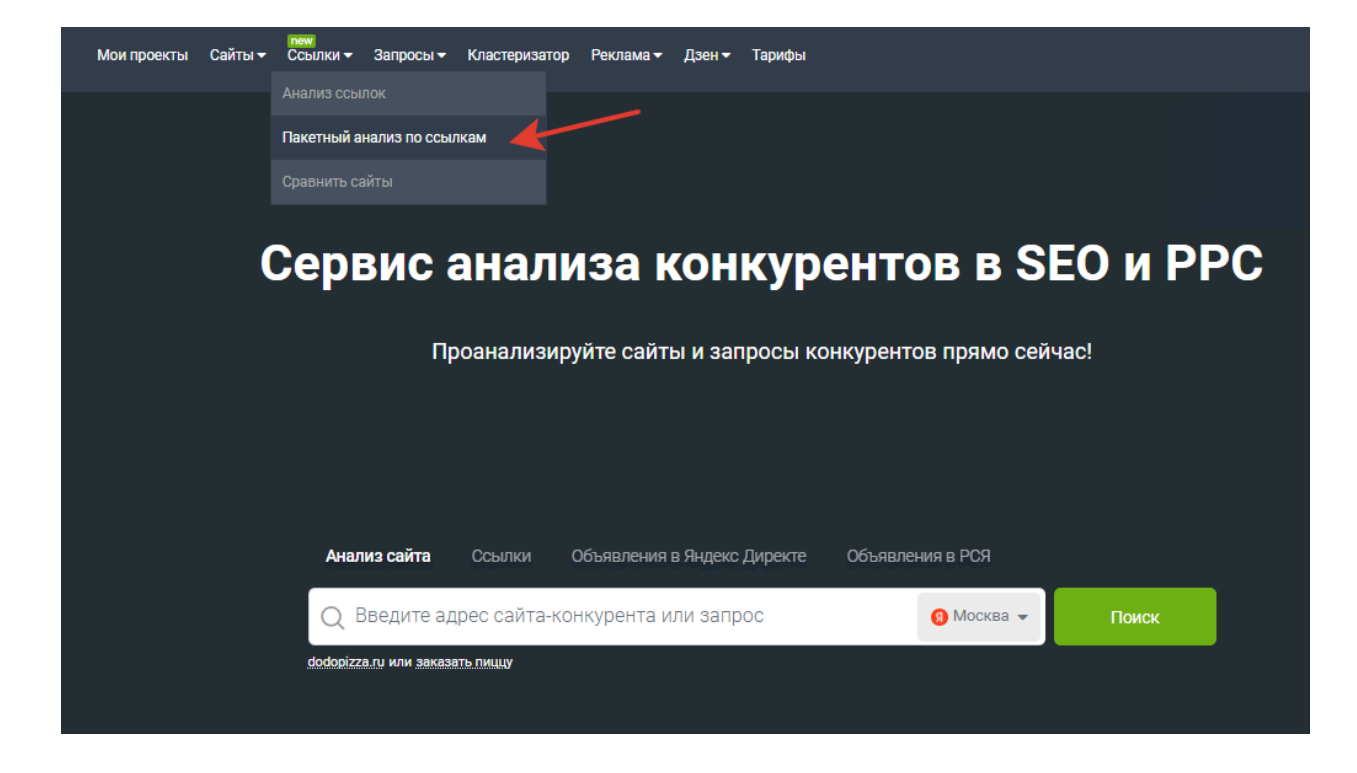

### Какие данные есть в отчёте

| Столбец                | Значение                                                                                                    |
|------------------------|----------------------------------------------------------------------------------------------------|
| Домен                  | Адрес анализируемого сайта                                                                                                    |
| DR                     | Рейтинг домена — это метрика, которая показывает общую силу ссылочного профиля домена в сравнении со всеми остальными сайтами. |
| IP                     | IP-адрес анализируемого домена                                                                                                 |
| Входящих<br>ссылок     | Количество ссылок на анализируемый домен                                                                                       |
| Ссылающихся<br>доменов | Количество доменов, которые ссылаются на анализируемый                                                                         |
| Исходящие<br>ссылки    | Количество ссылок на другие сайты, которые располагаются на<br>страницах анализируемого домена                                 |
| В топ 10, топ 50       | Сколько запросов сайта входит в топ 10 и топ 50 поисковой выдачи                                                               |
| Трафик                 | Ориентировочное количество пользователей, пришедших на сайт из органической выдачи, в сутки с выбранной поисковой системы      |

#### Как пользоваться отчётом

Укажите перечень сайтов для анализа и нажмите кнопку «Обработать». Не забывайте, что в вашем списке может быть не более 1000 сайтов.

| Пакетный анализ по ссылкам                                                  |                                 |
|-----------------------------------------------------------------------------|---------------------------------|
| На главную / Инструменты / Пакетный анализ по ссылкам                       | ЛИМИТЫ ИНСТРУКЦИЯ ОБСУДИТЬ В ТG |
|                                                                             |                                 |
| Пакетный анализ по ссылкам                                                  |                                 |
| Список доменов                                                              | 5/1000                          |
| pizzasushiwok.ru<br>obed.ru<br>foodband.ru<br>eda.yandex.ru<br>restoclub.ru | 1                               |
| ОБРАБОТАТЬ                                                                  |                                 |

Для вас построится отчёт по указанным доменам. В зависимости от количества доменов на обработку данных может уйти около минуты.

| Если по указанному домену не | т информации в нашей базе, | вы увидите это в подсказке. |
|------------------------------|----------------------------|-----------------------------|
|------------------------------|----------------------------|-----------------------------|

| Hai                                     | главную / Инструменты / Паке | етный анализ по ссыля | am |                 |                     |                  |          | ИНСТРУКЦИЯ          | овсудить в то  |
|-----------------------------------------|------------------------------|-----------------------|----|-----------------|---------------------|------------------|----------|---------------------|----------------|
|                                         |                              |                       |    |                 |                     |                  |          |                     |                |
|                                         |                              |                       |    |                 |                     |                  |          |                     |                |
| в топ 50 🗸 Больше или разен 🗸 И и или ж |                              |                       |    |                 |                     |                  |          |                     |                |
| прим                                    | енить очистить 🖹 т           |                       |    |                 |                     |                  |          |                     | <b>1</b> 5 ▲ 0 |
|                                         |                              |                       |    |                 |                     |                  |          |                     |                |
| ×                                       | 1 > 1                        |                       |    |                 |                     |                  |          | от 1 до 5 из 5 запи | 1сей 25 ∨      |
|                                         | Домен                        | DR 🗸                  | IP | Входящие ссылки | Ссылающихся доменов | Исходящие ссылки | в топ 10 | в топ 50            | Трафик         |
|                                         | 🤣 eda.yandex.ru              | 31                    |    | 244 224         | 500                 | 40 444           | 316 391  | 888 740             | 144 786        |
|                                         | @ restoclub.ru               | 27                    |    | 590             | 151                 | 17 753           | 174 175  | 320 475             | 25 054         |
|                                         | Ø pizzasushiwok.ru           | 24                    |    | 281             | 60                  | 13 758           | 16 662   | 49 476              | 6 215          |
|                                         | 🧼 obed.ru                    | 21                    |    | 22              | 13                  | 1 428            | 4 357    | 23 803              | 558            |
|                                         | 🤣 foodband.ru                | 18                    |    | 7               | 5                   | 359              | 1 679    | 7 156               | 267            |
|                                         |                              |                       |    |                 |                     |                  |          |                     |                |
|                                         |                              |                       |    |                 |                     |                  |          |                     |                |

В базе keys.so по техущему региону нет данных по некоторым доменам (1 из 4). Показать

С помощью фильтра вы можете выбрать сайты по разным характеристикам ссылок. Создавать подборки сайтов и сравнить их по интересующим показателям.

Например, можете найти домены, которые подойдут для увеличения ссылочного веса собственного сайта.

| DR   | ~                  | Больше | е или рав | ен | ~ 20            |         | И    | или   | ×         |     |                  |          |                    |          |            |
|------|--------------------|--------|-----------|----|-----------------|---------|------|-------|-----------|-----|------------------|----------|--------------------|----------|------------|
| Bxo, | дящие ссылки 🗸     | Больше | е или рав | ен | ~ 200           |         | И    | ИЛИ   | ж         |     |                  |          |                    |          |            |
| ПРИМ | енить очистить 🗈 т |        |           |    |                 |         |      |       |           |     |                  |          |                    | <b>B</b> | <b>4</b> 0 |
| *    | 1 -> 1             |        |           |    |                 |         |      |       |           |     |                  |          | от 1 до 3 из 3 заг | исей     | 25 ~       |
|      | Домен              | D      | r 🗸       | IP | Входящие ссылки |         | Ссыл | ающих | я доменов |     | Исходящие ссылки | в топ 10 | в топ 50           | Трафия   | ĸ          |
|      | @ eda.yandex.ru    |        | 31        |    |                 | 253 922 |      |       |           | 500 | 40 620           | 316 391  | 888 740            | 1        | 144 786    |
|      | @ restoclub.ru     |        | 27        |    |                 | 580     |      |       |           | 152 | 17 783           | 174 175  | 320 475            |          | 25 054     |
|      | ø pizzasushiwok.ru |        | 24        |    |                 | 281     |      |       |           | 60  | 13 760           | 16 662   | 49 476             |          | 6 215      |

### Работа с отчётом: экспорт и копирование данных

Для удобства работы в отчёте есть возможность копировать данные в другие инструменты сервиса. Например, вы можете построить групповой отчёт по сайтам. Для этого нужно выделить интересующие сайты, поставив галочку в чекбокс. Затем кликнуть на кнопку <u>«Групповой отчёт»</u> во всплывающем меню справа.

| « | 1 » 1              |      |    |                 |                          |                         | от 1 до 5 из | 5 записей | 25 ~    |
|---|--------------------|------|----|-----------------|--------------------------|-------------------------|--------------|-----------|---------|
|   | Домен              | DR 🗸 | IP | Входящие ссылки | Ссылающихся доменов      | Исходящие ссылки        | в топ 10     | в топ 50  | Трафик  |
|   | 🤣 eda.yandex.ru    | 31   |    | 244 652         | 500                      | 40 644                  | 316 391      | 888 740   | 144 786 |
|   | Ø restoclub.ru     | 27   |    | 592             | 152                      | 17 789                  | 174 175      | 320 475   | 25 054  |
|   | Ø pizzasushiwok.ru | 24   |    |                 |                          |                         |              | ⊟ 6       | 6 215   |
|   | 🤣 obed.ru          | 21   |    |                 | ГРУППОВОЙ ОТЧЕТ СРАВНИТЬ | о САЙТЫ 📘 ПАКЕТНЫЙ АНАЛ | из очисти    | пъ 3      | 558     |
|   | Ø foodband.ru      | 18   |    |                 |                          |                         |              | 6         | 267     |

Аналогичным способом можно попасть в инструменты «Сравнение сайтов» и «Пакетный анализ».

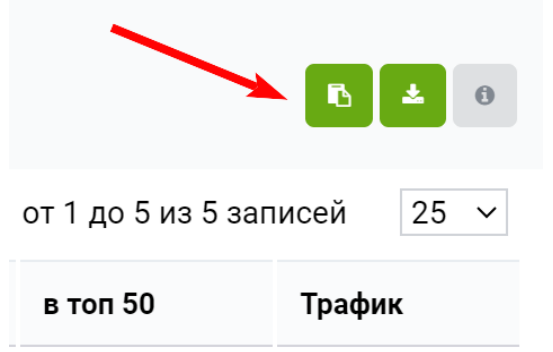

В буфер обмена можно скопировать данные из первого столбца с выбранными сайтами. Для этого нужно кликнуть на иконку справа от отчёта.

Чтобы выгрузить полный отчёт в формате CSV, нажмите на кнопку со стрелочкой.

#### Чем полезен этот отчёт

Массово проверяйте и отбирайте домены для построения ссылочного профиля своего сайта. Обращайте внимание на такие показатели, как рейтинг домена, количество входящих и исходящих ссылок.

## База запросов

Этот отчёт показывает более 700 млн запросов, которые есть в Keys.so. Для более 100 млн запросов сняты данные по выдаче, указано количество объявлений и найденных документов в поиске. Вы можете собрать популярные запросы, которые содержат интересующие вхождения слов, узнать их частотность.

Главная особенность этого отчёта – анализируемые запросы не имеют привязки к определённым доменам. Кроме того, база запросов не привязана к региону, частотности собраны с параметром «Все регионы» в Wordstat.Yandex.

## Где находится отчёт

Чтобы открыть отчёт, нужно перейти в раздел «Запросы» в меню сайта. Кликнуть по ссылке «База запросов».

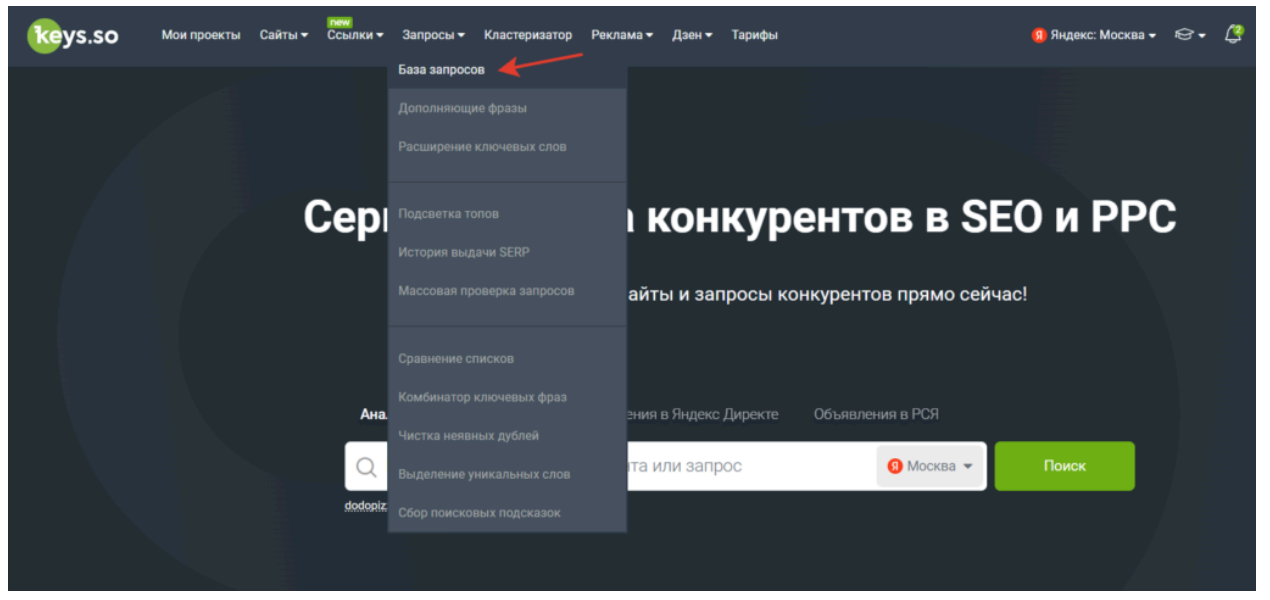

Ссылка на базу запросов в меню Keys.so

Перед вами откроются <u>«Запросы сервиса»</u>. Чтобы построить отчёт, нужно ввести запросы в поле для поиска. Подробнее об отчёте смотрите в <u>видеоинструкции</u> или продолжите читать далее.

Вы можете добавить свой список фраз до 1000 строк, указав минус-слова, как к отдельной фразе, так и ко всему списку.

Указывая минус-слова к отдельной фразе каждое новое минус-слово нужно вписывать со знаком «-» рядом с фразой.

Например: займ онлайн -без -отказа

Добавляя минус-слова для всего списка, следует перечислить их в конце. Каждое минус-слово,

сопровождая знаком «-».

Например: займ до зарплаты

займ без процентов

займ на карту

-без

-отказа

-онлайн

Операторы Wordstat ! «»+ [] для фраз в данном случае не работают.

Затем кликнуть на кнопку «Применить», и вы получите список, соответствующий заданным условиям.

| 📀 Запросы сервиса                                                                         |                          |                                                                                                    |                                                 |                   |                    |   |
|-------------------------------------------------------------------------------------------|--------------------------|----------------------------------------------------------------------------------------------------|-------------------------------------------------|-------------------|--------------------|---|
| купить трактор<br>купить вездеход -север<br>-оптом<br>-игрущечный                         |                          | Примеры запро<br>купить слона в ро<br>купить слона опо<br>точа - опота<br>так же можно и<br>купить слона неде<br>- оптом<br>- агрушечный | сов<br><sup>ницу</sup><br>пользовать об<br>poro | щий список стоп-с | лов в конце списка |   |
| Инчеткий поиск поддержка оклонения слов, изменения их порядка, не более 1 000 000 резулыт | ratos                    |                                                                                                    |                                                 |                   |                    |   |
| скрыть запросы тематики 18+                                                               |                          |                                                                                                    |                                                 |                   |                    |   |
| *!Wordstat* У Больше или равен У                                                          | И                        | ж                                                                                                    |                                                 |                   |                    | Θ |
| ПРИМЕНИТЬ ОКИСТИТЬ 🗈 Т                                                                    |                          |                                                                                                    |                                                 |                   |                    | 4 |
| • Данный отчет содержит ограничение для текущего тарифа, максимум 100 000                 | 0 записей из 839 962 597 |                                                                                                    |                                                 |                   |                    |   |
| 3anpoc                                                                                    | Wordstat                 | "!Wordstat"                                                                                                    | Слов                                            | Объяв             | Документов         |   |
| купить купить трактор                                                                     | 318 875                  | 19 696                                                                                                    | 3                                               | -                 | -                  |   |
| купить трактор                                                                            | 318 212                  | 4 556                                                                                                    | 2                                               | 4                 | 8000000            |   |
| купить трактор мтз купить                                                                 | 50 147                   | 2 532                                                                                                    | 4                                               |                   |                    |   |
| трактор купить                                                                            | 318 212                  | 2 362                                                                                                    | 2                                               | 0                 | 10000000           |   |
| бу трактор купить                                                                         | 89 814                   | 2 352                                                                                                    | 3                                               |                   |                    |   |
| трактор бу купить                                                                         | 88 466                   | 2 090                                                                                                    | 3                                               |                   |                    |   |

Из отчёта можно исключить фразы, которые относятся к темам для взрослых, содержат мат, религиозные оскорбления или призывы к употреблению наркотиков.

Для этого нужно поставить галочку напротив «Скрыть запросы тематики 18+».

✓ Нечеткий поиск поддержка склонения слов, изменения их порядка, не более 1 000 000 результатов

🗸 скрыть запросы тематики 18+

Кроме того, вы можете убрать галочку напротив «Нечёткий поиск», чтобы найти запросы, которые будут содержать только одну указанную ключевую фразу, без изменения порядка и склонения слов.

#### Какие данные есть в отчёте

| Столбец           | Значение                                                                                                    |
|-------------------|----------------------------------------------------------------------------------------------------|
| Запрос            | Запрос, по которому встретился хотя бы один документ в выдаче                                                                                                    |
| Wordstat          | Широкая частотность запроса, т.е. частотность, полученная без использования каких-либо операторов уточнения с учётом количества слов.                                                             |
| «!Wordstat»       | Точная частотность с учётом количества слов и их формы (число, падеж, время). Чтобы собрать такую частотность в Wordstat, нужно ввести запрос в такой форме: "!купить ноутбук".                   |
| «[!Wordstat]<br>» | Точная частотность с учётом количества, порядка слов и их формы<br>(число, падеж, время). Чтобы собрать такую частотность в Wordstat,<br>нужно ввести запрос в такой форме: "[!купить !ноутбук]". |
| Слов              | Количество слов в запросе.                                                                                                    |
| Объяв.            | Количество объявлений, найденных в контекстной рекламе                                                                                                    |

| Документов         | Количество документов, найденных по анализируемому запросу в<br>результатах поиска. Чем меньше это число, тем, обычно, проще занять<br>топ. |  |
|--------------------|----------------------------------------------------------------------------------------------------|--|
| Дата<br>обновления | Дата последнего сбора частотности Wordstat по запросу.                                                                                      |  |

### Работа с отчётом: экспорт и фильтрация данных

Вы можете выбрать запросы, задав определённые настройки в фильтре. Например, проанализировать фразы с определённой частотностью и количеством слов.

Для этого в фильтре нужно задать необходимые параметры и нажать кнопку «Применить».

| "!Wordstat" |             |     | ~ | Больше или равен | ~ | 10 | 1 | 1 | × |
|-------------|-------------|-----|---|------------------|---|----|---|---|---|
| Количество  | слов в запр | oce | ~ | Больше или равен | ~ | 5  | 1 | 1 | × |
| применить   | очистить    | 8   | τ |                  |   |    |   |   |   |

Можно отфильтровать запросы, которые являются топонимами или вопросами.

| 🔊 Запросы                                                                                                    | сер        | зиса                          |                     |                                    |                |     |
|----------------------------------------------------------------------------------------------------|------------|-------------------------------|---------------------|------------------------------------|----------------|-----|
| Введите текст запроса                                                                                                    |            |                               |                     |                                    |                | 0/1 |
|                                                                                                    |            |                               |                     |                                    |                |     |
| нечеткий поиск поддержка скл                                                                                                    | онения сло | в, изменения их порядк        | а, не более 1 000 0 | 0 результатов                      |                |     |
|                                                                                                    |            |                               |                     |                                    |                |     |
| скрыть запросы тематики 1                                                                                                    | 8+         |                               |                     |                                    |                |     |
| скрыть запросы тематики 1<br>Является топонимом                                                                                                    | 8+         | Равен                         | ~                   | Да                                 | ~              | И   |
| скрыть запросы тематики 1<br>Является топонимом<br>Wordstat                                                                                                    | 8+         | Равен                         | ~                   | Да                                 | ~              | и   |
| скрыть запросы тематики 1<br>Является топонимом<br>Wordstat<br>"!Wordstat"                                                                                       | 3+         | Равен                         | ~                   | Да                                 | ~              | и   |
| скрыть запросы тематики 1<br>Является топонимом<br>Wordstat<br>"!Wordstat"<br>Количество слов в запрос                                                           | 8+<br>•    | Равен                         | ~                   | Да                                 | ~              | И   |
| скрыть запросы тематики 13<br>Является топонимом<br>Wordstat<br>"!Wordstat"<br>Количество слов в запрос<br>Объявлений                                            | 8+<br>•    | Равен                         | ✓<br>ифа, максимум  | Да<br>100 000 записей из 28 367 88 | ✓              | И   |
| скрыть запросы тематики 1<br>Является топонимом<br>Wordstat<br>"!Wordstat"<br>Количество слов в запрос<br>Объявлений<br>Документов найдено                       | 8+<br>•    | Равен<br>1е для текущего тар  | ✔<br>рифа, максимум | Да<br>100 000 записей из 28 367 88 | <b>∨</b><br>86 | И   |
| скрыть запросы тематики 1<br>Является топонимом<br>Wordstat<br>"!Wordstat"<br>Количество слов в запрос<br>Объявлений<br>Документов найдено<br>Является топонимом | 3+<br>•    | Равен<br>је друг текущего тар | ✔<br>рифа, максимум | Да<br>100 000 записей из 28 367 88 | <b>∨</b><br>86 | И   |

Чтобы экспортировать данные, нужно кликнуть на значок со стрелочкой справа от отчёта.

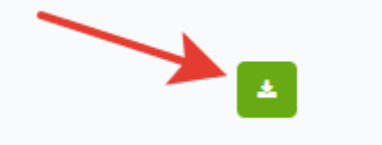

#### Как использовать данные отчёта

- 1. Собрать семантику для контекстной рекламы и SEO-продвижения по списку фраз. Можно загрузить перечень фраз с минус-словами и найти подходящие ключевые фразы с уточняющими словами.
- 2. Например, вам нужно найти семантику для запуска объявлений по ремонту машин. Вы загружаете список запросов («ремонт машин», «ремонт авто», «ремонт автомобилей» и т.п.) добавляете

минус-слова («стиральных», «швейных» и т.п.) и после обработки получаете перечень запросов по вашей тематике.

- 3. Узнать популярность (частотность) запросов.
- 4. Найти новые популярные запросы. Добавить их в свою рекламную кампанию или оптимизировать страницы на сайте.

#### Лимиты в отчёте

Лимиты – ограничения, которые действуют на максимальное количество взаимодействий с отчётом за определённый период.

В зависимости от тарифа вы можете выгрузить разное количество запросов в сутки и в месяц.

Узнать о состоянии лимитов, можно кликнув на кнопку «Лимиты» справа от отчёта.

Вы можете увеличить свой лимит, нажав на кнопку «Повысить тариф» и оплатив подписку.

| Л       | имиты инструкция видео                | ОБСУДИТЬ В ТС |
|---------|---------------------------------------|---------------|
|         | Ваш тариф:<br><b>Профессиональный</b> | $\odot$       |
|         | Лимит запросов в сутки                | 1/100         |
| це спис | Лимит запросов в месяц                | 1/750         |
|         | Количество строк в выгрузке           | 100 000       |
|         | Повысить тариф                        |               |

# Дополняющие фразы

Часто бывает нужно найти синонимы не для слова, а для фразы. Например, для расширения семантического ядра или увеличения охвата рекламной кампании. Именно для этих целей служат <u>«Дополняющие фразы»</u>.

### Кому доступен инструмент

Для зарегистрированных пользователей действуют следующие лимиты на количество записей в отчёте: Без платной подписки – в результате анализа видны первые 20 записей без возможности фильтрации; Базовый тариф – 50 000 записей; Профессиональный тариф – 100 000 записей;

Корпоративный тариф – 300 000 записей.

Для незарегистрированных пользователей отображаются первые 10 записей без возможности фильтрации. Если у вас ещё нет аккаунта — <u>зарегистрируйтесь</u>.

### Где находится

Перейдите в раздел «Запросы» в меню на <u>главной Keys.so</u>. Далее выберите ссылку <u>«Дополняющие</u> <u>фразы»</u>.

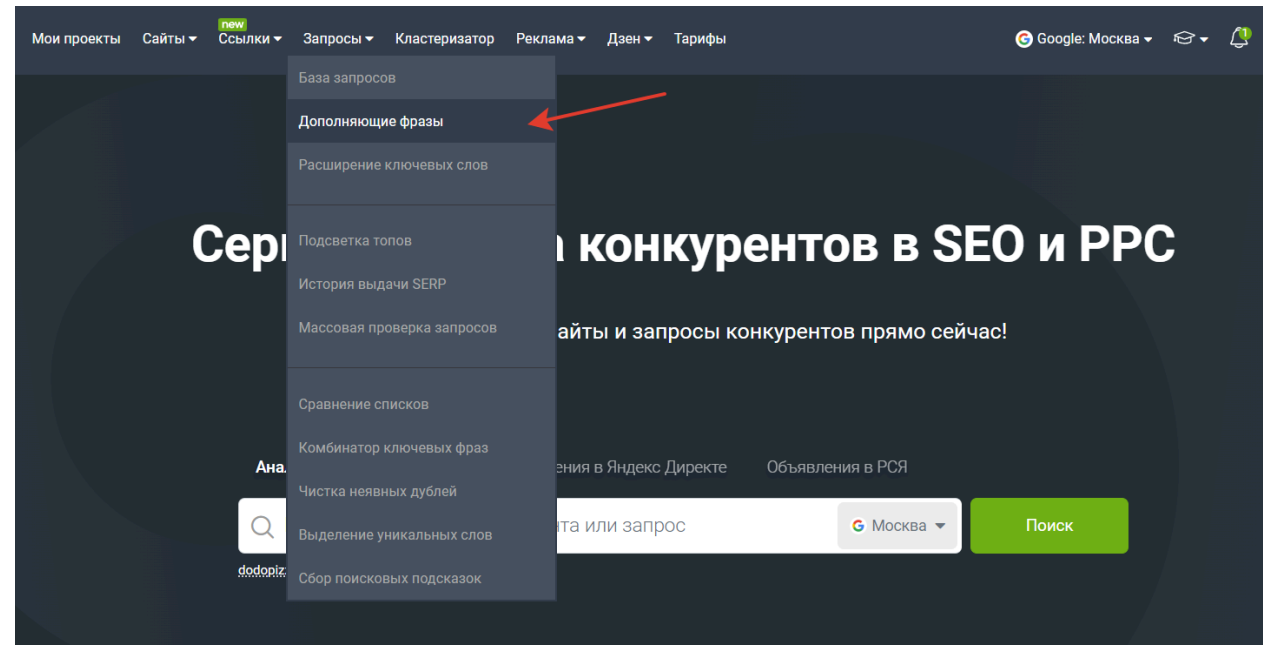

Доступен также второй вариант открытия инструмента. Для этого введите интересующий запрос в поисковой строке на главной странице Keys.so.

Откроется <u>«Сводка по запросу»</u>. Пролистайте сводку вниз до блока «Дополняющие фразы». Нажмите кнопку «Все дополняющие слова», чтобы открыть отчёт полностью.

| Фраза                                      | Частот               | ЮСТЬ | Документов | Цена клика |
|--------------------------------------------|----------------------|------|------------|------------|
| С пиццу                                    | 7 374 10             | 7    | 9 230 000  | 42₽        |
| 🗅 заказать пиццу                           | 625 178              |      | 4 000 000  | 69 P       |
| 🗅 пицца москва заказать с доставкой        | 26 110               |      | 9 000 000  | 92₽        |
| 🗅 пицца заказать с доставкой москва        | 26 110               |      | 6 980 000  | 126 P      |
| 🗅 заказ пиццы москва                       | 3 113                |      | 2 990 000  | 78₽        |
| 🗅 пицца заказать с доставкой на дом москва | 5 763                |      | 7 620 000  | 86 P       |
| 🗅 заказать пиццу пицца                     | 599 793              |      | 3 810 000  | 56₽        |
| 🗅 москва пицца с доставкой на дом          | 5 892                |      | 6 150 000  | 71₽        |
| 🗅 пицца доставка                           | 653 490              |      | 9 360 000  | 73₽        |
| 🗅 пиццу заказать в москве с доставкой      | 26 110               |      | 600 000    | 87₽        |
|                                            | Все дополняющие слов | a    | -          |            |

## Какие данные представлены

| Столбец | Значение                     |
|---------|------------------------------|
| Запрос  | Дополняющая фраза к исходной |

| Похожесть   | Числовое представление степени близости исходной и текущей фразы. Число может быть в диапазоне от 0 до 100                                                                                                    |
|-------------|----------------------------------------------------------------------------------------------------|
| Wordstat    | Широкая частотность запроса, полученная без использования каких-либо операторов уточнения. Для получения этих данных мы используем Яндекс Wordstat                                                                                                    |
| [!Wordstat] | Частотность с учётом количества слов и их формы (число,<br>падеж, время). Отображается, только если выбрана база<br>Яндекс                                                                                                    |
| KEI         | Индекс эффективности ключевого слова. Чем он больше, тем<br>эффективнее будет продвижение по этому запросу. Показатель<br>рассчитывается на основании широкой частотности и точной<br>частотности запроса. Отображается, только если выбрана база<br>Яндекс |
| Колд.       | Число колдунщиков в выдаче — спецэлементов, позволяющих найти ответ на запрос на странице поисковой выдачи                                                                                                    |
| Слов        | Количество слов в запросе                                                                                                    |
| Объяв.      | Количество объявлений, найденных в контекстной рекламе                                                                                                    |
| Документов  | Количество страниц, найденных по анализируемому запросу в результатах поиска. Чем меньше это число, тем обычно проще занять топ                                                                                                    |
| CPC         | Средняя цена клика по рекламному объявлению                                                                                                    |
| Дата        | Дата обновления поисковой выдачи по запросу                                                                                                    |

В последнем столбце находятся несколько иконок, которые позволяют узнать, какой запрос перед нами:

1. Является топонимом – запрос содержит географическое название, имена собственные материков, морей, океанов, гор, городов и так далее.

2. Является вопросом – запрос содержит вопросительные местоимения или предлоги.

3. Колдунщики – при наведении на иконку отображаются колдунщики, используемые в выдаче по запросу. Например, картинки, карта и т.д.

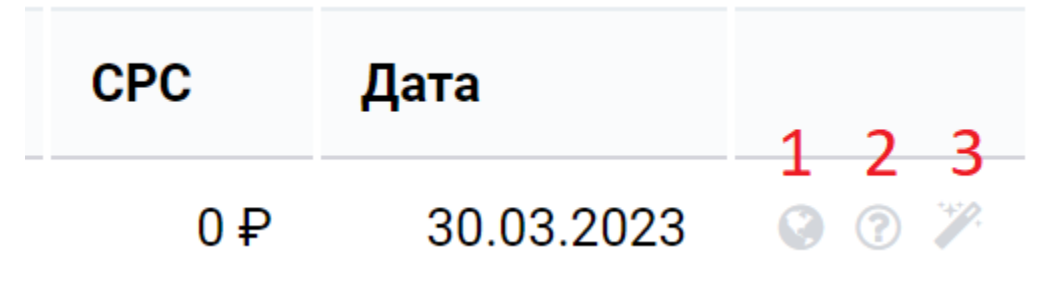

Последний столбец отчёта

#### Как рассчитывается похожесть фраз

Похожесть – числовое представление степени близости исходной и текущей фразы. Рассчитывается следующим образом: допустим, что исходная фраза «как открыть стартап» имеет 47 позиций и url в выдаче. Тогда как вторая фраза «как начать стартап» имеет 32 url в выдаче, совпадающих с url от фразы «как открыть стартап».

Так получается:

Похожесть = 32/47\*100 = 68,08

Остальные фразы сравниваются с исходной таким же образом. Данную применяют при расчёте похожести ко всем фразам из базы нашего сервиса.

### Как работать с инструментом

В поисковой строке введите фразу, к которой вы хотите найти дополнения. Выберите региональную базу и нажмите кнопку «Обработать».

| Поиск дополняющих ключевых фраз           |                 |
|-------------------------------------------|-----------------|
|                                           | 🚿 Обсудить в TG |
| Фраза, для которой нужно найти дополнение |                 |
| как открыть стартап                       |                 |
| Обработать                                |                 |

Поиск дополняющих слов по фразе

Перед вами откроется список всех дополняющих фраз, найденных нашим сервисом. Система считает, как много одинаковых документов отвечают на два разных запроса, на каких позициях они находятся. На основе этого рассчитывается степень похожести фраз.

С помощью фильтров вы можете найти новые запросы для своего сайта, в которых нет повторения слов из исходной фразы. При этом по найденным фразам будут ранжироваться те же документы, что и по анализируемому запросу.

Для этого укажите в настройках фильтры «Запрос» – «Не содержит» и задайте «Похожесть» – «Больше или равен».

| 📀 Запросы, дополняю.                              | цие «Трековые с | светильни    | КИ»      |     |       |      |       |            |               |            |      |  |  |
|---------------------------------------------------|-----------------|--------------|----------|-----|-------|------|-------|------------|---------------|------------|------|--|--|
|                                                   |                 |              |          |     |       |      |       |            |               |            |      |  |  |
| Запрос 🗸 Не содержит                              | трек светиль    | И            | N MM X   |     |       |      |       |            |               |            |      |  |  |
| Похожесть Сольше или рас<br>примонть очистить В Т | ан 🗸 30         | ИИЛИ         | ĸ        |     |       |      |       |            |               |            | ۵    |  |  |
| < 1 2 × 1                                         |                 |              |          |     |       |      |       |            | от 1 до 25 из | 32 записей | 25 🗸 |  |  |
| Sanpoc                                            | Похожесть %     | Wordstat [!W | ordstat] | KEI | Колд. | Слов | Объяв | Документов | CPC           | Дата       |      |  |  |
| 🗠 💿 споты на рельсах                              | 53              | 131          | 37       | 28  | 2     | 3    | 1     | 6 000 000  | 23 P          | 30.03.20   | 23 🗡 |  |  |
| <li>- шина освещения на потолок</li>              | 53              | 90           | 28       | 31  | 4     | 4    | 3     | 636 000    | 34 P          | 05.04.20   | 23 😕 |  |  |
| - 😭 📄 потолочные шины освещение                   | 50              | 35           | 4        | 11  | 2     | 3    | 4     | 2 000 000  | 10 P          | 05.04.20   | 23 🖉 |  |  |
| 📲 📄 споты потолочные на рельсе                    | 48              | 67           | 19       | 28  | 3     | 4    | 5     | 2 000 000  | 25 P          | 30.03.20   | 23 😕 |  |  |
| «» 👔 лампа шина потолочная                        | 48              | 60           | 6        | 9   | 2     | 3    | 3     | 3 000 000  | 11 P          | 02.04.20   | 23 🏸 |  |  |
| 🔩 👔 споты на рельсе                               | 46              | 268          | 25       | 9   | 4     | 3    | 4     | 7 000 000  | 18 P          | 29.03.20   | 23 😕 |  |  |
| - свещения                                        | 41              | 580          | 33       | 5   | 4     | 2    | 3     | 10 000 000 | 22 P          | 02.04.20   | 23 🖉 |  |  |
| «» 🔊 люстра шина потолочная                       | 41              | 32           | 9        | 28  | 3     | 3    | 3     | 684 000    | 11 P          | 30.03.20   | 23 😕 |  |  |
| « 👔 потолочные софиты на шине                     | 41              | 22           | 2        | 9   | 2     | 4    | 4     | 1 000 000  | 11 P          | 30.03.20   | 23 🏸 |  |  |
| 🔩 🗻 track lights                                  | 41              | 1 498        | 7        | 0   | 2     | 2    | 2     | 596 000    | 29 P          | 31.03.20   | 23 😕 |  |  |
| 🗠 💿 track light                                   | 41              | 1 500        | 27       | 1   | 2     | 2    | 4     | 246 000    | 29 P          | 31.03.20   | 23 🏸 |  |  |

#### Фильтрация результатов «Дополняющие фразы»

Аналогично запросы можно отфильтровать по всем полям, которые представлены в отчёте. Например, найти эффективные частотные запросы. Добавим фильтры «[!Wordstat]» – «Больше или равен» и «Индекс эффективности ключевого слова» – «Больше или равен».

| [!Wordstat] V Больше или равен                       | ~ | 100         |   | и или    | ж           |     |       |      |       |            |            |            |
|------------------------------------------------------|---|-------------|---|----------|-------------|-----|-------|------|-------|------------|------------|------------|
| Индекс эффективности ключе 🗸 Больше или равен        | ~ | 20          |   | и или    | ×           |     |       |      |       |            |            |            |
| РИМЕНИТЬ ОЧИСТИТЬ 🗄 Т                                |   |             |   |          |             |     |       |      |       |            |            | <b>N</b> 4 |
| < 1 × 1                                              |   |             |   |          |             |     |       |      |       | от         | 1 до 18 из | 18 записей |
| Banpoc                                               |   | Похожесть % | ~ | Wordstat | [!Wordstat] | KEI | Колд. | Слов | Объяв | Документов | CPC        | Дата       |
| 🔋 🗈 трекерные светильники                            |   | 57          |   | 597      | 199         | 33  | 4     | 2    | 4     | 85 000     | 33₽        | 06.04.2023 |
| 👔 📄 трековые светильники купить в москве             |   | 48          |   | 589      | 183         | 31  | 1     | 5    | 4     | 327 000    | 81₽        | 06.04.2023 |
| 🗈 треккинговые светильники                           |   | 40          |   | 561      | 248         | 44  | 3     | 2    | 3     | 833 000    | 44₽        | 06.03.2023 |
| светильники рейлинговые                              |   | 38          |   | 413      | 125         | 30  | 3     | 2    | 5     | 1 000 000  | 23 🖗       | 05.04.2023 |
| рейлинговые светильники                              |   | 34          |   | 457      | 132         | 28  | 3     | 2    | 3     | 766 000    | 22₽        | 30.03.2023 |
| трековая система освещения купить                    |   | 28          |   | 801      | 238         | 29  | 2     | 4    | 3     | 303 000    | 53₽        | 04.04.2023 |
| 📄 трековые светильники купить в спб                  |   | 20          |   | 487      | 147         | 30  | 2     | 5    | 3     | 521 000    | 70 P       | 04.04.2023 |
| <ul> <li>трековое освещение на кухне</li> </ul>      |   | 16          |   | 455      | 123         | 27  | 3     | 4    | 4     | 3 000      | 31 P       | 30.03.2023 |
| 👔 📄 трековое освещение в интерьере                   |   | 14          |   | 434      | 112         | 25  | 1     | 4    | 5     | 109 000    | 27₽        | 06.04.2023 |
| 💿 трековый шинопровод для натяжных потолков          |   | 10          |   | 395      | 106         | 26  | 3     | 5    | 4     | 5 000 000  | 40 ₽       | 31.03.2023 |
| <ul> <li>трековые светильники в интерьере</li> </ul> |   | 10          |   | 1 800    | 486         | 26  | 4     | 4    | 1     | 7 000      | 30 P       | 05.04.2020 |

#### Фильтрация результатов «Дополняющие фразы»

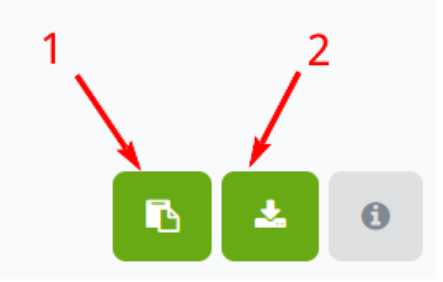

Экспорт данных отчёта

В правом верхнем углу над таблицей находятся кнопки для экспорта полученных результатов. Вы можете:

- 1. Скопировать в буфер обмена данные первого столбца дополняющие фразы.
- 2. Выгрузить данные в формате CSV для дальнейшей обработки.

#### Как это можно использовать

Быстро расширьте семантическое ядро сайта и найдите запросы-синонимы, которые подойдут для вашей ниши.

Добавляйте наиболее частотные фразы в свой проект, чтобы повысить его видимость.

Используйте полученные слова для формирования новых разделов сайта.

## Расширение ключевых слов

Этот инструмент может быть очень полезен, когда нужно быстро увеличить набор ключевых фраз. Например, для расширения семантического ядра и охвата рекламной кампании.

### Кому доступен инструмент

Использовать отчёт могут только пользователи с активной подпиской. Если у вас ещё нет аккаунта — <u>зарегистрируйтесь</u>.

В зависимости от тарифа действуют следующие лимиты на количество записей в отчёте:

Базовый тариф – 50 000 записей;

Профессиональный тариф – 100 000 записей;

Корпоративный тариф – неограниченное количество записей.

За один раз можно загрузить список до 5000 фраз. Если вам нужно добавить больше фраз, воспользуйтесь инструментом несколько раз.

### Где находится

Перейдите в раздел «Запросы» в меню на <u>главной Keys.so</u>. Далее выберите вкладку <u>«Расширение ключевых слов»</u>.

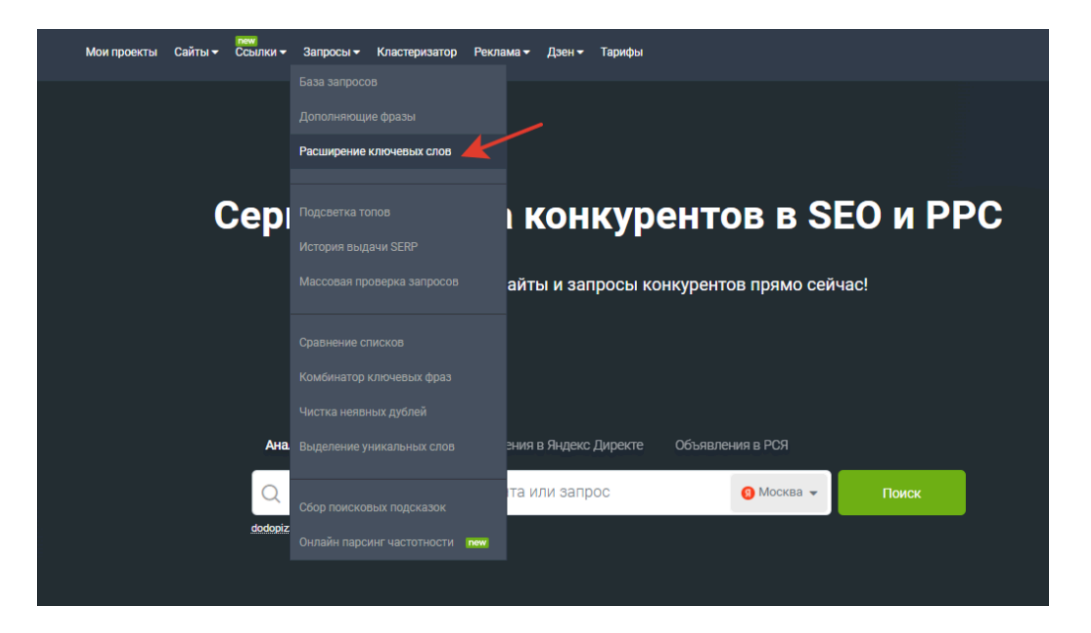

#### Как пользоваться инструментом

В текстовом поле введите список запросов (не более 5000 фраз).
| асширение ключевых слов                                                            |      |                             |
|------------------------------------------------------------------------------------|------|-----------------------------|
| а главную / инструменты / масширение ключевых слов                                 |      | ИНСТРУКЦИЯ ВИДЕО ОБСУДИТЬ В |
| Толучите список дополняющих фраз                                                   |      |                             |
| писок исходных ключевых слов                                                       |      |                             |
| aquafloor виниловый ламинат купить<br>ламинат kaindl дуб                           |      |                             |
| сколько пачек ламината нужно на 18 м2<br>ламинат дуб темно коричневый              |      |                             |
| ламинат kronotex mammut d3669 дуб макро бежевый<br>паркет coswick официальный сайт |      |                             |
| ламинат гамбург 33 класс<br>продажа ламината                                       |      |                             |
| ленее похожие ключи                                                                | 30 % | Очень похожие клю           |
| ] Без повторов                                                                     |      |                             |
| ] Добавить "хвосты" исходных фраз                                                  |      |                             |
|                                                                                    |      |                             |
| ΟΕΡΔΕΟΤΔΤΗ                                                                         |      |                             |

Список запросов для расширения

Укажите процент похожести – это числовое представление степени близости исходной фразы к найденной. Число может быть в диапазоне от 5 до 100, где 5 – степень с наименьшей похожестью, а 100 – максимальная степень похожести.

Система считает, как много одинаковых документов отвечают на 2 разных запроса, на каких позициях они находятся. На основе этого рассчитывается степень похожести фраз.

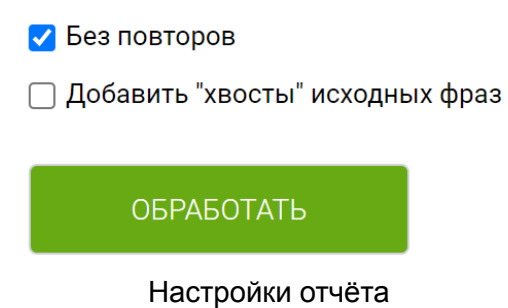

Если вам нужно удалить повторяющиеся фразы и/или добавить «хвосты» по каждой из исходных фраз, поставьте галочку в чекбокс напротив нужной настройки.

После ввода всех данных нажмите кнопку «Обработать». Перед вами откроется список дополняющих фраз, найденных нашим сервисом.

#### Какие данные представлены

| Столбец        | Значение                                                           |
|----------------|--------------------------------------------------------------------|
| Целевой запрос | Добавленный запрос для анализа                                     |
| Запрос         | Запрос-синоним, подобранный сервисом на основе похожести с целевым |

| Похожесть          | Числовое представление степени близости целевого и<br>найденного запроса. Число может быть в диапазоне от 5 до 100                                                                                                    |
|--------------------|----------------------------------------------------------------------------------------------------|
| Хвост              | Запрос, состоящий из дополнительных фраз, добавленных к<br>целевому запросу, чтобы уточнить его или получить более<br>специфичные результаты.<br>Данный столбец отображается только при заполненном<br>чекбоксе в настройках отчёта |
| Wordstat           | Широкая частотность запроса, полученная без использования каких-либо операторов уточнения. Для получения этих данных мы используем Яндекс Wordstat                                                                                  |
| [!Wordstat]        | Частотность с учётом количества слов и их формы (число, падеж, время)                                                                                                    |
| Слов               | Количество слов в запросе                                                                                                    |
| Объяв.             | Количество объявлений, найденных в контекстной рекламе по найденному дополняющему запросу                                                                                                    |
| Документов найдено | Количество страниц, найденных по дополняющему запросу в результатах поиска. Чем меньше это число, тем обычно проще занять топ                                                                                                    |
| CPC                | Средняя цена клика по рекламному объявлению                                                                                                    |
| Дата               | Дата обновления поисковой и рекламной выдачи по запросу                                                                                                    |
| Топоним            | Запрос содержит географическое название, имена собственные материков, морей, океанов, гор, городов и так далее                                                                                                    |
| Вопрос             | Запрос содержит вопросительные местоимения или предлоги                                                                                                    |

## Как работать с инструментом

Наиболее интересный способ применения инструмента – поиск неявных синонимов.

Для этого укажите в настройках фильтры «Запрос» – «Не содержит» и введите список ключевых слов. Вы получите список запросов, которые имеют похожую поисковую выдачу, но при этом не содержат вхождения исходных фраз.

| Расширение ключевых с                                    | ЛОВ                                                             |             |       |            |             |      |       |                      |          |         |
|----------------------------------------------------------|-----------------------------------------------------------------|-------------|-------|------------|-------------|------|-------|----------------------|----------|---------|
| На главную / Инструменты / Расширение ключевых слов      |                                                                 |             |       |            |             |      | (     | инструкция виде      | о обсуди | ть в тс |
| С.<br>Запрос V Не содержит<br>ПРЭМЛЕНИТЬ 01-ИКСТИТЬ 02 Т | <ul> <li>керам<br/>дамин<br/>пол<br/>паркет<br/>доск</li> </ul> | и или       | x     |            |             |      |       |                      |          | 0       |
| < 1 2 3 4 5 * 1                                          |                                                                 |             |       |            |             |      |       | от 1 до 25 из 123 за | писей    | 25 ~    |
| Целевой запрос                                           | 3anpoc                                                          | Похожесть % | Хвост | Wordstat 🗸 | [!Wordstat] | Слов | Объяв | Документов           | CPC      |         |
| 🔩 📄 магазины по продаже ламината                         | 🧠 🗻 цена кл                                                     | 37          | -     | 18 336     | 4           | 2    | 1     | 6 000 000            | 9₽       |         |
| < 🗟 магазины по продаже ламината                         | 🔩 🗈 laminate                                                    | 39          | -     | 7 897      | 51          | 1    | 4     | 56 000 000           | 35₽      |         |
| 🐗 📄 как сушить половые доски                             | 🔩 🗻 сушка досок                                                 | 50          | -     | 6 064      | 15          | 2    | 2     | 3 000                | 34₽      |         |
| паркет coswick официальный сайт                          | coswick by                                                      | 45          | -     | 5 719      | 8           | 2    | 2     | 10 000               | 82₽      |         |
| 🚓 📄 aquafloor виниловый ламинат купить                   | 📲 🗻 aquafloor                                                   | 43          | -     | 5 224      | 408         | 1    | 7     | 3 000                | 98₽      |         |
| 🚓 📄 как сушить половые доски                             | 🧠 👔 сколько сохнет дерево                                       | 33          | -     | 4 307      | 30          | 3    | 0     | 3 000                | 22₽      |         |
| 🔩 📄 ламинат kaindi дуб                                   | 🔩 🗈 kaindl                                                      | 35          | -     | 3 491      | 46          | 1    | 5     | 8 000                | 42 P     |         |
| aquafloor виниловый ламинат купить                       | 🔩 📄 аквафлор                                                    | 37          | -     | 2 605      | 519         | 1    | 4     | 3 000                | 78₽      |         |
| 📲 📄 магазины по продаже ламината                         | Iaminat                                                         | 44          | -     | 2 149      | 15          | 1    | 3     | 2 000 000            | 35₽      |         |
| чем покрыть пол на балконе                               | 🧠 🔋 что постелить на балконе                                    | 59          | -     | 2 015      | 13          | 4    | 1     | 702 000              | 31₽      |         |

Фильтрация результатов «Расширение ключевых слов»

Запросы можно отфильтровать по всем полям, которые представлены в отчёте. Например, найти самые высокочастотные запросы. Для этого добавим фильтр «Wordstat» – «Больше или равен».

| Wordstat 🗸 Больше или равен      | ∨ 10000 и                   | или ж       |       |           |               |      |       |                    |                 |
|----------------------------------|-----------------------------|-------------|-------|-----------|---------------|------|-------|--------------------|-----------------|
| ПРИМЕНИТЬ ОЧНЕТИТЬ 🖹 Т           |                             |             |       |           |               |      |       |                    | 6 ×             |
| * 1 2 3 4 5 13 * 1               |                             |             |       |           |               |      | от 1, | до 25 из 314 запис | ;ей 25          |
| Целевой запрос                   | 3anpoc                      | Похожесть % | Хвост | Wordstat  | [!Wordstat] 🗸 | Слов | Объяв | Документов         | CPC             |
| 🗠 💿 магазины по продаже ламината | 🔩 💿 ламинат                 | 39          | -     | 1 389 161 | 28 214        | 1    | 3     | 3 000              | 38 <del>P</del> |
| 🚓 🕫 большой выбор керамогранита  | 🚓 🗈 керамогранит            | 54          | -     | 914 918   | 15 656        | 1    | 8     | 3 000              | 37₽             |
| 🚓 📄 магазины по продаже ламината | 🐗 🗻 ламинат купить          | 62          | -     | 165 687   | 7 655         | 2    | 8     | 3 000              | 45₽             |
| 📲 📄 магазины по продаже ламината | 🗠 📄 купить ламинат          | 71          | -     | 165 687   | 7 655         | 2    | 5     | 3 000              | 45₽             |
| кварц виниловый ламинат москва   | 🚓 📄 ламинат кварц виниловый | 39          | -     | 28 841    | 6 721         | 3    | 6     | 3 000              | 53 P            |
| кварц виниловый ламинат москва   | < 💿 кварц виниловый ламинат | 37          | -     | 28 695    | 6 696         | 3    | 3     | 3 000              | 53 P            |
| 📲 🗻 паркетная доск               | < 🗻 паркетная доска         | 44          | -     | 79 934    | 4 141         | 2    | 7     | 3 000              | 66 <del>P</del> |

Фильтрация результатов «Расширение ключевых слов»

В правом верхнем углу над таблицей находятся кнопки для экспорта полученных результатов. Вы можете:

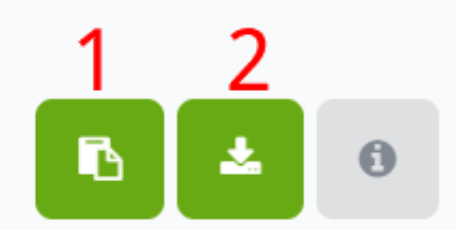

Экспорт данных отчёта

Скопировать в буфер обмена данные первого столбца – найденные дополняющие фразы. Выгрузить данные в формате CSV для дальнейшей обработки.

#### Как это можно использовать

- Укажите запросы, которые кажутся вам наиболее интересными для ваших статей. Сервис подберёт к ним дополняющие фразы и фразы, содержащие исходные. Их использование позволит повысить видимость страниц сайта.
- Расширьте семантическое ядро вашей рекламной кампании с помощью подобранных запросов.

- Скопируйте полученный список фраз и проанализируйте его в инструменте <u>«Доля конкурентов по</u> <u>фразам»</u>, это позволит найти ваших реальных конкурентов.
- Задействуйте не только найденные похожие запросы, но и «хвосты» фраз. Так вы сможете предоставить пользователю более точные и релевантные результаты.

# Подсветка топов

Инструмент служит для быстрой визуальной оценки схожести выдачи по нескольким запросам. В этой инструкции расскажем, как можно использовать инструмент для работы с SEO.

# Где находится

Толи проекта Кайты Кайты Кластеризатор Реклама Дзен Тарифа База запроссы ССССР Подсветка толов История въздачи SERP Массовая проверка запроссы История въздачи SERP Массовая проверка запроссы Конкурентов прямо сейчас! Сравнение списков Конкинатор ключевых фрав Чистка неявных дублей выделение уникальных слов Сор поисковых подсказок Конкинатор ключевых фрав Чистка неявных дублей Сор поисковых подсказок Конкинатор ключевых подсказок Конкинатор ключевых подсказок Конкинатор ключевых подсказок Конкинатор ключевых подсказок Конкинатор ключевых подсказок Конкинатор ключевых подсказок Конкинатор ключевых подсказок Конкинатор ключевых подсказок Конкинатор ключевых подсказок Конкинатор ключевых подсказок Конкинатор ключевых подсказок Конкинатор ключевых подсказок

Перейти в инструмент можно с меню с раздела «Запросы» → «Подсветка топов».

### Какие данные представлены

| кция Видео | ОБСУДИТЬ В ТС |
|------------|---------------|
|            |               |
|            | 3 / 50        |
|            | ħ             |
|            |               |

Для каждого из найденных запросов, система отображает колонку, заполненную адресами страниц в выдаче.

| О Подсветить одинаковые домены         | О Подсветить одинаковые URL            | Игнорировать сервисы поисковой системы |
|----------------------------------------|----------------------------------------|----------------------------------------|
| ремонт на лоджии                       | утепление балкона                      | ремонт на балконе                      |
| Ø prestige-balkon.ru/remont-balkonov-i | @ realty.rbc.ru/news/615430bf9a7947f   | Ø prestige-balkon.ru/remont-balkonov-i |
| @ m.avito.ru/moskva?q=%D1%80%D0%       | @ m.youtube.com/watch?v=xqgDe3S5       | ⊘ dzen.ru/a/YuFHaVK8KzwWr6rI           |
| @ balcon-msk.ru/remont_balcona         | @ uslugi.yandex.ru/213-moscow/categ    | Znaet.petrovich.ru/remont/balkon-lo    |
| @ remont-balconov-msk.ru/              | @ m.avito.ru/moskva/predlozheniya_us   | @ m.avito.ru/moskva?q=%D0%BC%D0        |
| ⊘ remont-balcona-msk.ru/               | ⊘ osteklenie-balkona.ru/uteplenie      | journal.tinkoff.ru/balcony-renovation  |
| 🖉 uslugi.yandex.ru/213-moscow/categ    | Dalkony-pod-kluch.ru/uteplenie.html    | Ø balcon-msk.ru/remont_balcona         |
| Znaet.petrovich.ru/remont/balkon-lo    | @ mospanorama.ru/catalog/uteplenie     | @ m.youtube.com/watch?v=i2hlpC70m      |
| @ moscowbalkon.ru/otdelka/remont-lo    | Ø oknaprosvet.ru/osteklenie-balkonov-i | @ remont-balcona-msk.ru/               |
| @ profi.ru/remont/lodzhii              | Ø balkon-company.ru/uteplenie-balkonov | realty.ya.ru/journal/post/yarkoe-pyat  |
| @ elit-balkon.ru/remont-balkonov       | Ø balcon-msk.ru/ceny-na-uteplenie-bal  | Ø profi.ru/remont/lodzhii/remont-balko |

Схожие URL адреса страниц (или домены, в зависимости от настроек) подсвечиваются рамкой одинакового цвета.

При наведении курсором на любую ячейку схожие адреса (или домены) во всех столбцах выделяются цветом.

🔘 Подсветить одинаковые домены

Игнорировать сервисы поисковой системы

| ремонт на лоджии                       | утепление балкона                      | ремонт на балконе                      |
|----------------------------------------|----------------------------------------|----------------------------------------|
| Ø prestige-balkon.ru/remont-balkonov-i | realty.rbc.ru/news/615430bf9a7947f     | prestige-balkon.ru/remont-balkonov-i   |
| /// m.avito.ru/moskva?q=%D1%80%D0%     | @ m.youtube.com/watch?v=xqgDe3S5       | Ø dzen.ru/a/YuFHaVK8KzwWr6rl           |
| / / balcon-msk.ru/remont_balcona       | 🖉 wslugi.yandex.ru/213-moscow/categ    | Znaet.petrovich.ru/remont/balkon-lo    |
| @ remont-balconov-msk.ru/              | @ m.avito.ru/moskva/predlozheniya_us   | @ m.avito.ru/moskva?q=%D0%BC%D0        |
| @ remont-balcona-msk.ru/               | 🖉 osteklenie-balkona.ru/uteplenie      | journal.tinkoff.ru/balcony-renovation  |
| @ uslugi.yandex.ru/213-moscow/categ    | Ø balkony-pod-kluch.ru/uteplenie.html  | Ø balcon-msk.ru/remont_balcona         |
| Znaet.petrovich.ru/remont/balkon-lo    | mospanorama.ru/catalog/uteplenie       | @ m.youtube.com/watch?v=i2hlpC70m      |
| @ moscowbalkon.ru/otdelka/remont-lo    | 🖉 oknaprosvet.ru/osteklenie-balkonov-i | @ remont-balcona-msk.ru/               |
| // profi.ru/remont/lodzhii             | Ø balkon-company.ru/uteplenie-balkonov | realty.ya.ru/journal/post/yarkoe-pyat  |
| @ elit-balkon.ru/remont-balkonov       | Ø balcon-msk.ru/ceny-na-uteplenie-bal  | Ø profi.ru/remont/lodzhii/remont-balko |

Ниже основной таблицы представлена таблица «Сайты конкурентов по поисковым фразам». В ней отображаются домены из отчёта и количество фраз, по которым эти домены ранжируются. Таблица позволяет определить главных конкурентов по группе фраз, а интеграция с другими отчётами (сводка по домену, групповой отчёт, сравнение сайтов, пакетный анализ) помогает быстро провести аналитику.

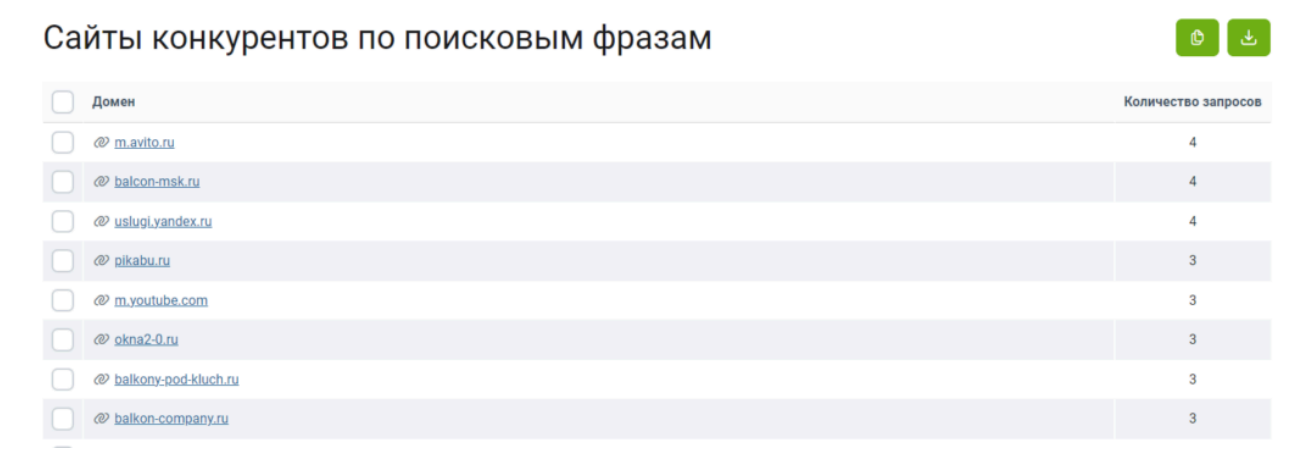

За ней расположена таблица «Страницы конкурентов по поисковым фразам». Здесь собраны URL из отчёта и количество фраз, по которым эти URL ранжируются. Удобная фича, которая позволяет найти топовые страницы в выдаче по нужной теме, собрать семантику под конкретную нишу, услугу или товар. Аналогично доступна интеграция с другими отчётами keys.so.

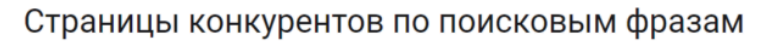

|        | URL                                                | Количество запросов |
|--------|----------------------------------------------------|---------------------|
| $\Box$ |                                                    | 2                   |
|        |                                                    | 2                   |
| $\Box$ |                                                    | 2                   |
|        |                                                    | 2                   |
| $\Box$ |                                                    | 2                   |
|        |                                                    | 2                   |
| $\Box$ | 𝖉 🗠 msk.oknamydom.ru/ceny/remont-balkon-pod-klyuch | 2                   |
|        | ֎ ∞ balkon-company.ru/remont-balkonoy              | 2                   |
|        |                                                    | 2                   |
|        |                                                    | 2                   |
| $\Box$ |                                                    | 2                   |

#### Работа с инструментом: копирование и экспорт

Документы (или домены) из ячеек можно копировать. Для этого нужно кликнуть на чекбокс рядом с ячейкой, чтобы появилась галочка.

После этого нажать кнопку «Копировать» в меню справа.

| Подсветить одинаковые домены            | 🔘 Подсветить одинаковые URL 🛛 🕑 И        | Ігнорировать сервисы поисковой системы     | 4        |
|-----------------------------------------|------------------------------------------|--------------------------------------------|----------|
| ремонт на лоджии                        | утепление балкона                        | ремонт на балконе                          |          |
| @ prestige-balkon.ru/remont-balkonov-i  | @ realty.rbc.ru/news/615430bf9a7947f     | Ø prestige-balkon.ru/remont-balkonov-i     |          |
| @ m.avito.ru/moskva?q=%D1%80%D0%        | @ m.youtube.com/watch?v=xqgDe3S5         | @ dzen.ru/a/YuFHaVK8KzwWr6rl               |          |
| / @ balcon-msk.ru/remont_balcona        | @ m.avito.ru/moskva/predlozheniya_us     | ⊘ znaet.petrovich.ru/remont/balkon-lo      |          |
| @ remont-balconov-msk.ru/               | Ø osteklenie-balkona.ru/uteplenie        | @ m.avito.ru/moskva?q=%D0%BC%D0            |          |
| @ remont-balcona-msk.ru/                | Ø balkony-pod-kluch.ru/uteplenie.html    | journal.tinkoff.ru/balcony-renovation      |          |
| Znaet.petrovich.ru/remont/balkon-lo     | @ mospanorama.ru/catalog/uteplenie       |                                            | الا      |
| @ moscowbalkon.ru/otdelka/remont-lo     | Ø oknaprosvet.ru/osteklenie-balkonov-i   | 🗌 🖉 Выбрано строк: 1                       | 6        |
| Ø profi.ru/remont/lodzhii               | @ balkon-company.ru/uteplenie-balkonov   |                                            |          |
| ⊘ elit-balkon.ru/remont-balkonov        | @ balcon-msk.ru/ceny-na-uteplenie-bal    | Копировать Запросы страниц Групповой отчет | Очистить |
| ivd.ru/dizajn-i-dekor/balkony-i-lodzii/ | Ø d4u.ru/m/diy/kak-uteplit-balkon-ili-lo | proti.ru/remont/iodznii/remont-paiko       |          |

Можно посмотреть список запросов по интересующим страницам. Поставьте галочки рядом со страницами, затем нажмите на кнопку «Запросы страниц» в появившимся меню. Вы перейдёте в инструмент «Список запросов страниц».

У вас есть возможность построить «<u>Групповой отчёт</u>» по выделенным страницам. Чтобы перейти в отчёт, нужно поставить галочки рядом с интересующими страницами. Далее нажать на кнопку «Групповой отчёт» в появившимся меню.

Чтобы выгрузить данные из инструмента в формате CSV, нажмите на значок со стрелочкой в правом верхнем углу от таблицы.

#### Как использовать данные

Обычно «<u>Подсветку топов</u>» используют, чтобы оценить, можно ли использовать список запросов сайта на одной странице.

Если по всем запросам стоят примерно одни и те же документы, то есть все шансы, что и у вас получится занять место в выдаче по всем этим запросам одним документом.

Данные из Подсветки топов можно копировать для последующей аналитики в других инструментах.

# История поисковой выдачи SERP

Отчёт позволяет определить, как выглядел топ по интересующей поисковой фразе с течением времени.

#### Кому доступен отчёт

Историю выдачи SERP могут посмотреть только зарегистрированные пользователи сервиса с активной подпиской.

Если у вас ещё нет аккаунта — зарегистрируйтесь.

#### Где находится

Перейдите в раздел «Запросы» в меню на главной Keys.so. Далее выберите «История выдачи SERP».

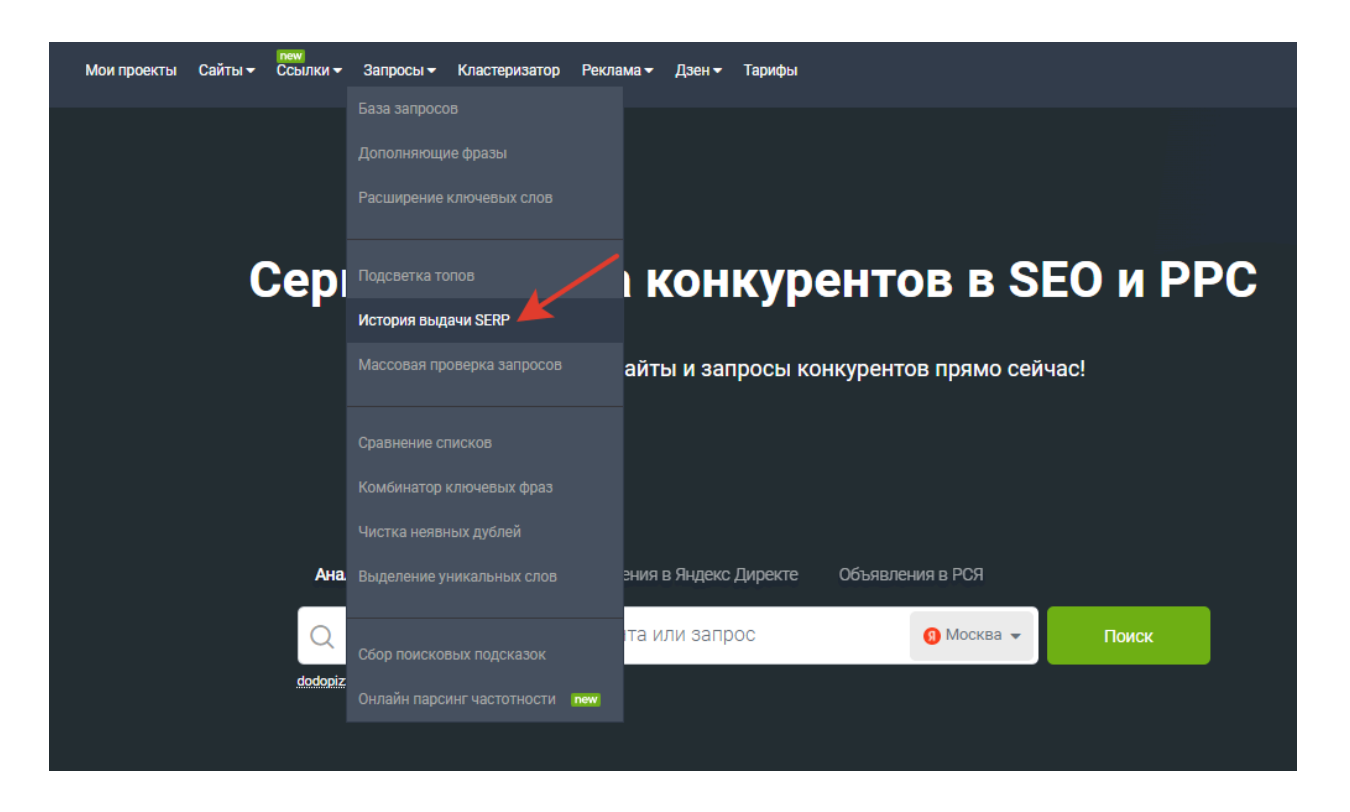

#### Как пользоваться отчётом

Укажите фразу, по которой вы хотите узнать историю выдачи. Затем выберите региональную базу и глубину проверки. В завершении нажмите кнопку «Обработать».

#### История выдачи поисковых систем по запросу.

| Поисковая фраза | Региональная база  | Глубина проверки                   |
|-----------------|--------------------|------------------------------------|
| доставка пиццы  | Яндекс: Москва 🗸 🗸 | ○ Ton-5 	 Ton-10 	 Ton-20 	 Ton-50 |
| ОБРАБОТАТЬ      |                    |                                    |

#### Формирование истории выдачи по запросу

# Для вас построится отчёт с историей выдачи по указанной фразе. Для каждого периода времени будет отображаться свой топ выдачи.

| июл 2022                                                                                                    | авг 2022                                                                                                    | сен 2022                                                                                                    | окт 2022                                                                                                    | нов 2022                                                                                                    |
|----------------------------------------------------------------------------------------------------|----------------------------------------------------------------------------------------------------|----------------------------------------------------------------------------------------------------|----------------------------------------------------------------------------------------------------|----------------------------------------------------------------------------------------------------|
| <sup>1</sup> dodopizza.ru                                                                                                    | <sup>1</sup> dodopizza.ru                                                                                                    | <sup>1</sup> dodopizza.ru                                                                                                    | <sup>1</sup> dodopizza.ru                                                                                                    | <sup>1</sup> eda.yandex.ru                                                                                                    |
| <sup>2</sup> eda.yandex.ru                                                                                                    | <sup>2</sup> eda.yandex.ru                                                                                                    | <sup>2</sup> eda.yandex.ru                                                                                                    | <sup>2</sup> eda.yandex.ru                                                                                                    | <sup>2</sup> delivery-club.ru                                                                                                    |
| <sup>3</sup> dominospizza.ru                                                                                                    | <sup>3</sup> pizzasushiwok.ru                                                                                                    | <sup>3</sup> pizzasushiwok.ru                                                                                                    | <sup>3</sup> pizzasushiwok.ru                                                                                                    | <sup>3</sup> dodopizza.ru                                                                                                    |
| <sup>4</sup> pizzasushiwok.ru                                                                                                    | <sup>4</sup> dominospizza.ru                                                                                                    | <sup>4</sup> dominospizza.ru                                                                                                    | <sup>4</sup> dominospizza.ru                                                                                                    | <sup>4</sup> dominospizza.ru                                                                                                    |
| <sup>5</sup> papajohns.ru                                                                                                    | <sup>5</sup> <sub>2gis.ru</sub>                                                                                                    | <sup>5</sup> 2gis.ru                                                                                                    | <sup>5</sup> 2gis.ru                                                                                                    | <sup>5</sup> 2gis.ru                                                                                                    |
| <sup>6</sup> delivery-club.ru                                                                                                    | <sup>6</sup> foodband.ru                                                                                                    | <sup>6</sup> foodband.ru                                                                                                    | <sup>6</sup> foodband.ru                                                                                                    | <sup>6</sup> pizzasushiwok.ru                                                                                                    |
| <sup>7</sup> pizzahut.ru                                                                                                    | <sup>7</sup> papajohns.ru                                                                                                    | <sup>7</sup> papajohns.ru                                                                                                    | <sup>7</sup> papajohns.ru                                                                                                    | <sup>7</sup> pizzahut.ru                                                                                                    |
| <sup>8</sup> ipizza.ru                                                                                                    | <sup>8</sup> pizzahut.ru                                                                                                    | <sup>8</sup> pizzahut.ru                                                                                                    | <sup>8</sup> pizzahut.ru                                                                                                    | <sup>8</sup> msk.dostaevsky.ru                                                                                                    |
| <sup>9</sup> citypizza.ru                                                                                                    | <sup>9</sup> ipizza.ru                                                                                                    | <sup>9</sup> ipizza.ru                                                                                                    | <sup>9</sup> ipizza.ru                                                                                                    | <sup>9</sup> ipizza.ru                                                                                                    |
| <sup>10</sup> sushiwok.ru                                                                                                    | <sup>10</sup> delivery-club.ru                                                                                                    | 10 delivery-club.ru                                                                                                    | 10 delivery-club.ru                                                                                                    | <sup>10</sup> papajohns.ru                                                                                                    |
|                                                                                                    |                                                                                                    |                                                                                                    |                                                                                                    |                                                                                                    |
| дек 2022                                                                                                    | янв 2023                                                                                                    | фев 2023                                                                                                    | мар 2023                                                                                                    | апр 2023                                                                                                    |
| дек 2022<br><sup>1</sup> eda.yandex.ru                                                                                                    | янв 2023<br><sup>1</sup> eda.yandex.ru                                                                                                    | фев 2023<br><sup>1</sup> eda.yandex.ru                                                                                                    | мар 2023<br><sup>1</sup> eda.yandex.ru                                                                                                    | anp 2023<br><sup>1</sup> eda.yandex.ru                                                                                                    |
| дек 2022<br><sup>1</sup> eda.yandex.ru<br><sup>2</sup> delivery-club.ru                                                                                                    | янв 2023<br><sup>1</sup> eda.yandex.ru<br><sup>2</sup> delivery-club.ru                                                                                                    | фев 2023<br><sup>1</sup> eda.yandex.ru<br><sup>2</sup> dodopizza.ru                                                                                                    | мар 2023<br><sup>1</sup> eda.yandex.ru<br><sup>2</sup> dodopizza.ru                                                                                                    | anp 2023<br><sup>1</sup> eda.yandex.ru<br><sup>2</sup> dodopizza.ru                                                                                                    |
| дек 2022       1 eda yandex.ru       2 delivery-club.ru       3 dodopizza.ru                                                                                                    | янв 2023<br>1 eda yandex.ru<br>2 delivery-club.ru<br>3 dodopizza.ru                                                                                                    | фев 2023       1 eda yandex.ru       2 dodopizza.ru       3 pizzasushiwok.ru                                                                                                    | мар 2023<br>1 eda yandex.ru<br>2 dodopizza.ru<br>3 pizzasushiwok.ru                                                                                                    | anp 2023<br>1 eda yandex.ru<br>2 dodopizza.ru<br>3 papajohns.ru                                                                                                    |
| gex 2022       1 eda.yandex.ru       2 delivery-club.ru       3 dodopizza.ru       4 dominospizza.ru                                                                                                    | яна 2023<br>1 eda.yandex.ru<br>2 delivery-club.ru<br>3 dodopizza.ru<br>4 dominospizza.ru                                                                                                    | φes 2023            1 eda.yandex.ru           2 dodopizza.ru           3 pizzasushiwok.ru           4 dominospizza.ru                                                                                     | мар 2023<br>1 eda.yandex.ru<br>2 dodopizza.ru<br>3 pizzasushiwok.ru<br>4 dominospizza.ru                                                                                              | anp 2023<br>1 eda.yandex.ru<br>2 dodopizza.ru<br>3 papajohns.ru<br>4 pizzasushiwok.ru                                                                                             |
| gek 2022       1 eda.yandex.ru       2 delivery-club.ru       3 dodopizza.ru       4 dominospizza.ru       5 2gis.ru                                                                                                    | RHB 2023<br>1 eda.yandex.ru<br>2 delivery-club.ru<br>3 dodopizza.ru<br>4 dominospizza.ru<br>5 2gis.ru                                                                                                    |                                                                                                    | мар 2023<br>1 eda.yandex.ru<br><sup>2</sup> dodopizza.ru<br><sup>3</sup> pizzasushiwok.ru<br><sup>4</sup> dominospizza.ru<br><sup>5</sup> yandex.ru                                   | anp 2023<br><sup>1</sup> eda.yandex.ru<br><sup>2</sup> dodopizza.ru<br><sup>3</sup> papajohns.ru<br><sup>4</sup> pizzasushiwok.ru<br><sup>5</sup> pizzahut.ru                     |
| дек 2022         1 eda.yandex.ru         2 delivery-club.ru         3 dodopizza.ru         4 dominospizza.ru         5 2gis.ru         6 pizzasushiwok.ru                                                                        | яна 2023<br>1 eda.yandex.ru<br>2 delivery-club.ru<br>3 dodopizza.ru<br>4 dominospizza.ru<br>5 2gis.ru<br>6 pizzasushiwok.ru                                                                                                    |                                                                                                    | мар 2023<br>1 eda yandex.ru<br>2 dodopizza.ru<br>3 pizzasushiwok.ru<br>4 dominospizza.ru<br>5 yandex.ru<br>6 papajohns.ru                                                             | anp 2023<br>1 eda yandex.ru<br>2 dodopizza.ru<br>3 papajohns.ru<br>4 pizzasushiwok.ru<br>5 pizzahut.ru<br>6 dominospizza.ru                                                       |
| gex 2022       1 eda.yandex.ru       2 delivery-club.ru       3 dodopizza.ru       4 dominospizza.ru       5 2gis.ru       6 pizzasushiwok.ru       7 pizzahut.ru                                                                | RHB 2023         1 eda.yandex.ru         2 delivery-club.ru         3 dodopizza.ru         4 dominospizza.ru         5 2gis.ru         6 pizzasushiwok.ru         7 pizzahut.ru                                                 | φes 2023             1 eda.yandex.ru             2 dodopizza.ru             3 pizzasushiwok.ru             4 dominospizza.ru             5 yandex.ru             6 papajohns.ru             7 pizzahut.ru | <mark>мар 2023</mark> 1 eda.yandex.ru 2 dodopizza.ru 3 pizzasushiwok.ru 4 dominospizza.ru 5 yandex.ru 6 papajohns.ru 7 pizzahut.ru                                                    | anp 2023<br>1 eda.yandex.ru<br>2 dodopizza.ru<br>3 papajohns.ru<br>4 pizzasushiwok.ru<br>5 pizzahut.ru<br>6 dominospizza.ru<br>7 sushiwok.ru                                      |
| gek 2022       1 eda.yandex.ru       2 delivery-club.ru       3 dodopizza.ru       4 dominospizza.ru       5 2gis.ru       6 pizzasushiwok.ru       7 pizzahut.ru       8 msk.dostaevsky.ru                                      | NHB 2023         1 eda.yandex.ru         2 delivery-club.ru         3 dodopizza.ru         4 dominospizza.ru         5 2gis.ru         6 pizzasushiwok.ru         7 pizzahut.ru         8 msk.dostaevsky.ru                     |                                                                                                    | <mark>мар 2023</mark> 1 eda.yandex.ru 2 dodopizza.ru 3 pizzasushiwok.ru 4 dominospizza.ru 5 yandex.ru 6 papajohns.ru 7 pizzahut.ru 8 2gis.ru                                          | anp 2023<br>1 eda.yandex.ru<br>2 dodopizza.ru<br>3 papajohns.ru<br>4 pizzasushiwok.ru<br>5 pizzahut.ru<br>6 dominospizza.ru<br>7 sushiwok.ru<br>8 jpizza.ru                       |
| Agex 2022         1 eda.yandex.ru         2 delivery-club.ru         3 dodopizza.ru         4 dominospizza.ru         5 2gis.ru         6 pizzasushiwok.ru         7 pizzahut.ru         8 msk.dostaevsky.ru         9 ipizza.ru | RHB 2023         1 eda.yandex.ru         2 delivery-club.ru         3 dodopizza.ru         4 dominospizza.ru         5 2gis.ru         6 pizzasushiwok.ru         7 pizzahut.ru         8 msk.dostaevsky.ru         9 ipizza.ru |                                                                                                    | <mark>мар 2023</mark><br>1 eda.yandex.ru<br>2 dodopizza.ru<br>3 pizzasushiwok.ru<br>4 dominospizza.ru<br>5 yandex.ru<br>6 papajohns.ru<br>7 pizzahut.ru<br>8 2gis.ru<br>9 foodband.ru | anp 2023<br>1 eda.yandex.ru<br>2 dodopizza.ru<br>3 papajohns.ru<br>4 pizzasushiwok.ru<br>5 pizzahut.ru<br>6 dominospizza.ru<br>7 sushiwok.ru<br>8 ipizza.ru<br>9 delivery-club.ru |

#### Отчёт «История выдачи SERP»

#### Если по запросу нет информации в нашей базе, вы увидите это в подсказке. При наведении курсором на ячейку подсветятся все позиции с таким же доменом.

| июл 2022                                                                                                    | авг 2022                                                                                             | сен 2022                                                                     | окт 2022                                                                                                    | нов 2022                                                                                                    |
|----------------------------------------------------------------------------------------------------|----------------------------------------------------------------------------------------------------|------------------------------------------------------------------------------|----------------------------------------------------------------------------------------------------|----------------------------------------------------------------------------------------------------|
| <sup>1</sup> dodopizza.ru                                                                                                    | <sup>1</sup> dodopizza.ru                                                                            | <sup>1</sup> dodopizza.ru                                                    | <sup>1</sup> dodopizza.ru                                                                                                    | <sup>1</sup> eda.yandex.ru                                                                                                    |
| <sup>2</sup> eda.yandex.ru                                                                                                    | <sup>2</sup> eda.yandex.ru                                                                           | <sup>2</sup> eda.yandex.ru                                                   | <sup>2</sup> eda.yandex.ru                                                                                                    | <sup>2</sup> delivery-club.ru                                                                                                    |
| <sup>3</sup> dominospizza.ru                                                                                                    | <sup>3</sup> pizzasushiwok.ru                                                                        | <sup>3</sup> pizzasushiwok.ru                                                | <sup>3</sup> pizzasushiwok.ru                                                                                                    | <sup>3</sup> dodopizza.ru                                                                                                    |
| <sup>4</sup> pizzasushiwok.ru                                                                                                    | <sup>4</sup> dominospizza.ru                                                                         | <sup>4</sup> dominospizza.ru                                                 | <sup>4</sup> dominospizza.ru                                                                                                    | <sup>4</sup> dominospizza.ru                                                                                                    |
| <sup>5</sup> papajohns.ru                                                                                                    | <sup>5</sup> 2gis.ru                                                                                 | <sup>5</sup> 2gis.ru                                                         | <sup>5</sup> 2gis.ru                                                                                                    | <sup>5</sup> 2gis.ru                                                                                                    |
|                                                                                                    |                                                                                                    |                                                                              |                                                                                                    |                                                                                                    |
| дек 2022                                                                                                    | янв 2023                                                                                             | фев 2023                                                                     | мар 2023                                                                                                    | anp 2023                                                                                                    |
| дек 2022<br><sup>1</sup> eda.yandex.ru                                                                                               | янв 2023<br><sup>1</sup> eda.yandex.ru                                                               | фев 2023<br><sup>1</sup> eda.yandex.ru                                       | мар 2023<br><sup>1</sup> eda.yandex.ru                                                                                                    | anp 2023<br><sup>1</sup> eda.yandex.ru                                                                                            |
| дек 2022<br><sup>1</sup> eda.yandex.ru<br><sup>2</sup> delivery-club.ru                                                              | янв 2023<br><sup>1</sup> eda.yandex.ru<br><sup>2</sup> delivery-club.ru                              | фев 2023<br>1 eda.yandex.ru<br>2 dodopizza.ru                                | мар 2023<br><sup>1</sup> eda.yandex.ru<br><sup>2</sup> dodopizza.ru                                                                               | anp 2023<br><sup>1</sup> eda.yandex.ru<br><sup>2</sup> dodopizza.ru                                                               |
| дек 2022<br><sup>1</sup> eda.yandex.ru<br><sup>2</sup> delivery-club.ru<br><sup>3</sup> dodopizza.ru                                 | янв 2023<br><sup>1</sup> eda.yandex.ru<br><sup>2</sup> delivery-club.ru<br><sup>3</sup> dodopizza.ru | фев 2023       1 eda.yandex.ru       2 dodopizza.ru       3 pizzasushiwok.ru | мар 2023<br>1 eda.yandex.ru<br>2 dodopizza.ru<br>3 pizzasushiwok.ru                                                                               | anp 2023<br><sup>1</sup> eda.yandex.ru<br><sup>2</sup> dodopizza.ru<br><sup>3</sup> papajohns.ru                                  |
| дек 2022<br><sup>1</sup> eda.yandex.ru<br><sup>2</sup> delivery-club.ru<br><sup>3</sup> dodopizza.ru<br><sup>4</sup> dominospizza.ru | BHB 2023       1 eda.yandex.ru       2 delivery-club.ru       3 dodopizza.ru       4 dominospizza.ru |                                                                              | <mark>мар 2023</mark><br><sup>1</sup> eda.yandex.ru<br><sup>2</sup> dodopizza.ru<br><sup>3</sup> pizzasushiwok.ru<br><sup>4</sup> dominospizza.ru | anp 2023<br><sup>1</sup> eda.yandex.ru<br><sup>2</sup> dodopizza.ru<br><sup>3</sup> papajohns.ru<br><sup>4</sup> pizzasushiwok.ru |

#### Отчёт «История выдачи SERP»

Вы можете выбрать сразу несколько позиций. В этом случае все выбранные домены будут отображаться одинаковым цветом в каждом из периодов.

| июл 2022                                                                                             | авг 2022                                                                                             | сен 2022                                                                                             | окт 2022                                                                                 | нов 2022                                                                                                    |
|----------------------------------------------------------------------------------------------------|----------------------------------------------------------------------------------------------------|----------------------------------------------------------------------------------------------------|------------------------------------------------------------------------------------------|----------------------------------------------------------------------------------------------------|
| <sup>1</sup> dodopizza.ru                                                                            | <sup>1</sup> dodopizza.ru                                                                            | <sup>1</sup> dodopizza.ru                                                                            | <sup>1</sup> dodopizza.ru                                                                | <sup>1</sup> eda.yandex.ru                                                                                                    |
| <sup>2</sup> eda.yandex.ru                                                                           | <sup>2</sup> eda.yandex.ru                                                                           | <sup>2</sup> eda.yandex.ru                                                                           | <sup>2</sup> eda.yandex.ru                                                               | <sup>2</sup> delivery-club.ru                                                                                                    |
| <sup>3</sup> dominospizza.ru                                                                         | <sup>3</sup> pizzasushiwok.ru                                                                        | <sup>3</sup> pizzasushiwok.ru                                                                        | <sup>3</sup> pizzasushiwok.ru                                                            | <sup>3</sup> dodopizza.ru                                                                                                    |
| <sup>4</sup> pizzasushiwok.ru                                                                        | <sup>4</sup> dominospizza.ru                                                                         | <sup>4</sup> dominospizza.ru                                                                         | <sup>4</sup> dominospizza.ru                                                             | <sup>4</sup> dominospizza.ru                                                                                                    |
| <sup>5</sup> papajohns.ru                                                                            | <sup>5</sup> 2gis.ru                                                                                 | <sup>5</sup> 2gis.ru                                                                                 | <sup>5</sup> 2gis.ru                                                                     | <sup>5</sup> 2gis.ru                                                                                                    |
|                                                                                                    |                                                                                                    |                                                                                                    |                                                                                          |                                                                                                    |
| дек 2022                                                                                             | янв 2023                                                                                             | фев 2023                                                                                             | мар 2023                                                                                 | anp 2023                                                                                                    |
| дек 2022<br><sup>1</sup> eda.yandex.ru                                                               | янв 2023<br><sup>1</sup> eda.yandex.ru                                                               | фев 2023<br><sup>1</sup> eda.yandex.ru                                                               | мар 2023<br><sup>1</sup> eda.yandex.ru                                                   | an <mark>p 2023</mark><br><sup>1</sup> eda.yandex.ru                                                                              |
| дек 2022<br><sup>1</sup> eda.yandex.ru<br><sup>2</sup> delivery-club.ru                              | янв 2023<br><sup>1</sup> eda.yandex.ru<br><sup>2</sup> delivery-club.ru                              | фев 2023<br><sup>1</sup> eda.yandex.ru<br><sup>2</sup> dodopizza.ru                                  | мар 2023<br><sup>1</sup> eda.yandex.ru<br><sup>2</sup> dodopizza.ru                      | anp 2023<br><sup>1</sup> eda.yandex.ru<br><sup>2</sup> dodopizza.ru                                                               |
| Jek 2022       1 eda yandex.ru       2 delivery-club.ru       3 dodopizza.ru                         | янв 2023<br>1 eda.yandex.ru<br>2 delivery-club.ru<br>3 dodopizza.ru                                  | øes 2023       1 eda.yandex.ru       2 dodopizza.ru       3 pizzasushiwok.ru                         | мар 2023<br>1 eda.yandex.ru<br>2 dodopizza.ru<br>3 pizzasushiwok.ru                      | anp 2023<br><sup>1</sup> eda.yandex.ru<br><sup>2</sup> dodopizza.ru<br><sup>3</sup> papajohns.ru                                  |
| Дек 2022       1 eda.yandex.ru       2 delivery-club.ru       3 dodopizza.ru       4 dominospizza.ru | RHB 2023       1 eda.yandex.ru       2 delivery-club.ru       3 dodopizza.ru       4 dominospizza.ru | øes 2023       1 eda.yandex.ru       2 dodopizza.ru       3 pizzasushiwok.ru       4 dominospizza.ru | мар 2023<br>1 eda.yandex.ru<br>2 dodopizza.ru<br>3 pizzasushiwok.ru<br>4 dominospizza.ru | anp 2023<br><sup>1</sup> eda.yandex.ru<br><sup>2</sup> dodopizza.ru<br><sup>3</sup> papajohns.ru<br><sup>4</sup> pizzasushiwok.ru |

Одинаковые домены в отчёте «История выдачи SERP»

Кроме того, вы можете посмотреть, какие страницы занимали место в топе выдачи. Для этого наведите курсор на домен и нажмите на значок со стрелочкой, чтобы перейти на страницу.

| мар 2023                      | апр 2023                      |
|-------------------------------|-------------------------------|
| <sup>1</sup> eda.yandex.ru    | <sup>1</sup> eda.yandex.ru    |
| <sup>2</sup> dodopizza.ru     | <sup>2</sup> dodopizza.ru     |
| <sup>3</sup> pizzasushiwok.ru | <sup>3</sup> papajohns.ru     |
| <sup>4</sup> dominospizza.ru  | <sup>4</sup> pizzasushiwok.ru |
| <sup>5</sup> yandex.ru        | <sup>5</sup> pizzahut.ru      |

Переход на страницу из истории выдачи

### Как задать глубину проверки в истории выдачи

Глубина проверки позволяет посмотреть страницы, которые располагались в топе выдачи на первых 5, 10, 20 или 50 позициях. Для этого выберите один из пунктов.

| История выдачи поисков       | ых систем по запросу.        |                               |                          |                    |                              |  |
|------------------------------|------------------------------|-------------------------------|--------------------------|--------------------|------------------------------|--|
| Поисковая фраза              | Региональна                  | ая база                       |                          | Глубина проверки   |                              |  |
| доставка пиццы               | Яндекс                       | Яндекс: Москва                |                          | ● Ton-5 ○ Ton-10 ○ |                              |  |
| ОБРАБОТАТЬ                   |                              |                               |                          |                    |                              |  |
| сен 2019                     | окт 2019                     | нов 2019                      | дек 2019                 |                    | янв 2020                     |  |
| <sup>1</sup> dodopizza.ru    | <sup>1</sup> dodopizza.ru    | <sup>1</sup> pizzahut.ru      | <sup>1</sup> dodopizza.r | u                  | <sup>1</sup> dodopizza.ru    |  |
| <sup>2</sup> pizzahut.ru     | <sup>2</sup> ipizza.ru       | <sup>2</sup> dodopizza.ru     | <sup>2</sup> eda.yandex  |                    | <sup>2</sup> dominospizza.ru |  |
| <sup>3</sup> dominospizza.ru | <sup>3</sup> pizzahut.ru     | <sup>3</sup> dominospizza.ru  | <sup>3</sup> ipizza.ru   |                    | <sup>3</sup> eda.yandex      |  |
| <sup>4</sup> eda.yandex      | <sup>4</sup> eda.yandex      | <sup>4</sup> eda.yandex       | <sup>4</sup> yandex.ru   |                    | <sup>4</sup> ipizza.ru       |  |
| <sup>5</sup> mos.pizza       | <sup>5</sup> dominospizza.ru | <sup>5</sup> market.yandex.ru | <sup>5</sup> yandex.ru   |                    | <sup>5</sup> yandex.ru       |  |

Глубина проверки

Если вы измените глубину проверки в уже построенном отчёте, то он автоматически расширится под ваш запрос.

Чем больше глубина проверки, тем длиннее топ выдачи по запросу. Если вы хотите анализировать не только крупных конкурентов, рекомендуем периодически отслеживать топ-20 и топ-50. Так вы не пропустите тех, кто только начал укреплять позиции в поиске. И в то же время это позволит отследить тех конкурентов, кто «вылетел» из топ-10, чтобы не допустить совершенных ими ошибок.

#### Чем полезен этот отчёт

Отчёт подходит маркетологам и SEO-специалистам для отслеживания динамики. Инструмент позволяет:

- Строить более точные гипотезы для продвижения ваших сайтов и отдельных страниц.
- Находить сильные страницы, которые долго держатся в топе по интересующим запросам.
- Определить, в какой месяц слабые страницы потеряли позиции, и какие страницы заняли их место в выдаче.

# Массовая проверка запросов

Часто возникает необходимость быстро проверить частотность большого числа запросов. Можно использовать для этой цели первоисточники данных – Яндекс Wordstat и Планировщик ключевых слов Google. Но это займет достаточно много времени.

Для таких случаев, когда важна скорость сбора данных, мы уже сняли всю статистику по фразам за вас и в этой инструкции расскажем, как использовать инструмент массовой проверки запросов.

### Кому доступен инструмент

Использовать массовую проверку запросов могут только пользователи с активной подпиской. Если у вас ещё нет аккаунта — <u>зарегистрируйтесь</u>.

### Где находится

Перейдите в раздел «Запросы» в меню на <u>главной Keys.so</u>. Далее выберите <u>«Массовая проверка</u> <u>запросов»</u>.

| Мои проекты Сайты <del>-</del> Ссылки <del>-</del> | Запросы <del>-</del> Кластеризатор Рекла           | ама 👻 Дзен 👻 | Тарифы |          |               |         |                 |
|----------------------------------------------------|----------------------------------------------------|--------------|--------|----------|---------------|---------|-----------------|
| Пакетный анал                                      |                                                    |              |        |          |               |         |                 |
| 斺 > Инструменты > <b>Пакетны</b>                   |                                                    |              |        | 🗮 Лимиты | () Инструкция | 🗖 Видео | 🛷 Обсудить в TG |
| Список доменов                                     | Подсветка топов<br>История выдачи SERP             |              |        |          |               |         | 0/1000          |
|                                                    | Массовая проверка запросов                         |              |        |          |               |         |                 |
|                                                    |                                                    |              |        |          |               |         | li              |
| Обработать                                         | Чистка неявных дублей<br>Выделение уникальных слов |              |        |          |               |         |                 |
|                                                    | Сбор присковых подсказок                           |              |        |          |               |         |                 |
|                                                    | Онлайн парсинг частотности пем                     |              |        |          |               |         |                 |

# Какие данные представлены

| Столбец               | Значение                                                                                                    |
|-----------------------|----------------------------------------------------------------------------------------------------|
| Запрос                | Запрос из списка анализируемых                                                                                                    |
| Wordstat              | Широкая частотность запроса, т.е. частотность, полученная без<br>использования каких-либо операторов уточнения. Для получения<br>этих данных мы используем Яндекс Wordstat |
| [!Wordstat]           | Частотность с учётом количества слов и их формы (число, падеж, время)                                                                                                    |
| Слов                  | Количество слов в запросе                                                                                                    |
| Объяв.                | Количество объявлений, найденных в контекстной рекламе                                                                                                    |
| Документов<br>найдено | Количество страниц, найденных по анализируемому запросу в результатах поиска. Чем меньше это число, тем обычно проще занять топ                                            |
| CPC                   | Средняя цена клика по рекламному объявлению                                                                                                    |
| Дата                  | Дата обновления поисковой выдачи по запросу                                                                                                    |
| Топоним               | Запрос, который содержит географическое название, имена собственные материков, морей, океанов, гор, городов и так далее                                                    |

| Вопрос | Запрос, который содержит вопросительные местоимения или предлоги |
|--------|------------------------------------------------------------------|
|        | Запрос 1 2                                                       |
|        | 🚽 📄 как на натяжной потолок повесить люстру                      |
|        |                                                                  |

Открытие смежных отчетов

В столбце «Запрос» также есть 2 иконки:

- 1. Открытие отчёта «Дополняющие фразы».
- 2. Открытие сводки по запросу.

#### Как пользоваться инструментом

В текстовом поле введите все интересующие вас запросы. В завершение нажмите кнопку «Обработать».

| Массовая проверка запросов                                                                                                    |                          |
|----------------------------------------------------------------------------------------------------|--------------------------|
| На главную / Инструменты / Массовая проверка запросов                                                                                                    | ИНСТРУКЦИЯ ОБСУДИТЬ В ТС |
| Получите параметры ключевых слов по списку                                                                                                    | 169                      |
| как правильно прикрепить люстру к натяжному потолку<br>установить потолочную люстру на натяжной потолок<br>как повесить светильник потолочный на подвесной потолок<br>как установить люстру на натяжное потолки<br>подвеска люстры на натяжное потолоки<br>потолочные крепления для люстр<br>как повесить плоский светильник на натяжной потолок<br>люстра на натяжном потолке крепеж<br>установка плафона на натяжной потолок | •                        |
| ОБРАБОТАТЬ                                                                                                    |                          |

#### Формирование массовой проверки запросов

Для вас построится отчёт со всей информацией по указанным фразам. Отметим, что так как данные мы берём из нашей базы, то анализ возможен для более 100 млн ключевых фраз, по которым сняты данные по выдаче.

Вы можете использовать фильтры и сортировки для обработки полученного списка.

Например, есть возможность оставить в отчёте только среднечастотные запросы.

Для этого добавим фильтр: «Wordstat» – «Между» – от: 500 до: 10 000.

| Wordstat ~ Между ~ от: 500                | до       | 10000         | И    | или × |            |        |                    |            |
|-------------------------------------------|----------|---------------|------|-------|------------|--------|--------------------|------------|
| применить очистить 😰 т                    |          |               |      |       |            |        | <b>B</b>           | <b>A</b> 0 |
| « <b>1</b> 2 3 » 1                        |          |               |      |       |            | от 1 д | о 25 из 71 записей | 25 ~       |
| 3anpoc                                    | Wordstat | [!Wordstat] 🗸 | Слов | Объяв | Документов | CPC    | Дата               |            |
| а как повесить люстру на натяжной потолок | 4 199    | 1 070         | 6    | 2     | 3 000      | 30 P   | 26.04.2023         | ۲          |
| как на натяжной потолок повесить люстру   | 4 203    | 1 061         | 6    | 3     | 3 000      | 30 P   | 26.04.2023         |            |
| а закладная под натяжной потолок          | 6 020    | 350           | 4    | 1     | 6 000 000  | 29 P   | 28.02.2023         |            |
| 🚓 🗻 крепление люстры к натяжному потолку  | 1 636    | 305           | 5    | 3     | 5 000      | 31 ₽   | 06.03.2023         |            |
| 📲 🗻 установка люстры на натяжной потолок  | 1 227    | 282           | 5    | 2     | 4 000      | 44 P   | 30.03.2023         |            |
| 🔩 🗻 как вешать люстру на натяжной потолок | 1 277    | 248           | 6    | 2     | 4 000      | 35₽    | 02.04.2023         |            |
| «* in как повесить люстру на потолок      | 6 605    | 241           | 5    | 2     | 3 000      | 25 P   | 04.04.2023         | 0          |
| 🛫 🝙 крепление для люстры                  | 8 245    | 194           | 3    | 3     | 4 000 000  | 19 P   | 30.03.2023         |            |
| как крепить люстру к натяжному потолку    | 954      | 185           | 6    | 4     | 4 000      | 35₽    | 30.03.2023         | ۲          |
| « крепление для люстры к потолку          | 3 407    | 170           | 5    | 4     | 4 000      | 23 P   | 01.04.2023         |            |
| «а крепление люстры к потолку             | 3 407    | 140           | 4    | 2     | 3 000      | 23 P   | 31.03.2023         |            |

Фильтрация результатов «Массовая проверка запросов

Также вы можете экспортировать полученные данные:

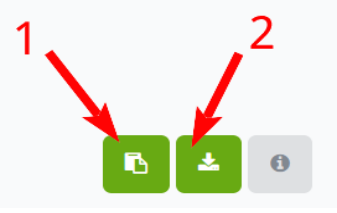

Экспорт данных отчёта

1. Скопировать в буфер обмена данные первого столбца – непосредственно запросы, которые, например, остались в нашем отчёте после фильтрации.

2. Выгрузить данные в формате CSV для дальнейшей обработки.

#### Как это можно использовать

- Быстро собирайте статистику по своему пулу запросов, затратив минимальное количество времени.
- Анализируйте фразы и выбирайте наиболее оптимальные для продвижения, используя фильтрацию по частотности.

# Сравнение списка фраз

Часто возникает необходимость вычесть один список слов из другого или же найти общие для списков фразы. Сравнение списков фраз решает именно эту задачу.

### Кому доступен инструмент

Без оплаченной подписки для анализа доступно только 50 запросов в каждом списке за один раз. Пользователи с оплаченной подпиской могут работать с инструментом без ограничения вне зависимости от тарифа.

## Где находится

Выберите «Сравнение списков» в разделе «Запросы» главного меню.

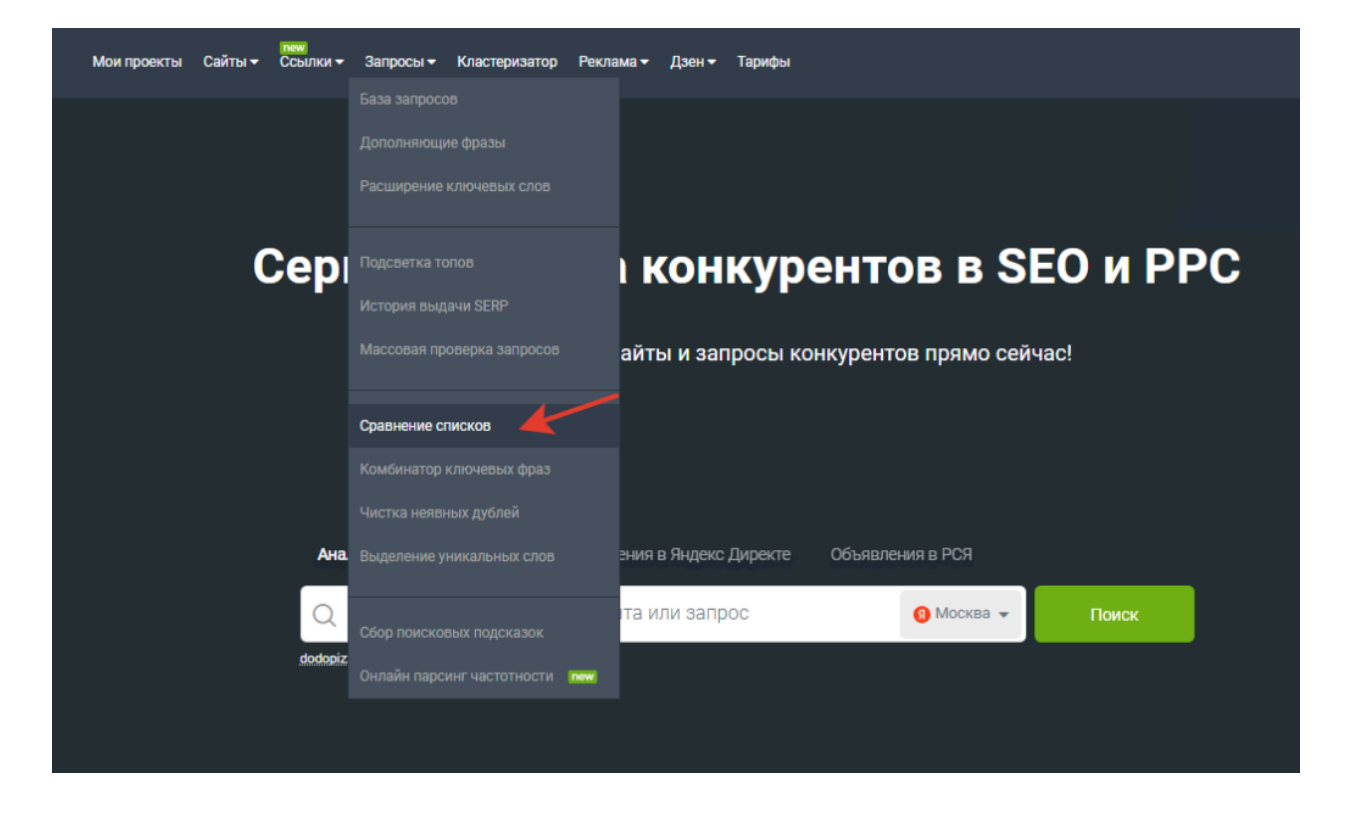

#### Как пользоваться инструментом

В текстовых полях введите списки фраз, которые необходимо сравнить. Мы рекомендуем использовать списки, содержащие не более 100 000 запросов каждый. Далее выберите тип сравнения и нажмите кнопку «Обработать».

| Сравнение списков ключевых ф                                                                                                    | раз          |                                                                                                    |                          |
|----------------------------------------------------------------------------------------------------|--------------|----------------------------------------------------------------------------------------------------|--------------------------|
| На главную / Инструменты / Сравнение списков ключевых фраз                                                                                                    |              |                                                                                                    | ИНСТРУКЦИЯ ОБСУДИТЬ В ТС |
| Сравните списки ключевых фраз и получите оби<br>Первый список                                                                                                    | ций уникальн | ЫЙ СПИСОК.<br>Второй список                                                                                                    | 1 234                    |
| каре <u>кристина сураж</u><br>мизај тамбов<br>чайная ложка великий новгород доставка<br>кафе дан <u>владикавказ</u><br><u>бахор владимир</u> кафе меню<br>алексин кафе пукоморье<br>бриа азов ресторан телефон<br>пицца ник <u>чебоксары</u> доставка на дом<br>кафе ассорти <u>данилов</u>     | •            | кофе вино <u>белгород</u> меню и цены<br><u>додо</u> пицца <u>березники</u> меню<br>гриль бар большой камень<br>кафе непоседь <u>борисоглебск</u><br>точка сучи борисоглебск<br>ресторан династия <u>боровичи</u> сайт официальный<br>kfs доставка еды <u>брянск</u><br>базилик <u>бугуруслан</u><br>доставка <u>макдоналдс</u> <u>чебоксары</u> |                          |
| Тип сравнения <ul> <li>уникальные фразы, которые есть в каждом из двух списков @</li> <li>уникальные фразы, которые есть в любом из двух списков @</li> <li>уникальные фразы, которые есть только в первом списке @</li> <li>уникальные фразы, которые есть только в втором списке @</li> </ul> |              | ОБРАБОТАТЪ                                                                                                    |                          |

Ввод списков для сравнения

### Типы сравнения

Уникальные фразы, которые есть в каждом из двух списков

В результаты попадут только фразы, которые есть и в первом, и во втором списке. Например, так можно найти запросы, по которым ранжируются два сайта.

Уникальные фразы, которые есть в любом из двух списков Этот режим позволяет суммировать два списка фраз. При этом дублей фраз в результатах не появится, т.к. система это отслеживает. Уникальные фразы, которые есть только в первом списке Механизм вычитает из первого списка фразы, указанные во втором. Уникальные фразы, которые есть только во втором списке Механизм вычитает из второго списка фразы, указанные в первом.

# Результат обработки

Система проанализирует все запросы в обоих списках и на основе заданного типа сравнения подготовит результат.

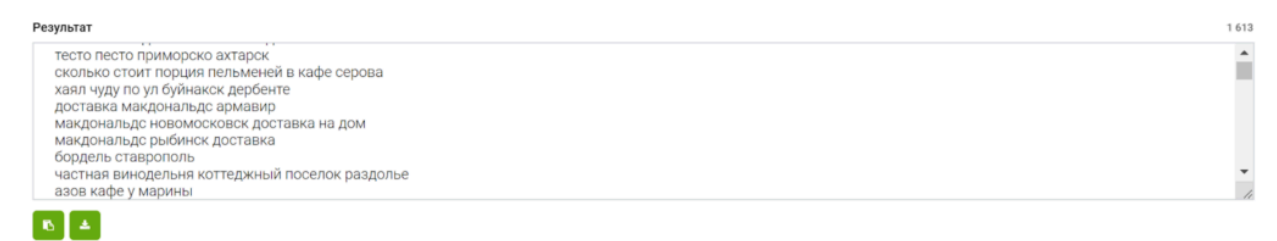

Результат сравнения списков

Под сформированным списком находятся кнопки для экспорта, вы можете:

Скопировать в буфер обмена содержимое блока.

Выгрузить данные в формате CSV для дальнейшей обработки.

#### Как это можно использовать

- Найдите запросы, которые есть у вашего конкурента, но отсутствуют у вас.
- Объедините запросы двух сайтов для формирования семантического ядра.
- Сравните список фраз, по которым вы показываете рекламу, и запросы, по которым ваш сайт присутствует в топе выдачи. Может быть такое, что вы отбираете трафик сами у себя.

# Комбинатор фраз

<u>«Комбинатор ключевых фраз»</u> в Keys.so поможет вам быстро создать новые ключевые фразы для контекстной рекламы и SEO.

### Где находится

Перейти в инструмент можно из меню. Выберите раздел «Запросы», а затем кликните на ссылку «Комбинатор ключевых фраз».

| печи<br>Мои проекты Сайты <del>-</del> Ссылки <del>-</del> | Запросы - Кластеризатор Рекл                      | ама т Дзен т Тарифы                      |
|------------------------------------------------------------|---------------------------------------------------|------------------------------------------|
|                                                            |                                                   |                                          |
| Cep                                                        |                                                   | конкурентов в SEO и PPC                  |
|                                                            |                                                   | айты и запросы конкурентов прямо сейчас! |
|                                                            | Сравнение списков                                 |                                          |
|                                                            | Комбинатор ключевых фраз<br>Чистка неявных дублей |                                          |
| Ана                                                        |                                                   | зния в Яндекс Директе Объявления в РСЯ   |
| Q                                                          |                                                   | та или запрос 🗿 Москва 👻 Поиск           |
| <u>dodopiz</u>                                             | Онлайн парсинг частотности пож                    |                                          |

# Кому доступен

Для не зарегистрированных и зарегистрированных пользователей без подписки использование в демонстрационном режиме ограничено. В списки отчёта можно добавить до 50 ключей в каждом. Пользователи с оплаченной подпиской могут загрузить в списки отчёта до 1 000 000 новых ключевых фраз.

### Как создать новые варианты фраз

Открыв инструмент, вы увидите списки, в которые нужно вписать ключевые слова. Каждое слово следует указывать с новой строки.

| Тервый список + —                                                                                                    | 2 Второй список 🕂 — | 2 Третий список 🕂 — |  |
|----------------------------------------------------------------------------------------------------|---------------------|---------------------|--|
| купить<br>заказать                                                                                                    | телефон<br>смартфон | онлайн<br>дешево    |  |
| опонительные настройки                                                                                                    |                     | <i>B</i>            |  |
| Заключить в ** Ø                                                                                                    | ОБРАБОТАТЪ          |                     |  |
| ]] Заключить в «[]» 😡                                                                                                    |                     |                     |  |
| 🛛 Добавить комбинации без операторов 🔞                                                                                                    |                     |                     |  |
| 🛛 Добавить «+» к стоп-словам 🥹                                                                                                    |                     |                     |  |
| 'езультат                                                                                                    |                     |                     |  |
| купить телефон онлайн<br>купить телефон дешево<br>купить смартфон онлайн<br>купить смартфон дешево<br>заказать телефон онлайн<br>заказать телефон дешево<br>заказать смартфон онлайн<br>заказать смартфон дешево |                     |                     |  |

Комбинатор обрабатывает слова слева направо. Этот момент следует учитывать при внесении слов в список.

Например, вы можете добавить в первый список глаголы (слова действия), во второй — существительные (товары), а в третий — дополнительные слова.

Отметим, что максимально можно добавить до 6 списков. Для этого нужно кликнуть на «+».

Создайте список из тысяч ключевых фраз за пару минут.

| Первый список + —                | Второй список + —   | 2   | Третий список 🕂 —                | 3 |
|----------------------------------|---------------------|-----|----------------------------------|---|
| купить<br>приобрести<br>заказать | смартфон<br>телефон | ,   | дешево<br>со скидкой<br>недорого |   |
|                                  |                     | 1   |                                  | h |
| четвертый список — —             | Пятый список — —    | 2   |                                  |   |
| онлайн                           | в Москве            |     |                                  |   |
| в магазине                       | в Московской обла   | сти |                                  |   |

#### Результат

| купить смартфон дешево онлайн в Москве                     |
|------------------------------------------------------------|
| купить смартфон дешево онлайн в Московской области         |
| купить смартфон дешево в магазине в Москве                 |
| купить смартфон дешево в магазине в Московской области     |
| купить смартфон со скидкой онлайн в Москве                 |
| купить смартфон со скидкой онлайн в Московской области     |
| купить смартфон со скидкой в магазине в Москве             |
| купить смартфон со скидкой в магазине в Московской области |
| купить смартфон нелорого онлайн в Москве                   |
|                                                            |

Если нужно удалить списки из фильтра, нажмите на «-» рядом со списком.

Вы можете скопировать полученный результат в буфер обмена или выгрузить данные в формате CSV. Для этого кликните на кнопку под списком с результатом.

#### Как добавить операторы к фразам

В качестве дополнительных настроек можно добавить специальные операторы к полученным фразам:

Кавычки для ограничения количества слов в запросах;

Квадратные скобки, которые зафиксируют порядок слов в запросах;

Плюс для обязательного включения служебных частей речи и местоимений в ключевые фразы.

Чтобы добавить оператор к фразам, нужно кликнуть на чекбокс с соответствующим оператором и нажать кнопку «Обработать».

| Заключить в ** @         ОБРАБОТАТЬ           Заключить в *[]» @                                                                                                    | Допонительные настройки                                                                                                    |                                    |    |
|----------------------------------------------------------------------------------------------------|----------------------------------------------------------------------------------------------------|------------------------------------|----|
| □ Заключить в «[]» @         □ Добавить комбинации без операторов @         □ Добавить «+» к стоп-словам @         Результат         73         "купить смартфон дешево онлайн в Москве"         "купить смартфон дешево онлайн в Москве"         "купить смартфон дешево онлайн в Москве"         "купить смартфон дешево онлайн в Москве"         "купить смартфон дешево в магазине в Москове"         "купить смартфон со скидкой онлайн в Москве"         "купить смартфон со скидкой онлайн в Москве"         "купить смартфон со скидкой в магазине в Москове"         "купить смартфон со скидкой в магазине в Москове"         "купить смартфон со скидкой в магазине в Москове"         "купить смартфон со скидкой в магазине в Москове"         "купить смартфон со скидкой в магазине в Москове"         "купить смартфон со скидкой в магазине в Московеской области"         "купить смартфон со скидкой в магазине в Московеской области"         "купить смартфон со скидкой в магазине в Московеской области"         "купить смартфон со скидкой в магазине в Московеской области"         "купить смартфон со скидкой в магазине в Московеской области"         "купить смартфон со скидкой в магазине в Московеской области"         "купить смартфон со скидкой в магазине в Московеской области"         "купить смартфон со скидкой в магазине в Московеской области"                                                                                                    | 🗹 Заключить в " " 🖗                                                                                                    | ОБРАБОТАТЬ                         |    |
| <ul> <li>□ добавить комбинации без операторов          <ul> <li>□ добавить «+» к стоп-словам              </li> </ul> </li> <li>Результат         <ul> <li>№ Купить смартфон дешево онлайн в Московской области"</li> <li>* Купить смартфон дешево в магазине в Московской области"</li> <li>* Купить смартфон со скидкой онлайн в Московской области"</li> <li>* Купить смартфон со скидкой в магазине в Московской области"</li> <li>* Купить смартфон со скидкой в магазине в Московской области"</li> <li>* Купить смартфон со скидкой в мага</li></ul></li></ul> | 🗌 Заключить в «[]» 🔞                                                                                                    |                                    |    |
| □ добавить «+» к стоп-словам<br>Результат<br>Результат<br>Хупить смартфон дешево онлайн в Московской области'<br>"купить смартфон дешево в магазине в Московской области'<br>"купить смартфон дешево в магазине в Московской области'<br>"купить смартфон со скидкой онлайн в Московской области'<br>"купить смартфон со скидкой онлайн в Московской области'<br>"купить смартфон со скидкой в магазине в Московской области'<br>"купить смартфон со скидкой в магазине в Московской области'                                                                                                    | 🗌 Добавить комбинации без операторов 🔞                                                                                                    |                                    |    |
| Результа 22<br>* Купить Смартфон дешево онлайн в Московской области*<br>* Купить Смартфон дешево в магазине в Московской области*<br>* Купить Смартфон со скидкой онлайн в Московской области*<br>* Купить Смартфон со скидкой онлайн в Московской области*<br>* Купить Смартфон со скидкой онлайн в Московской области*<br>* Купить Смартфон со скидкой в магазине в Московской области*<br>* Купить Смартфон со скидкой в магазине в Московской области*<br>* Купить Смартфон со скидкой в магазине в Московской области*<br>* Купить Смартфон со скидкой в магазине в Московской области*<br>* Купить Смартфон со скидкой в магазине в Московской области*<br>* Купить Смартфон со скидкой в магазине в Московской области*<br>* Купить Смартфон и велорого очлайи в Московской области*                                                                                                    | Добавить «+» к стоп-словам Ø                                                                                                    |                                    |    |
| "купить смартфон дешево онлайн в Москве"<br>"купить смартфон дешево в магазине в Московской области"<br>"купить смартфон дешево в магазине в Московской области"<br>"купить смартфон со скидкой онлайн в Московской области"<br>"купить смартфон со скидкой онлайн в Московской области"<br>"купить смартфон со скидкой в магазине в Московской области"<br>"купить смартфон со скидкой в магазине в Московской области"<br>"купить смартфон со скидкой в магазине в Московской области"<br>"купить смартфон со скидкой в магазине в Московской области"<br>"купить смартфон со скидкой в магазине в Московской области"                                                                                                    | Результат                                                                                                    |                                    | 73 |
|                                                                                                    | "купить смартфон дешево онлайн в Москве"<br>"купить смартфон дешево онлайн в Московской област<br>"купить смартфон дешево в магазине в Московской об<br>"купить смартфон со скидкой онлайн в Московской об<br>"купить смартфон со скидкой онлайн в Московской обл<br>"купить смартфон со скидкой в магазине в Московской<br>"купить смартфон со скидкой в магазине в Московской<br>"купить смартфон со скидкой в магазине в Московской<br>"купить смартфон со скидкой в магазине в Московской | и"<br>пасти"<br>пасти"<br>области" |    |

В случае использования добавления операторов » » или [], можно дополнить список и вариантом без операторов. Для этого выберите вариант «Добавить комбинации без операторов».

#### Как использовать полученные фразы

- Используйте новые ключевые фразы для расширения семантического ядра.
- Составляйте маркерные фразы для сбора семантики.

# Чистка неявных дублей

В этой инструкции мы подробно расскажем, как быстро провести чистку дублей и оставить только запросы с наиболее частотной формой.

#### Кому доступен инструмент

Пользователям без оплаченной подписки для анализа доступно только 50 запросов за одно использование.

Пользователи, у которых оплачен любой из тарифов, за раз могут проверить не более 100 000 фраз.

### Где находится

Выберите «Чистка неявных дублей» в разделе «Запросы» главного меню.

| печч<br>Мои проекты Сайты → Ссылки → | Запросы - Кластеризатор Рекла                                  | лама – Дзен – Тарифы                     |  |
|--------------------------------------|----------------------------------------------------------------|------------------------------------------|--|
|                                      | База запросов<br>Дополняющие фразы<br>Расширение ключевых слов |                                          |  |
| Сер                                  |                                                                | конкурентов в SEO и PPC                  |  |
|                                      |                                                                | айты и запросы конкурентов прямо сейчас! |  |
|                                      | Сравнение списков<br>Комбинатор ключевых фраз                  |                                          |  |
| Ана                                  | Чистка неявных дублей<br>Выделение уникальных слов             | зния в Яндекс Директе Объявления в РСЯ   |  |
| dodopiz                              | Сбор поисковых подсказок<br>Онлайн парсинг частотности 🔐 🕬     | та или запрос 🚯 Москва 👻 Поиск           |  |
|                                      |                                                                |                                          |  |

### Как работать с инструментом

В текстовом поле введите список поисковых фраз, который необходимо проверить на неявные дубли. Не забывайте, что за раз вы можете проверить не более 100 000 фраз. После нажмите кнопку «Обработать».

Неявные дубли – запросы, отличающиеся склонением слов, их порядком или числом. Подобные фразы приводятся к одной единственной форме.

| ИНСТРУКЦИЯ ВИДЕО ОБСУДИТЬ В ТО |
|--------------------------------|
| тной семантической форме.      |
| ~                              |
| 1                              |

Ввод запросов для очистки

Система проанализирует все запросы в списке, и среди всех неявных дублей будет оставлен лишь один вариант – с наибольшей точной частотностью.

По завершении анализа вам отобразятся 2 блока:

– Результат – итоговый список запросов без дублей. Содержит фразы, которые были определены как наиболее вероятные.

– Исключено – список найденных неявных дублей.

Получите новый список ключевых фраз, которые будут приведены к наиболее вероятной семантической форме. Список поисковых фраз 169 . как повесить как вешать люстру на натяжной потолок как повесить люстру на потолок повесить люстру крепление для люстры как крепить люстру к натяжному потолку крепление для люстры к потолку • крепление люстры к потолку крепеж для люстры к потолку Результат Исключено 59 110 как правильно прикрепить люстру к потолку крепление люстры к потолку . как вешать люстру к потолку крепления для люстры к потолку крепление для люстры к потолку как крепится люстра к натяжному потолку крепления дия люстры к потолку как крепится люстра на натяжной потолок крепление для люстры под натяжной потолок как прикрутить люстру к натяжному потолку люстра на натяжной потолок установка установка люстр на натяжной потолок натяжной потолок установка люстры установка люстры на натяжной потолок • • как вешать светильник на натяжной потолок натяжные потолки установка люстры 15 🔺 16 🔺

#### Результат чистки неявных дублей

| как правильно прикрепить люстру к потолку |    |
|-------------------------------------------|----|
| как вешать люстру к потолку               |    |
| крепление для люстры к потолку            |    |
| как крепится люстра к натяжному потолку   |    |
| крепление для люстры под натяжной потолок |    |
| как прикрутить люстру к натяжному потолку |    |
| установка люстры на натяжной потолок      | _  |
| как вешать светильник на натяжной потолок | ·  |
| VAV DOLLATE RIOCTOV                       | 11 |

Экспорт результатов

Под каждым списком находятся кнопки:

1. Скопировать в буфер обмена содержимое блока.

2. Выгрузить данные в формате CSV для дальнейшей обработки.

Если вы хотите проверить частотность полученных фраз, можете воспользоваться нашим инструментом «Массовая проверка запросов».

#### Как это можно использовать

С помощью этого инструмента вы с легкостью очистите семантическое ядро от дубликатов и при этом сохраните правильные словоформы у ключевых фраз.

# Выделение уникальных слов

Инструмент позволяет быстро определить список слов, используемых в запросах.

#### Кому доступен инструмент

Пользователям без оплаченной подписки для анализа доступно только 50 запросов за одно использование.

Пользователи, у которых оплачен любой из тарифов, за раз могут проверить до 100 000 фраз.

### Где находится

Выберите «Выделение уникальных слов» в разделе «Запросы» главного меню.

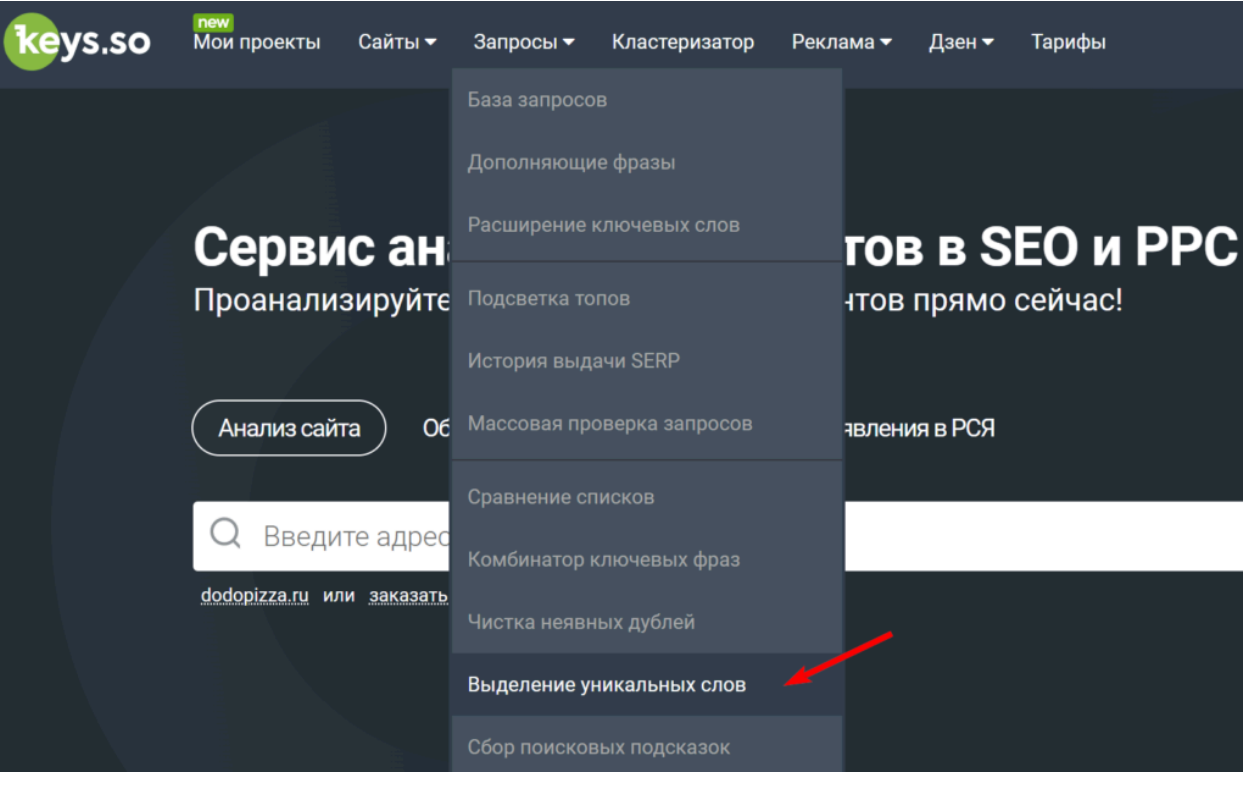

Инструмент «Выделение уникальных слов» в меню Keys.so

### Как работать с инструментом

В текстовом поле введите список фраз, среди которых необходимо выделить уникальные слова. Каждая фраза на новой строке.

После нажмите кнопку «Обработать». Система разделит текст на отдельные слова, нормализует их и подготовит отчёт.

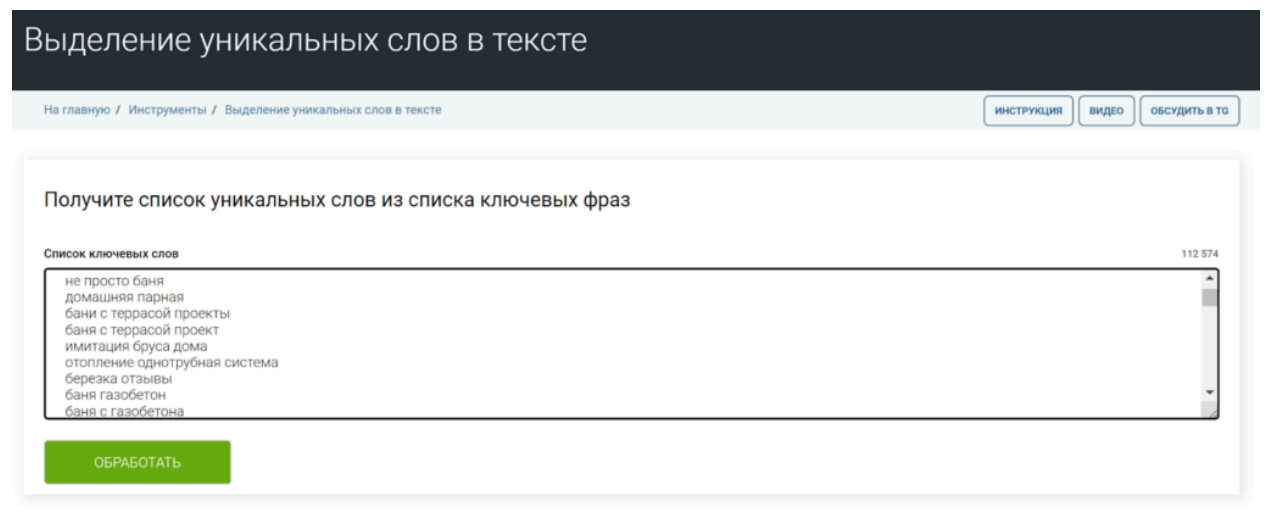

Ввод фраз для выделения уникальных слов

В качестве результата представлена сводная таблица, состоящая из 4 столбцов:

| Столбец          | Значение                                                                                               |
|------------------|----------------------------------------------------------------------------------------------------|
| Слово            | Найденное уникальное слово. Определяется на основе первого вхождения словоформы в список исходных фраз |
| Словоформы       | Словоформы найденного слова, используемые в ключевых фразах                                            |
| Кол-во вхождений | Количество фраз, в которых встречаются найденные словоформы                                            |
| Ключевые фразы   | Список найденные ключевых фраз, в которых встречаются найденные словоформы                             |

В самом первом столбце есть кнопка для удаления найденного слова и его форм из результатов анализа. А в столбце «Ключевые фразы» при нажатии на «+» отобразится весь список.

| Резулы | ат      |                                                              |                  | 410                                                                                               |
|--------|---------|--------------------------------------------------------------|------------------|---------------------------------------------------------------------------------------------------|
|        | Слово   | Словоформы                                                   | Кол-во вхождений | Ключевые фразы                                                                                    |
|        | баня    | баня, баню, бань                                             | 269              | Своя баня<br>баня а<br>баня из<br>баня для<br>баня для<br>баня как<br>баня что это<br>баня в бане |
|        | бане    | бане, бани, банях, баней, банями                             | 253              | 🗄 мы в бане                                                                                       |
|        | печь    | печь, печи, печью, печах, печей                              | 89               | печь своими                                                                                       |
|        | сауне   | сауне, сауна, сауны, саунах, сауну, саун, сауной             | 49               | ⊕ сауне                                                                                           |
|        | двери   | двери, дверь, дверей, дверям, дверях                         | 48               | двери как                                                                                         |
|        | русской | русской, русское, русскую, русская, русские, русский, русски | 42               | • о русской бане                                                                                  |
|        | пол     | пол, полы, пола                                              | 38               | ⊕ пол как                                                                                         |
|        | печки   | печки, печка, печке, печкой                                  | 33               | печки на                                                                                          |
|        | бассейн | бассейн, бассейна, бассейны, бассейне, бассейнами, бассейнов | 33               | ⊕ бассейн есть                                                                                    |
|        | трубой  | трубой, труба, трубу, трубы, труб, трубами, трубе            | 33               | отопление одной трубой                                                                            |

Ввод фраз для выделения уникальных слов

Над перечнем слов есть панель для массового удаления, выбора столбцов для экспорта и кнопки управления.

Вы можете настроить фильтр и удалить все фразы, у которых число вхождений больше или меньше определенного числа.

В нижней части панели находятся кнопки для настройки полей, которые необходимо экспортировать из результатов. А также кнопки для выгрузки данных: в формате CSV и копирования в буфер обмена.

| Удалить строки, где кол-во вхождений:                                      | больше или равно: | меньше или равно: |         |  |  |  |  |
|----------------------------------------------------------------------------|-------------------|-------------------|---------|--|--|--|--|
|                                                                            |                   |                   | удалить |  |  |  |  |
| Включить в отчет: 🔽 Слово 🗹 Словоформы 🗹 Кол-во вхождений 🗌 Ключевые фразы |                   |                   |         |  |  |  |  |
| <b>A</b>                                                                   |                   |                   |         |  |  |  |  |

Панель «дополнительно»

#### Как это можно использовать

Проанализируйте список и удалить те слова, которые имеют отношение к вашей тематике или же имеют общий характер. В таком случае, останется перечень фраз, которые можно использовать как минус-слова для рекламной кампании.

Удалите именно лишние слова — оставшиеся в списке фразы будут являться ядром вашей рекламной кампании и относительно них можно будет расширить перечень ключей.

# Сбор поисковых подсказок в Яндексе

«Сбор поисковых подсказок» поможет быстро собрать подсказки по списку ваших запросов.

### Где находится

Перейти в инструмент можно из меню. Выберите раздел «Запросы», а затем кликните на ссылку «Сбор поисковых подсказок».

| keys.so | Мои проекты | Сайты 🔻 | пем<br>Ссылки <del>-</del> | Запросы 👻                  | Кластеризатор | Реклама 🗸 | Дзен 🔫   | Тарифы    |                     | 🔋 Яндекс: Санкт-Петербурі | • @• |
|---------|-------------|---------|----------------------------|----------------------------|---------------|-----------|----------|-----------|---------------------|---------------------------|------|
|         |             |         |                            |                            |               |           |          |           |                     |                           |      |
|         |             | (       | Сер                        |                            |               | • •       | ЮН       | куре      | ентов в S           | ЕО и РР                   | C    |
|         |             |         |                            |                            |               | айт       | ы и заг  | іросы кон | курентов прямо се   | йчас!                     |      |
|         |             |         | Ана.                       |                            |               | эния      | в Яндекс | Директе   | Объявления в РСЯ    |                           |      |
|         |             |         |                            |                            |               | іта и     | или запр | OC        | 🔞 Санкт-Петербург 👻 | Поиск                     |      |
|         |             |         |                            | Сбор поиско<br>Онлайн парс | вых подсказок | newi      |          |           |                     |                           |      |

## Кому доступен

Инструмент доступен только для зарегистрированных пользователей. Если у вас ещё нет аккаунта — <u>зарегистрируйтесь</u>.

Для зарегистрированных пользователей без подписки использование API в демонстрационном режиме ограничено.

Пользователи с оплаченной подпиской на любом тарифе могут сделать до 100 выгрузок в сутки.

### Как собрать поисковые подсказки

Открыв инструмент, введите список до 100 ключевых слов и выберите необходимый регион. В завершение нажмите кнопку «Обработать».

| з главную / Инструменты / Сбор поисковых подсказок в Яндексе                                                                                                    | ОБСУДИТЬ В Т |
|----------------------------------------------------------------------------------------------------|--------------|
| исок исходных ключевых слов                                                                                                    | 7 / 100      |
| купить планшет в москве<br>купить планшет с клавиатурой<br>купить планшет с клавиатурой<br>купить планшет samsung<br>купить планшет apple<br>купить планшет с доставкой | ÷            |
| ион                                                                                                    |              |

В результате вы получите выгрузку с поисковыми подсказками и исходным списком запросов в формате CSV.

|    | A                                | В                                                           | С                                                         | D          | E           | F           | G           | н          | 1      |  |
|----|----------------------------------|-------------------------------------------------------------|-----------------------------------------------------------|------------|-------------|-------------|-------------|------------|--------|--|
| 1  | Исходная фраза                   | Подсказки                                                   | Подсказки                                                 |            |             |             |             |            |        |  |
| 2  | купить недорогой планшет ребенку | какой пла                                                   | акой планшет купить ребенку для игр и мультиков недорогой |            |             |             |             |            |        |  |
| 3  | купить недорогой планшет ребенку | какой пла                                                   | ншет купи                                                 | ить ребенк | ку 7 лет не | дорогой и   | качествен   | ный        |        |  |
| 4  | купить недорогой планшет ребенку | какой пла                                                   | ншет купи                                                 | ить ребенк | ку 5 лет дл | я игр и му. | льтиков не  | едорогой ( | отзывы |  |
| 5  | купить недорогой планшет ребенку | какой пла                                                   | ншет лучі                                                 | ше купить  | ребенку 7   | лет недор   | оогой и кач | ественнь   | ій     |  |
| 6  | купить недорогой планшет ребенку | какой пла                                                   | ншет купи                                                 | ить ребенк | ку 8 лет не | дорогой и   | качествен   | ный        |        |  |
| 7  | купить недорогой планшет ребенку | какой пла                                                   | ншет купи                                                 | ить ребенк | ку 8 лет не | дорогой и   | качествен   | ный        |        |  |
| 8  | купить недорогой планшет ребенку | какой планшет купить ребенку для игр и мультиков недорогой  |                                                           |            |             |             |             |            |        |  |
| 9  | купить недорогой планшет ребенку | какой планшет купить ребенку 7 лет недорогой и качественный |                                                           |            |             |             |             |            |        |  |
| 10 | купить недорогой планшет ребенку | какой пла                                                   | ншет купи                                                 | ить ребенк | ку 5 лет дл | я игр и му. | льтиков не  | едорогой ( | отзывы |  |
| 11 | купить недорогой планшет ребенку | какой пла                                                   | ншет лучі                                                 | ше купить  | ребенку 7   | лет недор   | оогой и кач | ественнь   | ій     |  |
| 12 | купить недорогой планшет ребенку | какой пла                                                   | ншет купи                                                 | ить ребенк | ку 8 лет не | дорогой и   | качествен   | ный        |        |  |
| 13 | купить недорогой планшет ребенку | какой пла                                                   | ншет купи                                                 | ить ребенк | ку 7 лет не | дорогой и   | качествен   | ный        |        |  |
| 14 | купить недорогой планшет ребенку | какой пла                                                   | ншет лучі                                                 | ше купить  | ребенку 7   | лет недор   | оогой и кач | ественнь   | ій     |  |
| 15 | купить недорогой планшет ребенку | какой пла                                                   | ншет купи                                                 | ить ребенк | ку 5 лет дл | я игр и му  | льтиков не  | едорогой ( | отзывы |  |
| 16 | купить недорогой планшет ребенку | какой пла                                                   | ншет купи                                                 | ить ребенк | ку 5 лет дл | я игр и му. | льтиков не  | едорогой ( | отзывы |  |
| 17 | купить недорогой планшет ребенку | какой пла                                                   | ншет купи                                                 | ить ребенк | ку для игр  | и мультик   | ов недоро   | гой        |        |  |
| 18 | купить недорогой планшет ребенку | какой пла                                                   | ншет купи                                                 | ить ребенк | ку 5 лет дл | я игр и му. | льтиков не  | едорогой ( | отзывы |  |
| 19 | купить недорогой планшет ребенку | какой пла                                                   | ншет купи                                                 | ить ребенк | ку для игр  | и мультик   | ов недоро   | гой        |        |  |
| 20 | купить недорогой планшет ребенку | какой пла                                                   | ншет купи                                                 | ить ребенк | ку 7 лет не | дорогой и   | качествен   | ный        |        |  |
| 21 | купить недорогой планшет ребенку | какой пла                                                   | ншет купи                                                 | ить ребенк | ку 5 лет дл | я игр и му. | льтиков не  | едорогой ( | отзывы |  |
| 22 | купить недорогой планшет ребенку | какой пла                                                   | ншет лучі                                                 | ше купить  | ребенку 7   | лет недор   | оогой и кач | ественнь   | ій     |  |
| 23 | купить недорогой планшет ребенку | какой пла                                                   | ншет купи                                                 | ить ребенк | ку 8 лет не | дорогой и   | качествен   | ный        |        |  |
| 24 | купить недорогой планшет ребенку | какой пла                                                   | ншет купи                                                 | ить ребенк | ку 7 лет не | дорогой и   | качествен   | ный        |        |  |
| 25 | купить недорогой планшет ребенку | какой пла                                                   | ншет купи                                                 | ить ребенк | ку 5 лет дл | я игр и му. | льтиков не  | едорогой ( | отзывы |  |
| 26 | купить недорогой планшет ребенку | какой пла                                                   | ншет лучі                                                 | ше купить  | ребенку 7   | лет недор   | оогой и кач | ественнь   | ій     |  |

## Как использовать данные

- Получите дополнительный источник новых ключевых фраз для расширения семантического ядра. Они помогут охватить выдачу по релевантным запросам.
- Подсказки могут быть полезны в SERM управлении репутацией в поиске. Можно проверить, как часто в подсказках встречаются негативные запросы о компании.

# Онлайн парсер Wordstat

<u>«Онлайн napcep Wordstat»</u> поможет ускорить сбор фраз и частотностей из Wordstat по списку слов, покажет ориентировочную оценку по бюджету в контексте и массово проверить частотность по сотням и тысячам фраз.

### Кому доступен

Инструмент доступен для пользователей сервиса с подпиской. Если у вас ещё нет аккаунта — <u>зарегистрируйтесь</u>. Зарегистрированные пользователи без подписки могут сделать до 10 запросов в месяц.

### Лимиты

#### Лимиты по парсингу фраз:

На Базовом тарифе — 5 000 фраз в месяц. На Профессиональном тарифе — 10 000 фраз в месяц. На Корпоративном тарифе — 30 000 фраз в месяц.

#### Лимиты по парсингу частотности:

На Базовом тарифе — 50 000 фраз в месяц. На Профессиональном тарифе — 100 000 фраз в месяц. На Корпоративном тарифе — 300 000 фраз в месяц.

Посмотреть статистику использованных лимитов в рамках вашего тарифа можно, кликнув на кнопку «Лимиты» в правом верхнем углу от отчёта. Лимиты распространяются и на сбор фраз, и на сбор частотностей.

В зависимости от тарифа можно добавить разное количество активных проектов: На Базовом тарифе — 10. На Профессиональном тарифе — 50. На Корпоративном тарифе — 100.

Если у вас выдаётся ошибка, что лимит активных проектов превышен, нужно удалить не актуальные проекты (задания), созданные ранее. Часть проектов можно выгрузить в формате CSV, если они необходимы.

### Где находится

Перейти в инструмент можно из меню. Выберите раздел «Запросы», затем кликните на ссылку «Онлайн парсинг Wordstat».

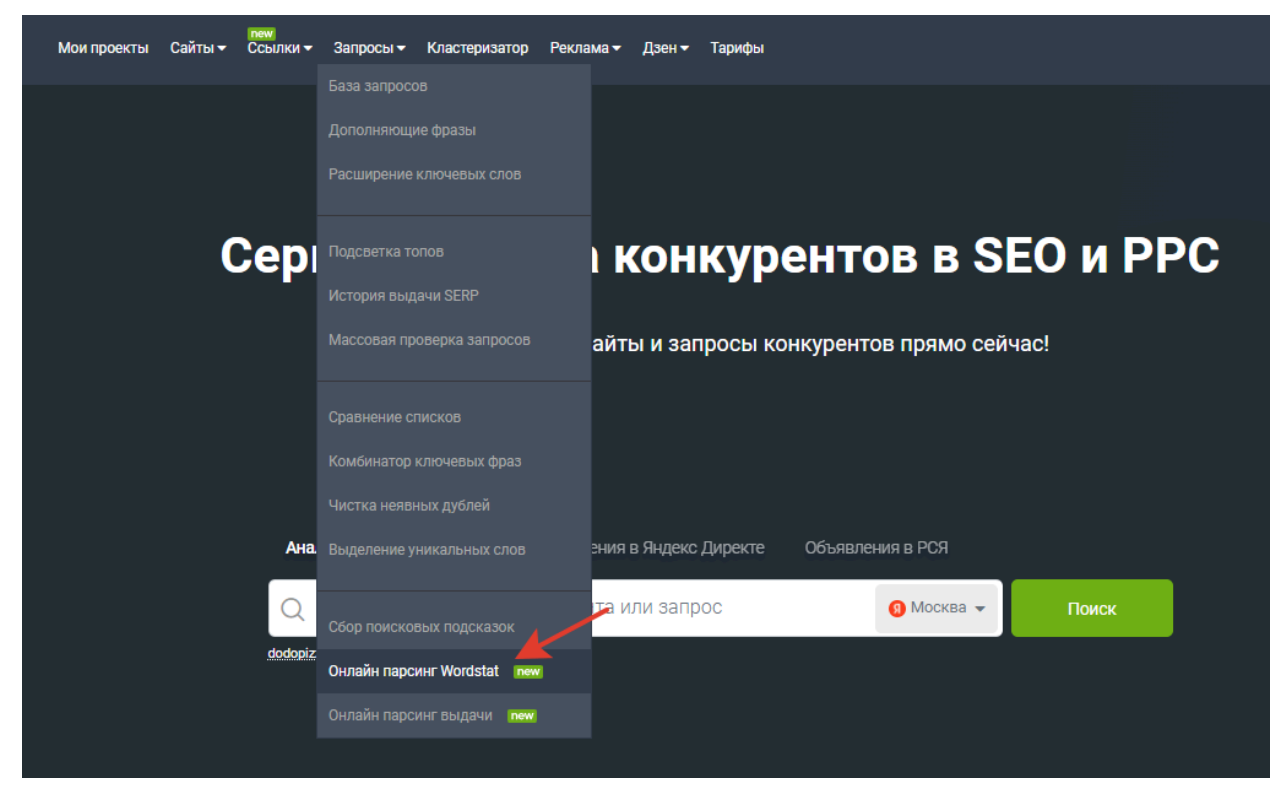

Парсер позволяет собрать отдельно фразы к запросам по вашему проекту и частотность по ним. В зависимости от того, какое задание нужно выполнить, будут разные действия.

### Как собрать фразы из Wordstat

Открыв инструмент, нажмите кнопку «+ Создать».

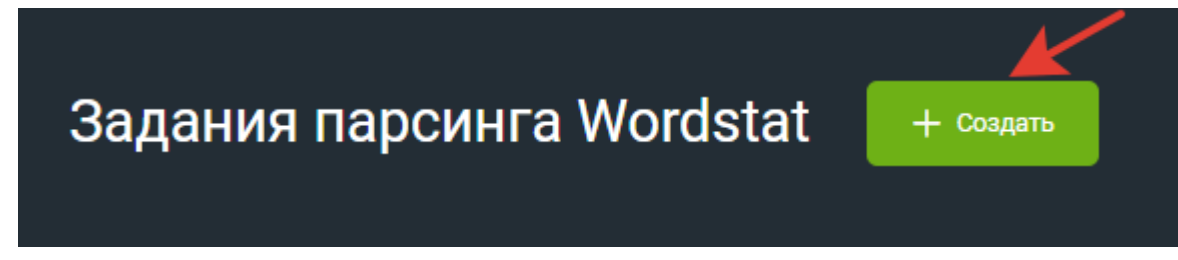

Затем выберите вкладку «Сбор фраз».

- 1. Напишите название задания. Если вы не добавите своё название, автоматически вместо него будет указана дата создания.
- 2. Введите один интересующий регион для сбора фраз. Здесь можно выбрать только тот регион, который есть в списке Яндекса Wordstat. Обратите внимание, что далее регион для этого проекта нельзя будет изменить.
- Добавьте список фраз для парсинга. Фразы можно загрузить файлом в форматах .txt или .csv, в котором каждое значение должно быть с новой строки. В зависимости от тарифа в файле может быть определённое количество фраз. Также есть возможность вписать фразы в поле списком.

При вводе фраз из запросов, содержащих спецсимволы, символы удаляются. Исходные фразы не должны содержать более 7 слов.

#### Создание нового задания

Название задания

| Летний сезон 2024                                                                       |                                                                         |                                  |                             |
|-----------------------------------------------------------------------------------------|-------------------------------------------------------------------------|----------------------------------|-----------------------------|
| Введите регион                                                                          |                                                                         |                                  |                             |
| Сочи                                                                                    |                                                                         |                                  |                             |
| Сбор фраз Сбор ча                                                                       | астотности                                                              |                                  |                             |
| _↑ Загрузить файлом Список фраз *                                                       | Загрузите файл в форматах<br>(Примеры файлов: <u>txt</u> , <u>csv</u> ) | .txt или .csv, каждое значение с | новой строки.<br>4 / 10 000 |
| отдых в сочи 2024<br>отдых на море<br>где отдохнуть на чёрном<br>лучшие места для отдых | море 2024<br>а 2024                                                     |                                  |                             |
|                                                                                         |                                                                         |                                  | li                          |

#### Форма создания нового задания

Узнать подробнее о лимитах на обработку фраз по вашему тарифу, можно кликнув на вкладку «Лимиты».

| Задания парсинга Wordstat 🛛 + создать                       |                  |           |             |               |                 |                                                |  |  |  |  |  |  |
|-------------------------------------------------------------|------------------|-----------|-------------|---------------|-----------------|------------------------------------------------|--|--|--|--|--|--|
| ☆ > Задания парсинга Wordstat ① Инструкция  ⑦ Обсудить в TG |                  |           |             |               |                 |                                                |  |  |  |  |  |  |
| Задание ᡝ                                                   | Регион           | Статус ↑↓ | Запросов ↑↓ | Сумма "WS" ↑↓ | Сумма "[!WS]" 1 | Ваш тариф: ⑦<br>Г Профессиональный             |  |  |  |  |  |  |
| Кластеризация                                               | Россия           | Готово    | 20          | 405 622       | -               | о<br>1 Лимит частотности в месяц 0/500 000     |  |  |  |  |  |  |
| История robots.txt                                          | Россия           | Готово    | 36          | 10            | -               | 1<br>1 Лимит фраз в месяц 2/10 000             |  |  |  |  |  |  |
| 05.08.2024 08:06:19 - clusterization                        | Россия           | Готово    | 1 970       | 23 094 045    | 47 120          | 0<br>0 Записей в отчёте: 100 000               |  |  |  |  |  |  |
| 02.08.2024 14:18:13 - clusterization                        | Россия           | Готово    | 2           | 22 055        | -               | 0 Кол-во строк в выгрузке: 100 000             |  |  |  |  |  |  |
| 01.08.2024 11:14:10 - clusterization                        | Россия           | Готово    | 3 556       | 26 185 879    | 207 097         | о Максимальный запрос сбор фраз, строк 10 000  |  |  |  |  |  |  |
| !7 !месяц !это !июль                                        | Москва и область | Готово    | 1           | 179           | 7               | 3<br>Повысить тариф<br>1                       |  |  |  |  |  |  |
| !7 !месяц !это !июль                                        | Весь мир         | Готово    | 1           | 993           | -               | 31.07.2024<br>10:41:43 31.07.2024 10:41:46 C   |  |  |  |  |  |  |
| Продвижение сайта                                           | Весь мир         | Готово    | 3           | 64 211        | -               | 30.07.2024<br>13:31:00 30.07.2024 13:31:20 C 団 |  |  |  |  |  |  |

Последний шаг создания задания — нажать кнопку «Обработать».

Далее парсер начнёт собирать фразы по списку ваших слов. Пока задание обрабатывается, можно переключиться на другие инструменты и отчёты в сервисе.

Узнать о готовности задания можно в колонке «Статус». Если парсер ещё не завершил сбор фраз, напротив задания будет стоять «Статус» — «Обновляется».

| Задания парсинга Wordstat + создать     |        |             |            |               |                    |                        |                     |               |  |  |  |
|-----------------------------------------|--------|-------------|------------|---------------|--------------------|------------------------|---------------------|---------------|--|--|--|
| î > Задания парсинга Wordstat           |        |             |            |               |                    | 🚔 Лимиты               | 🛈 Инструкция 🛛 🚀    | Обсудить в TG |  |  |  |
|                                         |        |             |            |               |                    |                        |                     |               |  |  |  |
| Задание ↑↓                              | Регион | Статус ↑↓   | Запросов ᡝ | Сумма "WS" ↑↓ | Сумма "[!WS]"   ↑↓ | Дата создания 🗍 🖡      | Дата обновления 🍴   | Действия      |  |  |  |
| Кластеризация                           | Россия | Обновляется | 20         | 405 622       | -                  | 09.09.2024<br>15:08:53 | 09.09.2024 15:09:03 | € □           |  |  |  |
| История robots.txt                      | Россия | Готово      | 36         | 10            | -                  | 15.08.2024<br>14:32:49 | 15.08.2024 14:41:08 | 2 ±           |  |  |  |
| 05.08.2024 08:06:19 -<br>clusterization | Россия | Готово      | 1 970      | 23 094 045    | 47 120             | 05.08.2024<br>08:06:20 | 05.08.2024 08:08:18 | C 🗉           |  |  |  |
| 02.08.2024 14:18:13 -<br>clusterization | Россия | Готово      | 2          | 22 055        | -                  | 02.08.2024<br>14:18:14 | 02.08.2024 14:18:17 | 2 8           |  |  |  |

После сбора всех данных в списке появится задание со статусом «Готово».

| 3 | Задания парсинга Wordstat + создать  |        |           |            |                |                    |                        |                                      |               |  |  |  |
|---|--------------------------------------|--------|-----------|------------|----------------|--------------------|------------------------|--------------------------------------|---------------|--|--|--|
|   | î > Задания парсинга Wordstat        |        |           |            |                |                    | 🚋 Лимиты               | 🛈 Инструкция 🛛 🚿                     | Обсудить в TG |  |  |  |
|   |                                      | ×      |           |            |                |                    |                        |                                      |               |  |  |  |
|   | Задание ↑↓                           | Регион | Статус ↑↓ | Запросов ț | Сумма "WS"  ↑↓ | Сумма "[!WS]"   ↑↓ | Дата создания 🗍 🖡      | Дата обновления $\uparrow\downarrow$ | Действия      |  |  |  |
|   | Кластеризация                        | Россия | Готово    | 20         | 415 471        | 11 554             | 09.09.2024<br>15:08:53 | 19.09.2024 14:16:55                  | 2 🗉           |  |  |  |
|   | История robots.txt                   | Россия | Готово    | 36         | 10             | -                  | 15.08.2024<br>14:32:49 | 15.08.2024 14:41:08                  | 2 🗇           |  |  |  |
|   | 05.08.2024 08:06:19 - clusterization | Россия | Готово    | 1 970      | 23 094 045     | 47 120             | 05.08.2024<br>08:06:20 | 05.08.2024 08:08:18                  | 2 🗇           |  |  |  |
|   | 02.08.2024 14:18:13 - clusterization | Россия | Готово    | 2          | 22 055         | -                  | 02.08.2024<br>14:18:14 | 02.08.2024 14:18:17                  | 2 🖻           |  |  |  |
|   | 01.08.2024 11:14:10 - clusterization | Россия | Готово    | 3 556      | 26 185 879     | 207 097            | 01.08.2024             | 02.08.2024 14:36:02                  | 2 🖻           |  |  |  |

Чтобы посмотреть результат парсинга фраз, кликните на ссылку задания из списка.

| Задание ᡝ           | Регион    | Статус ↑↓ | Запросов ᡝ |
|---------------------|-----------|-----------|------------|
| Летний сезон 2024   | Сочи      | Готово    | 3 556      |
| купить платье       | Волгоград | Готово    | 4 097      |
| <u>фтизиатр</u>     | Весь мир  | Готово    | 293        |
| <u>купить цветы</u> | Весь мир  | Готово    | 1          |

Ссылка для перехода к результату сбора фраз

Перед вами откроется отчёт со списком исходных фраз и собранным по ним популярным и похожим запросам с базовой частотностью Wordstat по выбранному региону. Обратите внимание, что данные по точной частотности и по контексту в этом случае собраны не будут.

Как дособрать точную частотность и данные по контексту?

При необходимости точную частотность и данные по контексту можно собрать, нажав кнопку «Обновить частотность».

| Летний сезон 20                                        | 024 /             |          | Доба           | авить запрос | ы Удал     | пить запросы 🗸 | Обі             | новить частотность |                    |  |  |  |
|--------------------------------------------------------|-------------------|----------|----------------|--------------|------------|----------------|-----------------|--------------------|--------------------|--|--|--|
| Регион: Сочи                                           |                   |          |                |              |            |                |                 |                    |                    |  |  |  |
| Q                                                      |                   |          |                |              |            |                |                 |                    |                    |  |  |  |
| Запрос 🗸                                               | Не похож          | ~        |                | V            | и или :    | ×              |                 |                    |                    |  |  |  |
| Применить Очистить                                     | рименить Очистить |          |                |              |            |                |                 |                    |                    |  |  |  |
| Эти данные можно собрать,<br>если обновить частотность |                   |          |                |              |            |                |                 |                    |                    |  |  |  |
| « <b>1</b> 2 3 4 5                                     | 143 » 1           |          | по прое        | кту          |            |                | от 1 до 2       | 5 из 3 55          | іб записей 25 🗸    |  |  |  |
| 🗆 Запрос                                               | Слов              | Источник | Исходная фраза | Wordstat     | "Wordstat" | "!Wordstat"    | "[!Wordstat]" 🗸 | CPC                | Бюджет в контексте |  |  |  |
| ейский морской порт                                    | 3                 | Похожие  | отдых на море  | 328          | 0          | 0              | 0               | 0,00 <del>P</del>  | 0,00 <del>P</del>  |  |  |  |
| 🗌 жигулевское море отдых турбаз                        | ы цены 2024 б     | Хвосты   | отдых на море  | 339          | 0          | 0              | 0               | 0,00₽              | 0,00 <del>P</del>  |  |  |  |
| 🗌 отдых черное море частный                            | 4                 | Хвосты   | отдых на море  | 958          | 0          | 0              | 0               | 0,00 <del>P</del>  | 0,00 P             |  |  |  |
| 🗌 море кабардинка отдых 2023                           | 4                 | Хвосты   | отдых на море  | 194          | 0          | 0              | 0               | 0,00₽              | 0,00 <del>P</del>  |  |  |  |
| лазаревское море отдых цены 2                          | 024 на жилье 7    | Хвосты   | отдых на море  | 268          | 0          | 0              | 0               | 0,00₽              | 0,00₽              |  |  |  |

Зачем нужны вкладки «Группировка по запросу», «Полный отчёт»?

При парсинге фраз по некоторым запросам из вашего списка могут дублироваться найденные похожие и популярные фразы. Чтобы этого избежать, была придумана вкладка «Группировка по запросу». Если она включена, дубли не отображаются в отчёте.

|   |                              |      |                   |                                     |          |            |             | Группиро        | овка по запросу | Полный отчёт  |
|---|------------------------------|------|-------------------|-------------------------------------|----------|------------|-------------|-----------------|-----------------|---------------|
| « | 1 2 3 4 5 134 » 1            |      |                   |                                     |          |            |             | от 1 до 2       | 5 из 3 334 зап  | исей 25 🗸     |
|   | Запрос                       | Слов | Источник          | Исходная фраза                      | Wordstat | "Wordstat" | "!Wordstat" | "[!Wordstat]" 🗸 | CPC             | Бюджет в конт |
|   | купить квартиру              | 2    | Исходная<br>фраза | купить<br>квартиру                  | 62 647   | 193        | 170         | 170             | 4 090,00 ₽      | 85 89         |
|   | самолет жк застройщик москва | 4    | Похожие           | купить<br>квартиру в<br>новостройке | 1 822    | 18         | 18          | 18              | 34 590,00 ₽     | 345 90        |

Если вам нужно посмотреть весь отчёт с дублями, можете переключиться на вкладку «Полный отчёт».

### Как собрать частотность запросов Wordstat

Вы можете создать новое задание для парсинга частотности или дособрать точную частотность после сбора фраз. Рассмотрим оба варианта.

Создание нового задания для сбора частотности

Открыв инструмент, нажмите кнопку «+ Создать».

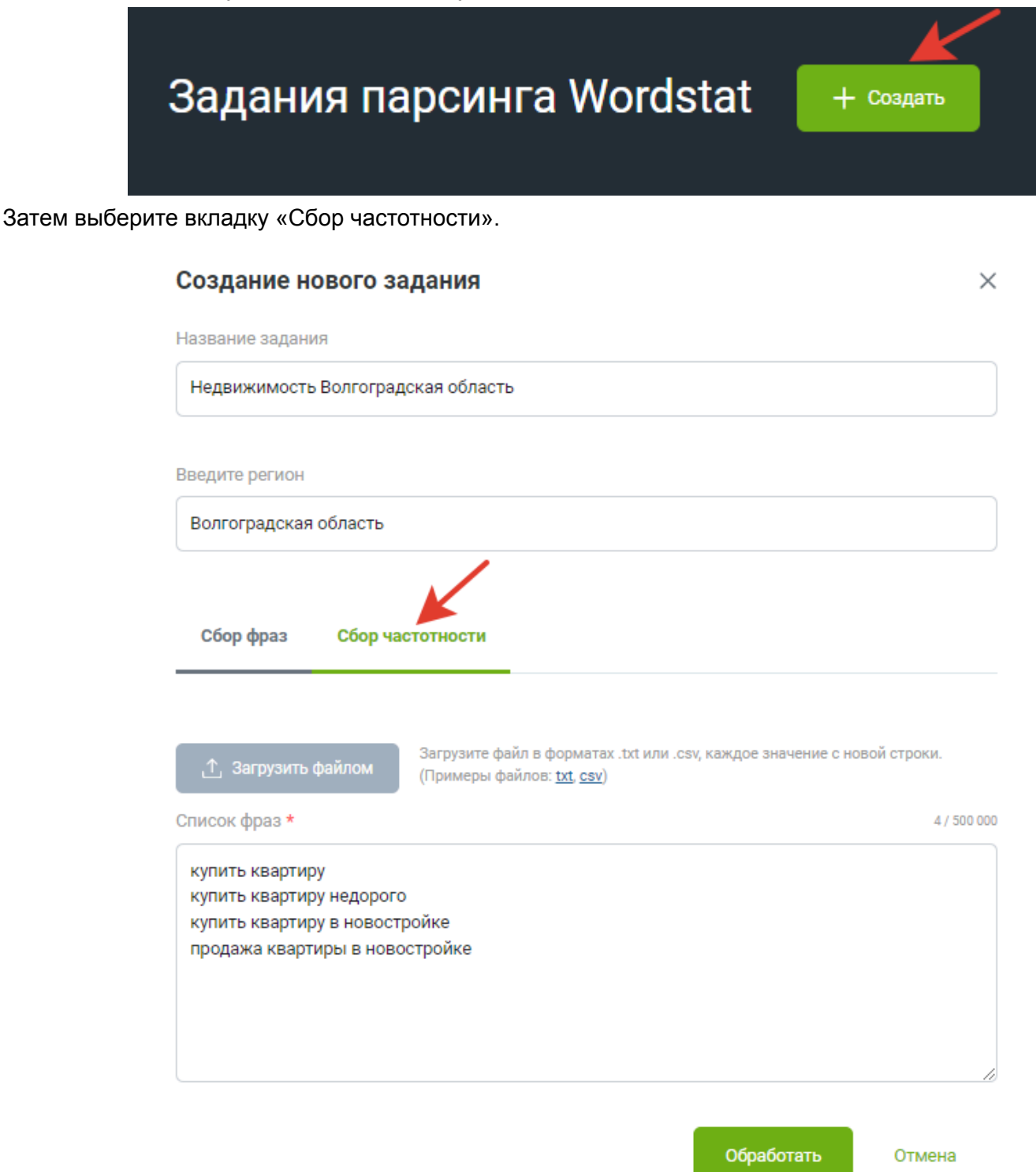

Заполните поля в форме создания нового задания аналогично сбору фраз.

Напишите название задания. Если вы не добавите своё название, автоматически вместо него будет указана дата создания.

Введите один интересующий регион для сбора частотности. Здесь можно выбрать только тот регион, который есть в списке Яндекса Wordstat. Обратите внимание, что далее регион для этого проекта нельзя будет изменить.

Добавьте ваш список фраз для парсинга. Фразы можно загрузить файлом в форматах .txt или .csv, в котором каждое значение должно быть с новой строки. В зависимости от тарифа в файле может

быть разное количество фраз. Также есть возможность вписать фразы в поле списком. Внимание: из фраз, которые содержат спецсимволы, спецсимволы будут удалены. Частотность и данные по бюджету в контексте будут собираться по фразам без спецсимволов.

Последний шаг: нажмите кнопку «Обработать».

Далее парсер начнёт собирать частотность по списку ваших фраз. Пока задание обрабатывается, можно переключиться на другие инструменты и отчёты в сервисе.

Узнать о готовности задания можно в колонке «Статус». После сбора всех данных в списке появится задание со статусом «Готово».

| Задания парсинга Wordstat + создать  |        |           |            |                |                    |                        |                     |               |  |  |  |
|--------------------------------------|--------|-----------|------------|----------------|--------------------|------------------------|---------------------|---------------|--|--|--|
| î > Задания парсинга Wordstat        |        |           |            |                |                    | 🗄 Лимиты               | 🚯 Инструкция 🛛 🚀    | Обсудить в TG |  |  |  |
|                                      | ×      |           |            |                |                    |                        |                     |               |  |  |  |
| Задание ↑↓                           | Регион | Статус ↑↓ | Запросов ț | Сумма "WS"  ↑↓ | Сумма "[!WS]"   ↑↓ | Дата создания 🗍 🖡      | Дата обновления ᡝ   | Действия      |  |  |  |
| Кластеризация                        | Россия | Готово    | 20         | 415 471        | 11 554             | 09.09.2024<br>15:08:53 | 19.09.2024 14:16:55 | 20            |  |  |  |
| История robots.txt                   | Россия | Готово    | 36         | 10             | -                  | 15.08.2024<br>14:32:49 | 15.08.2024 14:41:08 | 2 🗉           |  |  |  |
| 05.08.2024 08:06:19 - clusterization | Россия | Готово    | 1 970      | 23 094 045     | 47 120             | 05.08.2024<br>08:06:20 | 05.08.2024 08:08:18 | 2 🗇           |  |  |  |
| 02.08.2024 14:18:13 - clusterization | Россия | Готово    | 2          | 22 055         | -                  | 02.08.2024<br>14:18:14 | 02.08.2024 14:18:17 | 2 🗉           |  |  |  |
| 01.08.2024 11:14:10 - clusterization | Россия | Готово    | 3 556      | 26 185 879     | 207 097            | 01.08.2024<br>11:14:10 | 02.08.2024 14:36:02 | 2             |  |  |  |

Чтобы посмотреть результат парсинга частотности, кликните на ссылку задания из списка.

| Задание ↑↓                         | Регион                |
|------------------------------------|-----------------------|
| Недвижимость Волгоградская область | Волгоградская область |
| <u>Недвижимость</u>                | Краснодар             |

#### Ссылка для перехода к результату сбора парсинга частотности

Перед вами откроется отчёт со списком исходных фраз и собранным по ним актуальным 4-м видам частотности Wordstat. Здесь же будут представлены данные по бюджету в контексте, собранные из инструмента «Прогноз бюджета» в Яндекс.Директ.

| Недвижимость Е<br>Регион: Волгоградская область | Золі     | гоград            | цская об                                   | ласть    | o // 🗾     | Добавить запр | осы Удали       | ть запросы        | ✔ Обновить част           | отность               |
|-------------------------------------------------|----------|-------------------|--------------------------------------------|----------|------------|---------------|-----------------|-------------------|---------------------------|-----------------------|
| Q                                               |          |                   |                                            |          |            |               |                 |                   |                           |                       |
| Запрос 🗸 Н                                      | le похож |                   | ~                                          |          |            | и или         | ×               |                   |                           |                       |
| Применить Очистить                              |          |                   |                                            |          |            |               |                 |                   | •                         | <b>±</b> 0            |
|                                                 |          |                   |                                            |          |            |               |                 | Груп              | пировка по запросу Полн   | ный отчёт             |
| « 1 » 1                                         |          |                   |                                            |          |            |               |                 |                   | от 1 до 5 из 5 записей    | 25 🗸                  |
| Запрос                                          | Слов     | Источник          | Исходная фраза                             | Wordstat | "Wordstat" | "!Wordstat"   | "[!Wordstat]" 🗸 | CPC               | Бюджет в контексте        | Дата обн              |
| купить квартиру в волгограде                    | 4        | Исходная<br>фраза | купить<br>квартиру в<br>волгограде         | 50 913   | 3 413      | 2 971         | 2 941           | 3 310,00₽         | 1 456 400,00 <del>P</del> | 04.06.202<br>14:37:48 |
| продажа квартир в волгограде                    | 4        | Исходная<br>фраза | продажа<br>квартир в<br>волгограде         | 4 212    | 194        | 191           | 191             | 3 010,00 ₽        | 78 260,00 ₽               | 04.06.202<br>14:37:48 |
| квартиры в новостройках в волгограде            | 5        | Исходная<br>фраза | квартиры в<br>новостройках в<br>волгограде | 1 610    | 123        | 2             | 2               | 2 320,00 ₽        | 4 640,00 P                | 04.06.202<br>14:37:48 |
| элитное жиль в волгограде                       | 4        | Исходная<br>фраза | элитное жиль в<br>волгограде               | 0        | 0          | 0             | 0               | 0,00 <del>P</del> | 0,00 P                    | 04.06.202<br>14:37:48 |

#### Сбор частотности для задания из сбора фраз

Откройте задание для сбора фраз. Если нужно собрать точную частотность по всем фразам, нажмите кнопку «Обновить частотность».

Если нужно собрать частотность по отдельным фразам, поставьте галочку в чекбоксе рядом с интересующей фразой. Затем во всплывающем меню нажмите кнопку «Обновить».

| Л<br>Реги   | етний сезон 2024 ∥<br><sup>рн: сочи</sup>              |      |          |                | Доб      | бавить запрос | ы Удаг          | ить запросы 🗸                | 06                | новить частотн | ость     |   |
|-------------|--------------------------------------------------------|------|----------|----------------|----------|---------------|-----------------|------------------------------|-------------------|----------------|----------|---|
| Q<br>3ai    | прос 🗸 Не похож                                        |      | ~        |                |          | и или         | Собр<br>∝ для і | оать часто<br>всего про      | относ<br>екта     | ть             |          |   |
| Соб<br>по о | менить очистить<br>рать частотность<br>тдельным фразам |      |          |                |          |               |                 | Группир                      | оовка по за       | апросу Полный  | отчёт    |   |
| «           | 1 2 3 4 5 143 » 1<br>Запрос                            | Слов | Источник | Исходная фраза | Wordstat | "Wordstat"    | "!Wordstat"     | от 1 до 2<br>"[!Wordstat]" ✔ | 25 из 3 55<br>СРС | б записей 2    | 25 🗸     |   |
| 1. 🗹        | ейский морской порт                                    | 3    | Похожие  | отдых на море  | 328      | 0             | 0               | 0                            | 0,00₽             |                | 0,00₽    |   |
|             | жигулевское море отдых турбазы цены 2024               | 6    | Хвосты   | отдых на море  | 339      | 0             | 0               | 0                            | 0,00₽             |                | 0,00₽    |   |
|             | отдых черное море частный                              | 4    | Хвосты   | отдых на море  | 958      | 0             | 0               | Выбрано                      | строк: <b>2</b>   |                |          | 2 |
|             | море кабардинка отдых 2023                             | 4    | Хвосты   | отдых на море  | 194      | 0             | 0               | Обнов                        | ить               | Удалить        | Очистить |   |
|             | лазаревское море отдых цены 2024 на жилье              | 7    | Хвосты   | отдых на море  | 268      | 0             | 0               | 2.                           |                   |                |          |   |

#### Как проверить сезонность по запросу

Для этого откройте <u>«Онлайн парсинг частотности»</u>. Добавьте новый проект с фразами для сбора частотности или обновите данные по ранее созданному проекту.

Кликните на значение в столбце «Wordstat». Перед вами откроется график сезонности по запросу. На графике видна динамика базовой частотности по конкретной фразе по определённому региону.

| ← → C 25 keys.so/ru/wordstat-li    |                                                                          | 🖈 🍰 👼 😢                         | 🍳 🗅 🛛 🛍 🖓 Lance Salar                                 |
|------------------------------------|--------------------------------------------------------------------------|---------------------------------|-------------------------------------------------------|
| Кеуз.so Мои проекты Сайты - Ссылки | т≖ Запросы <del>–</del> Кластеризатор Реклама – Дзен <del>–</del> Тарифы | 🚯 Яндекс:                       | Москва 🗸 🗧                                            |
|                                    |                                                                          |                                 |                                                       |
| Результат парси                    |                                                                          |                                 |                                                       |
| ,                                  | Динамика запросов по фразе «оформление                                   | зала на последний               |                                                       |
|                                    | звонок»                                                                  | X                               |                                                       |
|                                    | 2 000                                                                    |                                 | <ol> <li>Инструкция</li> <li>Обсудить в ТС</li> </ol> |
| 22 04 2024 12.0                    | 3 500                                                                    |                                 |                                                       |
|                                    | 2 500                                                                    |                                 | ить запросы Обновить все                              |
| Регион. Бесь мир                   | 2000                                                                     |                                 |                                                       |
| Q                                  | 1500                                                                     |                                 |                                                       |
| 3anpoc ~                           | 1 000                                                                    |                                 |                                                       |
| Применить Очистить                 | 500                                                                      |                                 | 0 4 0                                                 |
| « <mark>1</mark> » 1               | 0<br>. At At At At At At At A At A At A At A                             | 1 12 12 12 12 12 12 12 12 12 12 | от 1 до 19 из 19 записей 25  ~                        |
| 3anpoc                             | 6 4 6 5 5 6 5 5 5 5 5 5 5 5 5 5 5 5 5 5                                  | 6. 9. 9. 4. 9. 9. 9. 9. 9. 9.   | онтексте Дата обновления                              |
| 🔲 оформление зала на последни      |                                                                          |                                 | 136,00 P 02.05.2024 14:46:16                          |
| 🔲 украшение зала на последний      |                                                                          | Отмена                          | 124,20 ₽ 02.05.2024 14:46:20                          |
| 🗋 фотозона на последний звоно      |                                                                          |                                 | 47,10₽ 02.05.2024 14:46:20                            |
| фотозона на последний звонок       | в школе 523 100 94                                                       | 91 11,50 P                      | 34,50 ₽ 02.05.2024 14:46:20                           |
| 🔲 оформление зала на последни      | а звонок 11 класс 192 67 67                                              | 67 40,00 P                      | 160,00 P 02.05.2024 14:46:16                          |

График сезонности по фразе «оформление зала на последний звонок» График сезонности по запросу поможет:

Исключить малоэффективные запросы в семантическом ядре;

Спрогнозировать потенциальный трафик в сезонной тематике;

Понять, является ли сезонность причиной снижения трафика на сайте.

Чтобы выгрузить данные о сезонности с базовой частотностью Wordstat, нужно экспортировать файл. В отчёте данные будут представлены в столбцах с разбивкой по месяцам за 2 года.

|                        | 0            |
|------------------------|--------------|
| Группировка по запросу | Полный отчёт |
| от 1 до 21 из 21 запи  | исей 25 🗸    |

#### Экспорт результатов

| Дата обновления  | Примечан | 01.07.2022 | 01.08.2022 | 01.09.2022 | 01.10.2022 | 01.11.2022 | 01.12.2022 | 01.01.2023 | 01.02.2023 |
|------------------|----------|------------|------------|------------|------------|------------|------------|------------|------------|
| 04.07.2024 14:21 |          | 3485       | 3908       | 1782       | 564        | 503        | 413        | 913        | 1068       |
| 04.07.2024 14:21 |          | 6755       | 7622       | 3833       | 1448       | 1132       | 1078       | 2908       | 5300       |
| 04.07.2024 14:21 |          | 143        | 101        | 91         | 52         | 35         | 14         | 33         | 78         |

Так выглядят данные по сезонности с разбивкой по месяцам в выгрузке

#### Какие данные представлены

В отчёте с результатами парсинга частотности и фраз вы увидите похожие данные. Главные отличия: 1) В результате сбора частотности в столбце «Запрос» указана фраза, которую вы добавили для парсинга из Wordstat. В отчёте сбора фраз в столбце «Запрос» указана фраза, которую наш парсер обнаружил по вашей исходной фразе.

2) После сбора фраз в отчёте по точной частотности и контексту будут указаны нулевые значения. Дособрать их можно, нажав кнопку «Обновить частотность».

3) В отчёте по сбору фраз в источнике могут быть указаны хвосты и похожие фразы, а при сборе частотностей будут указаны только исходные фразы.

| Столбец            | Значение                                                                                                    |
|--------------------|----------------------------------------------------------------------------------------------------|
| Слов               | Количество слов в запросе из первого столбца.                                                                                                    |
| Источник           | Способ, с помощью которого фраза была добавлена в отчёт. Возможные<br>варианты:<br>Исходная фраза — фраза, которую добавили для сбора частотности из<br>Wordstat.<br>Хвосты — популярные фразы из Wordstat, которые содержат исходные<br>запросы.<br>Похожие — фразы, которые могут полностью отличаться от исходных. |
| Исходная<br>фраза  | Фраза, по которой собиралась частотность или похожие и популярные фразы из Яндекса Wordstat.                                                                                                    |
| Wordstat           | Базовая частотность запроса, т.е. частотность, полученная без использования каких-либо операторов уточнения.                                                                                                    |
| «Wordstat»         | Частотность с учётом количества слов.                                                                                                    |
| «!Wordstat»        | Точная частотность с учётом количества слов и их формы (число,<br>падеж, время). Чтобы собрать такую частотность в Wordstat, нужно<br>ввести запрос в такой форме: "!купить ноутбук"                                                                                                    |
| «[!Wordstat]<br>»  | Точная частотность с учётом количества, порядка слов и их формы<br>(число, падеж, время). Чтобы собрать такую частотность в Wordstat,<br>нужно ввести запрос в такой форме: "[!купить !ноутбук]"                                                                                                    |
| CPC                | Средняя списываемая сумма по Яндекс. Директу в зависимости от объёма трафика по запросу.                                                                                                    |
| Бюджет в контексте | Ориентировочная сумма по фразе в контексте (руб./день) в зависимости<br>от объёма трафика на рекламу. Данные по бюджету собираются из<br>инструмента «Прогноз бюджета» в Яндекс.Директ по выбранному<br>региону.                                                                                                    |
| Дата<br>обновления | Дата последнего сбора частотности Wordstat по запросу.                                                                                                    |

Если вы кликните на показатель СРС или Бюджета в контексте, вы увидите разные цифры в зависимости от объёма трафика при 100, 85, 62, 9, и 5%. Расчёт бюджета в контексте и СРС по фразе в онлайн-парсере

частотности проводится с учётом точной частотности «!Wordstat», которая зависит от количества и формы слов (число, падеж, время).

| Недвижимость Волгоградская область 🧷 📒 |          |                   |                                            | Добавить запросы 🛛 Удалить запросы 🗸 |            | Обновить частотность |                 |                   |                       |                       |
|----------------------------------------|----------|-------------------|--------------------------------------------|--------------------------------------|------------|----------------------|-----------------|-------------------|-----------------------|-----------------------|
| Регион: Волгоградская область          |          |                   |                                            |                                      |            |                      |                 | Объём тра         | афика СРС             |                       |
| Q                                      |          |                   |                                            |                                      |            |                      |                 | 1009              | % 3 310,00 ₽          |                       |
| Запрос             Н                   | le похож |                   | ~                                          |                                      |            | и или                | ×               | 85%               | 2 580,00 ₽            | ± 0                   |
|                                        |          |                   |                                            |                                      |            |                      |                 | 62%               | 2 250,00 ₽            |                       |
|                                        |          |                   |                                            |                                      |            |                      |                 | 9%                | 3 070,00 ₽            | Torger                |
| « <mark>1</mark> » 1                   |          |                   |                                            |                                      |            |                      |                 | 5%                | 2 630,00 ₽            | 25 🗸                  |
| Запрос                                 | Слов     | Источник          | Исходная фраза                             | Wordstat                             | "Wordstat" | "!Wordstat"          | "[!Wordstat]" 🗸 |                   | Описание (ј)          | Дата обн              |
| купить квартиру в волгограде           | 4        | Исходная<br>фраза | купить<br>квартиру в<br>волгограде         | 50 913                               | 3 413      | 2 971                | 2 941           | 3 310,00 P        | <u>1 456 400,00 P</u> | 04.06.202<br>14:37:48 |
| продажа квартир в волгограде           | 4        | Исходная<br>фраза | продажа<br>квартир в<br>волгограде         | 4 212                                | 194        | 191                  | 191             | 3 010,00 ₽        | 78 260,00 ₽           | 04.06.202<br>14:37:48 |
| квартиры в новостройках в волгограде   | 5        | Исходная<br>фраза | квартиры в<br>новостройках в<br>волгограде | 1 610                                | 123        | 2                    | 2               | 2 320,00 ₽        | 4 640,00 ₽            | 04.06.202<br>14:37:48 |
| элитное жиль в волгограде              | 4        | Исходная<br>фраза | элитное жиль в<br>волгограде               | 0                                    | 0          | 0                    | 0               | 0,00 <del>P</del> | 0,00₽                 | 04.06.202<br>14:37:48 |

Отображение данных СРС при разных объёмах трафика

В списке заданий парсинга частотности указаны:

| Столбец                | Значение                                                                                                    |
|------------------------|----------------------------------------------------------------------------------------------------|
| Задание                | Название списка для сбора частотности Wordstat.                                                                                                    |
| Регион                 | Выбранный регион поиска для сбора частотности Wordstat.                                                                                                    |
| Статус                 | Состояние готовности задания. Может быть в нескольких вариантах: «Готово» и «Обновляется».                                                                                                    |
| Запросов               | Количество фраз в списке для сбора частотности Wordstat.                                                                                                    |
| Сумма<br>«[!WS]»       | Сумма всех точных частотностей с учётом количества, порядка слов и их формы по всем запросам из задания (Если у вас в данной колонке указан прочерк, значит это проект по сбору фраз. Можете обновить частотность по проекту, и данные появятся) |
| Дата<br>создания       | Время создания задания и запуска парсинга частотности первый раз.                                                                                                    |
| Дата<br>обновлени<br>я | Время последнего запуска парсинга частотности.                                                                                                    |

#### Как добавить и удалить запросы из списка

При необходимости можно корректировать список запросов в созданном ранее задании.
Чтобы загрузить запросы в имеющийся список, нажмите «Добавить запросы» в правом верхнем углу. Выберите в форме «Сбор фраз» или «Сбор частотности» в зависимости от того, какое действие вы хотите выполнить.

| Результат парсинга                                                                                                    | Результат парсинга частотности                                             |                         |          |            |             |                 |                    |                    |        |  |  |
|----------------------------------------------------------------------------------------------------|----------------------------------------------------------------------------|-------------------------|----------|------------|-------------|-----------------|--------------------|--------------------|--------|--|--|
| 🟦 > Задания парсинга Wordstat > Летний с                                                                                                    | сезон 2024                                                                 |                         |          |            |             | 🕂 Лимиты        | () Инстр           | укция 🖪 Обсудить в | вTG    |  |  |
| Летний сезон 2024 Л<br>Регион: Сочи<br>Сапить запросы Удалить запросы Удалить запросы |                                                                            |                         |          |            |             |                 |                    |                    |        |  |  |
| Запрос ч Не похо                                                                                                    | ж                                                                          | ~                       |          | Ν          | или ×       |                 |                    |                    |        |  |  |
| « <b>1</b> 2 3 4 5 143                                                                                                    | Применить Очистить<br>С 1 2 3 4 5 143 » 1 От 1 до 25 из 3 556 записей 25 У |                         |          |            |             |                 |                    |                    |        |  |  |
| 3anpoc                                                                                                    | Слов Источн                                                                | ик Исходная фраза       | Wordstat | "Wordstat" | "!Wordstat" | "[!Wordstat]" 🗸 | CPC                | Бюджет в контексте | Ļ      |  |  |
| П типичный сочи                                                                                                    | 2 Похож                                                                    | ие отдых в сочи<br>2024 | 1 528    | 1 167      | 1 166       | 1 166           | <u>640,00 ₽</u>    | 1 920,00 ₽         | C<br>1 |  |  |
| 🗋 куда на море                                                                                                    | 3 Похож                                                                    | ие отдых на море        | 211 525  | 701        | 701         | 701             | <u>11 440,00 ₽</u> | 148 720,00 ₽       | C<br>1 |  |  |

Для того, чтобы выборочно удалить запросы, поставьте галочки в чекбоксах напротив тех фраз, которые нужно исключить. Далее в появившимся меню нажмите кнопку «Удалить». Если нужно убрать галочки с чекбоксов, кликните на кнопку «Очистить».

| Q      |                                                                           |                               |                                                      |                                                                                                    |                                                                              |                                            |                                         |                                 |                                                            |                                                                               |
|--------|---------------------------------------------------------------------------|-------------------------------|------------------------------------------------------|----------------------------------------------------------------------------------------------------|------------------------------------------------------------------------------|--------------------------------------------|-----------------------------------------|---------------------------------|------------------------------------------------------------|-------------------------------------------------------------------------------|
| 3ar    | прос 🗸 Не похе                                                            | эж                            |                                                      | ~                                                                                                    |                                                                              | И                                          | или ×                                   |                                 |                                                            |                                                                               |
| При    | менить Очистить                                                           |                               |                                                      |                                                                                                    |                                                                              |                                            |                                         |                                 |                                                            | <b>B 4</b> 8                                                                  |
| ×      | 1 2 3 4 5 143                                                             | » 1                           |                                                      |                                                                                                    |                                                                              |                                            |                                         |                                 | Группировка от 1 до 25 из                                  | по запросу Полный отчёт<br>з 556 записей 25 🗸                                 |
| _      |                                                                           |                               |                                                      |                                                                                                    |                                                                              |                                            |                                         |                                 |                                                            |                                                                               |
| Ξ      | Запрос                                                                    | Слов                          | Источник                                             | Исходная фраза                                                                                          | Wordstat                                                                     | "Wordstat"                                 | "!Wordstat"                             | "[!Wordstat]" 🗸                 | CPC                                                        | Бюджет в контексте                                                            |
| -      | Запрос<br>типичный сочи                                                   | <b>Слов</b>                   | <b>Источник</b><br>Похожие                           | Исходная фраза<br>отдых в сочи<br>2024                                                                  | Wordstat                                                                     | "Wordstat"<br>1 167                        | " <b>!Wordstat</b> "<br>1 166           | "[!Wordstat]" ✔<br>1 166        | СРС<br>640,00 <del>Р</del>                                 | Бюджет в контексте<br>1 920,00 ₽                                              |
|        | Запрос<br>Типичный сочи<br>куда на море                                   | Слов<br>2<br>3                | Источник<br>Похожие<br>Похожие                       | Исходная фраза<br>отдых в сочи<br>2024<br>отдых на море                                                 | Wordstat<br>1 528<br>211 525                                                 | "Wordstat"<br>1 167<br>701                 | " <b>!Wordstat</b> "<br>1 166<br>701    | "[!Wordstat]" ✔<br>1 166<br>701 | CPC<br>640,00 <del>P</del><br>11 440,00 <del>P</del>       | Бюджет в контексте<br><u>1</u> 920,00 <del>Р</del><br>148 720,00 <del>Р</del> |
| -<br>2 | Запрос<br>типичный сочи<br>куда на море<br>отели сочи                     | Слов<br>2<br>3<br>2           | Источник<br>Похожие<br>Похожие<br>Похожие            | Исходная фраза<br>отдых в сочи<br>2024<br>отдых на море<br>отдых в сочи<br>2024                         | Wordstat<br>1 528<br>211 525<br>804 355                                      | "Wordstat"<br>1 167<br>701<br>1 269        | "!Wordstat"<br>1 166<br>701<br>768      | "[!Wordstat]" ✔<br>1 166<br>701 | СРС<br>640,00 ₽<br>11 440,00 ₽<br>Выбрано стро             | Бюджет в контексте<br>1 920,00 Р<br>148 720,00 Р<br>ж: 2 2                    |
|        | Запрос<br>тиличный сочи<br>куда на море<br>отели сочи<br>сочи парк билеты | Слов<br>2<br>3<br>2<br>2<br>3 | Источник<br>Похожие<br>Похожие<br>Похожие<br>Похожие | Исходная фраза<br>отдых в сочи<br>2024<br>отдых на море<br>отдых в сочи<br>2024<br>отдых в сочи<br>2024 | Wordstat           1 528           211 525           804 355           4 819 | "Wordstat"<br>1 167<br>701<br>1 269<br>687 | "Wordstat"<br>1166<br>701<br>768<br>612 | "[!Wordstat]" ✔<br>1 166<br>701 | СРС<br>640,00 Р<br>11 440,00 Р<br>Выбрано стро<br>Обновить | Бюджет в контексте<br>1 920,00 Р<br>148 720,00 Р<br>ж: 2 2<br>Удалить 0ч      |

Если у вас много запросов, то можно загрузить список фраз или минус-слов, которые нужно удалить. Для этого нажмите кнопку «Удалить запросы». Далее загрузите файл или список слов для удаления.

| Л     | етний сезон 2024              | 0    |                    |                                       |                    | Добави       | ть запросы  | Удалить запр    | юсы 🗸                        | Обновить частотность                          |                  |
|-------|-------------------------------|------|--------------------|---------------------------------------|--------------------|--------------|-------------|-----------------|------------------------------|-----------------------------------------------|------------------|
| Регис | н: Сочи                       |      |                    |                                       |                    |              | 7           | По списку       |                              |                                               |                  |
| Q     |                               |      |                    |                                       |                    |              |             | Минус-слова     |                              |                                               |                  |
| Зап   | рос 🗸 Не похо                 | ж    |                    | И                                     | или 🗙              |              |             |                 |                              |                                               |                  |
| «     | иенить Очистить 1 2 3 4 5 143 | » 1  |                    |                                       |                    |              |             |                 | Группировка<br>от 1 до 25 из | но запросу Полный отчёт<br>3 556 записей 25 х |                  |
|       | Запрос                        | Слов | Источник           | Исходная фраза                        | Wordstat           | "Wordstat"   | "!Wordstat" | "[!Wordstat]" 🗸 | CPC                          | Бюджет в контексте                            | ł                |
|       | типичный сочи                 | 2    | Похожие            | отдых в сочи<br>2024                  | 1 528              | 1 167        | 1 166       | 1 166           | 640,00₽                      | 1 920,00 ₽                                    | С<br>1           |
|       |                               |      |                    |                                       |                    |              |             |                 |                              |                                               |                  |
|       | куда на море                  | 3    | Похожие            | отдых на море                         | 211 525            | 701          | 701         | 701             | <u>11 440,00 ₽</u>           | <u>148 /20,00 ₽</u>                           | (<br>1           |
|       | куда на море<br>отели сочи    | 3    | Похожие<br>Похожие | отдых на море<br>отдых в сочи<br>2024 | 211 525<br>804 355 | 701<br>1 269 | 701<br>768  | 701<br>691      | 11 440,00 ₽<br>47 600,00 ₽   | 148 720,00 ₽<br>5 474 000,00 ₽                | (<br>1<br>(<br>1 |

## Как обновить частотность у запросов в списке

Вы можете собрать заново частотность для всего списка или отдельных запросов в ранее созданном задании.

Обновить частотность по всем запросам, можно двумя способами. Первый: в списке заданий парсинга нажмите значок со стрелочками в колонке «Действия» напротив интересующего задания.

| : | Задания парсинга                   | частотност            | иWord     | dstat       | + Создать          |                     |                        |                            |
|---|------------------------------------|-----------------------|-----------|-------------|--------------------|---------------------|------------------------|----------------------------|
|   | Задания парсинга частотности Words | stat                  |           |             |                    |                     | 🕂 Лимиты               | 🕴 Обсудить в TG            |
|   |                                    |                       |           |             |                    |                     |                        |                            |
|   | Задание ↑↓                         | Регион                | Статус ↑↓ | Запросов ↑↓ | Сумма "[!WS]"   ↑↓ | Дата создания 💵     | Дата обновления  ↑↓    | Действия                   |
|   | Авторадио                          | Москва и область      | Готово    | 4           | 18                 | 01.03.2024 13:25:19 | 01.03.2024 13:41:54    | C d                        |
|   | Недвижимость 2                     | Краснодар             | Готово    | 1           | 476                | 01.03.2024 13:13:28 | 01.03.2024 13:13:29    | Обновить данные по проекту |
|   | 29.02.2024 18:18:10                | Москва                | Готово    | 1           | -                  | 29.02.2024 18:18:10 | 29.02.2024 18:18:17    |                            |
|   | <u>29.02.2024 18:13:33</u>         | Волгоград             | Готово    | 1           | 111                | 29.02.2024 18:13:33 | 29.02.2024 18:13:34    |                            |
|   | Недвижимость Волгоградская область | Волгоградская область | Готово    | 5           | 4 030              | 29.02.2024 16:49:40 | 01.03.2024 13:11:09    | 2 🖻                        |
|   | <u>Недвижимость</u>                | Краснодар             | Готово    | 1           | -                  | 29.02.2024 16:28:08 | 29.02.2024 16:28:09    | 2 🗉                        |
|   | « 1 » 1                            |                       |           |             |                    |                     | от 1 до 6 из 6 записей | 25 🗸                       |

Обновление данных по всему проекту

Второй: открыв задание, нажмите кнопку «Обновить частотность».

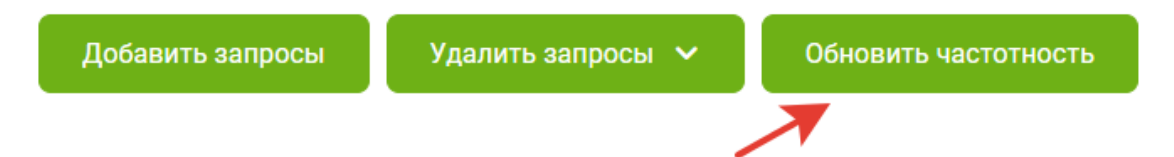

Если собрать частотность необходимо по конкретным фразам из списка, поставьте галочки в чекбоксах рядом с ними. Затем кликните кнопку «Обновить» в появившимся меню.

| А         | вторадио 🖉                          |      |                   |                           | Доб      | бавить запрос | ы Удал      | ить запросы 🗸 | Обнови                         | ть частотность |
|-----------|-------------------------------------|------|-------------------|---------------------------|----------|---------------|-------------|---------------|--------------------------------|----------------|
| Реги      | он: Москва и область                |      |                   |                           |          |               |             |               |                                |                |
| За<br>Прі | прос v Не похож<br>именить Очистить |      | ~                 |                           |          | и или         | ×           | <b></b>       |                                |                |
| 1         | 1 2 3 4 5 23 » 1                    | CROP | Истонник          | Исходнод фрозо            | Wordstat | "Wordstot"    | "IWordstat" | от 1 до       | овка по запрос<br>25 из 558 за | писей 25 ч     |
|           | хиты 80 х зарубежные                | 4    | Похожие           | дискотека 80х             | 21 650   | 522           | 520         | 347           | 2 350,00 ₽                     | 51 700,i       |
|           | диско 80 90                         | 3    | Похожие           | дискотека 80х             | 3 501    | 18            | 18          | 18            | 1 040,00 ₽                     | 4 160,         |
|           | дискотека 80х в москве              | 4    | Исходная<br>фраза | дискотека 80х в<br>москве | 29       | 8             | 7           | 2 Выбрано     | строк: <b>3</b>                |                |
|           | дискотека 70х 80х                   | 3    | Хвосты            | дискотека 80х             | 100      | 1             | 1           | Обнови        | ить Уд                         | алить Очистить |
|           | дискотека 70 80х бесплатно          | 4    | Хвосты            | дискотека 80х             | 173      | 0             | 0           |               | نتها ه                         |                |

Важно: если после сбора частотности в вашем задании оказались запросы с частотностью или данными по бюджету, равными 0, проверьте их. Запросы не должны быть более 7 слов.

Попробуйте перезапустить парсер для обновления частотности. Если ситуация не изменилась, напишите за помощью в чат поддержки на сайте Keys.so.

## Работа с инструментом: фильтрация и экспорт

В отчёте можно отфильтровать данные по всем столбцам. Так, например, выбрать запросы с 0 частотностью и исключить их из списка. Или наоборот найти самые «жирные» запросы с наибольшей частотностью.

| H                                                                                                    | едвижимость                  | ь Вол    | ΙΓΟΓ | радск             | ая облас                                   | СТЬ 🖉    | Добави     | ть запросы  | Удалить запр    | юсы 🗸                  | Обновить частотност                               | ъ        |
|----------------------------------------------------------------------------------------------------|------------------------------|----------|------|-------------------|--------------------------------------------|----------|------------|-------------|-----------------|------------------------|---------------------------------------------------|----------|
| Регио                                                                                                    | н: Волгоградская область     |          |      |                   |                                            |          |            |             |                 |                        |                                                   |          |
| Зап                                                                                                    | poc ~                        | Не похо  | ж    |                   | ~                                          |          | И          | или ×       |                 |                        |                                                   |          |
| Запрос<br>Слов<br>Источник<br>Исходная фраза<br>Wordstat<br>"Wordstat"<br>"[Wordstat"<br>"[Wordstat]"<br>СРС<br>Бюджет в контексте |                              |          |      |                   |                                            |          |            |             |                 | Группировка<br>от 1 до | р ▲<br>по запросу Полный отч<br>5 из 5 записей 25 | ð<br>IëT |
| Дат                                                                                                    | а обновления                 |          | Слов | Источник          | Исходная фраза                             | Wordstat | "Wordstat" | "!Wordstat" | "[!Wordstat]" 🗸 | CPC                    | Бюджет в контексте                                | Д;       |
|                                                                                                    | купить квартиру в волгограде |          | 4    | Исходная<br>фраза | купить<br>квартиру в<br>волгограде         | 50 913   | 3 413      | 2 971       | 2 941           | <u>3 310,00 ₽</u>      | 1 456 400,00 <del>₽</del>                         | 02<br>12 |
|                                                                                                    | продажа квартир в волгограде | 9        | 4    | Исходная<br>фраза | продажа<br>квартир в<br>волгограде         | 4 212    | 194        | 191         | 191             | 3 010,00 ₽             | 78 260,00 ₽                                       | 02<br>12 |
|                                                                                                    | квартиры в новостройках в во | лгограде | 5    | Исходная<br>фраза | квартиры в<br>новостройках в<br>волгограде | 1 610    | 123        | 2           | 2               | 2 320,00 ₽             | 4 640,00 ₽                                        | 02<br>12 |
|                                                                                                    | элитное жиль в волгограде    |          | 4    | Исходная<br>фраза | элитное жиль в<br>волгограде               | 0        | 0          | 0           | 0               | 0,00 P                 | 0,00 <del>P</del>                                 | 04<br>14 |

Для удобства работы есть возможность:

- 1. Копировать данные первого столбца в другие инструменты сервиса.
- 2. Выгрузить полный отчёт в формате CSV.

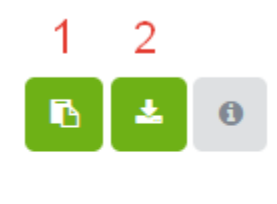

### от 1 до 5 из 5 записей 25

Важно: в выгрузке результата сбора частотности будут указаны данные СРС и бюджета в контексте при 100, 85, 62, 9 и 5 % трафика. Обращайте на это внимание при анализе данных.

| CPC (85) | CPC (62) | CPC (9) | CPC (5) | Бюджет в | Бюджет в | Бюджет в | Бюджет в | Бюджет в |
|----------|----------|---------|---------|----------|----------|----------|----------|----------|
| 20,6     | 17,5     | 28,8    | 26,9    | 15517,2  | 11371,2  | 9362,5   | 403,2    | 349,7    |
| 27,2     | 23       | 19,39   | 19,2    | 912,8    | 707,2    | 575      | 58,2     | 57,6     |
| 22,7     | 13,4     | 0,4     | 0,4     | 116,8    | 68,09    | 40,2     | 0,8      | 0,8      |
| 47,1     | 47,1     | 0,2     | 0,2     | 94,2     | 94,2     | 94,2     | 0,4      | 0,4      |
| 0        | 0        | 0       | 0       | 0        | 0        | 0        | 0        | 0        |
|          |          |         |         |          |          |          |          |          |

Отображение отчёта из выгрузки результата сбора частотности В выгрузке также будут представлены данные о сезонности по запросам с базовой частотностью Wordstat с разбивкой по месяцам за 2 года. Данные по фразам будут выглядеть так: Дата — Частотность WS.

| Да | та обновления Пр | имечан | 01.07.2022 | 01.08.2022 | 01.09.2022 | 01.10.2022 | 01.11.2022 | 01.12.2022 | 01.01.2023 | 01.02.2023 |
|----|------------------|--------|------------|------------|------------|------------|------------|------------|------------|------------|
| 04 | 4.07.2024 14:21  |        | 3485       | 3908       | 1782       | 564        | 503        | 413        | 913        | 1068       |
| 04 | 4.07.2024 14:21  |        | 6755       | 7622       | 3833       | 1448       | 1132       | 1078       | 2908       | 5300       |
| 04 | 4.07.2024 14:21  |        | 143        | 101        | 91         | 52         | 35         | 14         | 33         | 78         |

## Как использовать данные

- Собирайте актуальную частотность и фразы из Wordstat по интересующему региону для списка ваших запросов буквально за несколько секунд. Используйте списки запросов, собранные в <u>Базе</u> <u>запросов</u>, <u>Групповом отчёте</u> или других инструментах сервиса.
- Находите фразы с наибольшей точной частотностью, чтобы оптимизировать тексты на своих сайтах.
- Проверяйте массово сезонность запросов и выгружайте данные из отчёта. Выбирайте эффективные запросы для своих проектов. Прогнозируйте потенциальный трафик в определённой тематике.

# Онлайн парсер выдачи

<u>Онлайн парсер выдачи</u> поможет быстро проанализировать и выгрузить топ сайтов по списку ваших запросов в мобильной выдаче и десктоп версии Яндекса и Google.

В настоящий момент с помощью инструмента можно загрузить в файле тысячи запросов и увидеть пересечения в топ-10, 20 и 50 по запросам на любом языке в определённом регионе, подсветить одинаковые домены, URL, колдунщиков и объявления в контекстной рекламе.

# Кому доступен

Инструмент доступен для пользователей сервиса с подпиской. Если у вас ещё нет аккаунта — <u>зарегистрируйтесь</u>. Зарегистрированные пользователи без подписки могут сделать до 10 проверок выдачи в месяц.

# Лимиты

В зависимости от тарифа в файле может быть определённое количество фраз.

Для пользователей с подпиской:

На Базовом тарифе — 5 000 фраз в месяц.

На Профессиональном тарифе — 10 000 фраз в месяц.

На Корпоративном тарифе — 30 000 фраз в месяц.

Посмотреть статистику использованных лимитов в рамках вашего тарифа можно, кликнув на кнопку «Лимиты» в правом верхнем углу от отчёта.

| (?)                 |
|---------------------|
| Ũ                   |
| чи в месяц 4/10 000 |
|                     |
|                     |

#### Отображение использованных лимитов

Важный момент: лимиты инструмента связаны с кластеризатором. Если вы снимаете выдачу в кластеризаторе, то проект отобразится в парсере выдачи.

# Где находится

Перейти в инструмент можно из меню. Выберите раздел «Запросы», затем кликните на ссылку «Онлайн парсер выдачи».

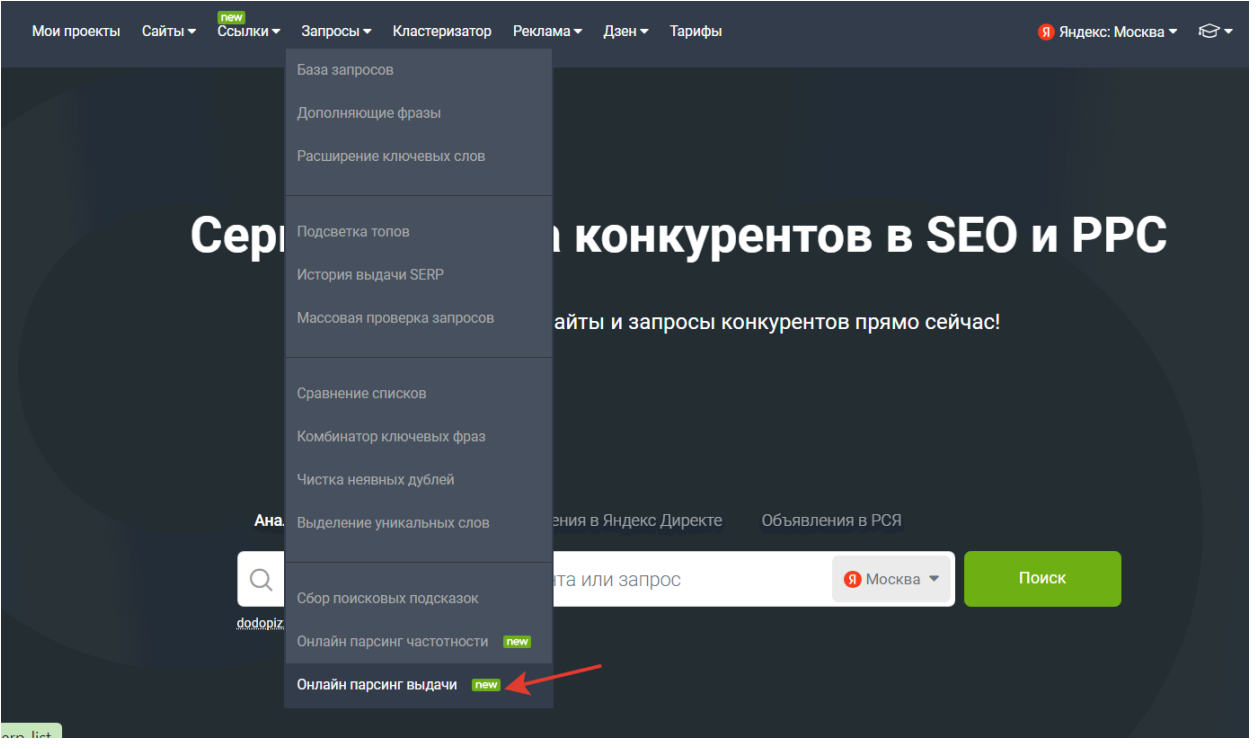

Переход в инструмент с главного меню

# Как собрать выдачу

Открыв инструмент, нажмите кнопку «+ Создать».

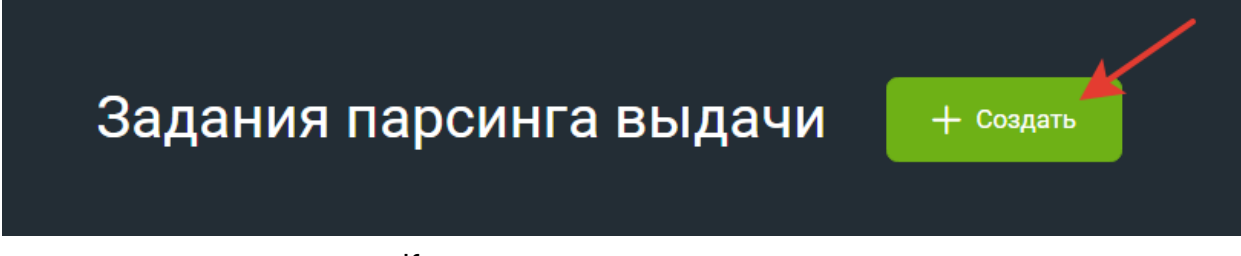

Кнопка создания нового задания

Напишите название задания. Если вы не добавите своё название, автоматически вместо него будет указана дата создания.

По умолчанию будет указана поисковая система Яндекса (десктоп). Вы можете выбрать парсинг: Яндекс (десктоп), Яндекс (мобильный), Google (десктоп), Google (мобильный).

Введите один интересующий регион для сбора выдачи. Для Яндекса можно выбрать только тот регион, который есть в списке Wordstat. Обратите внимание, что далее регион для этого проекта нельзя будет изменить.

Добавьте список фраз для парсинга. Фразы можно загрузить файлом в форматах TXT или CSV, в котором каждое значение должно быть с новой строки. Уточним, что при вводе фразы могут содержать спецсимволы. В зависимости от тарифа в файле допускается определённое количество фраз. Также можно вписать фразы в поле списком до 10 000 фраз.

#### Создание нового задания

Название задания

Школьный сезон 2024

Выберите поисковую систему

| Яндекс (мобильный)                                                                                                    | $\sim$   |
|----------------------------------------------------------------------------------------------------|----------|
| Введите регион                                                                                                    |          |
| Россия                                                                                                    |          |
| Глубина проверки<br>О Топ-10 ОТоп-20 ОТоп-50                                                                                                    |          |
| Д. Загрузите файл в форматах .txt или .csv, каждое значение с новой стро     (Примеры файлов: <u>txt</u> , <u>csv</u> )                                                                           | КИ.      |
| Список фраз *                                                                                                    | 6 / 9 86 |
| школьные рюкзаки купить<br>школьные рюкзаки купить оптом<br>школьные рюкзаки купить в интернет-магазине<br>купить ранцы для школы<br>школьный рюкзак для девочек<br>школьный рюкзак для мальчиков |          |

Форма создания нового задания

Обработать

Отмена

Последний шаг создания задания — нажать кнопку «Обработать».

Далее парсер начнёт собирать фразы по списку ваших слов. Пока задание обрабатывается, можно переключиться на другие инструменты и отчёты в сервисе.

Узнать о готовности задания можно в колонке «Статус». Если парсер ещё не завершил сбор фраз, напротив задания будет стоять «Статус» — «Обновляется».

| Задания парсинга выдачи 🛛 + создать |                                                |                       |                |                          |             |             |                        |                     |               |  |  |  |
|-------------------------------------|------------------------------------------------|-----------------------|----------------|--------------------------|-------------|-------------|------------------------|---------------------|---------------|--|--|--|
|                                     | 🏠 👌 Задания парсинга выдач                     | чи                    |                |                          |             |             |                        | 🗄 Лимиты 🔗          | Обсудить в TG |  |  |  |
|                                     |                                                |                       |                |                          |             | 1           |                        |                     |               |  |  |  |
|                                     | Задание ↑↓                                     | Поисковая система     | Глубина выдачи | Регион                   | Статус ᡝ    | Запросов ↑↓ | Дата создания 🐙        | Дата обновления  ↑↓ | Действия      |  |  |  |
|                                     | Школьный сезон 2024                            | Яндекс<br>(мобильный) | Ton-10         | Россия                   | Обновляется | 6           | 2024-08-16<br>11:40:09 | 2024-08-16 11:40:09 | ¢ 🗊           |  |  |  |
|                                     | Афиша инфосайт                                 | Яндекс<br>(мобильный) | Ton-10         | Волгоградская<br>область | Готово      | 4           | 2024-08-13<br>17:42:39 | 2024-08-13 17:43:15 | C 🗉           |  |  |  |
|                                     | <u>05.08.2024 08:06:19 -</u><br>clusterization | Яндекс<br>(мобильный) | Ton-10         | Россия                   | Готово      | -           | 2024-08-05<br>08:06:20 | 2024-08-05 08:11:42 | C 🗉           |  |  |  |
|                                     | <u>02.08.2024 14:18:13 -</u><br>clusterization | Яндекс<br>(мобильный) | Ton-10         | Россия                   | Готово      | -           | 2024-08-02<br>14:18:14 | 2024-08-02 14:19:19 | 2             |  |  |  |
|                                     | <u>01.08.2024 11:14:10 -</u><br>clusterization | Яндекс<br>(мобильный) | Ton-10         | Россия                   | Готово      | -           | 2024-08-01<br>11:14:10 | 2024-08-02 14:37:30 | 2 🗉           |  |  |  |
|                                     | <u>31.07.2024 17:39:40 -</u><br>clusterization | Яндекс<br>(мобильный) | Ton-10         | Россия                   | Готово      | -           | 2024-07-31<br>17:39:40 | 2024-07-31 18:24:15 | 20            |  |  |  |
|                                     | <u>31.07.2024 16:24:44 -</u><br>clusterization | Яндекс<br>(мобильный) | Ton-10         | Россия                   | Готово      | -           | 2024-07-31<br>16:24:44 | 2024-07-31 18:03:39 | 20            |  |  |  |
|                                     | « 1 » 1                                        |                       |                |                          |             |             | от                     | 1 до 7 из 7 записей | 25 🗸          |  |  |  |

#### Запущенный парсинг выдачи

#### После сбора всех данных в списке появится задание со статусом «Готово».

| ; | Задания парс                                   | инга выда             | ачи +          | Создать                  |          |              |                        |                     |               |
|---|------------------------------------------------|-----------------------|----------------|--------------------------|----------|--------------|------------------------|---------------------|---------------|
|   | 💮 > Задания парсинга выдачи                    | 1                     |                |                          |          |              |                        | 幸 Лимиты 🛛 🛛        | Обсудить в ТС |
|   |                                                |                       |                |                          |          |              |                        |                     |               |
|   | Задание ↑↓                                     | Поисковая система     | Глубина выдачи | Регион                   | Статус 🚺 | /Запросов ↑↓ | Дата создания 🐙        | Дата обновления ↑↓  | Действия      |
|   | Школьный сезон 2024                            | Яндекс<br>(мобильный) | Ton-10         | Россия                   | Готово   | 6            | 2024-08-16<br>11:33:29 | 2024-08-16 11:34:46 | ç t           |
|   | <u>Афиша инфосайт</u>                          | Яндекс<br>(мобильный) | Ton-10         | Волгоградская<br>область | Готово   | 4            | 2024-08-13<br>17:42:39 | 2024-08-13 17:43:15 | 2 🖻           |
|   | 05.08.2024 08:06:19 -<br>clusterization        | Яндекс<br>(мобильный) | Ton-10         | Россия                   | Готово   | -            | 2024-08-05<br>08:06:20 | 2024-08-05 08:11:42 | ç 🖻           |
|   | <u>02.08.2024 14:18:13 -</u><br>clusterization | Яндекс<br>(мобильный) | Ton-10         | Россия                   | Готово   | -            | 2024-08-02<br>14:18:14 | 2024-08-02 14:19:19 | 2 t           |
|   | 01.08.2024 11:14:10 -<br>clusterization        | Яндекс<br>(мобильный) | Ton-10         | Россия                   | Готово   | -            | 2024-08-01<br>11:14:10 | 2024-08-02 14:37:30 | 2             |
|   | <u>31.07.2024 17:39:40 -</u><br>clusterization | Яндекс<br>(мобильный) | Ton-10         | Россия                   | Готово   | -            | 2024-07-31<br>17:39:40 | 2024-07-31 18:24:15 | 2 🗉           |
|   | <u>31.07.2024 16:24:44 -</u><br>clusterization | Яндекс<br>(мобильный) | Ton-10         | Россия                   | Готово   | -            | 2024-07-31<br>16:24:44 | 2024-07-31 18:03:39 | 2 🗉           |
|   | « 1 » 1                                        |                       |                |                          |          |              | от                     | 1 до 7 из 7 записей | 25 🗸          |

#### Готовое задание по сбору выдачи

Чтобы посмотреть результат парсинга выдачи, кликните на ссылку задания из списка.

| Задание ↑↓                                     | Поисковая система     | Глубина выдачи | Регион                   |
|------------------------------------------------|-----------------------|----------------|--------------------------|
| Школьный сезон 2024                            | Яндекс<br>(мобильный) | Топ-10         | Россия                   |
| <u>Афиша инфосайт</u>                          | Яндекс<br>(мобильный) | Топ-10         | Волгоградская<br>область |
| 05.08.2024 08:06:19 -<br>clusterization        | Яндекс<br>(мобильный) | Топ-10         | Россия                   |
| <u>02.08.2024 14:18:13 -</u><br>clusterization | Яндекс<br>(мобильный) | Ton-10         | Россия                   |
| <u>01.08.2024 11:14:10 -</u><br>clusterization | Яндекс<br>(мобильный) | Ton-10         | Россия                   |

Ссылка для перехода к результату парсинга выдачи

Перед вами откроется отчёт со списком выдачи по фразам в реальном времени. Визуализация доступна для первых 50 фраз из списка. Данные выдачи по остальным фразам будут доступны в выгрузке CSV.

## Какие данные представлены

Для каждого из запросов из вашего списка система отображает колонку, заполненную адресами страниц в выдаче.

| Подсветить одинаковые                    |                                            |                                         |                                        |
|------------------------------------------|--------------------------------------------|-----------------------------------------|----------------------------------------|
| О домены О URL О объяв.                  | ления                                      |                                         |                                        |
| Показать                                 |                                            |                                         |                                        |
| 🗌 сервисы поисковой системы 🛛 🗸          | органика 🥏 контекст 🛃 колду                | ищики                                   |                                        |
| Q Фраза содержит                         |                                            |                                         |                                        |
| Визуализация доступна для первых 50 фраз | з из списка. Данные выдачи по остальным фі | разам будут доступны в выгрузке .CSV    |                                        |
| купить ранцы для школы                   | школьные рюкзаки 5-11 класс                | школьные рюкзаки купить                 | школьные рюкзаки купить в инте         |
| 1 yabs.yandex.ru/count/woueji_zoov 🖉     | 1 yabs.yandex.ru/count/wpseji_zoov ⊘       | 1 yabs.yandex.ru/count/wpoeji_zoov 🖉    | 1 yabs.yandex.ru/count/wq0eji_zoov ⊘   |
| 2 ozon.ru/category/shkolnye-rantsy/ @    | 2 ozon.ru/category/ryukzak-diya-star ⊘     | 2 ozon.ru/category/ryukzaki-shkolny ⊘   | 2 ozon.ru/category/ryukzaki-shkolny ⊘  |
| 3 market.yandex.ru/search 🖉              | 3 aliexpress.ru/popular/рюкзак-для ⊘       | 3 market.yandex.ru/search 🖉             | 3 market.yandex.ru/search 🖉            |
| 4 wildberries.ru/brands/grizzly/all ⊘    | 4 detmir.ru/catalog/index/name/bac ⊘       | 4 wildberries.ru/brands/ryukzak-shk ⊘   | 4 wildberries.ru/catalog/detyam/shk ⊘  |
| 5 lamoda.ru/catalogsearch/result/ 🖉      | 5 wildberries.ru/brands/across/ryuk ⊘      | 5 lamoda.ru/catalogsearch/result/ @     | 5 lamoda.ru/catalogsearch/result/ Ø    |
| 6 detmir.ru/catalog/index/name/kna ⊘     | 6 market.yandex.ru/search 🖉                | 6 aliexpress.ru/popular/рюкзак-шко ⊘    | 6 schoolbag.ru/                        |
| 7 aliexpress.ru/popular/рюкзак-шко ⊘     | 7 citilink.ru/catalog/shkolnye-ryukza ⊘    | 7 schoolbag.ru/                         | 7 rukzakoff.ru/category/shkolnie-ryu ⊘ |
| 8 sima-land.ru/kanctovary/shkolnyy 🖉     | 8 bebakids.ru/devochkam/shkolnye ⊘         | 8 labirint.ru/genres/2751/              | 8 detmir.ru/catalog/index/name/bac ⊘   |
| 9 komus.ru/katalog/tovary-dlya-dom ⊘     | 9 officemag.ru/catalog/1613/               | 9 detmir.ru/catalog/index/name/bac ⊘    | 9 boxberry.ru/market/category/ryukz ⊘  |
| 10 labirint.ru/genres/2751/ 🖉            | 10 informat.ru/catalog/ucheba-i-tvorc ⊘    | 10 joom.ru/ru/best/shkolnye-ryukzaki ⊘  | 10 школьные-рюкзаки.рф/ 🖉              |
| 11 imperiasumok.ru/catalog/shkolnyy ⊘    | 11 beloris.ru/catalog/shkolnye-ryukza ⊘    | 11 rukzakoff.ru/category/shkolnie-ryu 🖉 | 11 rukzakid.ru/category/shkolnye-ryu ⊘ |
| 📃 12 apps.apple.com/ru/app/купер-дос ⊘   | 12 market.yandex.ru/search 🖉               | 12 apps.apple.com/ru/app/купер-дос ⊘    | 12 apps.apple.com/ru/app/купер-дос ⊘   |

Вы можете воспользоваться визуализацией и выделить схожие домены, URL или объявления в зависимости от настроек. Для этого нужно выбрать необходимый пункт в чекбоксе.

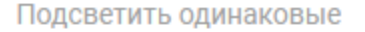

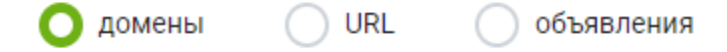

#### Настройки визуализации

Также можно выбрать те данные, которые будут отображаться в списке выдачи. Сервисы поисковой системы — этот чекбокс позволяет включить или исключить отображение определённых доменов и поддоменов поисковых систем и их сервисов в результатах парсинга. Если установить галочку в чекбоксе, в выдаче будут отображаться поддомены сервисов поисковых систем (например, maps.ya.ru), а основные домены (например, ya.ru, yandex.ru, google.com) будут исключены. Если галочку не ставить, результаты парсинга будут исключать все домены сервисов поисковых систем. Органика — этот чекбокс позволяет включить отображение доменов из органической выдачи. Контекст — этот чекбокс позволяет включить отображение доменов из контекстной рекламы. Колдунщики — этот чекбокс позволяет включить отображение колдунщиков — модулей с ответами на запрос пользователя, расположенные на странице с результатами поиска.

#### Показать

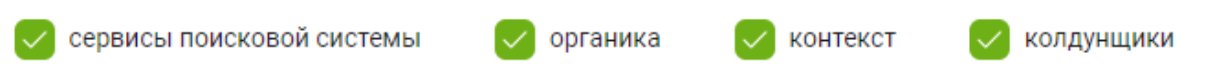

Если ввести фразу в поисковой строке, то в таблице отобразятся данные по тем запросам, которые содержат указанную фразу.

| 🗸 сервисы поисковой системы              | органика 🗸 контекст 🗸 колду              | нщики                                 |
|------------------------------------------|------------------------------------------|---------------------------------------|
| Q купить                                 |                                          |                                       |
| Визуализация доступна для первых 50 фраз | из списка. Данные выдачи по остальным фр | разам будут доступны в выгрузке .CSV  |
| <u>купить ранцы для школы</u>            | <u>школьные рюкзаки купить</u>           | школьные рюкзаки купить в инте        |
| 1 yabs.yandex.ru/count/woueji_zoov ⊘     | 1 yabs.yandex.ru/count/wpoeji_zoov ⊘     | 1 yabs.yandex.ru/count/wq0eji_zoov ⊘  |
| 2 ozon.ru/category/shkolnye-rantsy/ ⊘    | 2 ozon.ru/category/ryukzaki-shkolny ⊘    | 2 ozon.ru/category/ryukzaki-shkolny ⊘ |
| 3 market.yandex.ru/search 🖉              | 3 market.yandex.ru/search 🖉              | 3 market.yandex.ru/search             |

При наведении курсором на любую ячейку схожие адреса (или домены) во всех столбцах выделяются цветом.

| купить ранцы для школы                | школьные рюкзаки 5-11 класс             | школьные рюкзаки кулить               | школьные рюкзаки купить в инте         |
|---------------------------------------|-----------------------------------------|---------------------------------------|----------------------------------------|
| 1 yabs.yandex.ru/count/woueji_zoov 🖉  | 1 yabs.yandex.ru/count/wpseji_zoov ⊘    | 1 yabs.yandex.ru/count/wpoeji_zoov ⊘  | 1 yabs.yandex.ru/count/wq0eji_zoov 🖉   |
| 2 ozon.ru/category/shkolnye-rantsy/ @ | 2 ozon.ru/category/ryukzak-dlya-star ⊘  | 2 ozon.ru/category/ryukzaki-shkolny ⊘ | 2 ozon.ru/category/ryukzaki-shkolny ⊘  |
| 3 market.yandex.ru/search 🖉           | 3 aliexpress.ru/popular/рюкзак-для 🖉    | 3 market.yandex.ru/search 🖉           | 3 market.yandex.ru/search 🖉            |
| 4 wildberries.ru/brands/grizzly/all   | 4 detmir.ru/catalog/index/name/bac ⊘    | 4 wildberries.ru/brands/ryukzak-shk ⊘ | 4 wildberries.ru/catalog/detyam/shk ⊘  |
| 5 lamoda.ru/catalogsearch/result      | 5 wildberries.ru/brands/across/ryuk ⊘   | 5 lamoda.ru/catalogsearch/result/     | 5 lamoda.ru/catalogsearch/result/      |
| 6 detmir.ru/catalog/index/name/kna ⊘  | 6 market.yandex.ru/search 🖉             | 6 aliexpress.ru/popular/рюкзак-шко ⊘  | 6 schoolbag.ru/                        |
| 7 aliexpress.ru/popular/рюкзак-шко ⊘  | 7 citilink.ru/catalog/shkolnye-ryukza ⊘ | 7 schoolbag.ru/                       | 7 rukzakoff.ru/category/shkolnie-ryu ⊘ |
| 8 sima-land.ru/kanctovary/shkolnyy ⊘  | 8 bebakids.ru/devochkam/shkolnye ⊘      | 8 labirint.ru/genres/2751/            | 8 detmir.ru/catalog/index/name/bac ⊘   |
| 9 komus.ru/katalog/tovary-diva-dom    | 9 officemag.ru/catalog/1613/            | 9 detmir.ru/catalog/index/name/bac @  | 9 boxberry.ru/market/category/ryukz_ @ |

Чтобы увидеть в списке выдачи не только ссылки, но и Title и Description, кликните на иконку в виде таблички в правом верхнем углу от отчёта.

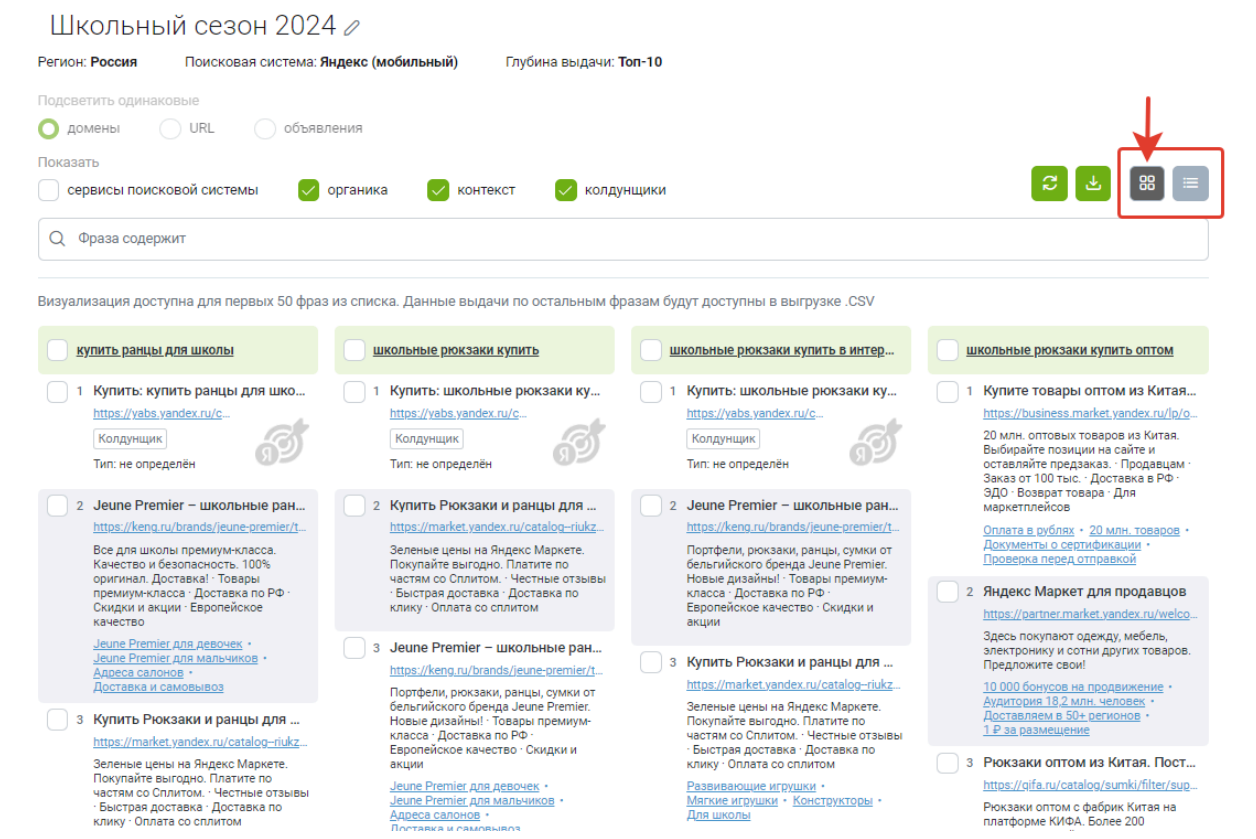

Ниже основной таблицы представлена таблица «Сайты конкурентов по поисковым фразам». В ней отображаются домены из отчёта и количество фраз, по которым эти домены ранжируются. Таблица позволяет определить главных конкурентов по группе фраз, а интеграция с другими отчётами (сводка по домену, групповой отчёт, сравнение сайтов, пакетный анализ) помогает быстро провести аналитику.

| Са | йты конкурентов по поисковым фразам | (d)                   |
|----|-------------------------------------|-----------------------|
|    |                                     | Все Органика Контекст |
|    | Домен                               | Количество запросов   |
|    | Ø <u>wildberries.ru</u>             | 8                     |
|    | Ø detmir.ru                         | 8                     |
|    | @ market.yandex.ru                  | 7                     |
|    | @ lamoda.ru                         | 6                     |
|    | @ <u>ozon.ru</u>                    | 6                     |
|    | @ aliexpress.ru                     | 5                     |
|    | @ apps.apple.com                    | 3                     |
|    | Ø joom.ru                           | 3                     |

Важный момент: данные в отчётах (сводка по домену, групповой отчёт, сравнение сайтов, пакетный анализ) отображаются по тем доменам, которые есть в базе Keys.so.

За ней расположена таблица «Страницы конкурентов по поисковым фразам». Здесь собраны URL из отчёта и количество фраз, по которым эти URL ранжируются. Удобная фича, которая позволяет найти топовые страницы в выдаче по нужной теме, собрать семантику под конкретную нишу, услугу или товар. Аналогично доступна интеграция с другими отчётами Keys.so.

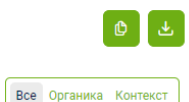

|        | URL                                                                             | Количество запросов |
|--------|---------------------------------------------------------------------------------|---------------------|
| $\Box$ |                                                                                 | 7                   |
|        |                                                                                 | 6                   |
|        | @ « <sup>©</sup> <u>аррs.apple.com/ru/app/купер-доставка-сулер/id6505025679</u> | 3                   |
|        | @ <a href="mailto:category/shkolnie-ryukzaki/">category/shkolnie-ryukzaki/</a>  | 2                   |
|        |                                                                                 | 2                   |
|        | Ø α <sup>c</sup> <sub>0</sub> <u>citilink.ru/catalog/shkolnye-ryukzaki/</u>     | 2                   |
|        | ଡ ୯୯ <u>schoolbag.ru/</u>                                                       | 2                   |

## Работа с инструментом: копирование и экспорт

Документы (или домены) из ячеек можно копировать. Для этого нужно кликнуть на чекбокс рядом с ячейкой, чтобы появилась галочка.

После этого нажать кнопку «Копировать» в меню справа.

| купить ранцы, для школы               | школьные рюкзаки 5-11 класс             | школьные рюкзаки купить               | школьные рюкзаки купить в инте                    |
|---------------------------------------|-----------------------------------------|---------------------------------------|---------------------------------------------------|
| 1 yabs.yandex.ru/count/woueji_zoov 🖉  | 1 yabs.yandex.ru/count/wpseji_zoov 🖉    | 1 yabs.yandex.ru/count/wpoeji_zoov 🖉  | 1 yabs.yandex.ru/count/wq0eji_zoov 🖉              |
| 2 ozon.ru/category/shkolnye-rantsy/ @ | 2 ozon.ru/category/ryukzak-dlya-star ⊘  | 2 ozon.ru/category/ryukzaki-shkolny ⊘ | 2 ozon.ru/category/ryukzaki-shkolny ⊘             |
| 3 market.yandex.ru/search 🖉           | 🗌 3 aliexpress.ru/popular/рюкзак-для ⊘  | 3 market.yandex.ru/search 🖉           | 3 market.yandex.ru/search                         |
| 4 wildberries.ru/brands/grizzly/all   | 4 detmir.ru/catalog/index/name/bac ⊘    | 4 wildberries.ru/brands/ryukzak-shk   |                                                   |
| 5 lamoda.ru/catalogsearch/result/ 🖉   | 5 wildberries.ru/brands/across/ryuk ⊘   | 5 lamoda.ru/catalogsearch/result/     | Выбрано строк: 1                                  |
| 6 detmir.ru/catalog/index/name/kna ⊘  | 6 market.yandex.ru/search 🖉             | 6 aliexpress.ru/popular/рюкзак-шко    |                                                   |
| 7 aliexpress.ru/popular/рюкзак-шко ⊘  | 7 citilink.ru/catalog/shkolnye-ryukza ⊘ | 7 schoolbag.ru/                       | копировать Запросы страниц Групповой отчет Очисти |
| 8 sima-land.ru/kanctovary/shkolnyy ⊘  | 8 bebakids.ru/devochkam/shkolnye 🖉      | 8 labirint.ru/genres/2751/            | 8 detmir.ru/catalog/index/name/bac @              |

Можно посмотреть список запросов по интересующим страницам. Поставьте галочки рядом со страницами, затем нажмите на кнопку «Запросы страниц» в появившимся меню. Вы перейдёте в инструмент «Список запросов страниц».

У вас есть возможность построить «<u>Групповой отчёт</u>» по выделенным страницам. Чтобы перейти в отчёт, нужно поставить галочки рядом с интересующими страницами. Далее нажать на кнопку «Групповой отчёт» в появившимся меню.

Чтобы выгрузить данные из инструмента в формате CSV, нажмите на значок со стрелочкой в правом верхнем углу от таблицы.

#### Как использовать данные

- Собрать актуальные данные по списку запросов на любом языке в любом регионе на момент сбора мобильной выдачи и десктоп версии Яндекса и Google.
- Увидеть реальную позицию сайта относительно прочих элементов выдачи рекламы, колдунщиков и так далее.
- Оценить, можно ли использовать запросы из списка на одной странице сайта. Если по всем запросам стоят примерно одни и те же документы, то есть все шансы, что и у вас получится занять место в выдаче по этим запросам одним документом.
- Скопировать данные для последующей аналитики в других инструментах.

# Кластеризатор

Позволяет подготовить к работе семантическое ядро сайта или рекламной кампании.

Основные функции инструмента: автоматическая группировка поисковых запросов по схожести поисковой выдачи, визуальная компоновка узлов и построение дерева кластеров.

Важное преимущество — кластеризатор может группировать по топу выдачи любые фразы, не только из базы Keys.so. При этом он снимает выдачу по Яндексу, за счёт этого группировка получается более качественной.

# Кому доступен

<u>«Кластеризатор»</u> доступен для пользователей с активной подпиской на любом тарифе. Для пользователей без подписки доступно 2 демонстрационных проекта. Если у вас ещё нет аккаунта зарегистрируйтесь.

# Где находится

В главном меню выберите раздел «Кластеризатор».

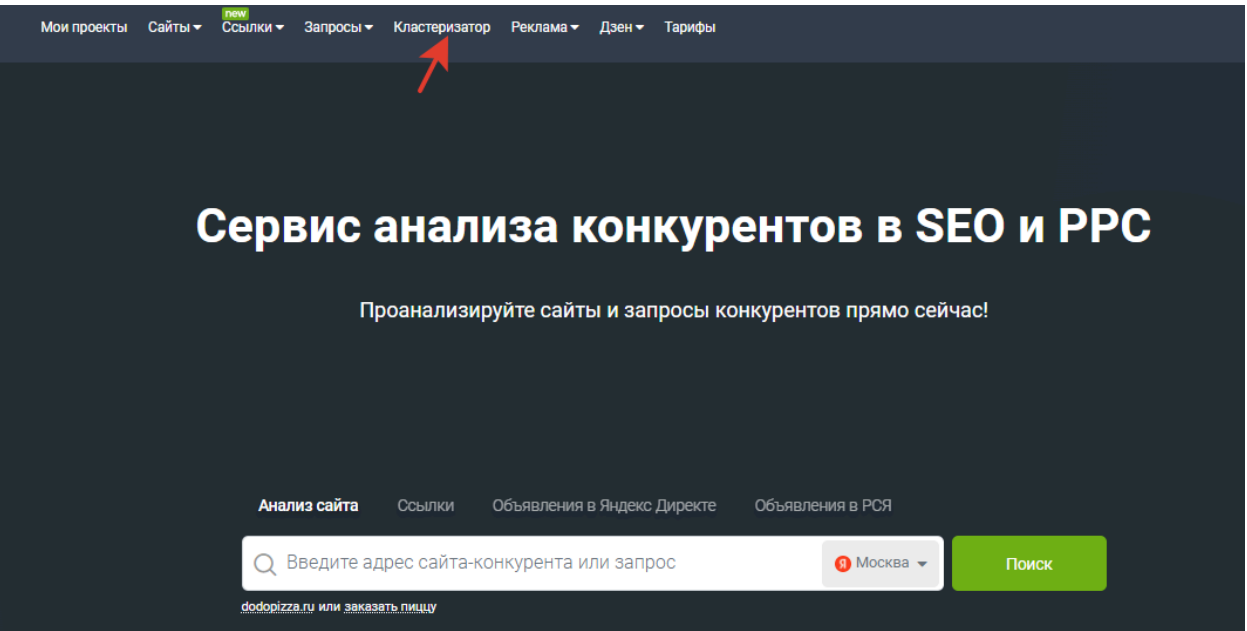

# Лимиты

Лимиты – ограничения, которые действуют на максимальное количество взаимодействий с кластеризатором за определённый период.

В зависимости от тарифа можно создать разное количество кластеризаций и семантических ядер и выгружать разное количество записей в отчётах. Лимиты на снятие частотности и выдачи объединены с аналогичными инструментами в сервисе.

Об актуальных лимитах по тарифам смотрите <u>здесь</u>. О состоянии лимитов по вашей подписке, узнайте при клике на кнопку «Лимиты» справа от отчёта.

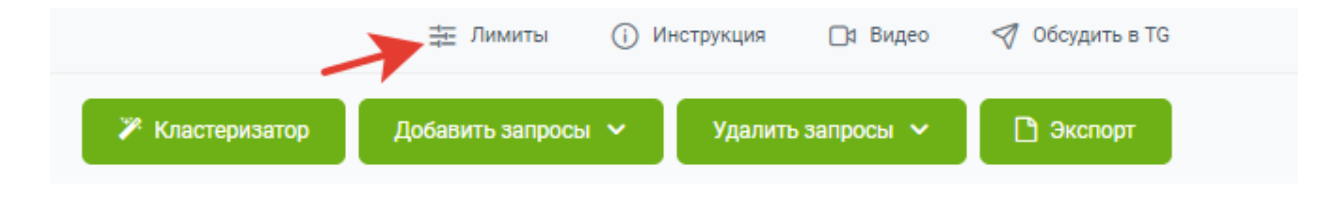

#### Кнопка «Лимиты»

Чтобы увеличить свой лимит, нажмите на кнопку «Повысить тариф» и оплатите подписку.

# Как создать новый проект

После перехода в кластеризатор вам откроется список всех ранее созданных проектов. Обратите внимание на указанный регион, по нему у вас будет обновляться топ выдачи. При необходимости его можно изменить.

| keys.so | лем<br>Мои проекты Сайты <del>-</del> Ссылки <del>-</del> Запросы - | <del>-</del> Кластеризатор Рекла | ма <del>▼</del> Дзен <del>▼</del> Тарифы |                         | я) Яндекс: Москва 🔻 🗟 🔻 | \$ ⊗          |
|---------|---------------------------------------------------------------------|----------------------------------|------------------------------------------|-------------------------|-------------------------|---------------|
|         | Кластеризатор +                                                     | Создать                          |                                          |                         |                         |               |
|         |                                                                     |                                  |                                          | База данных             |                         |               |
|         | î > Список проектов                                                 |                                  |                                          | 幸 Лимиты () Инструк     | ция 🗅 Видео 🛷           | Обсудить в TG |
|         |                                                                     |                                  |                                          |                         |                         |               |
|         | Имя ↑↓                                                              | Дата создания  ↑↓                | Последнее обновление 🖵                   | База данных ↑↓          | Текущий статус ↑↓       |               |
|         | Проект от 01.08.2024, 11:12                                         | 2024-08-01 11:12:54              | 2024-08-01 11:30:38                      | Яндекс: Санкт-Петербург | Доступен                | 糸 団           |
|         | Проект от 01.08.2024.11:27                                          | 2024-08-01 11:27:42              | 2024-08-01 11:28:41                      | Яндекс: Москва          | Доступен                | ж <b>Ш</b>    |
|         | Проект от 01.08.2024, 11:10                                         | 2024-08-01 11:10:23              | 2024-08-01 11:10:26                      | Яндекс: Санкт-Петербург | Доступен                | <b>糸 団</b>    |
|         | Проект от 31.07.2024, 15:18                                         | 2024-07-31 15:18:34              | 2024-08-01 11:07:34                      | Яндекс: Екатеринбург    | Доступен                | <b>糸 団</b>    |
|         | Проект от 31.07.2024, 17:39                                         | 2024-07-31 17:39:19              | 2024-07-31 17:39:40                      | Яндекс: Москва          | Доступен                | 糸 団           |
|         | Проект от 31.07.2024, 15:43                                         | 2024-07-31 15:43:41              | 2024-07-31 15:43:49                      | Яндекс: Екатеринбург    | Доступен                | <b>冬</b> 団    |
|         | Проект от 30.07.2024, 16:15                                         | 2024-07-30 16:15:48              | 2024-07-30 17:44:10                      | Яндекс: Санкт-Петербург | Доступен                | <b>※ 団</b>    |
|         | Проект от 30.07.2024, 15:53                                         | 2024-07-30 15:53:29              | 2024-07-30 16:01:18                      | Яндекс: Санкт-Петербург | Доступен                | 冬 団           |
|         | Разработка СТУ Яндекс.Москва и МО                                   | 2022-08-02 17:25:06              | 2024-07-30 15:50:36                      | Яндекс: Москва          | Доступен                | <b>冬</b> 団    |
|         | Проект от 19.01.2024, 15:53                                         | 2024-01-19 15:53:16              | 2024-07-30 15:50:17                      | Яндекс: Москва          | Доступен                | <b>冬</b> 団    |
|         | Проект от 13.07.2023, 15:21                                         | 2023-07-13 15:21:41              | 2024-03-26 12:23:25                      | Яндекс: Москва          | Доступен                | × ±           |
|         | Проект от 12.08.2022, 14:29                                         | 2022-08-12 14:29:51              | 2024-03-26 12:23:14                      | Яндекс: Москва          | Доступен                | ~ ti          |

Список раннее созданных проектов в кластеризаторе

Чтобы добавить новый проект, нажмите кнопку «+ Создать». В появившемся окне введите следующие данные:

Имя проекта – необязательное поле. При незаполненном значении устанавливается согласно текущей дате и времени.

Ключевые фразы – выбор способа импорта ключевых слов для кластеризации. Вы можете загрузить фразы следующими способами:

Из группового отчёта – выберите из имеющихся отчётов или <u>создайте новый</u>. При клике в открывающемся списке вы увидите перечень групповых отчётов по выбранной базе региона. Из файла – загрузите уже сформированный список ключей из CSV- или TXT-файла.Каждая фраза должна располагаться на новой строке. Вы можете загрузить слова со своими значениями частотности. Формат файла для загрузки в этом случае: Слово; Частотность; Точная частотность.<u>Пример файла</u>.

Из списка – в текстовое поле введите не более 100 000 ключевых фраз для кластеризации.

|                                                                         | <b>₽</b>                                                                                                    | 幸 Лимиты () Инструк                                    | ция 🖸 Видео 🚿                                                 | Обсудить в   |
|-------------------------------------------------------------------------|----------------------------------------------------------------------------------------------------|--------------------------------------------------------|---------------------------------------------------------------|--------------|
| Имя ↑↓ Дата                                                             | создания ↑↓ Последнее обновление ↓₹                                                                                    | База данных ↑↓ — Тек                                   | ущий статус ↑↓                                                |              |
| Проект от 01.08.2024, 13:48 2024-                                       | 08-01 13:48:48 2024-08-02 13:33:47                                                                                     | Яндекс: Москва Доо                                     | ступен                                                        | 鳥 🗇          |
| Проект от 10.04.2024, 11:39 2024-                                       | 04-10 11:39:18 2024-07-31 13:05:50                                                                                     | Яндекс: Москва Доо                                     | ступен                                                        | <b>※</b> 🗊   |
| « 1 » 1                                                                 |                                                                                                    |                                                        | от 1 до 2 из 2 записей                                        | 25 🗸         |
| ( 1 » 1                                                                 | Статистика системы                                                                                                    | Навигация                                              | от 1 до 2 из 2 записей                                        | 25 🗸         |
| « 1 » 1<br>кеуз.зо Конкуренты во всех<br>красках                        | Статистика системы<br>Обновление данных: 01.08.2024                                                                    | <b>Навигация</b><br>Справочный центр                   | от 1 до 2 из 2 записей<br>Оферта                              | 25 ~         |
| (1) » 1           Конкуренты во всех красках           Свяжитесь с нами | Статистика системы<br>Обновление данных: 01.08.2024<br>Доменов в базе: 18 608 710                                      | <b>Навигация</b><br>Справочный центр<br>Блог           | от 1 до 2 из 2 записей<br>Оферта<br>FAQ                       | 25 ~         |
| « 1 » 1           • • • • • • • • • • • • • • • • • • •                 | Статистика системы<br>Обновление данных: 01.08.2024<br>Доменов в базе: 18 608 710<br>Будням Ключевых фраз: 100 000 000 | <b>Навигация</b><br>Справочный центр<br>Блог<br>Тарифы | от 1 до 2 из 2 записей<br>Оферта<br>FAQ<br>Партнёрская програ | 25 ~<br>3MMa |

Создание проекта кластеризации

После ввода данных нажмите кнопку «Создать». Загрузка фраз занимает от нескольких секунд до 15 минут, затем перед вами откроется интерфейс кластеризатора.

# Настройки кластеризатора

После загрузки фраз выберите настройки кластеризатора для автоматической группировки запросов.

| Составление и кла                     | стеризация семанти | ческого ядра сайта онлайн         | H                |               |             |                 |
|---------------------------------------|--------------------|-----------------------------------|------------------|---------------|-------------|-----------------|
|                                       | роект              |                                   | 🗮 Лимиты         | () Инструкция | 🗖 Видео     | 🗐 Обсудить в TG |
| 📀 Турагентства лет                    | тний сезон 2024 🍬  | 🎢 Кластеризатор                   | Добавить запросы | ı 🗸 Удалите   | ь запросы 🗸 | 🗅 Экспорт       |
| 🗸 🗁 Все узлы (2)                      | C C C A C          | ×                                 |                  |               |             |                 |
| 🖬 Нераспределенные 🔒<br>🖮 Удаленные 🔒 | 3 556<br>O         | Настройки кластеризатора<br>Шаг 1 |                  |               |             |                 |

Нажмите кнопку «Кластеризатор». Откроется форма настроек алгоритма кластеризации. Если в списке ваших запросов, есть фразы, которых нет в базе Keys.so, у вас будет написано, что они содержатся в папке «Нераспределённые».

#### Настройки кластеризатора

В папке "Нераспределенные" содержатся **2** неизвестных keys.so фраз, они будут проигнорированы или обновите данные. Вы можете собрать неизвестные данные, либо обновить весь проект целиком. <u>Подробнее...</u>

Данные выдачи и частотности

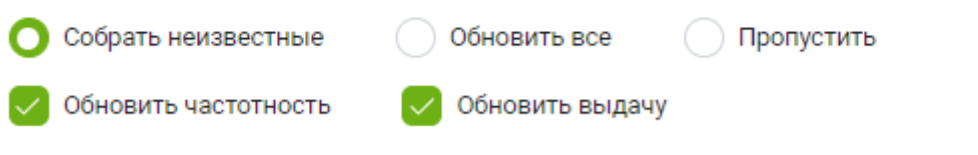

На текущую проверку будет списано 2 из 500 000 лимитов частотности и 2 из 7 633 лимитов проверок выдачи в месяц

Настройки кластеризатора. Раздел «Данные выдачи и частотности»

#### «Данные выдачи и частотности»

Остановимся подробнее на настройках из этого раздела. Здесь нужно выбрать, какие данные вас интересуют. Отнеситесь к этому внимательно, поскольку от этих настроек зависит списание лимитов на проверку:

«Собрать неизвестные» – данные по выдачи и частотности собираются по фразам, которых нет в топе 100 млн ключевых фраз, по которым заранее снята частотность в нашей <u>Базе запросов</u>. «Обновить все» – данные по выдачи и частотности собираются по всем запросам из загруженного списка, включая известные и неизвестные фразы. В кластеризации будут участвовать все фразы. «Пропустить» – в кластеризации будут участвовать только известные фразы. Данные по выдаче и частотности собираются не будут.

Если вы хотите обновить отдельно данные по выдаче или частотности, поставьте галочки в нужных чекбоксах.

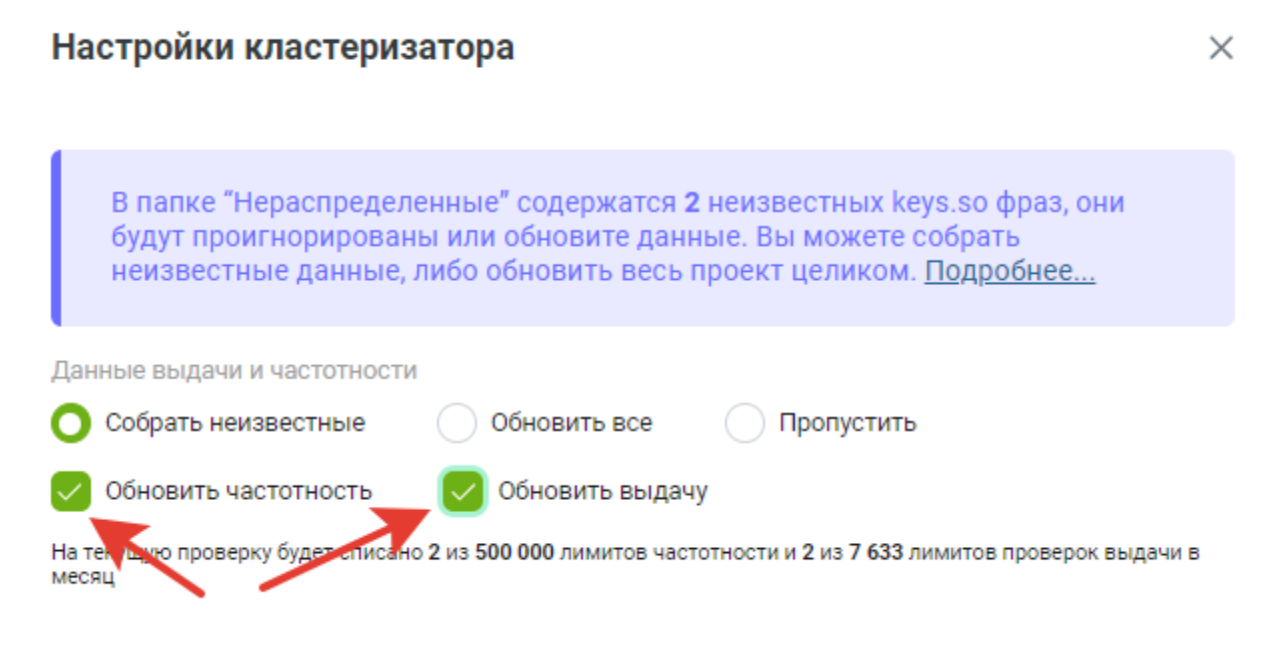

#### Чекбоксы в форме настроек кластеризатора

При обновлении частотности и данных по выдаче проекты будут созданы в аналогичных инструментах сервиса.

## Глубина проверки

Вы можете задать глубину проверки запросов, выбрав топ-10, топ-20 или топ-50 выдачи. Чем глубже проверяются запросы, тем выше вероятность, что между ними будут найдены общие документы в выдаче. А значит они могут быть объединены в одну группу.

| Глубина проверки                |                            |                     |
|---------------------------------|----------------------------|---------------------|
| <b>O</b> Ton-10 <b>O</b> Ton-20 | <b>Ton-50</b>              |                     |
| Более общие группы              | 50 %                       | Более мелкие группы |
| 🗸 Минимальная [!частотность     | »] главного ключа в группе |                     |
| 100                             |                            |                     |
| 🗸 Минимальная суммарная [!      | частотность] группы        |                     |
| 300                             |                            |                     |
|                                 |                            |                     |
|                                 |                            |                     |

Настройки кластеризатора. Раздел «Глубина проверки»

Запустить

Отмена

Передвинув ползунок, можно управлять степенью похожести. Чем выше указанный процент, тем более мелкие группы будут получаться, и тем более связанными между собой будут их запросы. Чем ниже указанный процент, тем более общие группы будут получаться, в которых обычно больше запросов. В настройках можно указать:

«Минимальную [!частотность] главного ключа группе». Если чекбокс установлен, группа не будет образовываться до тех пор, пока в неё не попадёт хотя бы один запрос с указанной очень точной частотностью.

«Минимальную суммарную [!частотность] группы». Если чекбокс установлен, группа не будет образовываться до тех пор, пока суммарная очень точная частотность будет меньше указанного значения.

В конце нажмите кнопку «Запустить». Кластеризация может занять некоторое время.

После завершения в дереве будет создан служебный узел – «Результат кластеризации». Здесь помещены все узлы, которые смог автоматически собрать наш алгоритм. Те запросы, которые не попали ни в одну из групп, останутся в узле «Нераспределённые».

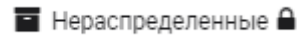

🖻 Удаленные 🔒

🗸 🗁 Результат кластеризации (661)

## Результат кластеризации

Основное окно разделено на две зоны:

Слева отображены узлы дерева (группы/кластеры). По умолчанию в нём два системных пункта: «Нераспределённые» и «Удалённые». Можно создавать новые узлы, изменять и переносить существующие.

Справа расположена область запросов. В неё загружаются запросы, отнесённые к выбранному в левой части узлу. То есть, если мы перейдем на узел «Нераспределённые», нам будет доступен список запросов, которые не привязаны к узлам дерева.

| Составление и кластериза               | ция се     | манти         | ического я              | дра сайта               | онлайн        |                    |               |           |               |           |
|----------------------------------------|------------|---------------|-------------------------|-------------------------|---------------|--------------------|---------------|-----------|---------------|-----------|
|                                        |            |               |                         |                         |               | 幸 Лимиты (         | Инструкция    | 🗅 Видео   | Ø 06c;        | удить в Т |
| 📀 Проект от 01.08.2024, 11             | :12 🍬      |               |                         | <b>~</b> *)             | (ластеризатор | Добавить запросы 🗸 | Удалить       | запросы 🗸 | <b></b> 9     | кспорт    |
| ¥ © ¤ @ 2                              | A O<br>Keo | Все узлы » Ре | езультат кластеризации  | » абхазия отдых на море | цены 2024     |                    |               |           |               |           |
| ✓ Все узлы (664)                       |            | Wordstat      | ~                       | Больше или равен        | *             |                    | и или         | ×         |               |           |
| Нераспределенные                       | 1 089      | Применить     | очистить 🖺 🕇            |                         |               |                    |               |           | = 🖬           | 16 🕹      |
| ш Удаленные <b>н</b>                   | 0          |               | Запрос                  |                         |               | Wordstat           | "!Wordstat" 🗸 |           | Слов          |           |
| • П 100сп владивосток                  | ,          | = 0           | абхазия отдых на море і | цены 2024               |               | 61 534             |               | 182       | 6             |           |
| 🗋 vi ru владивосток                    | 2          | = 0           | абхазии отдых 2024 цен  | ы на берегу моря        |               | 52 0 56            |               | 116       | 7             |           |
| 🗅 абрау дюрсо отдых на берегу моря     | 2          | = 0           | абхазия отдых на море і | цены 2024 август        |               | 488                |               | 79        | 7             |           |
| 🗋 абрау отдых на море                  |            | ≡ □           | отдых на море абхазия и | недорого цены 2024      |               | 17 555             |               | 42        | 7             |           |
| 🗅 абхазия карта побережья              | 3          | ≡ □           | отдых в абхазию 2024 н  | а море недорого         |               | 12 020             |               | 41        | 7             |           |
| 🗅 абхазия отдых на море                | 3          | ≡□            | отдых в абхазии 2024 на | а берегу моря           |               | 18 083             |               | 18        | 7             |           |
| 🗋 абхазия отдых на море фото           | 2          | = 0           | абхазия отдых на море і | цены 2024 июль          |               | 132                |               | 18        | 7             |           |
| 🗅 абхазия отдых на море цены 2024      |            | ≡□            | отдых абхазия 2024 час  | тный сектор у моря      |               | 1 621              |               | 6         | 7             |           |
| 🗅 август отдых на море цены            | 2          | = 0           | отдых 2024 море все вк  | лючено абхазия          |               | 1 378              |               | 0         | 6             |           |
| 🗋 авито отдых на море                  | ,          |               |                         |                         |               |                    |               |           |               |           |
| 🗅 агой отдых 2024 цены на берегу моря  | 2          | « <b>1</b> »  | » 1                     |                         | 2             |                    |               | от 1 до 9 | ) из 9 записе | ий 25 🔻   |
| 🗅 адлер отдых частный сектор у моря не |            |               |                         |                         |               |                    |               |           |               |           |

### Узлы

Панель управления группами (узлами/кластерами) имеет несколько возможностей:

| 🧿 Проект от 01.                                         | 30                         | 3.2   | 02 | 4, | 11:   | 12         |         |
|---------------------------------------------------------|----------------------------|-------|----|----|-------|------------|---------|
| абхаз+море 🗙                                            | ] τ                        | 0     | ۵  | 8  | ß     |            | ٥       |
| 🖌 🗁 Все узлы (682)                                      | 1                          | 2     | 3  | 4  | 5     | 400 (M     | ла<br>7 |
| 🖬 Нераспределенные 🔒                                    | _                          |       |    |    | 1 053 | 1 1 38 339 | 526 293 |
| 🏛 Удаленные 🔒                                           |                            |       |    |    | 0     | 0          | ٥       |
| 🗸 🗁 Результат кластеризации (67                         | 9)                         |       |    |    |       |            |         |
| 🕒 100сп владивосток                                     |                            |       |    |    | 2     | 11 424     | 3 897   |
| 🗋 vl ru владивосток                                     |                            |       |    |    | 2     | 26 294     | 12 856  |
| 🗋 абрау дюрсо отдых на берегу                           | у мор                      | R     |    |    | 2     | 7 765      | 2 550   |
| 🗋 абрау отдых на море                                   |                            |       |    |    | 4     | 8 01 3     | 23      |
| 🗋 абхазия карта побережья                               |                            |       |    |    | 3     | 5 900      | 192     |
| 🗋 <mark>абхаз</mark> ия отдых на <mark>море</mark>      |                            |       |    |    | 3     | 61 062     | 944     |
| 🗋 <mark>абхаз</mark> ия отдых на <mark>море</mark> фото | абхазия отдых на море фото |       |    |    |       |            | 13      |
| 🗋 <mark>абхаз</mark> ия отдых на <mark>море</mark> цень | 1202                       | 4     |    |    | 9     | 53 185     | 171     |
| 🗅 август отдых на море цены                             |                            |       |    |    | 2     | 2 294      | 0       |
| 🗋 авито отдых на море                                   |                            |       |    |    | 3     | 1 729      | 102     |
| 🗋 авито отдых на море красно,                           | дарс                       | кий к |    |    | 2     | 344        | 156     |
| 🗋 агой отдых 2024 цены на бер                           | оегу м                     | иоря  |    |    | 2     | 1 634      | 1 092   |

#### Поисковая строка

Используя специальный оператор «+», можно выбрать узлы, которые содержат несколько элементов текста.

Например, для сайта туроператора можно указать «абхаз+море» и видимыми останутся те узлы, которые содержат в своем названии текст «абхаз» и «море», в любом порядке.

Дополнительный фильтр. При клике откроется окно ввода дополнительных данных фильтрации:

Диапазон общего количества ключей.

Диапазон частотности самого частотного ключа.

Диапазон суммарной частотности.

Перейти к папке

При нажатии на эту кнопку область просмотра дерева будет прокручена до выбранной папки. Добавить папку

При клике на эту кнопку можно создать вложенные узлы для выбранной группы. Для групп «Нераспределённые» и «Удалённые» создание дочерних узлов невозможно. Удалить папку

При клике можно выбрать, куда будут перемещены запросы группы в папку «Удалённые» или «Нераспределённые».

При клике можно отредактировать название выбранной папки. Закрепить папку

Нажав на кнопку, можно зафиксировать папку в определённом месте в списке. Общие настройки

Позволяет выбрать параметры папок, которые будут отображаться в дереве узлов.

| Составление и кластеризация семантического ядра сайта онлайн                                                      |                                                                                             |         |         |                                                           |                 |                |                  |  |
|----------------------------------------------------------------------------------------------------|---------------------------------------------------------------------------------------------|---------|---------|-----------------------------------------------------------|-----------------|----------------|------------------|--|
|                                                                                                    | оект                                                                                        |         |         | 洼 Лимиты                                                  | і Инструкци     | я 🗖 Видео ч    | 🔊 Обсудить в TG  |  |
| 📀 Проект от 10.04.2                                                                                               | 024, 11:3                                                                                   | 39 /    |         | 🌾 Кластеризатор 🛛 Добавить запрос                         | ы 🗸 Уда         | пить запросы 🗸 | 🗋 Экспорт        |  |
| т                                                                                                    | 1<br>1<br>1<br>1<br>1<br>1<br>1<br>1<br>1<br>1<br>1<br>1<br>1<br>1<br>1<br>1<br>1<br>1<br>1 | Все узл | ты » Ре | азультат кластеризации » кино видео тв                    |                 | с и или        | ×                |  |
| <ul> <li>кино го фильмы 9 1729</li> <li>киного онлайн (1) 3 29 162</li> </ul>                                     | 150 11 835 400 <b>^</b><br>139 41 817 161                                                   | Прим    | енить   | Очистить 🖺 🔻                                              |                 | =              | 1 I I            |  |
| <ul> <li>кинокрад фильмы смотреті з 6368</li> <li>смотреть кинокрад 2 8755</li> </ul>                             | 133 15125 16<br>103 10816 191                                                               | =       |         | Запрос<br>кино видео тв                                   | Wordstat<br>984 | "!Wordstat" 🗸  | <b>Слов</b><br>3 |  |
| Баскино фильмы онлайн в I 2 во     Кино видео тв     16 984                                                       | 76 1654 139<br>58 79011 235                                                                 | =       |         | фильмы киного нет<br>сайты киного                         | 68 413<br>3 457 | 46<br>29       | 3                |  |
| <ul> <li>яндекс киного в в11</li> <li>кинобар смотреть онлайн 2 1871</li> </ul>                                   | 44 4444 86<br>41 2230 55                                                                    | =       |         | посмотреть кинофильмы новинки кинокрад                    | 3 024<br>64     | 24<br>23       | 2                |  |
| <ul> <li>_ баскино фильм 2 ₄002</li> <li>_ фильмы на кинокрад 4 9237</li> <li>_ шильмай 2 алистическая</li> </ul> | 36 4101 51<br>31 28249 66                                                                   | =       |         | яндекс кино онлайн смотреть<br>сайт киномув               | 409<br>7        | 13<br>7        | 4                |  |
| кинолаиф 2 орг зеркало 2 47                                                                                       | 29 94 58<br>24 3 315 716 69<br>23 360 24                                                    | =       |         | кинотеатр нд онлайн смотреть бесплатно<br>сайт киноман нд | 106<br>13       | 7              | ହ                |  |

#### Общие настройки параметров дерева узлов

Все элементы дерева, за исключением служебных папок, поддерживают:

Вызов контекстного меню. Для этого нужно нажать правой кнопкой мыши на интересующей группе. Механизм Drag-and-drop (перетаскивание) для перемещения узлов дерева.

Сочетания клавиш Ctrl + левый клик мыши для выбора двух и более элементов дерева, Shift + левый клик мыши для выбора элементов между первым и последним.

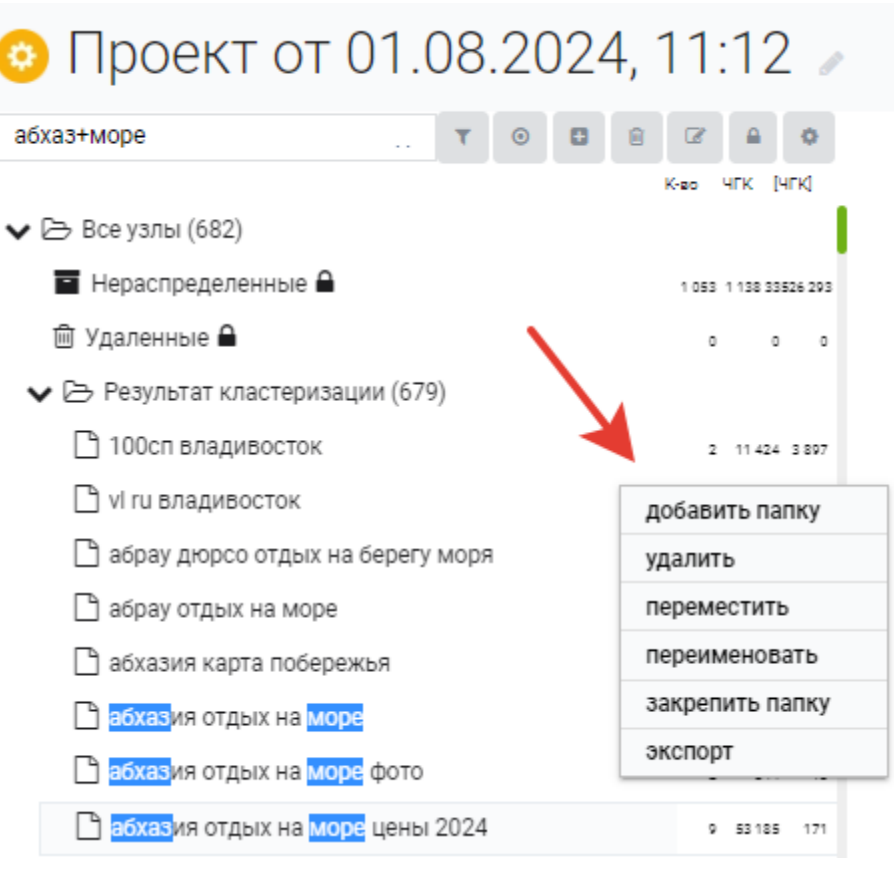

Вызов контекстного меню в области узлов дерева

### Область запросов

| Bce y | злы⇒   | Результат кластеризации > абхазия отдых на море цены 2024 |          |               |         |
|-------|--------|-----------------------------------------------------------|----------|---------------|---------|
| Q     |        |                                                           |          |               |         |
| Wo    | rdstat | <ul> <li>Больше или равен</li> </ul>                      | и или ж  |               |         |
| При   | менит  | ъ Очистить 🖹 🕇                                            |          |               | = 🗵 🖪 🛓 |
|       |        | Запрос                                                    | Wordstat | "!Wordstat" 🗸 | Слов    |
| ≡     |        | абхазия отдых на море цены 2024                           | 53 185   | 171           | 6 🕓     |
| ≡     |        | абхазии отдых 2024 цены на берегу моря                    | 52 056   | 116           | 7       |
| ≡     |        | абхазия отдых на море цены 2024 август                    | 488      | 79            | 7       |
| ≡     |        | отдых на море абхазия недорого цены 2024                  | 17 555   | 42            | 7       |
| ≡     |        | отдых в абхазию 2024 на море недорого                     | 12 020   | 41            | 7       |
| ≡     |        | отдых в абхазии 2024 на берегу моря                       | 18 083   | 18            | 7       |
| ≡     |        | абхазия отдых на море цены 2024 июль                      | 132      | 18            | 7       |
| ≡     |        | отдых абхазия 2024 частный сектор у моря                  | 1 621    | 6             | 7       |
| ≡     |        | отдых 2024 море все включено абхазия                      | 1 378    | 0             | 6       |

« <mark>1</mark> » 1

от 1 до 9 из 9 записей 25 🛛 🗸

Область запросов

В этой части представлены следующие данные:

| Столбец               | Значение                                                                                                    |
|-----------------------|----------------------------------------------------------------------------------------------------|
| Запрос                | Запрос, который находится в выбранном узле                                                                                                    |
| Wordstat              | Широкая частотность запроса, полученная без использования каких-либо операторов уточнения. Для получения этих данных мы используем Яндекс Wordstat |
| «!Wordstat»           | Частотность с учётом количества слов, их формы (число, падеж, время) и порядка                                                                     |
| Слов                  | Количество слов в запросе                                                                                                    |
| Является<br>топонимом | Запрос, который содержит географическое название, имена собственные материков, морей, океанов, гор, городов и так далее                            |
| Является<br>вопросом  | Запрос, который содержит вопросительные местоимения или предлоги                                                                                   |

Главный ключ в папке отдельно выделен маркером в таблице запросов. У вас есть возможность поменять главный ключ. Для этого нажмите правой кнопкой мыши на необходимую строку в таблице, в появившемся меню выберете пункт «Сделать главным ключом».

Если хотите переместить запросы в другую группу, зажмите на иконке в первом столбце таблицы. После этого переместите выбранный запрос в любой узел дерева.

| V | Запрос                                 | Wordstat | "!Wordstat" 🗸 | Слов |  |
|---|----------------------------------------|----------|---------------|------|--|
| É | абхазия отдых на море цены 2024        | 53 185   | 171           | 6    |  |
| ≡ | абхазии отдых 2024 цены на берегу моря | 52 056   | 116           | 7    |  |
| ≡ | абхазия отдых на море цены 2024 август | 488      | 79            | 7    |  |

В области запросов доступна фильтрация по любым параметрам, представленным в таблице. Например, можно найти запросы с вхождением определённого слова.

Вы можете обработать полученный список:

Переместить запросы, удовлетворяющие фильтру, в выбранную папку.

Создать на основе запросов, удовлетворяющих фильтру, новую папку.

Скопировать первый столбец запросами.

Экспортировать всю таблицу в формате CSV.

|   |          | Запрос                                   | Wordstat | "!Wordstat" 🗸 | Слов |  |
|---|----------|------------------------------------------|----------|---------------|------|--|
| ≡ |          | абхазия отдых на море цены 2024          | 53 185   | 171           | 6    |  |
| ≡ |          | абхазии отдых 2024 цены на берегу моря   | 52 056   | 116           | 7    |  |
| ≡ | <b>~</b> | абхазия отдых на море цены 2024 август   | 488      | 79            | 7    |  |
| ≡ |          | отдых на море абхазия недорого цены 2024 | 17 555   | 42            | 7    |  |
| ≡ |          | отдых в абхазию 2024 на море недорого    | 12 020   | 41            | 7    |  |
| ≡ |          | отдых в абхазии 2024 на берегу моря      | 18 083   | 18            | 7    |  |
| ≡ |          | абхазия отдых на море цены 2024 июль     | 132      | 18            | 7    |  |
| ≡ |          | отдых абхазия 2024 частный сектор у моря | 1 621    | 6             | 7    |  |
| ≡ |          | отдых 2024 море все включено абхазия     | 1 378    | 0             | 6    |  |

| Выбра | но строк: | 4 |   |          | 2 |
|-------|-----------|---|---|----------|---|
|       | î         | = | Ø | Очистить |   |
| 1     | 2         | 3 | 4 |          |   |

от 1 до 9 из 9 записей 25 🗸 🗸

# Работа с данными

« 1 » 1

При необходимости можно объединить запросы в группы, добавить или удалить запросы из кластеризатора, экспортировать полученные результаты. Для этого нажмите на соответствующие кнопки в правом верхнем углу.

| Добавить запросы 🗸 | Удалить запросы 🗸 | 🗅 Экспорт |
|--------------------|-------------------|-----------|
|--------------------|-------------------|-----------|

#### Добавление и удаление запросов

У вас есть возможность добавить запросы:

Из списка (загрузите свой список запросов в виде текста).

Из файла (используйте форматы TXT или CSV).

Из группового отчёта (импортируйте список запросов из ранее созданного группового отчёта).

В случае, если добавляемый запрос уже есть в отчёте он будет проигнорирован.

Удалить запросы можно:

По списку (загрузите свой список запросов в виде текста).

Из файла (используйте форматы TXT или CSV).

По фильтру (например, по частотности или точной частотности).

По фильтру групп (выберите группы общему количеству ключей, частотности главного ключа или по суммарной частотности).

Удаление неявных дублей.

По чёрному списку (указать перечень нежелательных слов и фраз). Для этого можно использовать символы:

Символ «%» – заменяет любое количество любых символов. Например, указание «пласт% окн%» удалит все запросы, где есть вхождения фраз «пластиковые окна», «пластиковое окно», «пластиковые и деревянные окна».

Символ «\_» заменит любой один символ. Так, под фильтр «пластиков\_\_ окн\_» попадут «пластиковые окна» и «пластиковое окно», но не попадут «пластиковые и деревянные окна».

### Экспорт результатов

Нажмите на кнопку «Экспорт» в правом верхнем углу области запросов. Вам откроется форма настроек параметров выгрузки.

### Настройки экспорта

 $\times$ 

| Общие                   |                      |            |   |           |        |
|-------------------------|----------------------|------------|---|-----------|--------|
| включить груг           | пу "Нераспр          | еделенные" |   |           |        |
| 🗸 пропускать гр         | /ппы без клн         | очей       |   |           |        |
| 🔘 формат А ( <u>При</u> | <u>імер файла.</u> ) |            |   |           |        |
| формат Б (При           | <u>імер файла.</u> ) |            |   |           |        |
| формат "Групп           | а:Ключ" (Кеу         | Collector) |   |           |        |
|                         |                      |            |   |           |        |
| Сортировка              |                      |            |   |           |        |
| Wordstat                |                      | Vordstat"  |   | Ключевая  | фраза  |
| 9-0                     | ~                    | 9-0        | ~ | R-A       | $\sim$ |
|                         |                      |            |   |           |        |
|                         |                      |            |   |           |        |
|                         |                      |            | 1 | Загрузить | Отмена |

В блоке «Общие» можно добавить в файл выгрузки группу «Нераспределенные» и/или исключить пустые үзлы.

Загрузить

Также есть возможность выбрать формат итогового файла. Это может быть один из преднастроенных форматов (первый или второй) или файл, загружаемый в Key Collector.

В блоке «Сортировка» указывается, как будут распределены результаты:

По частотности (от большего к меньшему или от меньшего к большему);

По очень точной частотности (от большего к меньшему или от меньшего к большему);

В алфавитном порядке (от А до Я или наоборот).

После выбора определённых настроек нажмите «Загрузить», чтобы экспортировать результат.

## Частые вопросы

Почему в папке «Нераспределённые» остаётся много запросов?

Как выгрузить результаты в виде групп?

Как загрузить результаты кластеризации в Key Collector в виде групп?

Почему фразы из «Базы запросов» неизвестны в «Кластеризаторе»?

## Как это можно использовать

- Создавайте семантическое ядро на основе запросов конкурентов, которых вы собрали в <u>Групповом</u> <u>отчёте</u>, <u>Базе запросов</u>, <u>Сборе поисковых подсказок</u>, <u>Расширении ключевых фраз</u>, <u>Дополняющих</u> <u>фраз</u> или <u>Онлайн парсере частотности и фраз</u>.
- Используйте автоматическую кластеризацию для группировки запросов по похожести поисковой выдачи.
- Формируйте будущую структуру сайта. Инструмент поддерживает любую степень вложенности.
- Создавайте рекламные объявления под каждую из сформированных групп.
- Выгружайте результаты кластеризации. Полученные группы можно использовать в качестве технического задания для создания новых статей или разделов сайта.

# Объявления в РСЯ

Отчёт полезен для тех, кто размещает рекламу в РСЯ.

# Кому доступен отчёт

Анализ объявлений в РСЯ доступен только для зарегистрированных пользователей сервиса. Если у вас ещё нет аккаунта — <u>зарегистрируйтесь</u>.

В зависимости от тарифа вы можете выгрузить разное количество строк в сутки: на Базовом тарифе — 100 запросов в сутки, на Профессиональном тарифе — 3000 запросов в сутки, на Корпоративном тарифе — 30 000 запросов в сутки.

Записей в отчёте может быть: на Базовом тарифе — 50 000 записей, на Профессиональном тарифе — 100 000 записей, на Корпоративном тарифе — 300 000 записей.

# Где находится

Перейти в отчёт можно с вкладки «<u>Объявления в РСЯ</u>» на главной странице. Подробнее об инструменте смотрите в <u>видеоинструкции</u> или продолжите читать далее.

| Сервис                 | анал        | иза конкур                  | ентов в S            | ЕО и РРС |  |
|------------------------|-------------|-----------------------------|----------------------|----------|--|
| Π                      | роанализі   | ируйте сайты и запросы ко   | онкурентов прямо сей | час!     |  |
|                        |             |                             |                      |          |  |
| Анализ сайта           | Ссылки      | Объявления в Янлекс Лиректе | Объявления в РСЯ     | _        |  |
| Q Введите ад           | црес сайта- | конкурента или запрос       | 🗿 Москва 👻           | Поиск    |  |
| dodopizza.ru или заказ | ать пиццу   |                             |                      |          |  |
|                        |             |                             |                      |          |  |

Вкладка «Объявления в РСЯ» на главной

# Как построить отчёт

В отчёте собраны более 11,5 млн уникальных объявлений по регионам Яндекса. База объявлений пополняется ежедневно.

В настоящий момент поиск данных ведётся по 19 городам России: Москва, Санкт-Петербург, Краснодар, Волгоград, Ростов-на-Дону, Казань, Нижний Новгород, Пермь, Самара, Екатеринбург, Тюмень, Челябинск, Красноярск, Новосибирск, Омск, Уфа, Воронеж, Саратов, Тольятти.

А также по 2 городам ближнего зарубежья: Минск (Беларусь), Алма-Ата (Казахстан).

Вы можете получить данные о рекламе конкурентов в РСЯ по домену или ключевой фразе в определённом регионе.

1. Если вы знаете сайт, который хотите проанализировать, просто введите его в поисковую строку. Рассмотрим, как это происходит на примере сайта tinkoff.ru.

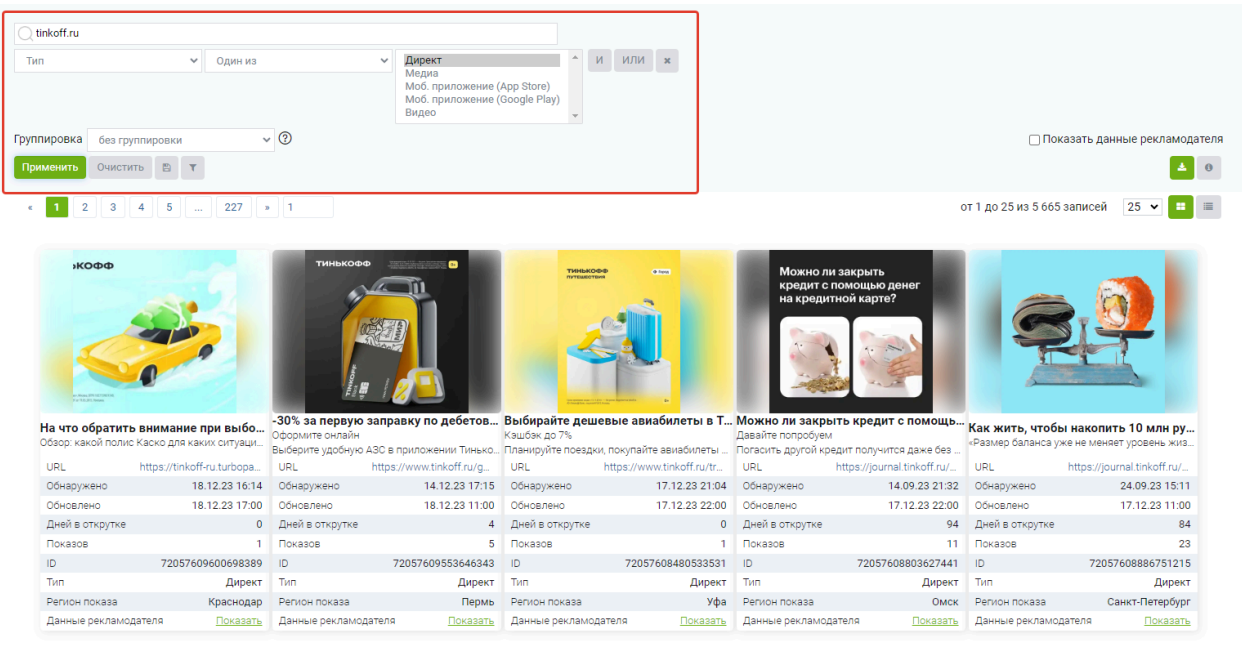

Поиск по домену в отчёте «Объявления в РСЯ»

Если вы ещё не знаете своих конкурентов – найдите их с помощью отчёта <u>«Конкуренты сайта в</u> контекстной рекламе».

Отчёт построится по домену. Вы увидите все объявления по данному сайту, которые запустили в РСЯ по указанным регионам.

Можно оценить заголовок, основной текст и креатив каждого объявления.

Кликните на интересующий баннер, и вы увидите изображение в увеличенном формате.

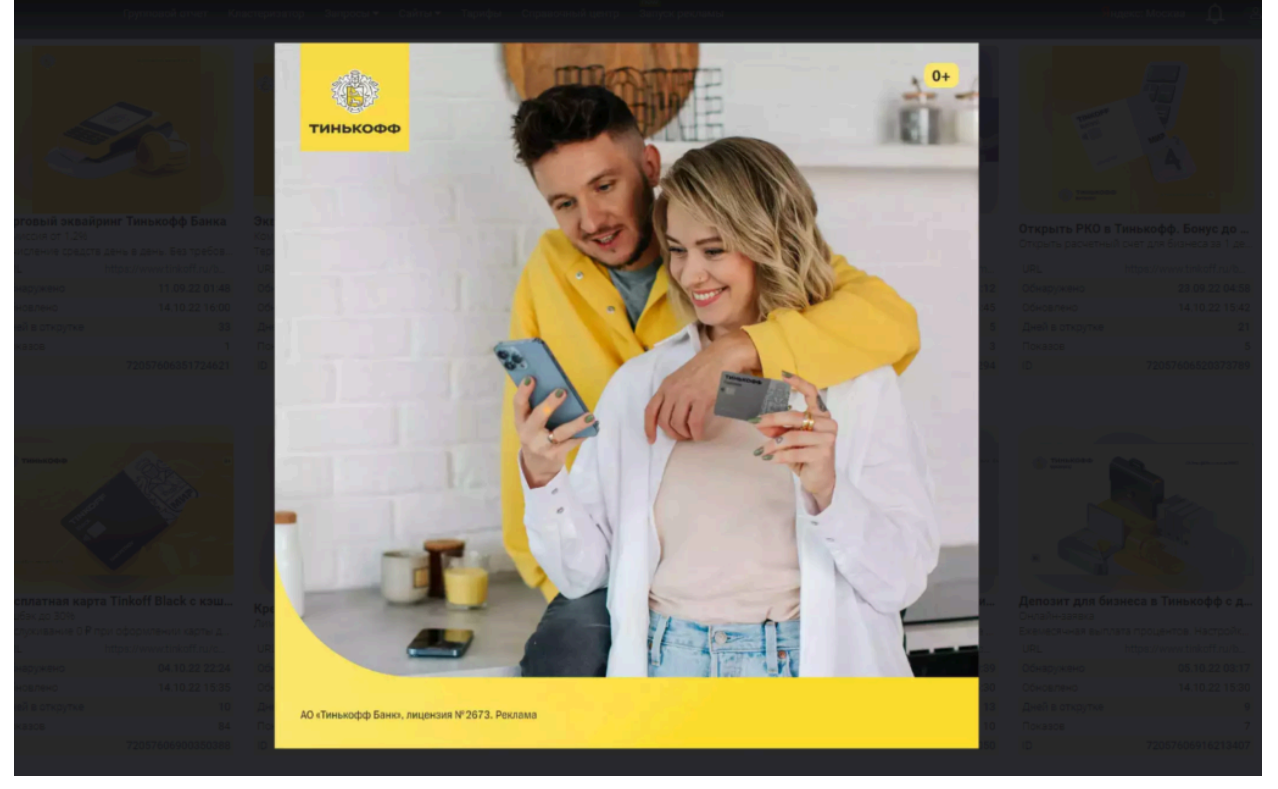

Пример картинки рекламного объявления

Чтобы посмотреть заголовок или текст объявления полностью, достаточно просто навести на них курсор. Также можно включить отображение отчёта на режим списка, кликнув на кнопку в правом верхнем углу. 2. Если вы хотите найти все объявления с определённой фразой в объявлении, впишите фразу в поисковую строку.

| сладкие подарки                                                                                                    |                                                                                                    |                                                                                                    |                                                                                                    |                                                                                                    |                                                                                                    |                                                                                                    |                                                                                                    |                                                                                                    |                                                                                                    |
|----------------------------------------------------------------------------------------------------|----------------------------------------------------------------------------------------------------|----------------------------------------------------------------------------------------------------|----------------------------------------------------------------------------------------------------|----------------------------------------------------------------------------------------------------|----------------------------------------------------------------------------------------------------|----------------------------------------------------------------------------------------------------|----------------------------------------------------------------------------------------------------|----------------------------------------------------------------------------------------------------|----------------------------------------------------------------------------------------------------|
| n                                                                                                    | ✓ Один из                                                                                                    |                                                                                                    | <ul> <li>Директ<br/>Медиа<br/>Моб. приложение (<br/>Моб. приложение (<br/>Видео</li> </ul>                                                                                                    | App Store)<br>Google Play)                                                                                                    | и или 🗙                                                                                                    |                                                                                                    |                                                                                                    |                                                                                                    |                                                                                                    |
| пировка без групп                                                                                                    | лировки 🗸                                                                                                    | 0                                                                                                    |                                                                                                    |                                                                                                    |                                                                                                    |                                                                                                    |                                                                                                    | Пок                                                                                                    | азать данные рекламодат                                                                                                    |
| именить Очистить                                                                                                    | T                                                                                                    |                                                                                                    |                                                                                                    |                                                                                                    |                                                                                                    |                                                                                                    |                                                                                                    |                                                                                                    |                                                                                                    |
| 1 2 3 4                                                                                                    | 4 5 13 »                                                                                                    | 1                                                                                                    |                                                                                                    |                                                                                                    |                                                                                                    |                                                                                                    |                                                                                                    | от 1 до 25 из 301                                                                                                    | записей 25 🗸 📰                                                                                                    |
|                                                                                                    | 90                                                                                                    | 2021                                                                                                    | *                                                                                                    | 2024                                                                                                    |                                                                                                    |                                                                                                    |                                                                                                    | - Date                                                                                                    | State Parts                                                                                                    |
| мереене<br>оптом<br>сможе невелеен<br>поддерх                                                                                                    |                                                                                                    | 2024<br>OffTom<br>Control                                                                                                    |                                                                                                    |                                                                                                    |                                                                                                    |                                                                                                    |                                                                                                    |                                                                                                    |                                                                                                    |
| Марнала<br>ОПТОМ<br>СМОКИС НОВОГОС<br>ПОДАРХ<br>Оптом. Сладкие п<br>Скидки оптовикам! Бе                                                                                                    | ирарки к Новому г<br>ва карамели                                                                                                    | 2024<br>ОТТОМ<br>Сладкие новогоди<br>Более 500 подархов                                                                                                    | ние подарки оптом                                                                                                    | Сладкие новог                                                                                                    | одние подарки оптом                                                                                                    | недорогие сладки<br>год Зелёного Дракона                                                                                                    | е подарки на 2024                                                                                                    | Шоколадные ко                                                                                                    | Highers by Hundy Bador                                                                                                    |
| ипровете<br>оптом<br>ополе назвате<br>подарух<br>оптом. Сладкие п<br>Смидки оптовикам Би<br>Детехние Новогодине и<br>рис                                                                                                    | юдарки к Новому г<br>ва карамели!<br>подарки 2024. Заказыва.<br>тоск/Юни 2024. Заказыва.                                                                                                    | 2024<br>отом<br>отом<br>сладкие подарков<br>Сладкие подарков                                                                                                    | ние подарки оптом                                                                                                    | Сладкие новог<br>Более 500 подарки<br>Сладкие подарки                                                                                                    | одние подарки оптом<br>одние подарки оптом л<br>оптом от 20 шт. Персональ<br>Барки и станарка накая                                                                                                    | на страниција<br>Недорогие сладки<br>год Зеленого Дракона<br>Текстиль, жесть, карто<br>или                                                                                                    | е подарки на 2024<br>ин – выбирайте! Достав                                                                                                    | Шоколадные ко<br>Подарки в Красноя                                                                                               | инстрании и собрании и собрании и с<br>Собрании и собрании и собрании и собрании и собрании и собрании и собрании и собрании и собрании и собрании и с                                                                                                    |
| ИСТРОВИТОМ<br>МОТОСТАТОВИТОМ<br>ПОДАРУСТ<br>ПОДАРУСТ<br>ОПТОМ. СЛАДКИЕ П<br>Смидки оптовикам Би<br>Детские Новогодние и<br>URL h<br>Обнаримено                                                                                                    | сарки к Новону г<br>в карамели<br>подарки 2024. Заказыва<br>П19 22 0 6580                                                                                                    | 2024<br>отом<br>отом | чис подарки оптом<br>ом от 20 цт. Персоналы<br>ави 12 28 осэ2                                                                                                    | Сладкие новог<br>Более 500 подарки с<br>ИRL<br>Обизотикано                                                                                                    | And the rocapeku ontoon as a roca and the rocapeku ontoo as a roca and the rocapeku ontoo as a roca and the rocapeku ontoo and and the rocapeku ontoo and and the rocapeku ontoo and the rocapeku ontoo and the rocapeku                                                                                                    | Недорогие спадки<br>под зеленого дракона<br>Текстиль, жесть, карто<br>URL h<br>Обизонизеио                                                                                                    | е подарки на 2024<br>он – выбирайте! Достав<br>101/23 де25                                                                                                    | Шоколадные ко<br>Подарки в Красноя<br>ИRL<br>Объзализано                                                                         | инфеты ручной работ           роке круглосуточно Сляд           https://foryou24ru/prod           1912 28 долда                                                                                                    |
| Инартера<br>Собластичности<br>Собласти<br>Собла<br>Собласти<br>Собласти<br>Собла<br>Собласти<br>Собласти<br>Собласти<br>Собласти<br>Собласти<br>Собласти<br>Собласти<br>Собласти<br>Собла<br>Собласти<br>Собласти<br>Собласти<br>Собласти<br>Собласти<br>Собласти<br>Собласти<br>Собласти<br>Собласти<br>Собласти<br>Собласти<br>Собласти<br>Собласти<br>Собласти<br>Собласти<br>Собласти<br>Собласти<br>Собласти<br>Собласти<br>Собласти<br>Собласти<br>Собласти<br>Собло                                                                            | ис<br>одарки к Новону г<br>ек карамели<br>подари (2024, Заказъва<br>https://DedMorozow.co<br>01.12.22 0.5:00<br>19.12.23 1.6:00<br>19.12.23 1.6:00                                                                                                    | 2024<br>оттом<br>оттом<br>от                                                                                                | чис подарки оптом<br>ом от 20 шт. Персонялк<br>1911-23 1420<br>1912-23 1420                                                                                                    | Сладкие новог<br>Более 500 подарки<br>Осладкие подарки<br>URL<br>Обнаружено<br>Обновлено                                                                           | Adhren Rogapku ontrom<br>Somoro or 20 ur. Flepconani<br>https://ura-podani.ru/ca<br>13.122.31.1200<br>19.122.31.1200                                                                                                    | недорогие сладки<br>год Зеленого Дракона<br>Чекстила, желет, картс<br>URL ht<br>Обнаружено<br>Обнариемо                                                                                                    | е подарки на 2024<br>на на 2024<br>на състава<br>10.12.23.08.25<br>19.12.23.09.10                                                                                                    | Шоколадные ко<br>Подарки в Красноя<br>URL<br>Обнаружено<br>Обновремо                                                             | white         by         b)         b)           whet         by         b)         b) <td< td=""></td<>                                                                                                    |
| оптом. Сладкие п<br>Силома собрание<br>собрание собрание<br>собрание<br>собрани<br>собрание<br>собрани<br>собрание<br>собрание<br>собрание<br>собрание<br>собрани                                                                                     | орарки к Новому г<br>водарки к Новому г<br>ез каранети<br>подарки 2024: Заказыва.<br>11.12.22 05:30<br>19.12.23 16:00<br>883                                                                                                    | 2024<br>ОТОМ<br>Сладкие новогоди<br>Боле 500 подаркие<br>Сладкие подарки от<br>Оснаружено<br>Основлено<br>Јенеја отклутке                                                                                                    | ние подарки оптом<br>ом от 20 шт. Персонал<br>30.11.23 09:22<br>19.12.23 14:00<br>19                                                                                                    | Сладкие новог<br>Более 500 подарки<br>Обнаружено<br>Обнарлжено<br>Обнарлжено<br>Обнарлжено                                                                         | Сарие подарки оптом<br>отом от 20 шт. Персонали<br>https://ura-podu/trueca<br>13.12.23 10.07<br>19.12.23 12.00<br>2                                                                                                    | на странования и портиска<br>на заявного Дракона<br>техстиль, жесть, карто<br>URL ht<br>Обнаружено<br>Обновлено<br>Дней в откоутке                                                                                                    | е подарки на 2024<br>на - выбирайте Достав<br>10.12.23 08:25<br>19.12.23 09:00                                                                                                    | Исколадные ко<br>Подарки в Красноя<br>URL<br>Обнавужено<br>Обновлено<br>Дней в откротке                                          | Hotel To Pythold Pador           Deck kpyrnocyto-Ho. Cnaz           https://foryou24.ru/prod           19.12.23 02:00:19           19.12.23 02:00:19                                                                                                    |
| Сигренные<br>Сигренные<br>ПОСМИНИЕ<br>ПОСМИНИЕ<br>ПОСМИНИ<br>ПОСМИНИ<br>ПОСМИНИ<br>ПОСМИНИЕ<br>ПОСМИНИЕ<br>ПОСМИНИЕ<br>ПОСМИН                                                                                                    | одарки к Новону г<br>в карачели!<br>подарки 2024. Заказыва.<br>Цтря // DedMorczow.co<br>01.12.22.05.30<br>19.12.23.16.00<br>883<br>82                                                                                                    | 2024<br>отом<br>отом<br>Сладкие новогодо<br>Сладкие новогодо<br>Сладкие подокио<br>отом<br>обнаружено<br>обнаружено<br>обнаружено<br>обнаряжено<br>дней в открутке<br>Показов                                                                                                    | чие подарки оптом<br>ине подарки оптом<br>ом от 20 шт. Персонклиса<br>30.11.23.09.22<br>19.12.23.14.00<br>19<br>24                                                                                                    | Сладкие новог<br>Более 500 подаржи<br>Оснаружено<br>Оснаружено<br>Основлено<br>Дней в открутке<br>Показов                                                          | Сарание подарки оттом<br>отом от 20 шт. Перосинали.<br>https://upeoceania.<br>13.12.23.10.07<br>19.12.23.12.00<br>6<br>2                                                                                                    | Недорогие сладкия<br>Недорогие сладкия<br>Текстиль, жесть, карто<br>URL М<br>Обнаружено<br>Обновлено<br>Деей в открутке<br>Показов                                                                                                    | е подарки на 2024<br>на – выбирайте! Достав<br>10.12.23 09:00<br>9<br>5                                                                                                    | Иоколадные ко<br>Подарки в Красноя<br>URL<br>Обнаружено<br>Обновлено<br>Дней в открутке<br>Показов                               | which is a partial pythologic formation of the set of the set of |
| Иринана<br>Оптом. Сладкие п<br>Сидно оттовикал Би<br>Детсине Новогодине<br>ИСК и<br>Обнаржено<br>Обновлено<br>Дней в открутке<br>Показов<br>ID                                                                                                    | одруги к Новону г<br>е караки к Новону г<br>е каракиеми!<br>подочи 2024 Заказыва<br>105 // Ded Morczow со<br>01.12.22 05:30<br>19.12.23 16:00<br>383<br>82<br>22057060912266683                                                                                                    | 2024<br>отом<br>сладкие новогод<br>боле 500 подарков<br>Сладкие подарки от<br>Оснаружено<br>Оснаружено<br>Оснаружено<br>Оснарожено<br>Дней в открутке<br>Показов                                                                                                    | ис подарки оптом<br>ом от 20 иг. Персональ<br>101.23 09:22<br>19.12.23 10.29<br>19.12.23 10.29<br>19.12<br>19.12 | Сладкие нового<br>Сладкие нового<br>Сладиие подарки о<br>URL<br>Обнаружено<br>Обнаружено<br>Обнаружено<br>Обнаружено<br>Обнаружено<br>Обнаружено<br>По казов<br>ID | Control of the second second sec                                                                                                    | Недорогие сладки<br>Недорогие сладкия<br>гекстиль, жесть, карто<br>URL иск.<br>Обнаружено<br>Обнаружено<br>Обновлено<br>Дней в открутке<br>Показов<br>ID                                                                                                    | е подарки на 2024<br>из – выбирайте! Достае<br>10.12.23 09:00<br>19.12.23 09:00<br>19.12. | Иоколадные ко<br>Подарии в Красноя<br>URL<br>Обнаружено<br>Обнаружено<br>Обнаружено<br>Показов<br>ID                             | жарана         карана           карана         карана           карана                                                                                                    |
| СПЕРЕНИК<br>СПЕЛОТА<br>ПОДАЛИИ<br>ПОДАЛИИ<br>СОСТОВИТИТИТИ<br>СОСТОВИТИТИТИТИТИТИТИТИТИТИТИТИТИТИТИТИТИТИ                                                                                                    | одарки к Новону г<br>ве каранети<br>подарки с Новону г<br>ве каранети<br>подарки 2024. Заказыва.<br>11.12.22 05.90<br>19.12.23 16.00<br>19.12.23 16.00<br>19.12.24 16.00<br>19.12.24 16.00<br>19.1 | 2024<br>отом<br>сладкие новогоди<br>боле 500 подарков<br>Сладкие подарки от<br>Оснаружено<br>Оснаримено<br>Оснаримено<br>Денеї в открутие<br>Показов<br>ID<br>Тип                                                                                                    | чис подарки оптом<br>ок от 20 ит. Персонялк<br>18011.23 0+22<br>19.12.23 14:00<br>19<br>19<br>24<br>720576025721725<br>Директ                                                                                                    | Сладкие новог<br>Боле 500 подарки<br>Обновлено<br>Дней в открутке<br>Показов<br>ID<br>Тип                                                                          | Apple to Apple of Apple of App                                                                                                    | Недорогие сладки<br>год Заленого Дракона<br>Текстиль, жесть, картс<br>URL ht<br>Оснаружено<br>Основлено<br>Дней в открутке<br>Показов<br>ID<br>Тип                                                                                                    | е подарки на 2024<br>он – выбирайте! Достав.<br>тех/оставебитогоза.и<br>10.12.23 09:00<br>9<br>5<br>7205760935637588<br>Директ                                                                                                    | Исколадные ко<br>Подарии в Краснов<br>URL<br>Обнавлиено<br>Дней в открутке<br>Показов<br>ID<br>Тип                               | Wight of the sector         1           pore spyring and sector         1           pore spyring years         1           thitps://for-you24.ru/prod_         1           19.12.28.00:19         0           19.12.48.00:19         0           1         2           16181704373115886         0           2         16181704373115886           Директ         1                                                                                                    |
| СПЕТОМ,<br>СПИСОВ СОВАТИИ<br>СПИСОВ СОВАТИИ<br>СПИСОВ СОВАТИИ<br>СПИСОВ СОВАТИИ<br>СОВАТИИ<br>С | обрании к Новому г<br>е карамели<br>подарки к Новому г<br>е карамели<br>подарки 2024: Заказыва<br>01.12.22 05:30<br>19.12.23 16:00<br>01.22.23 16:00<br>883<br>82<br>72057600918266683<br>Директ<br>Воронеж                                                                                                    | 2024<br>отом<br>спарине новогоди<br>более 500 подаржов<br>Сладине новогоди<br>более 500 подаржов<br>Сладине новогоди<br>Обчовлено<br>Дней в открутке<br>Показов<br>10<br>Тип<br>Реплон показа                                                                                                    | Atte Rodapkt Ofform<br>on of 20 ut. Repconan<br>30.11.28 09:22<br>19.12.23 14:00<br>19<br>4<br>7205760825721 5762<br>4<br>7205760825721 5762<br>4<br>7205760825721 5762<br>4<br>7205760825721 5762                                                                                                    | Сладкие новог<br>Более 500 подарки<br>Сладине подарки и<br>ИRL<br>Обнаружено<br>Обновлено<br>Дней в открутке<br>Показов<br>ID<br>Тип<br>Регион показа              | Санара<br>Санара<br>Санара<br>Санара<br>Санара<br>Сарана<br>Саран | на страната и пореди и пореди | е подарки на 2024<br>он - выбирайте! Достав<br>10.12.23 08:25<br>19.12.23 09:00<br>9<br>5<br>72057609356375886<br>Директ<br>Омск                                                                                                    | Исколадные ко<br>Подарки в Красноя<br>URL<br>Обнаружено<br>Обновлено<br>Дней в открутке<br>Показов<br>ID<br>Тип<br>Регион показа | <b>мфсты ручной дабот</b><br>мфсты ручной дабот<br>https://oryou24.ru/prod<br>19.12.23 02:00<br>0<br>19.12.23 02:00<br>0<br>16.1817044374156688<br>Директ<br>Красноярск                                                                                                    |

# Какие данные есть в отчёте

В отчёте указаны данные по объявлению. Ниже поясним, что значит каждый показатель.

| Строка               | Значение                                                              |
|----------------------|-----------------------------------------------------------------------|
| URL                  | Адрес посадочной страницы, на которую ведёт реклама.                  |
| Обнаружено           | Дата, когда наш инструмент впервые нашёл объявление.                  |
| Обновлено            | Дата, когда объявление встретилось повторно.                          |
| Дней в открутке      | Сколько дней показывается данная реклама с момента<br>её обнаружения. |
| Показов              | Сколько раз инструмент встретил объявление.                           |
| ID                   | Идентификатор объявления, его уникальный номер в<br>базе Яндекса.     |
| Тип                  | Тип объявления.                                                       |
| Регион показа        | Регион, в котором наш парсер впервые обнаружил объявление.            |
| Данные рекламодателя | Наименование ООО или ИП, номер ИНН и ЕРИР.                            |

URL-адрес позволяет сопоставить оффер в объявлении и посадочную страницу, на которую ведёт реклама. Также вы можете проверить, указаны ли там utm-метки. Часто по меткам можно сделать выводы о том, на какую аудиторию и как была настроена рекламная кампания.

Показатель «Дней в открутке» поможет оценить эффективность запущенной рекламы по времени. Логика проста: чем дольше объявление находится в открутке, тем вероятнее, что оно эффективно для рекламодателя.

Откуда вы получаете эти данные Как считаются показы? Что обозначает регион показа?

Как считаются дни в открутке?

# Работа с отчётом

Можно переключить режим отображения данных в отчёте в виде плитки или таблицы. Для этого нужно кликнуть на кнопки в правом верхнем углу.

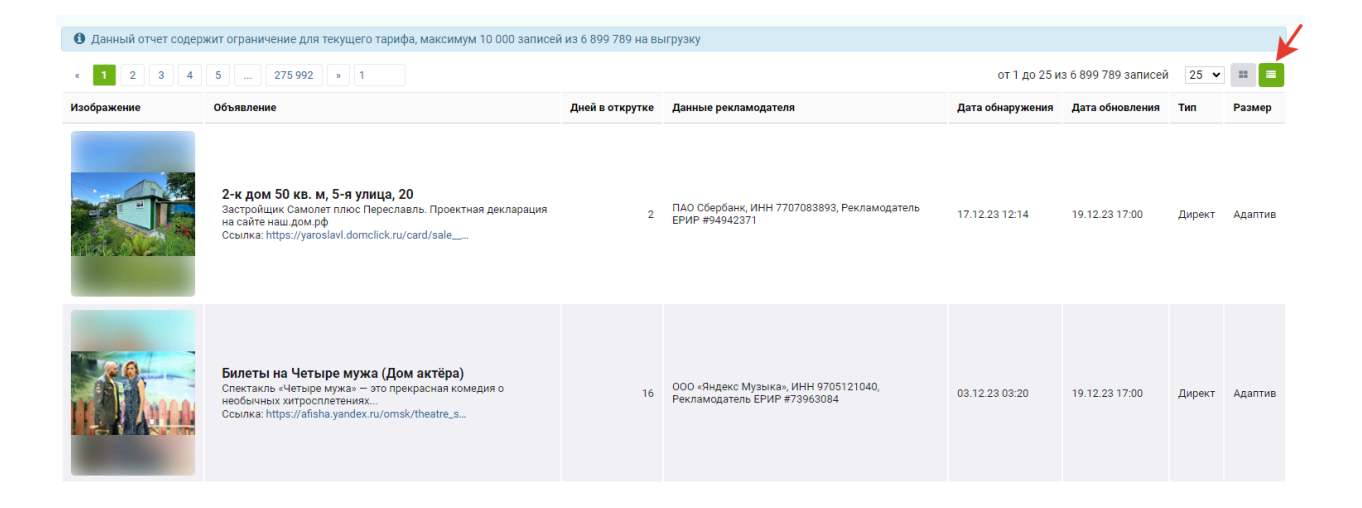

### Группировка

Вы можете сгруппировать объявления с одинаковыми изображениями, по одному рекламодателю (ИНН), ЕРИР и домену. Для этого нужно ввести в поиск домен или интересующую фразу, а затем выбрать нужный фильтр.

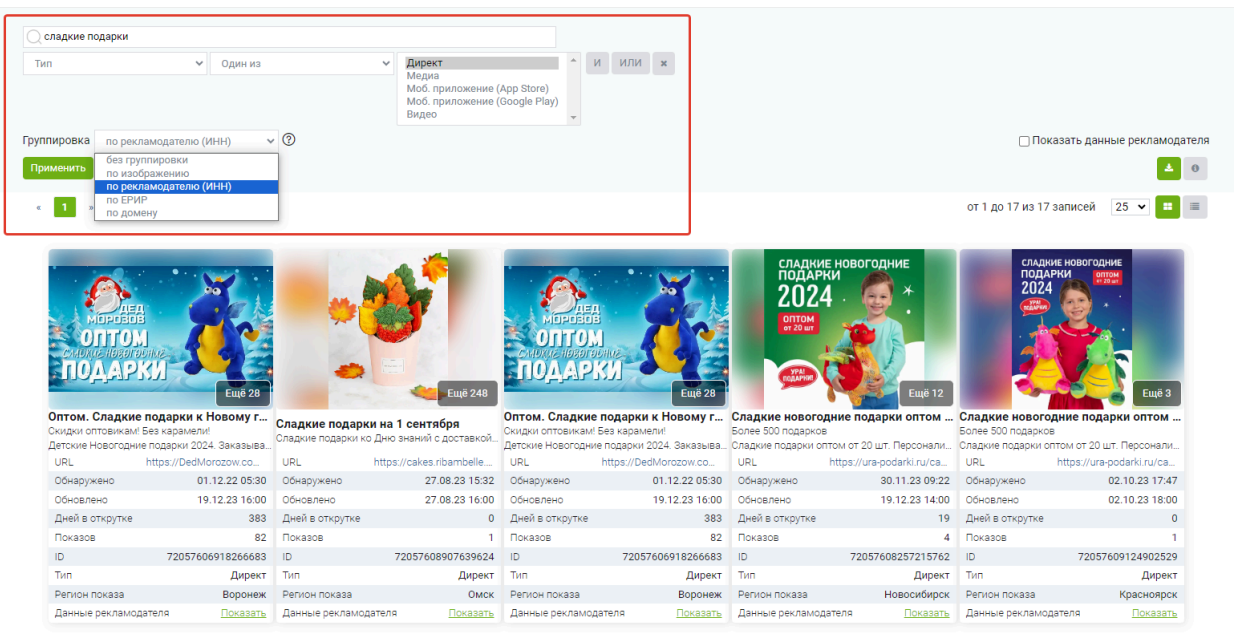

#### Фильтры

Вы можете отфильтровать объявления конкурентов из списка. Например, выбрать те, которые ведут на определённые сайты. Для этого укажите в фильтре, что URL содержит домены интересующих сайтов. Перед вами построится отчёт с рекламой этих сайтов.

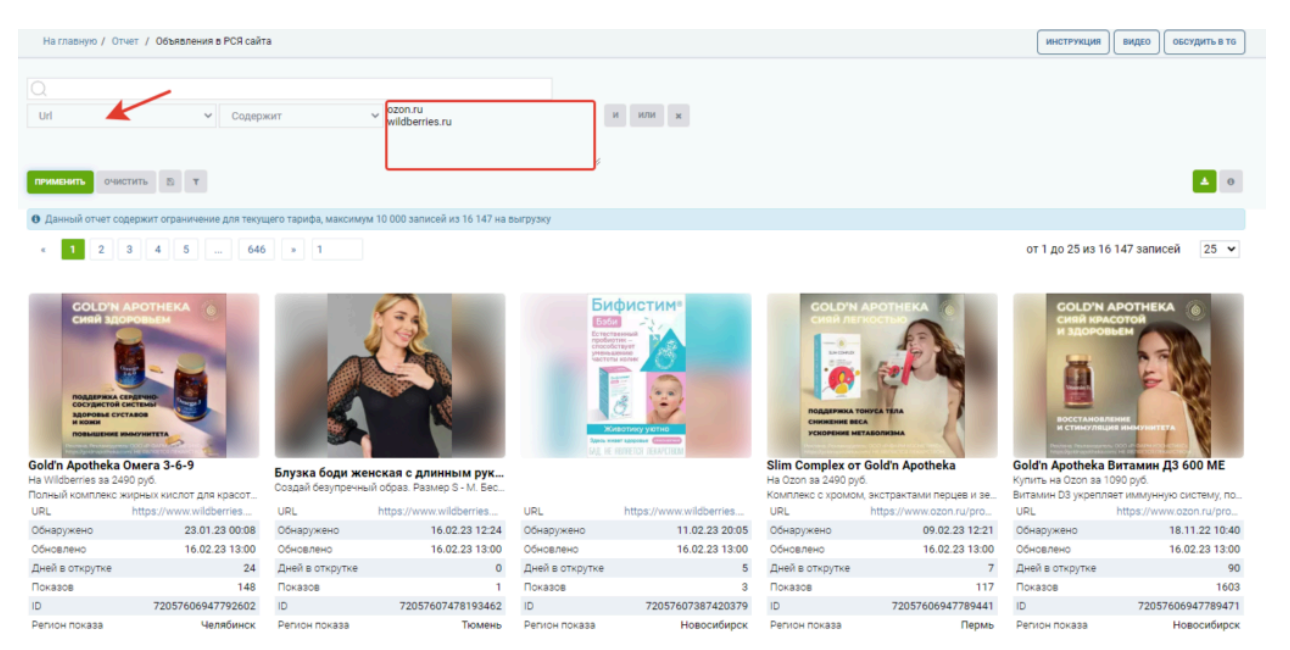

Пример фильтрации отчёта по URL

Затем можно отфильтровать объявления по регионам показа. Для этого нужно добавить в фильтре настройку «Регион показа» — «Один из» — Название города из списка.

Чтобы указать несколько отдельных регионов, зажмите кнопку Ctrl. Для выбора диапазона городов из списка зажмите Shift.

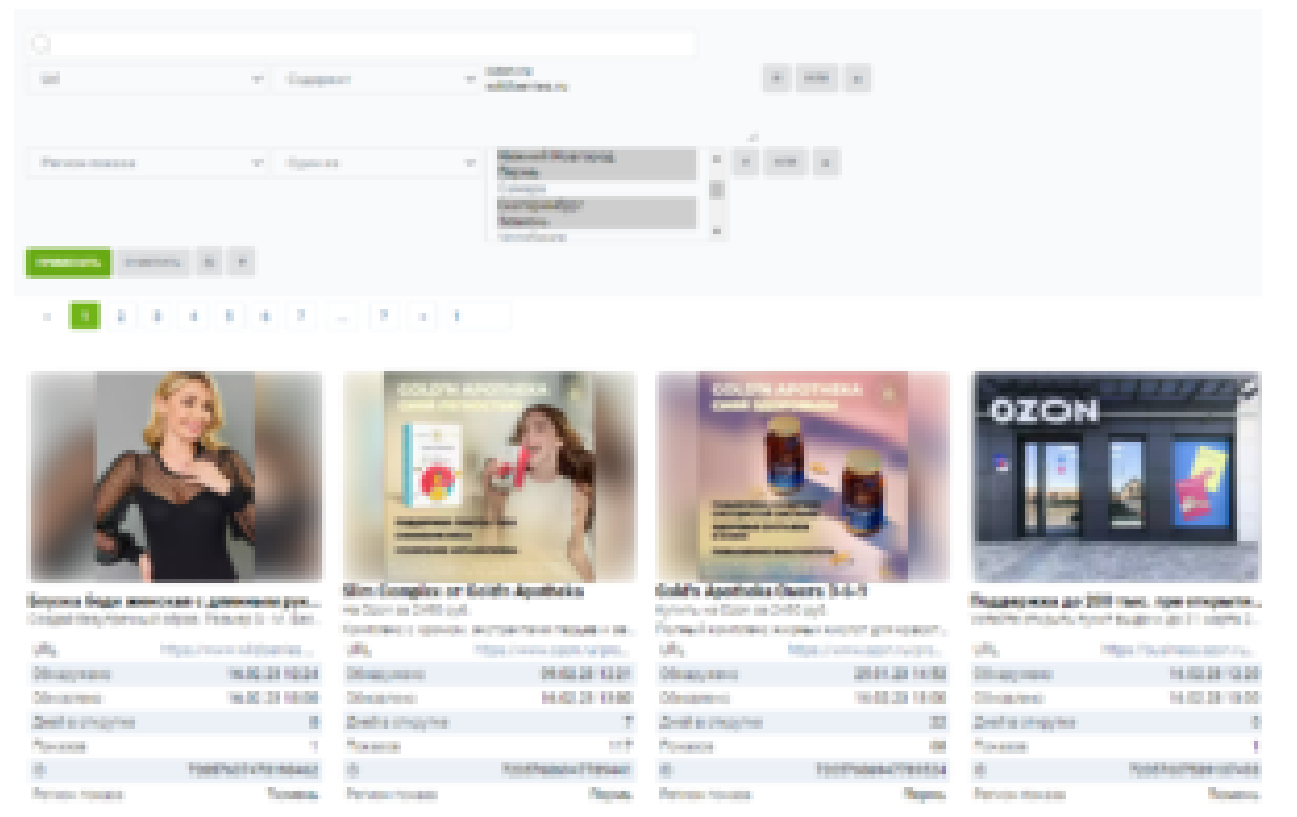

Пример фильтрации объявлений в отчёте по домену и регионам показа

Чтобы посмотреть объявления определённого типа, укажите настройку в фильтре: «Тип» — «Один из» — Тип объявления из списка. Вы увидите все объявления данного типа.

| Q         |          |         |   |                                                                       |  |   |     |   |
|-----------|----------|---------|---|-----------------------------------------------------------------------|--|---|-----|---|
| Тип 🗸     |          | Один из | ~ | Директ<br>Мелиа                                                       |  | И | или | × |
|           |          |         |   | Моб. приложение (App Store)<br>Моб. приложение (Google Play)<br>Видео |  |   |     |   |
| ПРИМЕНИТЬ | очистить |         |   |                                                                       |  |   |     |   |

Можно собрать объявления, в тексте которых упоминаются определённые фразы. Попробуйте выбрать в фильтре заголовок, доп. заголовок или описание. Укажите фразы, которые они должны содержать. В списке появятся только те объявления, в которых есть данные слова.

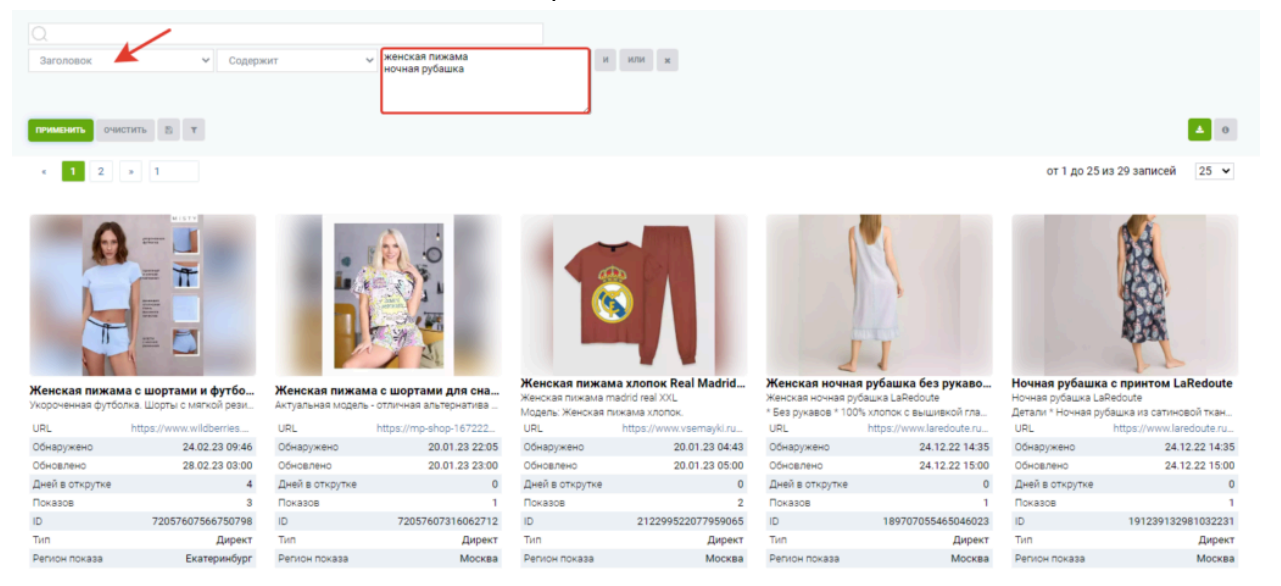

Например, можно отсортировать объявления с определёнными фразами в заголовке. Применяйте сразу несколько фильтров, чтобы найти объявления, которые можно использовать для анализа стратегий конкурентов.

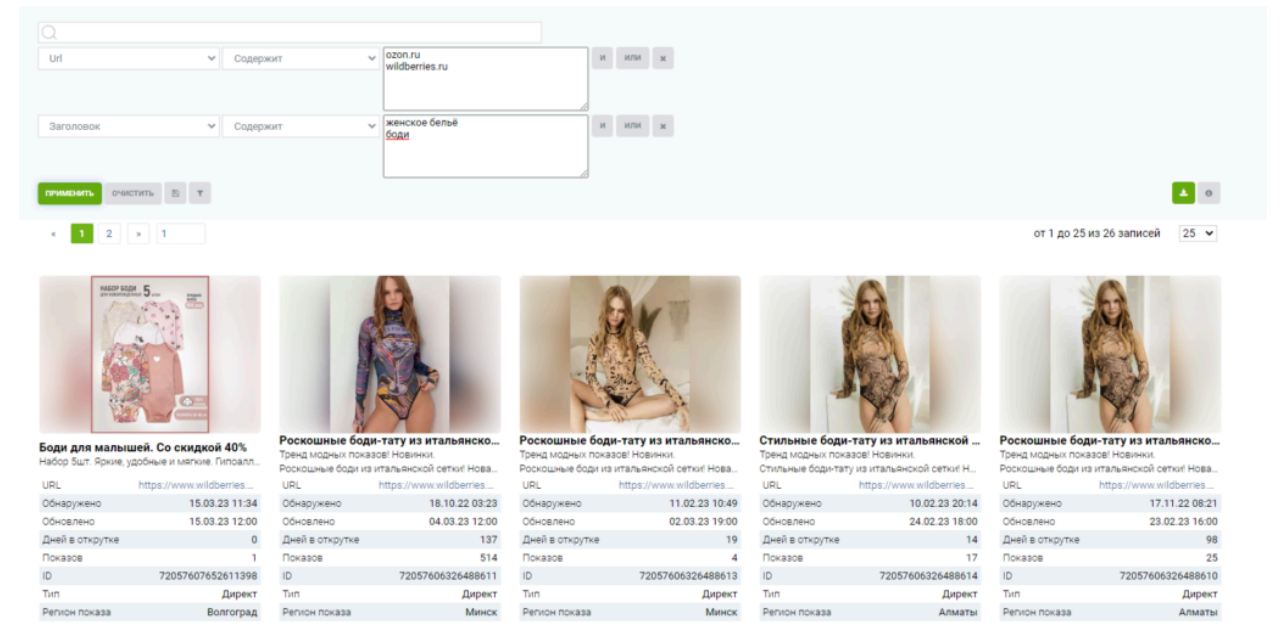

Фильтры можно сохранять и добавлять в избранное, чтобы не настраивать многократно, а применять уже готовые.

## Экспорт

|                                 | <b>±</b> 0 |
|---------------------------------|------------|
|                                 |            |
| от 1 до 25 из 2 686 876 записей | 25 🗸       |

Если нужно выгрузить объявления, можно кликнуть на значок со стрелочкой в правом верхнем углу от отчёта.

В результате вы получите выгрузку в формате CSV.

Также можно экспортировать объявления отдельного сайта, построив дашборд по интересующему домену. Для этого зайдите на главную страницу, укажите интересующий домен для анализа. Затем нажмите кнопку «Поиск».

| Сервис                 | анал        | иза конкур                  | ентов в SE       | ОиРРС |
|------------------------|-------------|-----------------------------|------------------|-------|
| п                      | ac!         |                             |                  |       |
|                        |             |                             |                  |       |
| Анализ сайта           | Ссылки      | Объявления в Яндекс Директе | Объявления в РСЯ | ×     |
| Q Введите а,           | дрес сайта- | конкурента или запрос       | 🜖 Москва 👻       | Поиск |
| dodopizza.ru или заказ | ать пиццу   |                             |                  |       |

Перед вами появится дашборд по домену. Пролистайте вниз до отчёта «Объявления в РСЯ» по сайту. Перейдите в отчёт, кликнув кнопку «Все объявления».

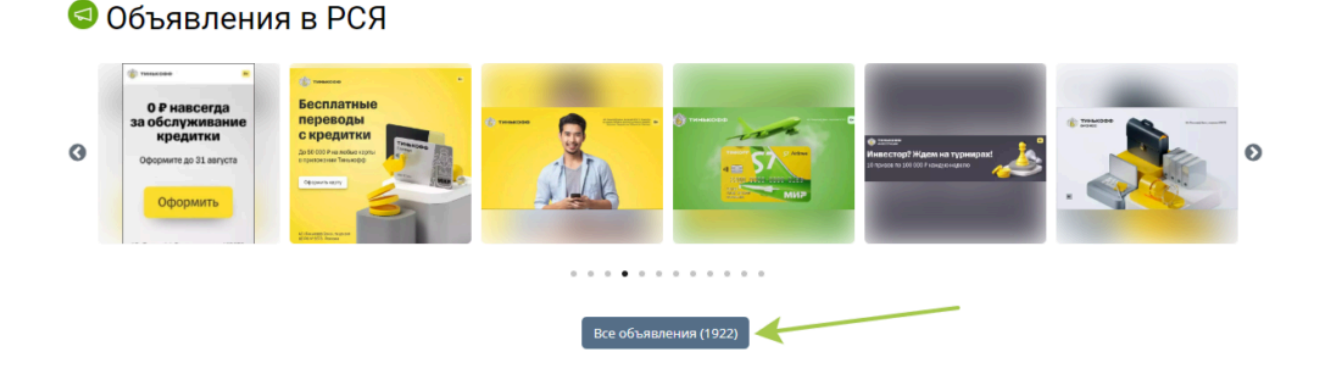

| ЗАГРУЗИТЬ                | картинки  |
|--------------------------|-----------|
| от 1 до 25 из 1 939 запи | сей 25 🗸  |
| Дата обновления          | Размер    |
| 2022-07-22 21:07:37      | 970 x 250 |

Чтобы выгрузить полный отчёт в формате CSV, нужно нажать кнопку со стрелочкой. Кнопки находятся справа от фильтров.

Отдельно можно выгрузить рекламные баннеры объявлений.

Для этого выделите все изображения, кликнув на пустую иконку рядом с изображениями. Затем нажмите кнопку «Загрузить картинки».

| Объявление         ч         н         или         к         0           Памиланть         очистить         В         т         3игрузить киртенои         4 |     |                                                                                                    |                                                 |       |                 |                     |                          |           |
|----------------------------------------------------------------------------------------------------|-----|----------------------------------------------------------------------------------------------------|-------------------------------------------------|-------|-----------------|---------------------|--------------------------|-----------|
| Ě                                                                                                    | 1   | 2 3 4 5 78 » 1                                                                                                    |                                                 |       |                 |                     | от 1 до 25 из 1 939 запи | исей 25 ¥ |
|                                                                                                    | Изо | бражение                                                                                                    | Объявление                                      | Тип   | Дней в открутке | Дата обнаружения 🔨  | Дата обновления          | Размер    |
| 2                                                                                                    | 3   |                                                                                                    | Ссылка: https://www.tinkoff.ru/invest/offer/gol | Медиа | 0               | 2022-07-22 21:07:37 | 2022-07-22 21:07:37      | 970 x 250 |
|                                                                                                    | ÷   | Andrea magnet or indexes<br>New York and the set of the set of the se | Ссылка: https://www.tinkoff.ru/invest/offer/gol | Медиа | 0               | 2022-07-22 21:18:00 | 2022-07-22 21:18:00      | 970 x 250 |
| •                                                                                                    | ÷   | Anterna magnes of reducing and                                                                                                    | Ссылка: https://www.tinkoff.ru/invest/offer/gol | Медиа | 0               | 2022-07-22 21:36:09 | 2022-07-22 21:36:09      | 970 x 250 |
|                                                                                                    | ÷   | Constant Constant Con    | Ссылка: https://www.tinkoff.ru/invest/offer/gol | Медиа | 0               | 2022-07-22 22:07:35 | 2022-07-22 22:07:35      | 970 x 250 |
|                                                                                                    | 22  |                                                                                                    | Ссылка: https://www.tinkoff.ru/invest/offer/gol | Медиа | 0               | 2022-07-25 10:00:26 | 2022-07-25 10:00:26      | 970 x 250 |

Почему данные из сводного отчёта «Объявления в РСЯ» отличаются от отчёта «Объявления в РСЯ» на дашборде по сайту?

#### Как использовать данные

- Посмотрите на заголовки и описания объявлений: какие УТП используют ваши конкуренты? Сравните их со своими текстами. Возможно, вы захотите что-то улучшить, чтобы выгодно отличаться на их фоне.
- Находите новые идеи для креативов. Выбирайте изображения и видео, которые пробьют «баннерную слепоту», экспортируйте их в удобном формате. Адаптируйте их для запуска вашей рекламы.
- Обращайте внимание на те объявления, которые давно находятся в открутке. Чем дольше они в открутке, тем вероятнее, что эффективны для рекламодателя.
- Анализируйте нишу и конкурентов в определённом регионе. Если по вашей теме запущено много объявлений, можно предположить, что конкуренция в нише довольно высока.
- Изучайте посадочные страницы, на которые ведут объявления. Оцените юзабилити и визуал лендингов, как работают блоки с призывом СТА.
- Проверяйте utm-метки в ссылках объявлений. Так вы сможете узнать, как настроены рекламные кампании конкурентов.

# Мои проекты

Хотите быть в курсе ключевых изменений параметров вашего сайта и конкурентов? В этом помогут «Мои проекты».

Здесь можно создать проекты по своим сайтам и сайтам конкурентов, чтобы иметь быстрый доступ к актуальным данным. Благодаря уведомлениям по проектам на e-mail, вы всегда будете в курсе последних изменений.

# Кому доступно создание проектов

«Мои проекты» доступны только для зарегистрированных пользователей. Если у вас ещё нет аккаунта зарегистрируйтесь.

Для зарегистрированных пользователей без подписки есть возможность бесплатно добавить 1 проект для отслеживания.

Зарегистрированные пользователи с оплаченной подпиской на любом тарифе могут добавить проект в отслеживание, настроить параметры сравнения сайта с конкурентами и уведомления.

# Где находятся «Мои проекты»

Перейти в «Мои проекты» можно из меню.

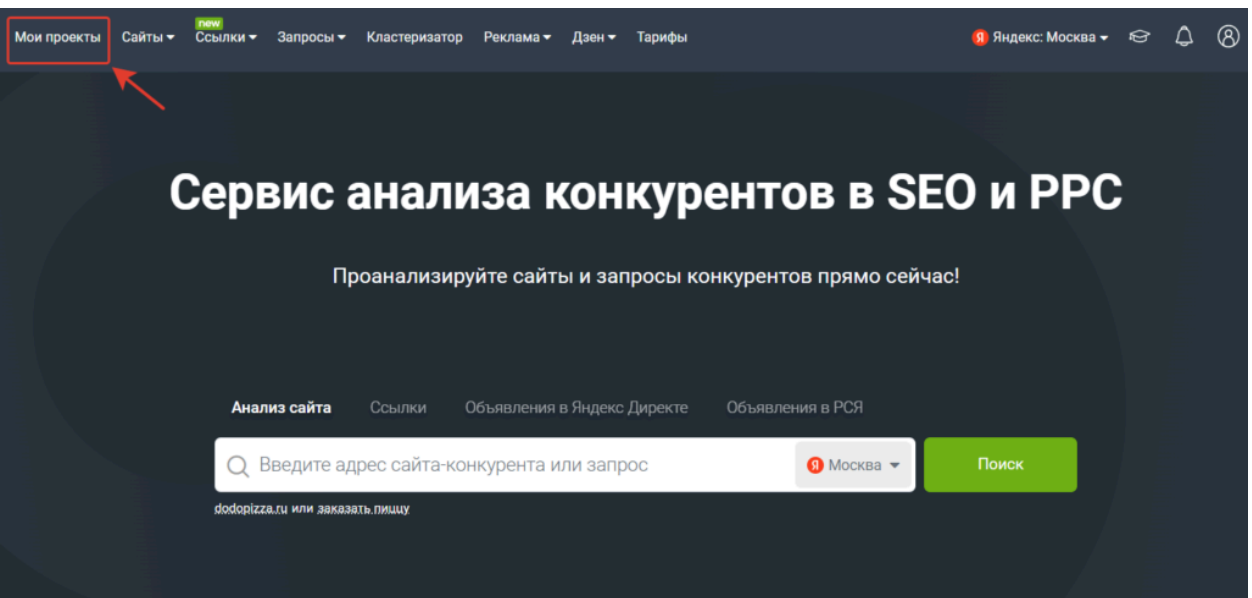

#### «Мои проекты» в главном меню

Перед вами откроется «Демонстрационный проект». Если есть оплаченная подписка, и ранее вы добавляли проект в отслеживание, появится панель управления проектами.

## Как добавить проект

Открыв «Мои проекты», нажмите кнопку «+ Создать».

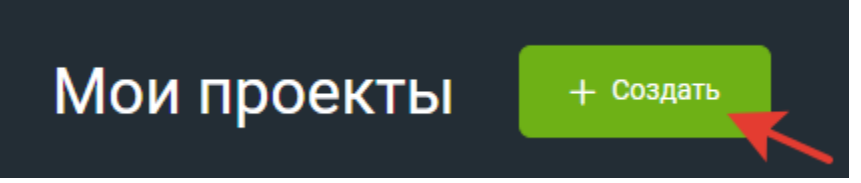

Далее появится всплывающее окно с полями для ввода.

Для удобства можно ввести «Название проекта». Если вы не зададите своё название, то проекту автоматически присвоится имя по домену. При необходимости его впоследствии можно будет скорректировать.

«Адрес сайта» — обязательное поле для заполнения. Можно отслеживать сайт по домену или URL.

Если вам нужно собрать данные по всему сайту, вводите домен отслеживаемого сайта. Если интересуют данные по определённому разделу сайта, укажите URL определённой страницы со слешем и звёздочкой в конце или в формате site.ru/\*/razdel/.

Вы можете сразу добавить конкурентов для отслеживания. Для этого кликните на кнопку «+ Добавить конкурентов». Сервис предложит список ближайших конкурентов по количеству общих ключей указанного сайта или раздела.

| Іазвание проекта                                |   |  |
|-------------------------------------------------|---|--|
| Telderi.ru                                      |   |  |
| дрес сайта *                                    |   |  |
| telderi.ru                                      |   |  |
| darkstore.store<br>retriv.biz<br>noves-shop.com | > |  |

### Новый проект

Х

Название проекта

Сбермегамаркет Смартфоны

Адрес сайта \*

https://sbermegamarket.ru/catalog/smartfony/\*

Домены в отчете 5/5

market.yandex.ru/search citilink.ru/catalog/smartfony/SAMSUNG yandex.ru/products/search wildberries.ru/brands/samsung/smartfony 1galaxy.ru/catalog/smartfony

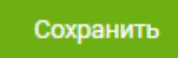

Отмена

Пример создания нового проекта Сбермегамаркет по URL

При желании можно удалить или заменить адрес сайта из списка на домен конкурента по выбору. Для этого нужно выделить адрес и удалить его, нажав на delete.

В список можно включить не более 5 сайтов конкурентов. Если в базе сервиса не будет данных по вашему сайту или конкурентам из списка, вы увидите сообщение об этом. В этом случае нужно заменить домен на другой.

На последнем шаге кликните кнопку «Сохранить». Поздравляем с новым проектом!

| Teld       | eri.ru 🖉                   |    |                                   |         |                            |          | 🔟 Динамика конкуренто       | в   | 🔔 Уведомления              | Ū     |
|------------|----------------------------|----|-----------------------------------|---------|----------------------------|----------|-----------------------------|-----|----------------------------|-------|
| органика 💿 | Трафик в сутки<br>362      | +9 | Запросов в топ-50<br><b>4 103</b> | -105    | Запросов в топ-10<br>1 023 | -33      | Запросов в топ-3<br>324     | -12 | Страниц в выдаче<br>1 556  | -36   |
| KOHTEKCT ③ | Трафик в сутки<br><b>2</b> | -  | Запросов в контекс<br>53          | те _    | Объявлений в контекс<br>13 | сте<br>— | Объявлений в РСЯ<br>—       | -   | Бюджет<br>151 963          | +638  |
| ССЫЛКИ 💿   | DR<br>20                   | -  | Входящие ссылки<br>95 854         | +10 658 | Исходящие ссылки<br>18 332 | +190     | Ссылающиеся домены<br>1 029 | +74 | Ссылки по IP<br><b>737</b> | +55   |
|            |                            |    |                                   |         |                            |          |                             |     | 📶 Показать г               | рафик |

#### Пример проекта telderi.ru

Отметим, что данные по проекту будут отображаться в соответствии с выбранной базой данных. Базу данных можно изменить в верхнем правом углу главного меню.
Важно: графики по проектам для отслеживания URL будут отображаться не сразу. Данные начинают накапливаться при создании. Поэтому необходимо время, чтобы данные по проектам добавились в базу. Когда список проектов пополнится, вы можете перемещать проекты с графиками. Для этого нужно зажать курсор на интересующем проекте и перенести его на нужное место.

Если у вас закончилась подписка, ваши проекты будут сохраняться в течение 3-х месяцев. После этого проекты удалятся.

# Лимиты на создание проектов

Лимиты — ограничения, которые действуют на количество проектов. Пользователи без подписки могут добавить бесплатно 1 сайт для отслеживания.

Пользователи с подпиской на Базовый тариф могут создать для отслеживания не более 10 проектов. Профессиональный тариф позволяет открыть до 50 проектов на каждом аккаунте, Корпоративный тариф — до 100 проектов на каждом аккаунте.

## Какие показатели видны

## в «Моих проектах»

Наиболее важные показатели отслеживаемого сайта указаны в виде сводки в строку «Органика», «Контекст» и «Ссылки». Рядом с каждым показателем отображается динамика изменения.

| Telde<br>telderi | ri.ru 🖉<br>i.ru              |                            |                     |                            |       | 🔟 Динамика конкурент     | ов  | 🗘 Уведомления             | ₪     |
|------------------|------------------------------|----------------------------|---------------------|----------------------------|-------|--------------------------|-----|---------------------------|-------|
| органика 💿       | Трафик в сутки<br><b>362</b> | +9 3anpocot<br>4 103       | в топ-50<br>-105    | Запросов в топ-10<br>1 023 | -33   | Запросов в топ-3<br>324  | -12 | Страниц в выдаче<br>1 556 | -36   |
| Kohtekct ⊚       | Трафик в сутки<br><b>2</b>   | - Запросоз                 | в контексте         | Объявлений в конте<br>13   | ексте | Объявлений в РСЯ<br>—    | -   | Бюджет<br>151963          | +638  |
| ССЫЛКИ ⓒ         | DR<br>20                     | Входящи<br>- <b>95 854</b> | е ссылки<br>+10 658 | Исходящие ссылки<br>18 332 | +190  | Ссылающиеся домены 1 029 | +74 | Ссылки по IP<br>737       | +55   |
|                  |                              |                            |                     |                            |       |                          |     | 📶 Показать гр             | рафик |

Динамика изменений по трафику в сутки по сайту telderi.ru

Динамика изменения считается за период от последнего обновления данных сервиса.

Обновления данных по базам Яндекса проходят бесшовно. Мы собираем данные по базе непрерывно и небольшими частями импортируем их в Keys.so. База по Google обновляется примерно 1 раз в месяц. Актуальную статистику обновлений смотрите <u>здесь</u>.

Нажмите кнопку «Показать график» и история изменений показателей будет видна на графике.

| Telde<br>telderi | ri.ru 🖉                      |    |                            |         |                                 | 🔟 Динамика конкурент        | ов  | 💭 Уведомления             | ₪     |
|------------------|------------------------------|----|----------------------------|---------|---------------------------------|-----------------------------|-----|---------------------------|-------|
| органика 💿       | Трафик в сутки<br><b>362</b> | +9 | Запросов в топ-50<br>4 103 | -105    | Запросов в топ-10<br>1 023 -33  | Запросов в топ-3<br>324     | -12 | Страниц в выдаче<br>1 556 | -36   |
| Kohtekct 💿       | Трафик в сутки<br><b>2</b>   | -  | Запросов в контекст<br>53  | re<br>– | Объявлений в контексте<br>13 -  | Объявлений в РСЯ<br>—       | -   | Бюджет<br>151 963         | +638  |
| ссылки 💿         | DR<br>20                     | _  | Входящие ссылки<br>95 854  | +10 658 | Исходящие ссылки<br>18 332 +190 | Ссылающиеся домены<br>1 029 | +74 | Ссылки по IP<br>737       | +55   |
|                  |                              |    |                            |         |                                 | _                           |     | 🔟 Показать гр             | рафик |

Кнопка «Показать график» на графике по проекту telderi.ru

Можно включить или выключить отображение данных на графике и оставить только интересующие. Чтобы данные не отображались на графике, сделайте строку «Органика», «Контекст» или «Ссылки» неактивной. Для этого кликните на значок в виде глаза у строки. Значок должен быть зачёркнут.

|                     |                              |                               |       |                             |         | ші динамика конкуренто      | ы | [] Уведомления            | Ū     |
|---------------------|------------------------------|-------------------------------|-------|-----------------------------|---------|-----------------------------|---|---------------------------|-------|
| таника 🗞            | Трафик в сутки<br><b>362</b> | Запросов в топ-50<br>+9 4 103 |       | Запросов в топ-10<br>1 023  |         | Запросов в топ-3<br>324     |   | Страниц в выдаче<br>1 556 |       |
| энтекст 💿 📑         | Трафик в сутки<br><b>2</b>   | Запросов в конте<br>- 53      | ксте  | Объявлений в контекст<br>13 | re<br>— | Объявлений в РСЯ<br>—       | - | Бюджет<br>151 963         |       |
| зылки 🗞 📔           | DR<br>20                     | Входящие ссылки<br>- 95 854   |       | Исходящие ссылки<br>18 332  |         | Ссылающиеся домены<br>1 029 |   | Ссылки по IP<br>737       |       |
| Териод 2023.10 - 20 | 2023.11                      | Периодичность                 | месяц | ~                           | При     | менить                      |   | <u>ыл</u> Скрыть гр       | рафик |
|                     |                              |                               |       |                             |         |                             |   |                           |       |
|                     |                              |                               |       |                             |         |                             |   | le ye.e                   | -     |
|                     |                              |                               |       |                             |         |                             |   |                           |       |
|                     |                              |                               |       |                             |         |                             |   |                           |       |
|                     |                              |                               |       |                             |         |                             |   |                           | _     |
|                     |                              |                               |       |                             |         |                             |   |                           |       |

Пример отображения данных по контекстной рекламе в проекте telderi.ru Можно указать интересующий «Период» и «Периодичность» на графике. Важно: мы продолжаем накапливать данные по ссылкам, поэтому по некоторым проектам показатели могут отображаться только с октября 2023 года. Выбор периодичности за день и неделю будет доступен после того, как появится история.

Ниже рассмотрим, что обозначает каждый показатель.

Данные в органике

• Трафик в сутки

Ориентировочное количество пользователей, пришедших на отслеживаемый сайт из органической выдачи, в сутки.

- Количество запросов в топ-50, в топ-10, в топ-3 Сколько запросов отслеживаемого сайта входит в топ-50, топ-10, топ-3 поиска.
- Страниц в выдаче Количество страниц отслеживаемого сайта, которые встретились в поиске в топ-50.

Каждая линия на графике имеет свой цвет, который соответствует цвету указанного показателя. В точке на графике можно посмотреть промежуточное значение изменений показателей за период. Например, можно увидеть сколько запросов было в определённый месяц.

| органика                                                                                                    | траниц в выдаче<br>556<br>оджет<br>51 963<br>:ылки по IP<br>37 | -36<br>+638      |
|----------------------------------------------------------------------------------------------------|----------------------------------------------------------------|------------------|
| Контекст      Трафик в сутки      Запросов в контексте      Объявлений в контексте      Объявлений в РСЯ      Бю        2      -      53      -      13      -      -      15        Ссылки      DR      Входящие ссылки      Исходящие ссылки      Ссылающиеся домены      Ссы | оджет<br>51 963<br>:ылки по IP<br>37                           |                  |
| Ссыляющие ссылки Исходящие ссылки Ссылающиеся домены Ссы                                                                                                    | зылки по IP<br><b>37</b>                                       |                  |
| 20 - 95 854 +10 658 18 332 +190 1 029 +74 73                                                                                                    |                                                                |                  |
| Период 2023.10 - 2023.11 📋 Периодичность месяц 🗸 Применить                                                                                                    | <u>іні</u> Скрыть грас                                         | фик              |
|                                                                                                    |                                                                | 5.00             |
|                                                                                                    | kevs.so                                                        | - 4 50           |
|                                                                                                    |                                                                | - 4 00<br>- 3 50 |
|                                                                                                    |                                                                | - 3 00           |
|                                                                                                    |                                                                | - 2 50           |
|                                                                                                    |                                                                | - 2 00           |
|                                                                                                    |                                                                | - 1 50           |
|                                                                                                    |                                                                | - 500            |
|                                                                                                    | _                                                              | 0                |

Пример отображения данных по органической выдачи по сайту telderi.ru Кликнув на показатель, можно включить или выключить его отображение на графике.

### Данные в контексте

• Трафик в сутки

Ориентировочное количество пользователей, пришедших на отслеживаемый сайт из контекстной рекламы, в сутки. Оценка трафика из контекста без учёта таргетингов.

- Запросов в контексте Количество запросов, по которым отслеживаемый сайт встречается в контексте.
- Объявлений в контексте
  Количество объявлений, найденных у отслеживаемого сайта в контекстной рекламе.
- Объявлений в РСЯ
  Количество объявлений в РСЯ, найденных у отслеживаемого сайта.
- Бюджет

Ориентировочная сумма, которую анализируемый сайт тратит в месяц на рекламу в Яндекс. Директ при 100% трафика по всем известным ключевым словам по выбранному региону.

| Ū        | Telderi<br>telderi.r | i.ru 🖉                       |   |                         |         |                            |          | 🔟 Динамика конкурент        | ов | 🗘 Уведомления             | ₪       |
|----------|----------------------|------------------------------|---|-------------------------|---------|----------------------------|----------|-----------------------------|----|---------------------------|---------|
| органика | 8                    | Трафик в сутки<br><b>362</b> |   | Запросов в тог<br>4 103 |         | Запросов в топ-10<br>1 023 |          | Запросов в топ-3<br>324     |    | Страниц в выдаче<br>1 556 |         |
| КОНТЕКСТ | ٢                    | Трафик в сутки<br><b>2</b>   | - | Запросов в кон<br>53    | нтексте | Объявлений в контеко<br>13 | сте<br>— | Объявлений в РСЯ<br>—       | -  | Бюджет<br>151963          |         |
| ссылки   | 8                    | DR<br>20                     |   | Входящие ссыл<br>95 854 |         | Исходящие ссылки<br>18 332 |          | Ссылающиеся домены<br>1 029 |    | Ссылки по IP<br>737       |         |
| Период   | 2023.1               | 0 - 2023.11                  | Ë | Периодичность           | месяц   | ~                          | При      | именить                     |    | 📶 Скрыть гр               | афик    |
|          |                      |                              |   |                         |         |                            |          |                             |    |                           | 6(      |
|          |                      |                              |   |                         |         |                            |          |                             |    | keys.s                    | 50      |
|          |                      |                              |   |                         |         |                            |          |                             |    |                           |         |
|          |                      |                              |   |                         |         |                            |          |                             |    |                           |         |
|          |                      |                              |   |                         |         |                            |          |                             |    |                           | 2(      |
|          |                      |                              |   |                         |         |                            |          |                             |    |                           | 10      |
| 2023.10  |                      |                              |   |                         |         |                            |          |                             |    |                           | 2023.11 |

Пример отображения данных по контексту на сайте telderi.ru

Для вашего удобства график изменений по бюджету скрыт по умолчанию от остальных параметров. Если вы кликните на «Бюджет», отображение на графике можно будет переключать.

### Данные по ссылкам

• DR

Рейтинг домена — метрика, которая показывает общую силу ссылочного профиля домена в сравнении со всеми остальными сайтами. Подробнее <u>здесь</u>.

- Входящие ссылки Количество ссылок с сайтов, которые ссылаются на отслеживаемый сайт.
- Исходящие ссылки Количество ссылок с сайтов, на которые отслеживаемый сайта в контекстной рекламе.
- Ссылающиеся домены
  Количество доменов, которые ссылаются на отслеживаемый сайт.
- Ссылки по IP
  Количество IP-адресов доменов, которые ссылаются на отслеживаемый сайт.

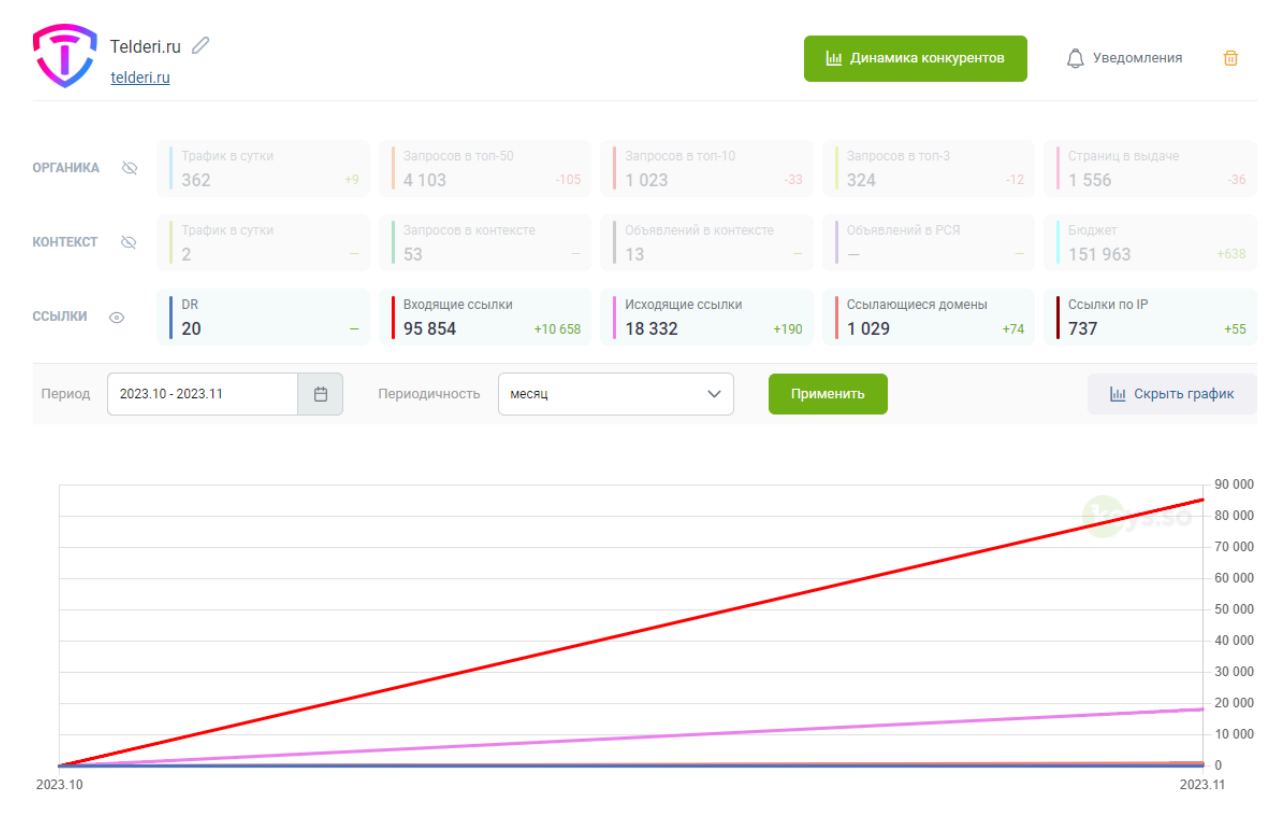

Пример отображения данных по ссылкам по сайту telderi.ru

# «Динамика конкурентов»: данные на графиках и работа с отчётом

### Данные на графиках

Здесь можно посмотреть историю изменений параметров отслеживаемого сайта в сравнении с динамикой конкурентов. Для этого нажмите кнопку «Динамика конкурентов».

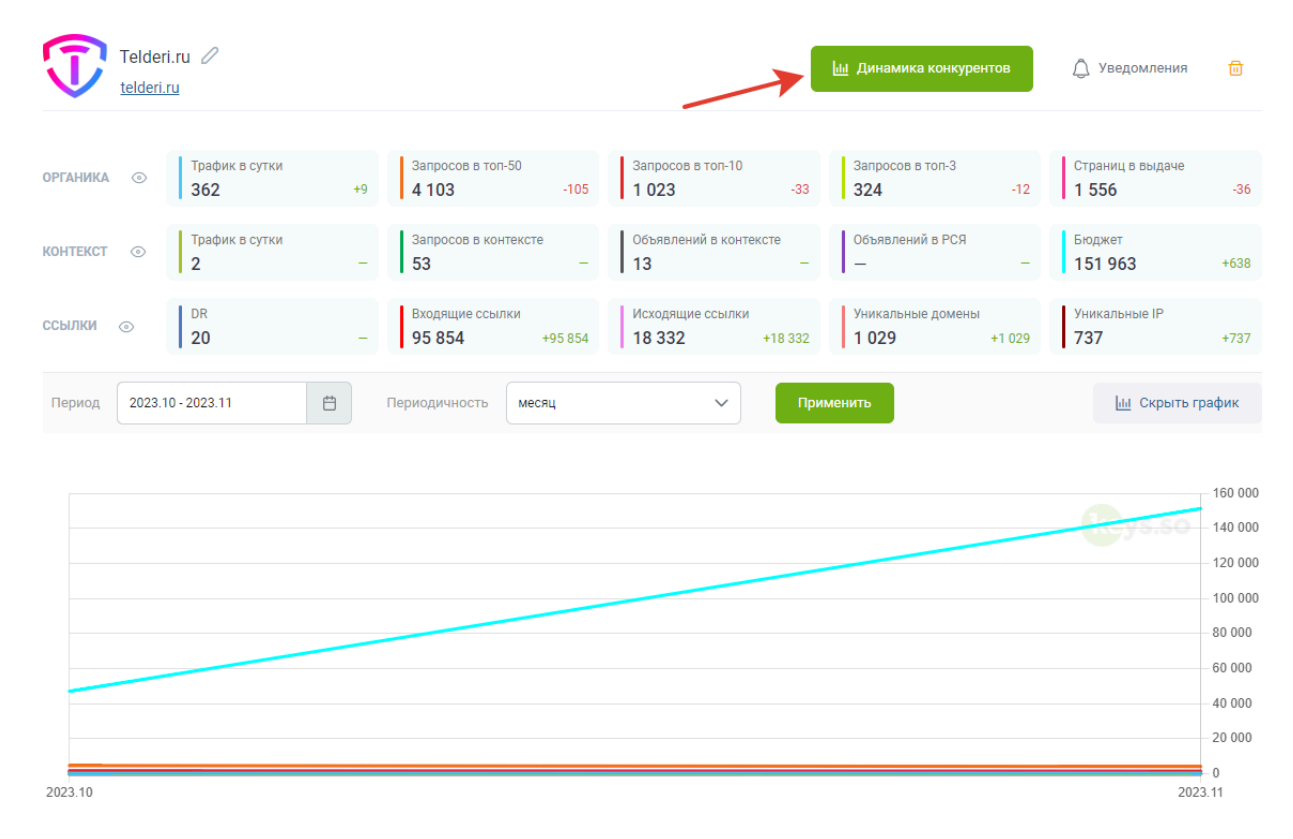

Кнопка «Динамика конкурентов» в проекте telderi.ru

Перед вами появятся графики с историей изменений основных параметров сайтов с течением времени: Органика: трафик в сутки

График изменения ориентировочного количества пользователей, пришедших на отслеживаемый сайт и сайты конкурентов из органической выдачи, в сутки.

Органика: количество запросов в топ-50, топ-10, топ-3

Динамика изменения количества запросов на позициях с 1 по 3, с 1 по 10 и с 1 по 50 отслеживаемых сайтов.

Органика: страниц в выдаче

Количество страниц отслеживаемых сайтов, которые встретились в поиске в топ-50.

Контекст: трафик в сутки

График изменения ориентировочного количества пользователей, пришедших на отслеживаемый сайт из контекстной рекламы в сутки. Оценка трафика из контекста без учёта таргетингов.

Контекст: запросов в контексте

Количество запросов, по которым отслеживаемые сайты встречаются в контексте.

Контекст: объявлений в выдаче

Количество объявлений, найденных у отслеживаемых сайтов в контекстной рекламе.

Контекст: объявлений в РСЯ

Количество объявлений в РСЯ, найденных у отслеживаемых сайтов.

Контекст: бюджет

Ориентировочная сумма, которую анализируемый сайт тратит в месяц на рекламу в Яндекс. Директ при 100% трафика по всем известным ключевым словам по выбранному региону.

Ссылки: входящие

Количество ссылок с сайтов, которые ссылаются на отслеживаемый сайт.

Ссылки: исходящие

Количество ссылок с сайтов, на которые отслеживаемый сайта в контекстной рекламе.

Ссылки: ссылающиеся домены Количество доменов, которые ссылаются на отслеживаемый сайт. Ссылки: ссылки по IP Количество IP-адресов доменов, которые ссылаются на отслеживаемый сайт. Домен: DR Ориентировочное количество пользователей, пришедших на отслеживаемый сайт из контекстной рекламы, в сутки. Сравнение сайтов

### Как перейти на отчёт по домену

На одном графике может отображаться история изменений до 5 доменов конкурентов в сравнении с отслеживаемым сайтом вашего проекта. Кликнув на значок в виде документа рядом с интересующим сайтом, можно открыть полный отчёт по домену по указанному параметру.

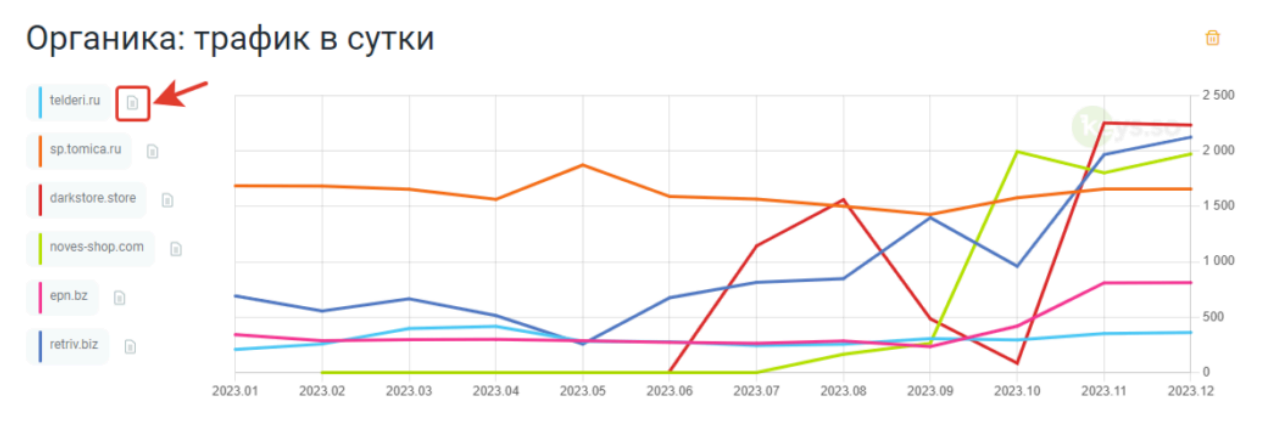

#### Переход с графика «Органика: трафик в сутки» в сводку по домену

По тем данным, по которым нет отдельного отчёта, ссылки ведут на <u>дашборд по домену</u>. Так, например, на дашборд можно перейти с графиков «Органика: трафик в сутки», «Контекст: бюджет» и «Контекст: трафик в сутки».

На графике «Сравнение сайтов» показываются пересечения сайтов по запросам в органике и контексте. Чтобы исключить или добавить сайт для построения диаграмм, нужно кликнуть на домен сайта. Нажав на кнопку «Перейти в полный отчёт», вы откроете инструмент <u>«Сравнение сайтов»</u>.

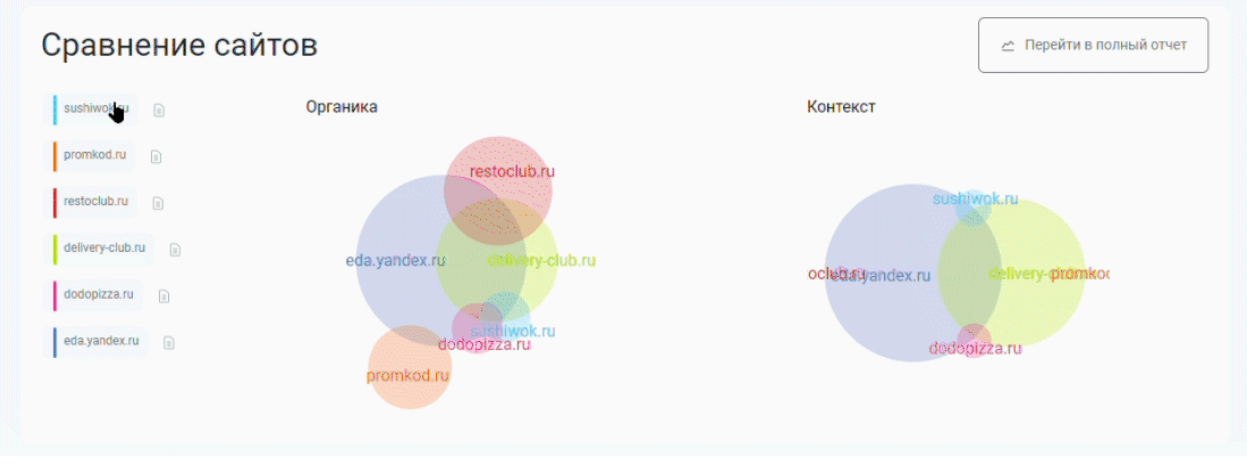

График «Сравнение сайтов» в «Моих проектах»

### Как удалить графики

Для удобства можно удалить графики по неинтересующим параметрам. Для этого кликните на красный значок с крестиком в правом верхнем углу от графика.

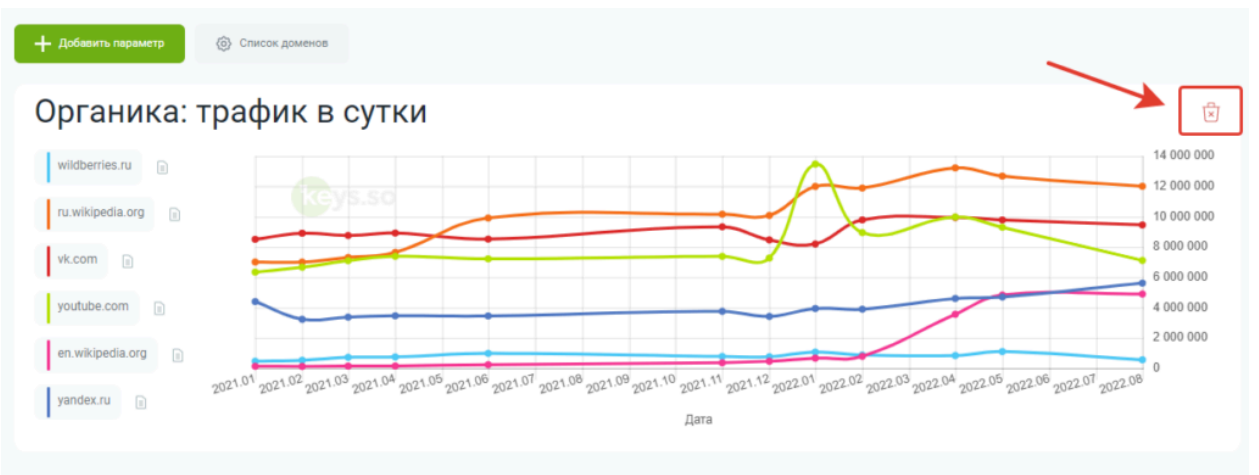

Пример, как можно удалить график «Органика: трафик в сутки» Впоследствии можно добавить их снова, нажав кнопку «+ Добавить параметр».

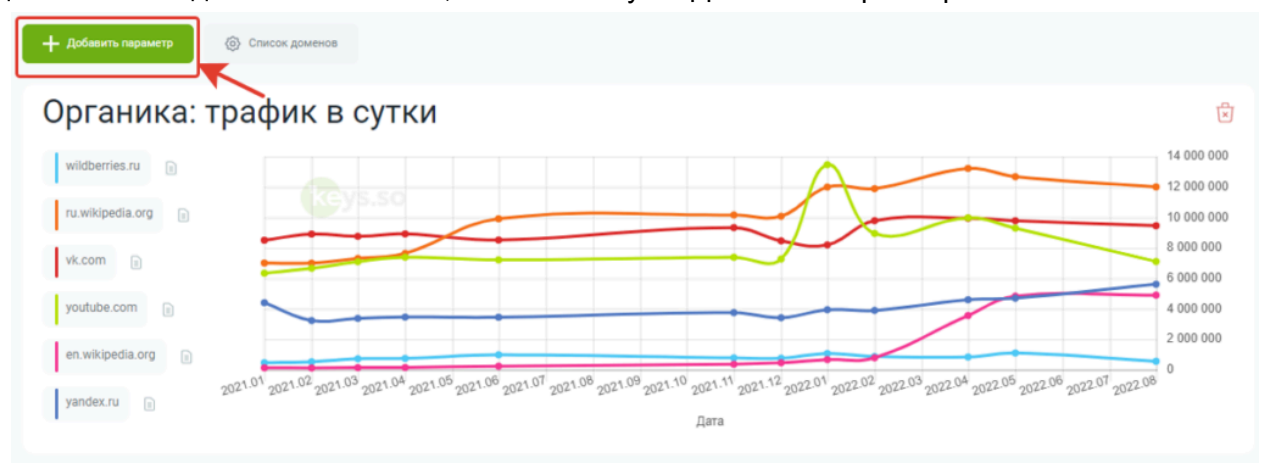

Кнопка «Добавить параметр» в «Моих проектах»

### Как редактировать список доменов

У вас есть возможность редактировать список доменов для отслеживания их динамики на графиках. Для этого нажмите кнопку «Список доменов» со значком шестерёнки.

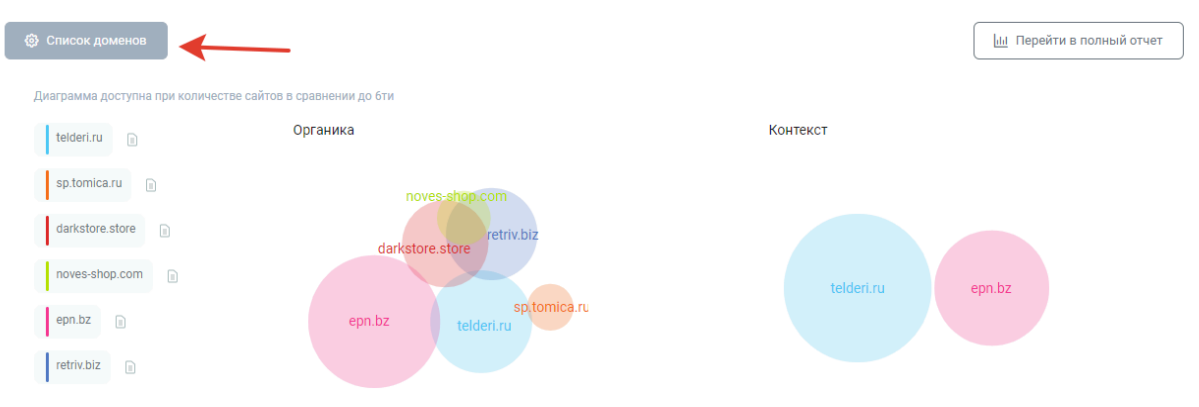

#### Кнопка «Список доменов» в «Моих проектах»

Затем удалите или добавьте домен в списке во всплывающем окне, в конце нажмите кнопку «Сохранить». Максимум в списке указывается до 5 доменов.

| эмены в отчете 5/5 |  |
|--------------------|--|
| promkod.ru         |  |
| restoclub.ru       |  |
| delivery-club.ru   |  |
| dodopizza.ru       |  |
| eua.yanuex.ru      |  |
|                    |  |
|                    |  |
|                    |  |

Список доменов по проекту sushiwok.ru

### Как настроить уведомления

Если вы создали проект, уведомления об изменениях по проекту по умолчанию будут включены. Письма будут приходить на тот e-mail, на который зарегистрирован аккаунт.

Вы можете настроить уведомления по проекту в Telegram, периодичность оповещений и исключить неинтересующие данные.

|          | elder<br>Ideri. | i.ru 🖉<br>ru                 |    |                                   |      |                            |     | 📶 Динамика конкурент    | ов  | 💭 Уведомления             |       |
|----------|-----------------|------------------------------|----|-----------------------------------|------|----------------------------|-----|-------------------------|-----|---------------------------|-------|
| органика | 0               | Трафик в сутки<br><b>362</b> | +9 | Запросов в топ-50<br><b>4 103</b> | -105 | Запросов в топ-10<br>1 023 | -33 | Запросов в топ-3<br>324 | -12 | Страниц в выдаче<br>1 556 | -36   |
| КОНТЕКСТ | 2               | Трафик в сутки<br><b>2</b>   |    | Запросов в контекст<br>53         |      | Объявлений в контекст      |     | Объявлений в РСЯ<br>—   |     | Бюджет<br>151963          |       |
| ссылки 🗞 |                 | DR<br>20                     |    | Входящие ссылки<br>95 854         |      | Исходящие ссылки           |     | Ссылающиеся домены      |     | Ссылки по IP<br>737       |       |
|          |                 |                              |    |                                   |      |                            |     |                         |     | <u>ін</u> Показать гр     | рафик |

Кнопка «Уведомления» в «Моих проектах»

Для этого нажмите кнопку «Уведомления» в проекте. Перед вами появится всплывающее окно «Настройка уведомлений».

Передвигая ползунки, вы можете выбрать базы данных, по которым будут приходить уведомления об изменениях. По умолчанию будут включены базы Яндекс: Москва и Google: Москва. Данные по другим регионам для уведомлений недоступны.

Можно получать данные сразу по двум базам или оставить активной только одну. Передвигая ползунки, можно добавить и исключить из уведомлений данные по органике или контексту.

#### Периодичность оповещений

Периодичность оповещений задаётся в выпадающем списке. Выбирайте удобный для вас тип: при изменении, раз в 14 дней или раз в месяц.

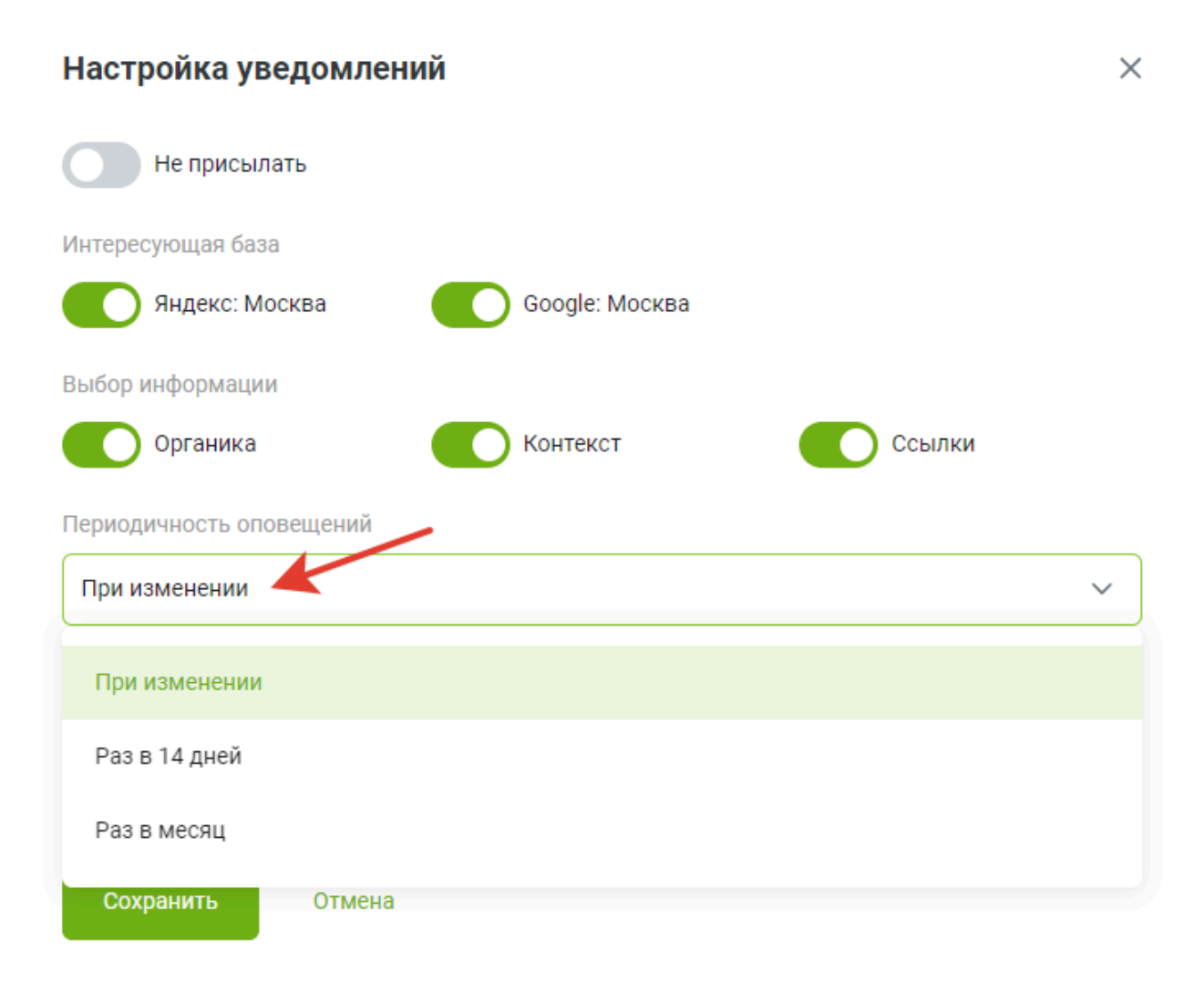

### Куда присылать уведомления

Если вы хотите получать оповещения об изменениях по проекту в мессенджере, включите тумблер напротив Telegram.

### Настройка уведомлений

| Не присылать             |                |        |   |
|--------------------------|----------------|--------|---|
| Интересующая база        |                |        |   |
| Яндекс: Москва           | Google: Москва |        |   |
| Выбор информации         |                |        |   |
| Органика                 | Контекст       | Ссылки |   |
| Периодичность оповещений |                |        |   |
| При изменении            |                |        | ~ |
| Куда присылать           |                |        |   |
| email                    | Telegram       |        |   |
|                          |                |        |   |
| Сохранить Отмена         |                |        |   |

Если ранее не настраивали уведомления, далее вы увидите QR-код для подключения чат-бота. Отсканируйте QR-код или перейдите по ссылке в @keysso\_bot.

По каждому проекту на e-mail будет приходить отдельное письмо. В письме указаны данные об изменениях по отслеживаемому проекту (данные о конкурентах не присылаются). То есть, если у вас включены уведомления по 10 проектам, на e-mail придёт 10 писем.

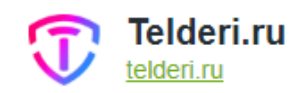

#### Сообщаем об изменениях. Вот что нового:

| Органическая выдача | Яндекс: М      | Лосква  | Google:      | Москва |
|---------------------|----------------|---------|--------------|--------|
| Трафик в сутки      | <u>362</u>     | -1      | <u>181</u>   | -      |
| Запросов в топ-50   | <u>4 103</u>   | -59     | <u>6 330</u> | -      |
| Запросов в топ-10   | <u>1 023</u>   | -17     | <u>1 263</u> | -      |
| Запросов в топ-3    | <u>324</u>     | -9      | <u>304</u>   | -      |
| Страниц в выдаче    | <u>1 556</u>   | -17     | <u>2 172</u> | -      |
| Контекстная реклама |                |         |              |        |
| Трафик в сутки      | <u>2</u>       | -       | 0            | -      |
| Запросов            | <u>53</u>      | + 1     | 0            | -      |
| Объявлений в выдаче | <u>13</u>      | -       | 0            | -      |
| Объявлений РСЯ      | 1              | -       | 0            | -      |
| Бюджет              | <u>151 963</u> | + 6 254 | 0            | -      |
| Ссылки              |                |         |              |        |
| DR Яндекс: Москва   | <u>20</u>      | -       |              |        |
| DR Google: Москва   | <u>19</u>      | -       |              |        |
| Входящие ссылки     | <u>95 854</u>  | -       |              |        |
| Исходящие ссылки    | <u>18 332</u>  | -       |              |        |
| Уникальные домены   | <u>1 029</u>   | -       |              |        |
| Уникальные IP       | 737            | _       |              |        |

Если у вас закончилась подписка, а уведомления уже были настроены, вы будете получать уведомления об изменениях в течение 3-х месяцев после окончания подписки.

Уведомления будут настроены таким же образом, как и до окончания подписки (по тем же базам, сайтам и с той же периодичностью). Если у вас были отключены уведомления, то письма отправляться не будут.

Если вы указали периодичность оповещений при изменении, а на отслеживаемом сайте не произошло никаких обновлений в показателях, вы не увидите уведомления на e-mail или в Telegram.

В ином случае, если у вас указана другая периодичность, напишите специалистам в <u>чат поддержки</u> на сайте или на почту info@keys.so.

Как отключить уведомления

Чтобы отключить уведомления, нужно передвинуть ползунок напротив «Не присылать» в активное положение и нажать кнопку «Сохранить».

| Настройка уведомле       | НИЙ            |        | × |
|--------------------------|----------------|--------|---|
| Не присылать             |                |        |   |
| Интересующая база        |                |        |   |
| Яндекс: Москва           | Google: Москва |        |   |
| Выбор информации         |                |        |   |
| Органика                 | Контекст       | Ссылки |   |
| Периодичность оповещений |                |        |   |
| При изменении            |                |        | ~ |
| Куда присылать           |                |        |   |
| email                    | Telegram       |        |   |
|                          |                |        |   |
| Сохранить Отмена         | 3              |        |   |

Ещё один вариант — передвинуть ползунок напротив «e-mail» в неактивное положение и нажать кнопку «Сохранить».

### Как использовать данные по проектам

• Отслеживайте ключевые параметры своего сайта и конкурентов. Все интересующие показатели сайтов находятся в одном месте.

- Сравнивайте изменения показателей на графиках. Анализируйте историю изменений отдельных параметров вашего сайта и конкурентов.
- Настраивайте уведомления, чтобы всегда быть в курсе новых данных по проектам.
- Наглядно демонстрируйте заказчику ситуацию в нише по проекту. Анализируйте тенденции и сезонность с помощью графиков в органике и контексте, сравнивая динамику конкурентов.

# Полезные материалы и ссылки

Справочный центр <u>https://help.keys.so/</u> Раздел с вопросами и ответами <u>https://help.keys.so/faq</u> Документация по API <u>https://apidoc.keys.so/</u> Блог <u>https://blog.keys.so/</u> Контакты <u>https://www.keys.so/ru/contacts</u>